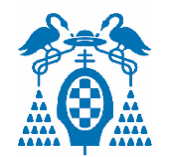

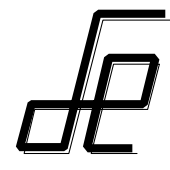

## Laboratorio Instrumentación Electrónica

## Herramientas Software para Adquisición de datos: Labview

José A. Jiménez

Curso 2016-2017

Departamento de Electrónica. Universidad de Alcalá

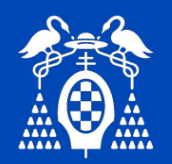

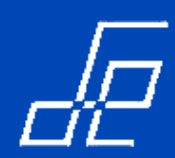

- 1. ¿Qué es Labview?.
- 2. Entorno Labview.
- 3. Elementos de Programación.

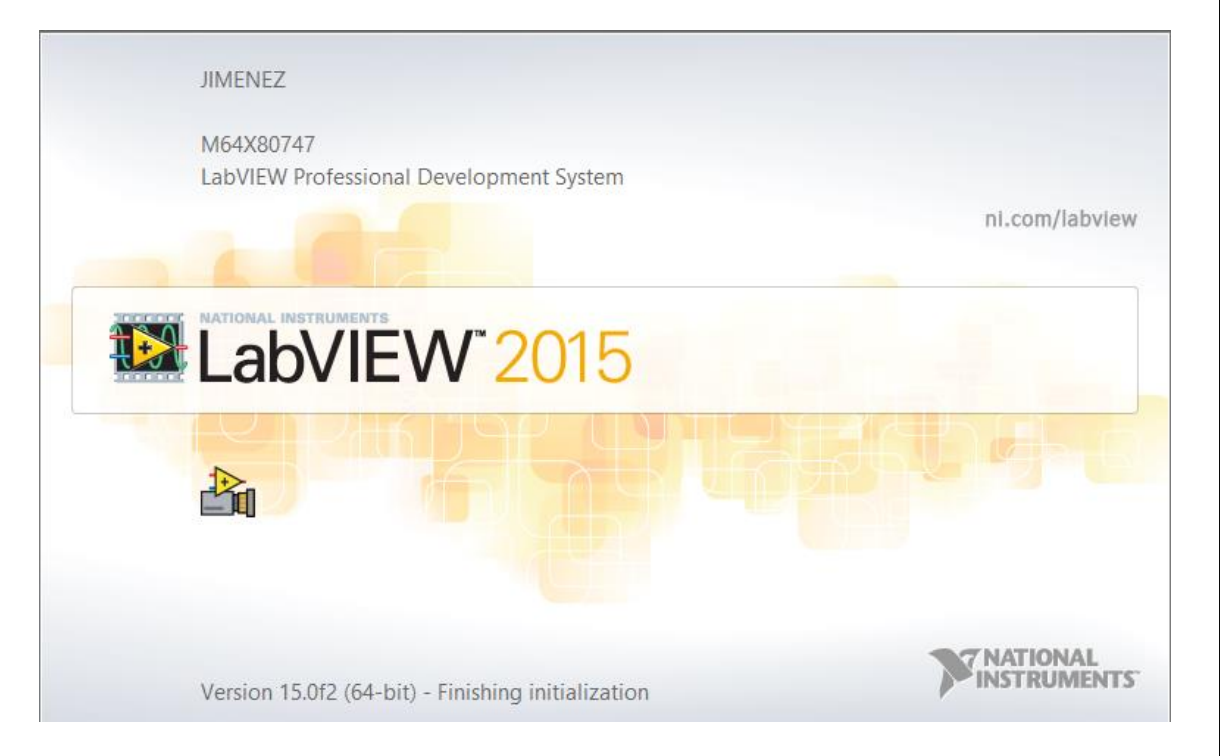

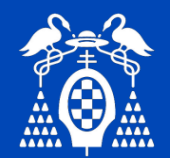

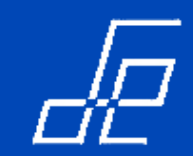

#### Labview es un lenguaje de programación:

- Distintos tipos de datos: enteros, reales, cadenas de caracteres y booleanos.
- Estructuras de programación: bucles, gestión de eventos, cases, etc.
- Librería de funciones: ficheros I/O, manipulación de Arrays y cadenas de caracteres, matemáticas, etc.
- Toolkits: visión, PID, Procesamiento de señal, radio frecuencia, bluetooth, FPGAs, arduino, etc.
- Compilación continua a código máquina del código desarrollado para mostrar errores de programación.
- Programación multihilo inherente.
- Permite gestión multicore.

#### Labview es un entorno de desarrollo:

- Proporciona herramientas de depuración.
- Diseño de Interface de usuario.
- Detección automática de hardware.
- Herramientas de optimización: después de crear el programa se pueden utilizar herramientas como VI analyzer y VI Profiler para optimizar la apariencia y el comportamiento del código.

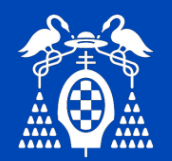

# Herramientas Software para adquisición de datos: *Labview* ¿Qué es Labview?

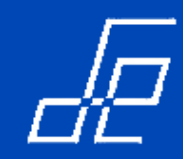

- Labview se conecta fácilmente a diferentes tipos de hardware de I/O:
  - Más de 8000 instrumentos de más de 250 fabricantes.
  - PCI, PCIe, PXI, USB, Ethernet, serial, GPIB, buses de campo (CAN, ModBus).
  - Hardware de adquisición de datos.
  - Cámaras.
  - PLC's.

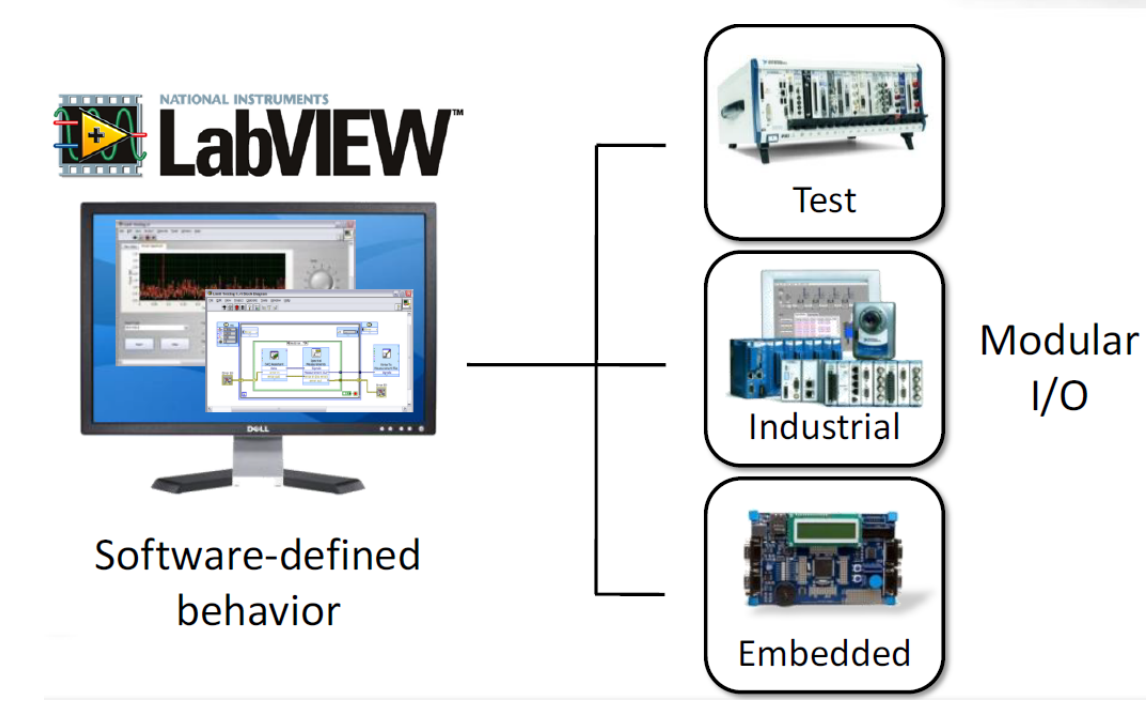

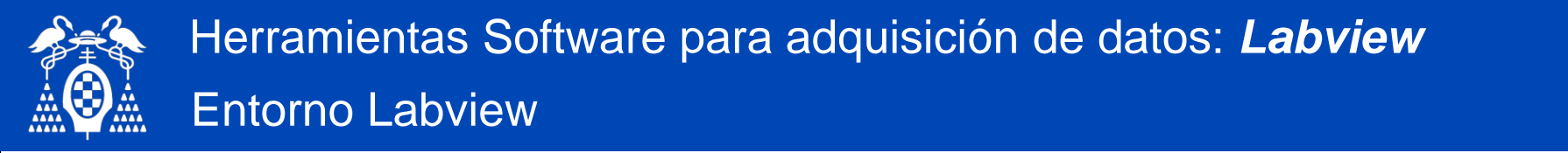

• Formado por: Panel Frontal y Diagrama de Bloques con sus correspondientes paletas de objetos y funciones.

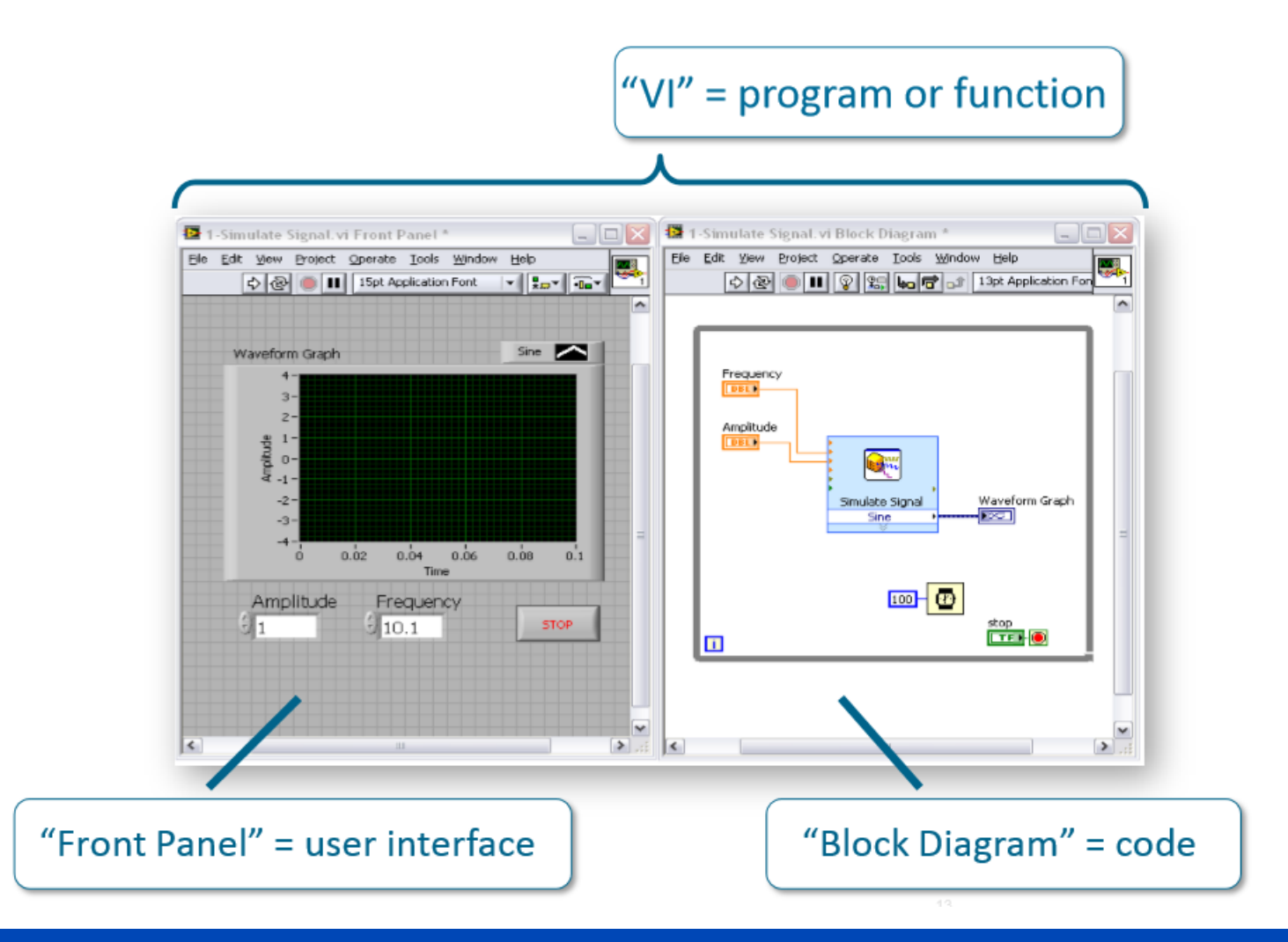

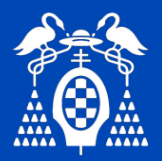

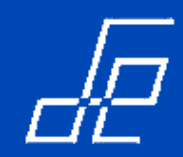

#### **Panel Frontal:**

- Es el panel de usuario de la aplicación que se está desarrollando.
- Labview proporciona los objetos (**controles e indicadores**) típicos en cualquier aplicación relacionada con sistemas electrónicos y de instrumentación: sistemas de adquisición de datos, instrumentación programable, comunicaciones industriales, etc.

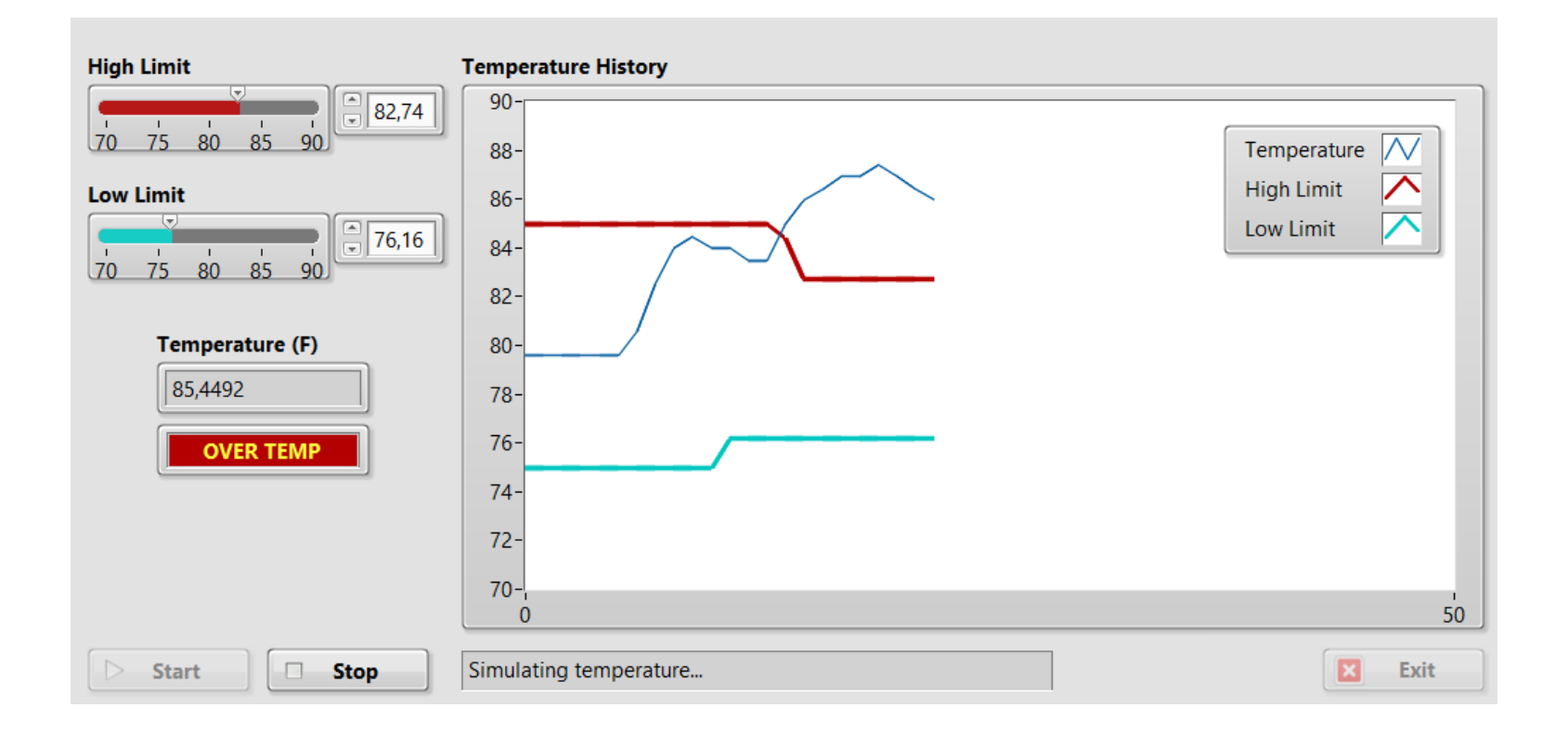

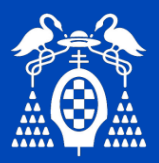

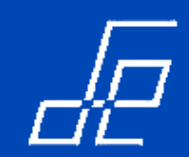

• Acceso a la paleta de objetos  $\rightarrow$  *click* sobre el panel frontal con el botón derecho del ratón.

**Paleta Objetos** Controls Search 🔍 Customize Modern abc 🕨 Þ ۵. 1.23 String & P... Numeric Boolean i12 ► 34 1 0 00 10 [×] 💶 Array, Mat... List, Table ... Graph Bing▼ .... Enum , în Ring & En... Containers I/O # Variant & ... Decoratio... Refnum Silver System Classic Express .NET & ActiveX Select a Control... RF Communications TestStand Vision

⊗

#### Características Sub-paletas.

| Subpalette        | Description                                                                                                    |  |  |  |  |  |
|-------------------|----------------------------------------------------------------------------------------------------|--|--|--|--|--|
| Modern            | Extended collection of controls and indicators you can use to create most front panels.                                                                                                    |  |  |  |  |  |
| Silver            | Alternative extended collection of controls and indicators you can use to create most front panels. The silver controls change appearance depending on which platform you run the VI.                                                                                                    |  |  |  |  |  |
| System            | Collection of controls and indicators to use in dialog boxes you create. The system controls change appearance depending on which platform you run the VI.                                                                                                    |  |  |  |  |  |
| Classic           | Collection of controls and indicators to create Vis for low-color monitor settings.                                                                                                    |  |  |  |  |  |
| Express           | Subset of controls and indicators available on the Modern palette. Because the Express palette contains a more<br>limited selection, you can locate the controls and indicators you need faster and build front panels quickly. Use<br>the controls and indicators on the Modern palette if you need a wider selection. |  |  |  |  |  |
| .NET &<br>ActiveX | Collection of controls and indicators to manipulate common .NET or ActiveX controls.                                                                                                    |  |  |  |  |  |
| User<br>Controls  | Contains objects you add to the Controls palette. By default, the User Controls palette does not contain any objects.                                                                                                    |  |  |  |  |  |

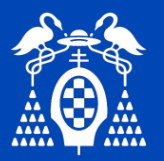

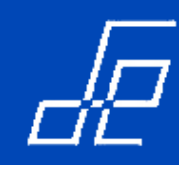

#### Numéricos

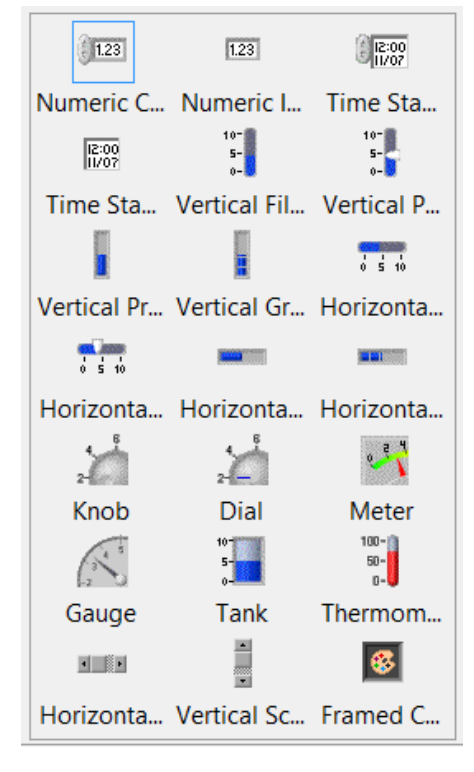

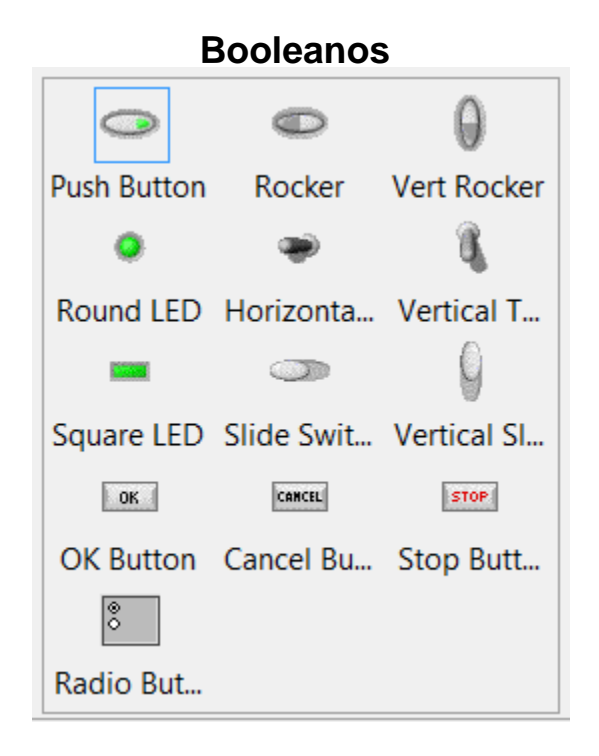

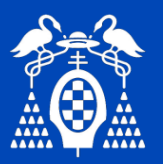

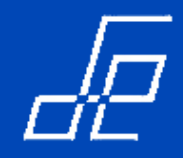

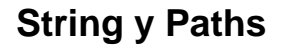

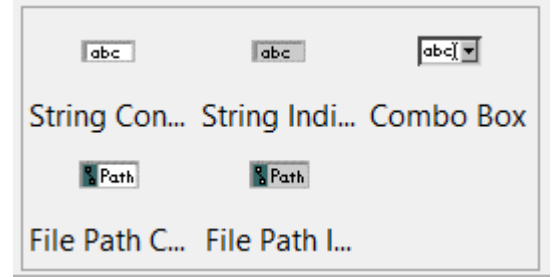

#### Gráficos

| Waveform                                               | Waveform    | XY Graph    |
|--------------------------------------------------------|-------------|-------------|
|                                                        |             |             |
| Ex XY Gra                                              | Intensity C | Intensity G |
| 2<br>1<br>1<br>0<br>0<br>0<br>0<br>1<br>10<br>10<br>10 |             | +           |
| Digital W                                              | Mixed Sig   | Compass     |
| I I I I                                                | 4           |             |
| Error Bar                                              | Feather Pl  | XY Plot M   |
|                                                        | 20          |             |
| Controls                                               | 3D Picture  | 3D Graph    |

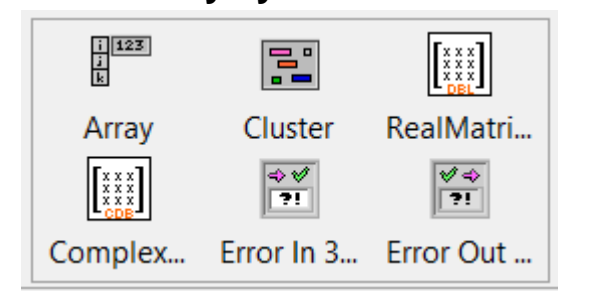

**Arrays y Matrices** 

#### Rings

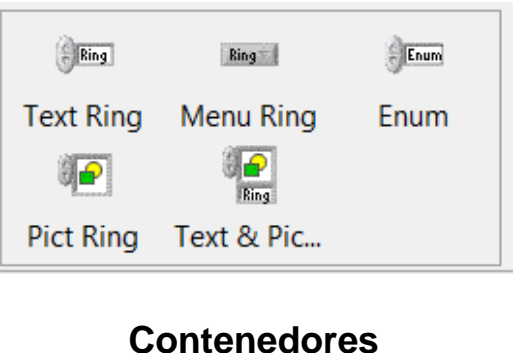

## Hor Splitt... Vert Splitt... .NET Cont... Tab Control SubPanel ActiveX C...

#### Listas y Tablas

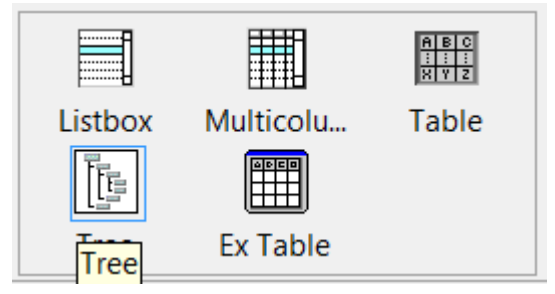

# DecoracionesThin LineVertical S...Thin LineVertical S...Raised BoxFlat BoxRaised BoxFlat BoxRecessed ...Thick LineHorizonta...Classed Fra...Horizonta...Classed Fra...Flat FrameRecessed ...

Departamento de Electrónica. Universidad de Alcalá (V3.2)

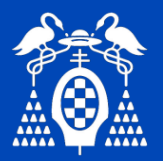

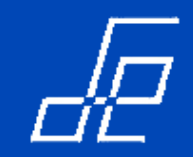

Controles de aspecto más actual y que cambian de aspecto en función de la plataforma sobre la que se ejecuta la aplicación  $\rightarrow$  Controles Silver (a partir de Labview 2012).

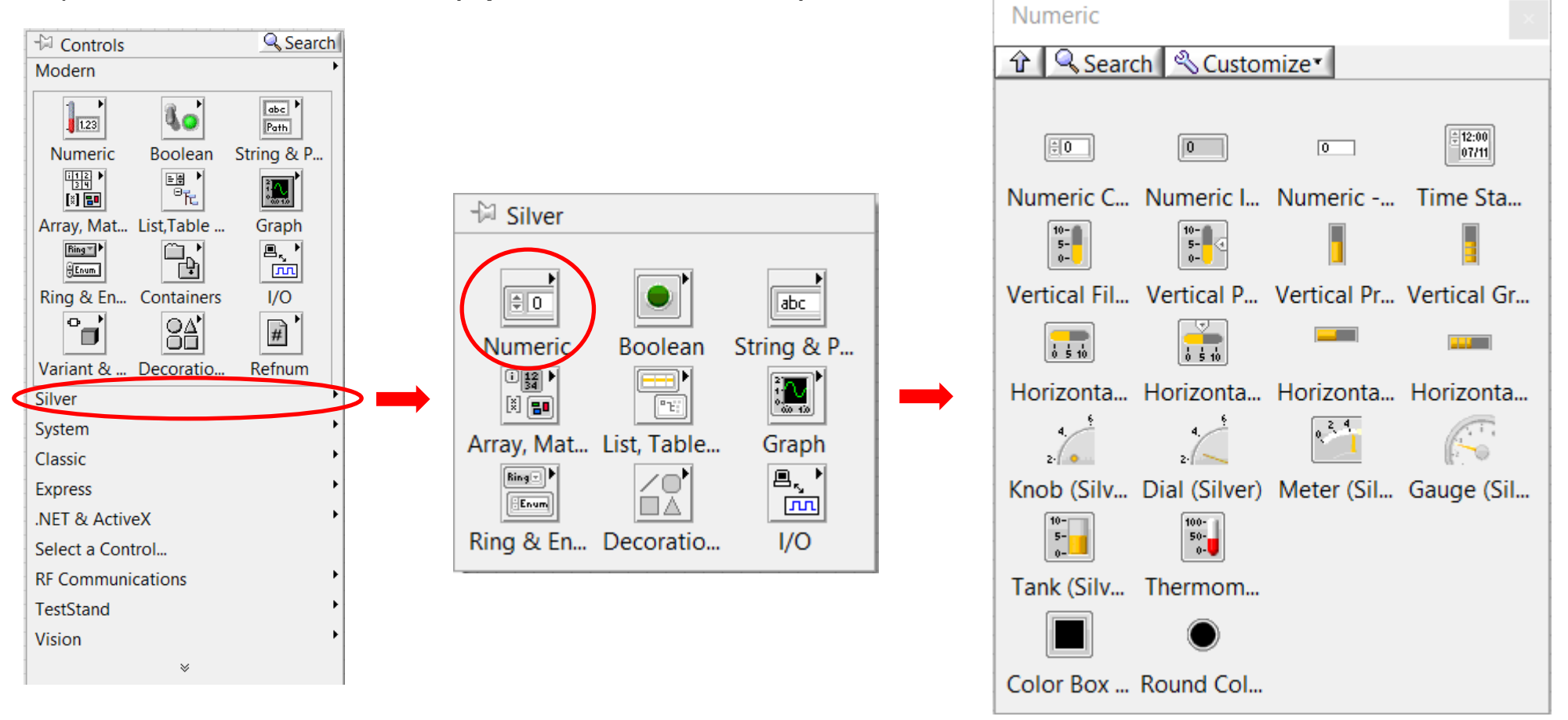

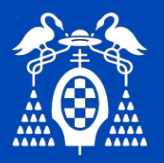

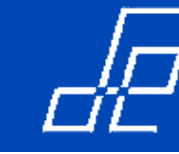

#### Menú Panel Frontal.

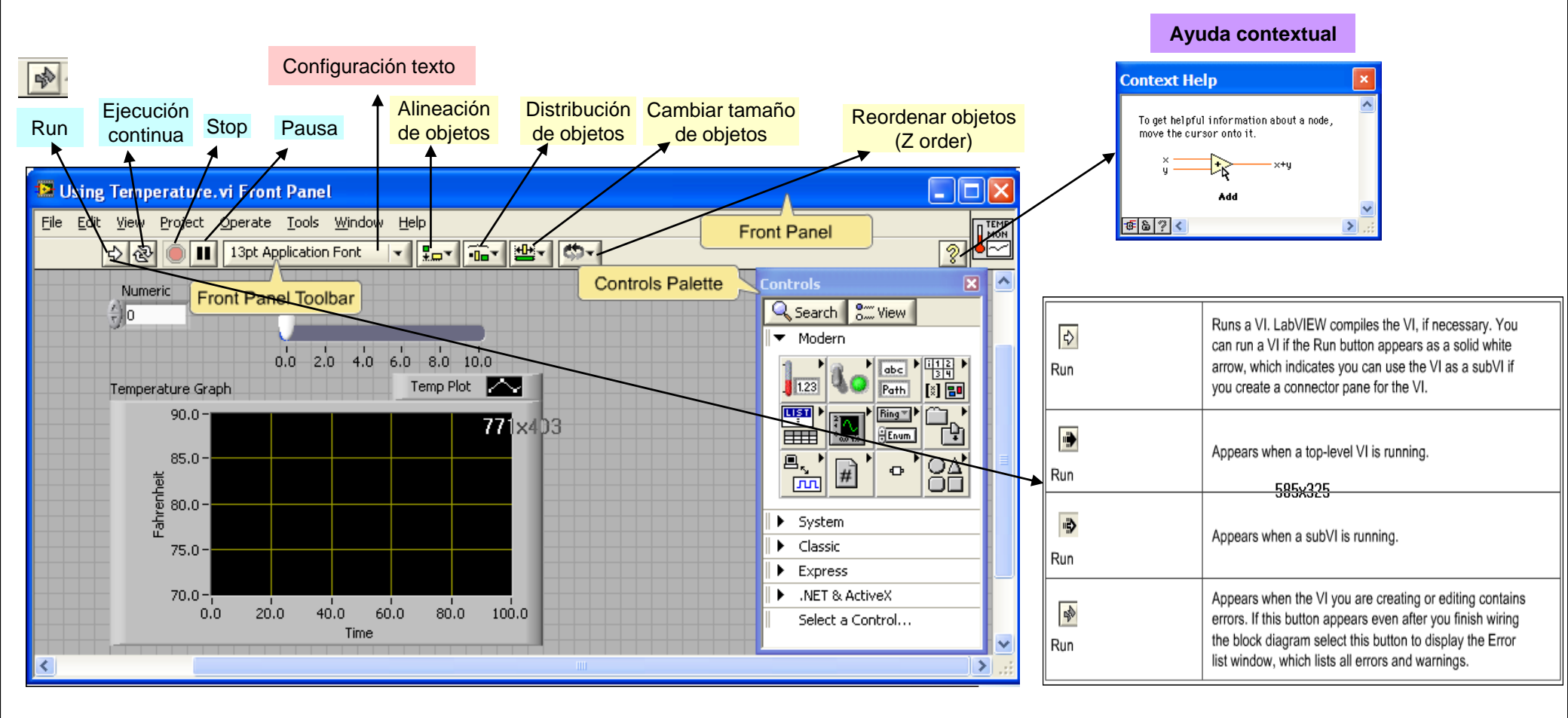

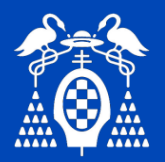

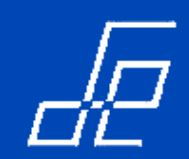

- Todos los objetos tienen un menú flotante asociado que permite modificar sus propiedades.
- A través de este menú se accede a las propiedades de los objetos.

|                                                                                                    | 🔛 Knob Properties: Meter                                                                                                    | Knob Properties: Meter                                                                                                    |
|----------------------------------------------------------------------------------------------------|----------------------------------------------------------------------------------------------------|----------------------------------------------------------------------------------------------------|
|                                                                                                    | Appearance Data Range Scale Format and Precision Te:                                                                                                    | Appearance Data Range Scale Format and Precision Te                                                                                                    |
| 💁 Multimeter. vi Front Panel                                                                                                    | Label Caption Visible Visible Meter                                                                                                    | Default value                                                                                                    |
| File Edit View Project Operate Iools Window Help         Image: Second Second | Enabled State<br>Enabled<br>Disabled<br>Disabled & grayed                                                                                                    | Double precision            W Use Default Range         Out of range action         Inf         Ignore         Maximum         Maximum                                                                                                    |
| 2 4 6<br>8 1 Visible Items ↓ ↓ Label<br>Find Terminal<br>Change to Control<br>Unit Label                                                                                                    | Needle 1     Add     Delete       Needle color     Show digtal display(s)       Lock at minimum     Show radix                                                                                                    | Inf Ignore  Increment 0,0000 Ignore Ignore Ignore Ignore Ignore Ignore Ignore Ignore Ignore                                                                                                    |
| Description and Tip 76 Decet Display<br>Create Replace Data Operations Advanced                                                                                                    | OK Cancel Hep                                                                                                    | OK Cancel Het                                                                                                    |
| Advanced<br>Fit Control to Pane<br>Scale Object with Pane<br>Representation<br>Data Range<br>Format & Precision<br>Add Needle<br>Properties                                                                                                    | Knob Properties: Meter         Appearance       Data Range       Scale       Format and Precision       Te: ••         Scale Style       Inverted       Inverted       Inverted         Image: Image: Ima | Knob Properties: Meter         Appearance       Data Range       Scale         Scale       Image: Scale       Digts       Precision Type         Floating point       Significant digts       Image: Significant digts       Image: Significant digts         Scientific       Image: Significant digts       Image: Significant digts       Image: Significant digts       Image: Significant digts         Automatic formatting       Image: Significant digts       Image: Significant digts       Image: Significant digts       Image: Significant digts         Hexadecimal Octal Binary       Image: Significant digts       Image: Significant digts       Image: Significant digts       Image: Significant digts         Absolute time       Image: Significant digts       Image: Significant digts       < |
|                                                                                                    | 10                                                                                                    | Default editing mode     Advanced editing mode                                                                                                    |

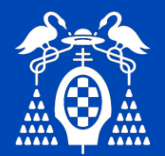

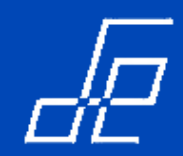

- Propiedad Label:
  - Es imprescindible que todos los objetos que se añaden al panel frontal contengan una Label ya que esta representa el nombre de ese objeto dentro del panel frontal y es lo que lo distingue del resto de objetos. Es el equivalente al nombre de la variable en los lenguajes de programación basados en texto.
  - Se puede hacer que no sea visible, pero todo objeto debe llevar una Label asociada.
  - La label identifica a los objetos en el código del diagrama de bloques: terminales, variables locales, nodos de atributos.
  - Si se cambia la Label el vi debe recompilarse.

| Þ | Knob Propert                                       | ties: Knob    |        |                      |           |              |   | $\times$ |
|---|----------------------------------------------------|---------------|--------|----------------------|-----------|--------------|---|----------|
|   | Appearance                                         | Data Type     | Data E | ntry S               | cale      | Display Form | • | •        |
| / | Label<br>Visible<br>Tensión                        |               |        | Captio               | on<br>ble |              |   |          |
|   | Enabled State<br>Enabled<br>Disabled<br>Disabled 8 | e<br>& grayed |        | Size<br>Height<br>48 | :         | Width<br>48  |   |          |

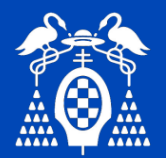

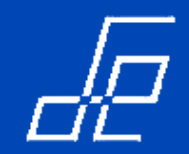

- Propiedad *Caption*:
  - > A diferencia de la Label, esta propiedad solo aparece en el panel frontal.
  - Su utilidad es añadir información adicional sobre los objetos.
  - Su uso es opcional.
  - > Obviamente, Labview no debe recompilar el vi cuando se cambia la Caption.

| Þ | Knob Propert                                       | ies: Knob     |          |                      |             |        | $\times$ |  |
|---|----------------------------------------------------|---------------|----------|----------------------|-------------|--------|----------|--|
|   | Appearance                                         | Data Type     | Data Ent | ry Scale             | e Display   | Form 4 | Þ        |  |
|   | Label<br>Visible                                   |               |          | Caption<br>Visible   |             |        |          |  |
|   | Tensión                                            |               |          | $\smile$             |             |        |          |  |
|   | Enabled State<br>Enabled<br>Disabled<br>Disabled 8 | e<br>k grayed | H        | Size<br>Height<br>48 | Width<br>48 |        |          |  |

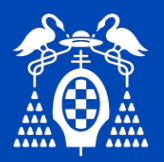

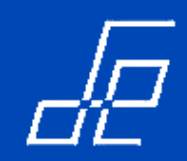

- Propiedad **Operation (acción mecánica)** de controles booleanos (botones/switch): a través de esta propiedad los controles booleanos pueden configurarse para tener distintos comportamientos:
- A esta propiedad se puede acceder también mediante la opción *Mechanical Action* del menú flotante.

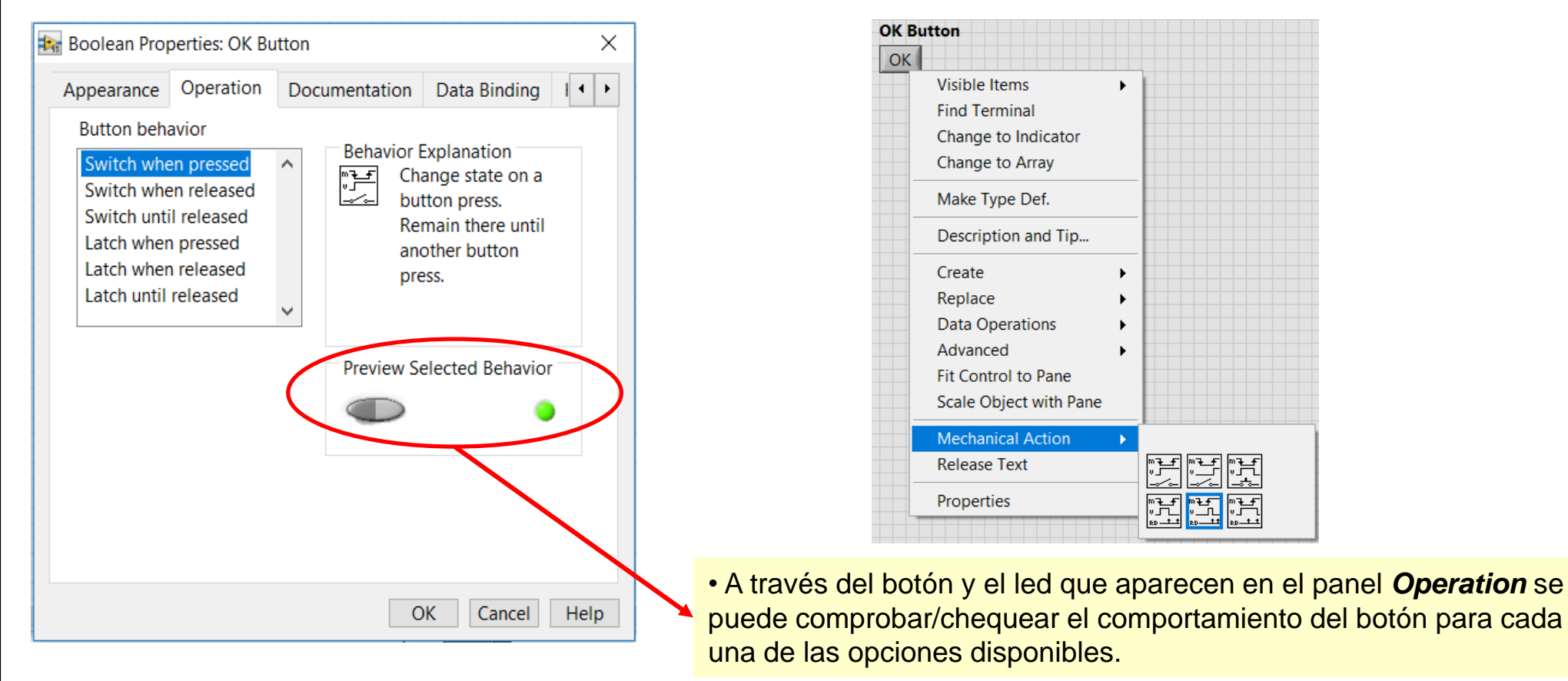

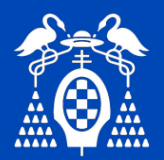

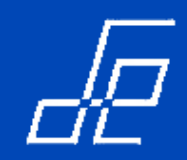

- Propiedad **Operation (acción mecánica)** de controles booleanos (botones/switch): existen dos tipos de acciones menánicas **switch y latch.** 
  - Switch: con este comportamiento los controles booleanos retornan al estado inicial cuando el usuario lo decida en función de tipo elegido:

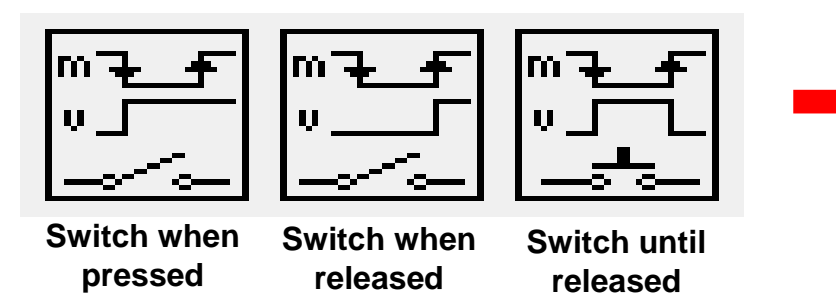

En este caso los controles booleanos se comportan como interruptores.

La variable solo cambia de estado por acciones del usuario.

Latch: con este comportamiento los controles booleanos cambian de valor cuando el usuario lo decida en función de tipo elegido y lo mantienen hasta que el valor es leído por el vi, momento en el que retornan a su estado inicial.

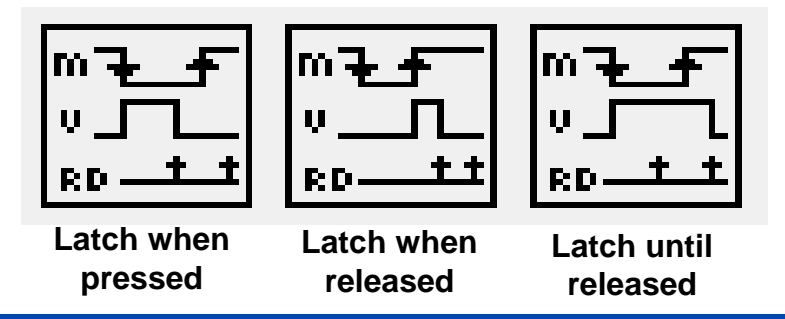

- En las figuras:
- $m \rightarrow$  representa la acción del usuario sobre el ratón.
- $v \rightarrow$  representa la respuesta el botón.

 $RD \rightarrow Representa los momentos en los que el vi hace la lectura del control booleano.$ 

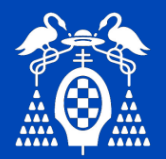

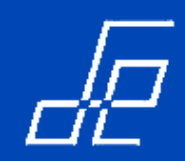

**Ejercicio:** implementar el código del siguiente panel frontal con el que se pretende verificar los distintos comportamientos de un control booleano (botón ON/OFF) en función del tipo de modo de operación elegido.

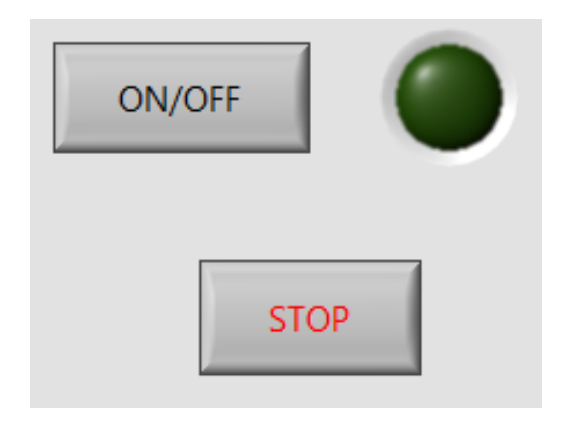

#### **Consideraciones:**

- El botón ON/OFF enciende o apaga el led en función de su estado o valor.
- Cuando se seleccionen los modos tipo **Switch** no se debe temporizar el bucle principal del programa.
- El bucle de control del vi debe ejecutar iteraciones a intervalos de 500 ms cuando se seleccionen los modos de operación tipo *Latch*. De esta forma se puede verificar mejor como el led control e indicador led asociado cambian de estado cuando el vi lee el valor del control ON/OFF.
- El botón STOP finaliza la ejecución del vi.

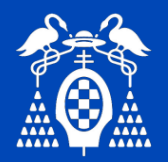

#### Panel Frontal: Conector.

- Permite identificar los VI's.
- Puede contener texto e imágenes

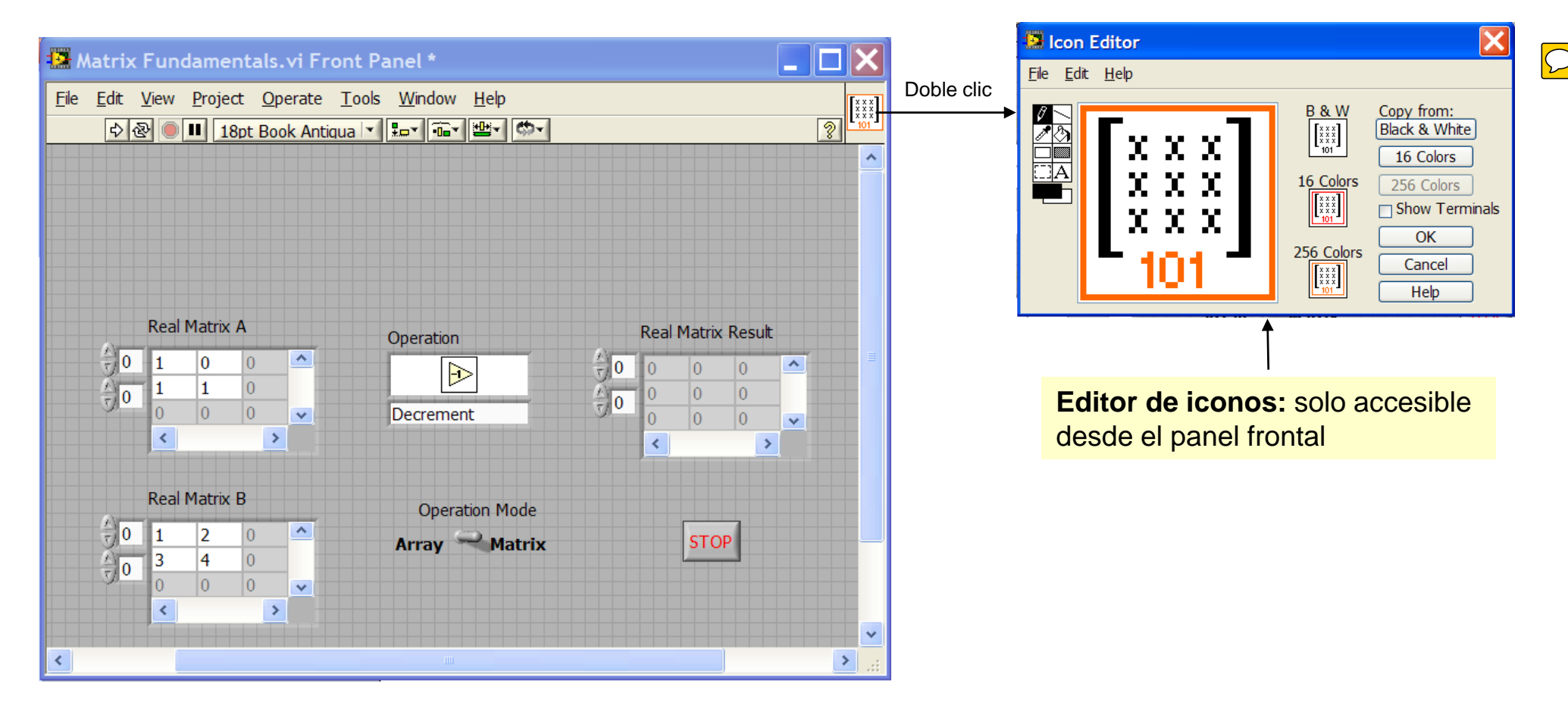

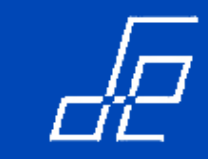

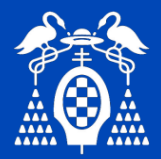

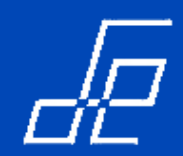

#### Diagrama de bloques:

- Contiene el código fuente de la aplicación.
- Cada vez que insertamos un objeto en el panel frontal aparece representado en el diagrama de bloques.

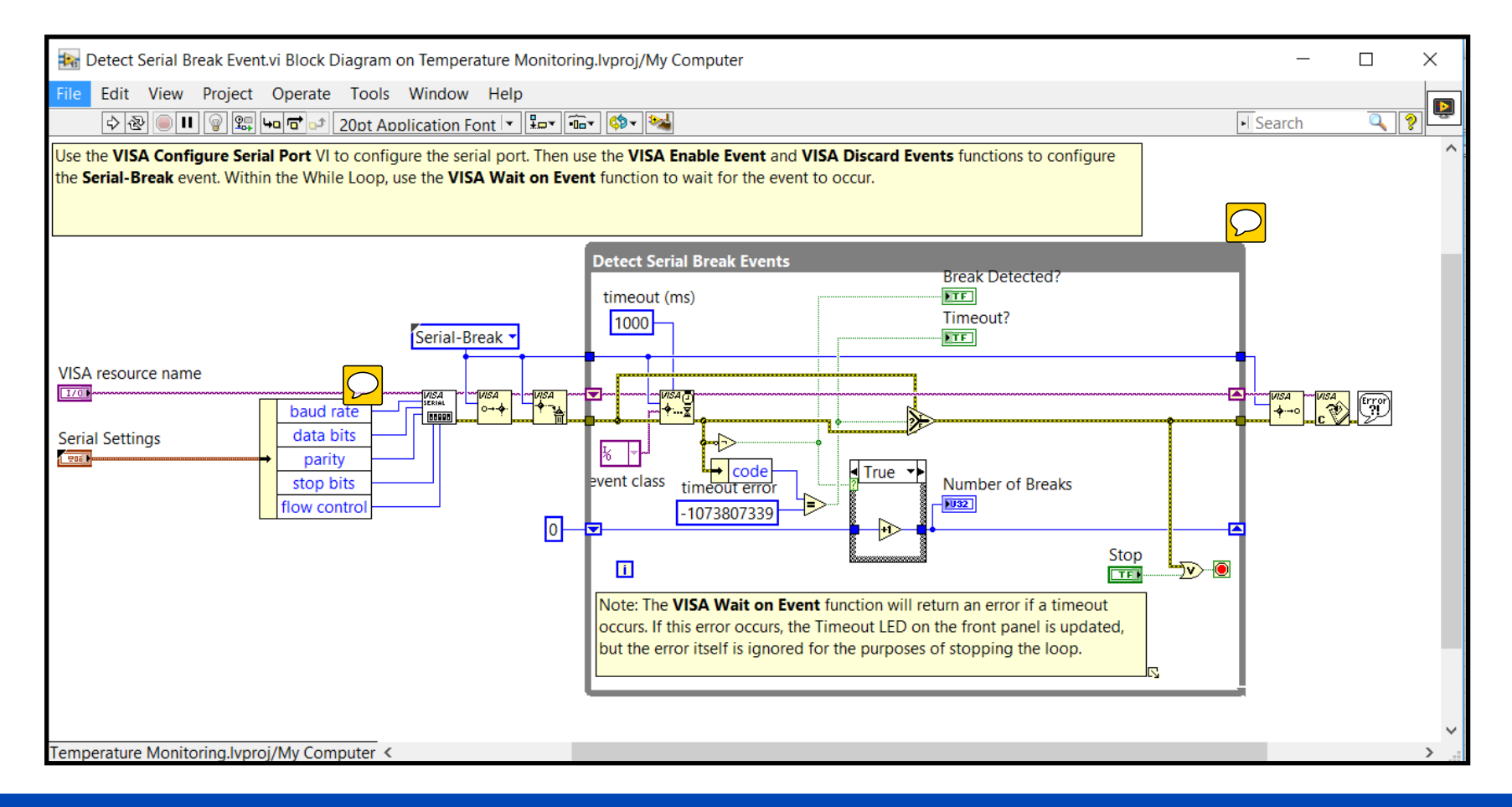

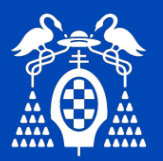

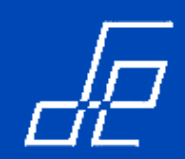

#### Menú del Diagrama de Bloques.

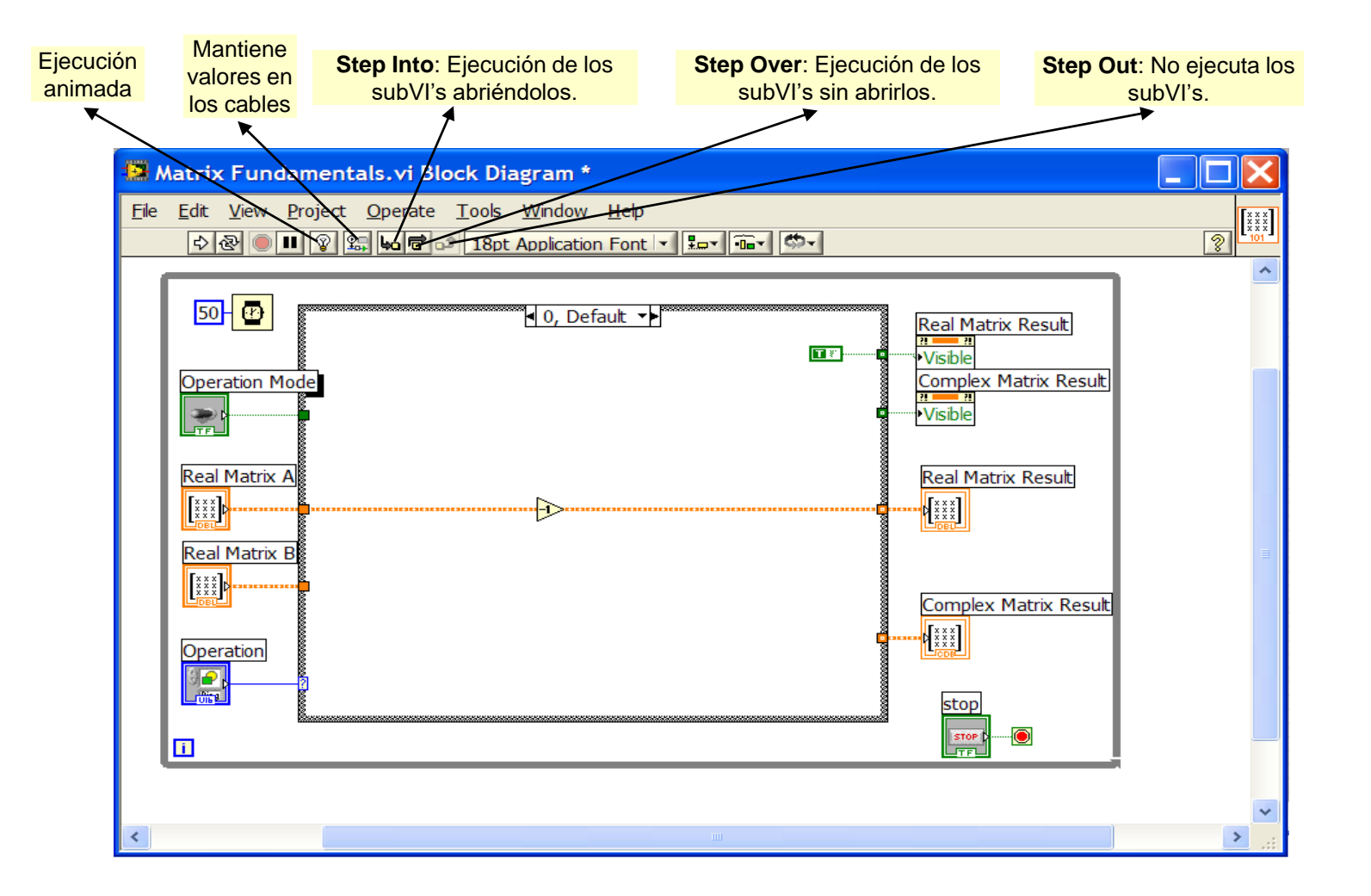

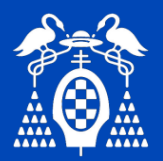

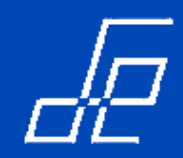

• A la paleta de objetos se accede haciendo *click* sobre el diagrama de bloques con el botón derecho del ratón.

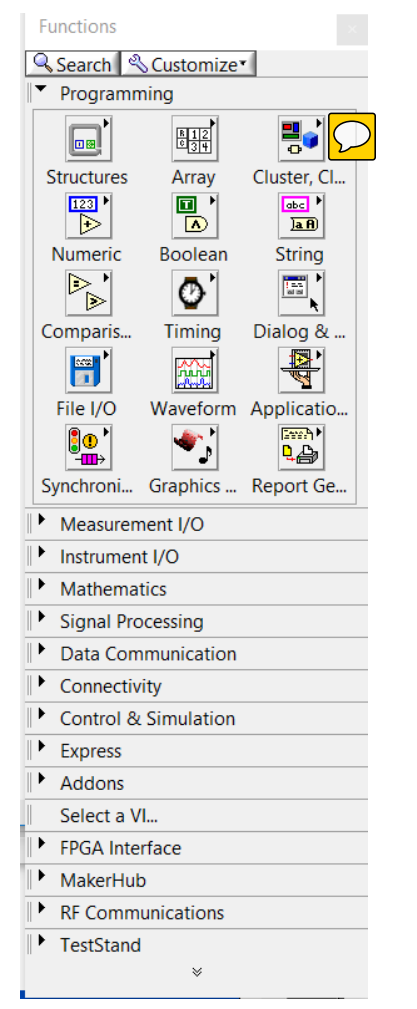

- La paleta de funciones permite el acceso a elementos de programación y a las librerías de funciones y toolkits.
- Las estructuras y elementos de programación se encuentran en el item *Programming*.
- Las funciones se pueden buscar por su nombre a través de la ventana Quick Drop que aparece pulsando <Ctrl+barra espacio>.

| 🌆 Quick Drop — 🗆 🗙                       |        |
|------------------------------------------|--------|
| mean                                     |        |
| Mean PtByPt.vi [NI_PtbyPt.lvlib]         | ^      |
| Mean.vi [NI_AALBase.lvlib]               |        |
| Moment about Mean PtByPt.vi [NI_PtbyPt.I |        |
| Measures of Mean.vi [NI_Gmath.lvlib]     |        |
| Moment about Mean.vi [NI_AALPro.lvlib]   |        |
| Statistics [NI_ExpressFull.lvlib]        |        |
| RMS.vi [NI_AALPro.lvlib]                 | $\sim$ |
| Configure Help                           |        |

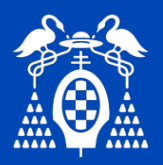

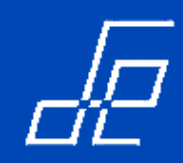

• Estructuras y elementos de programación:

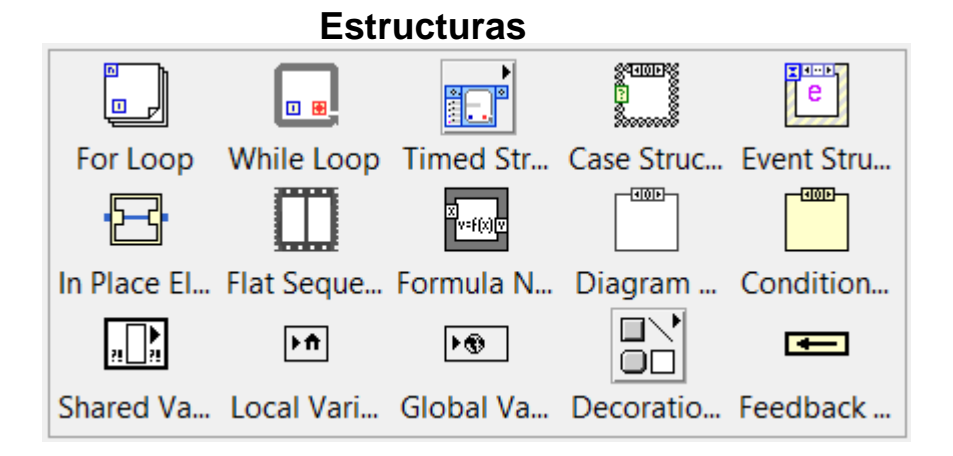

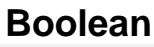

| -             |                |           |            |                       |                  |
|---------------|----------------|-----------|------------|-----------------------|------------------|
|               | V              |           | •>>        | ↓<br>×<br>+<br>×<br>+ | <b>^</b> >       |
| And           | Or             | Exclusive | Not        | Compoun               | Not And          |
|               | <b>)</b>       | €         | ∢          | ⋑                     | <b>]#[•••]</b> ) |
| Not Or        | Not Exclus     | Implies   | And Array  | Or Array E            | Num to Ar        |
| <b>][]#</b> ) | <u>]?1:0</u> ) |           | F          |                       |                  |
| Array to N    | Bool to (0,    | True Cons | False Cons |                       |                  |

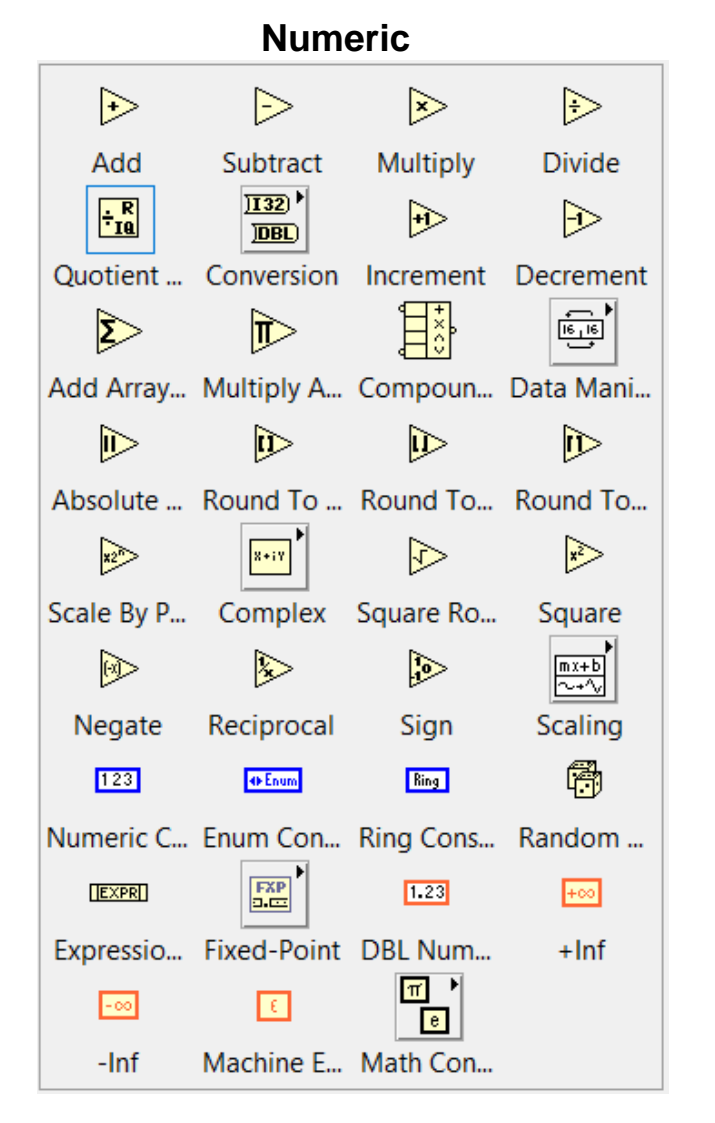

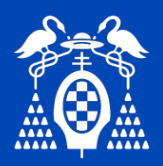

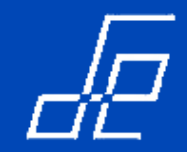

• Estructuras y elementos de programación:

|                                |                                  | - <u>-</u>                        | abe                                | <b>₩</b> Φ                       |
|--------------------------------|----------------------------------|-----------------------------------|------------------------------------|----------------------------------|
| String Len                     | Concaten                         | String Sub                        | Trim Whit                          | Normalize                        |
|                                |                                  |                                   | PCRE P<br>C[r,R]CR<br>E<br>        | ⁴ <mark>₀°≈46[</mark><br>([39]   |
| Replace S                      | Search an                        | Match Pat                         | Match Re                           | Path/Arra                        |
| 88 % +€<br>1 2 1<br>⊗ [n.nn    | 8*%<br>:<br>n]<br>n]             |                                   | 13 LEC<br>+ +<br>13LEC             | <u>₀.</u> ₀ →<br><b>\$</b> , ₀.₀ |
| Scan From                      | Format Int                       | Format D                          | Build Text                         | Number/S                         |
|                                |                                  |                                   |                                    |                                  |
|                                |                                  | <u>]a</u> A)                      | )A a                               |                                  |
| Spreadshe                      | Array To S                       | <u>آمة</u> )<br>To Upper          | ाते<br>To Lower                    | Flatten/Un                       |
| Spreadshe                      | Array To S                       | ) a A)<br>To Upper                | ातव<br>To Lower<br>ह्रा            | Flatten/Un                       |
| Spreadshe<br>ebc<br>String Con | Array To S<br>Empty Stri         | To Upper<br>Space Co              | ामिक<br>To Lower<br>∢<br>Tab Const | Flatten/Un<br>Additiona          |
| Spreadshe<br>••-<br>String Con | Array To S<br>To S<br>Empty Stri | J∎Æ)<br>To Upper<br>⊡<br>Space Co | ात Lower<br>ह्य<br>Tab Const       | Flatten/Un<br>Additiona          |

#### String

#### $\geq$ € $\geqslant$ $\diamond$ ⋗ Greater? Equal? Not Equal? Less? Greater Or... **‡0**> > **<**0> ≶ **=**0> Less Or Eq... Equal To 0? Not Equal... Greater Th... Less Than ... 20 87 30> \$0> $\gg$ 20 Max & Min In Range ... Greater Or... Less Or Eq... Select 02> **>** 20 2 Not A Nu... Empty Arr... Empty Stri... Decimal ... Hex Digit? **?**> \$ ->> 12 Octal Digi... Printable? White Spa... Lexical Cl... Comparis... $\gg$ Is Path an... Fixed-Poi...

#### Comparación

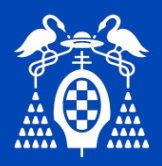

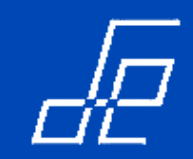

File I/O

#### Diagrama de bloques: paleta de funciones.

• Estructuras y elementos de programación:

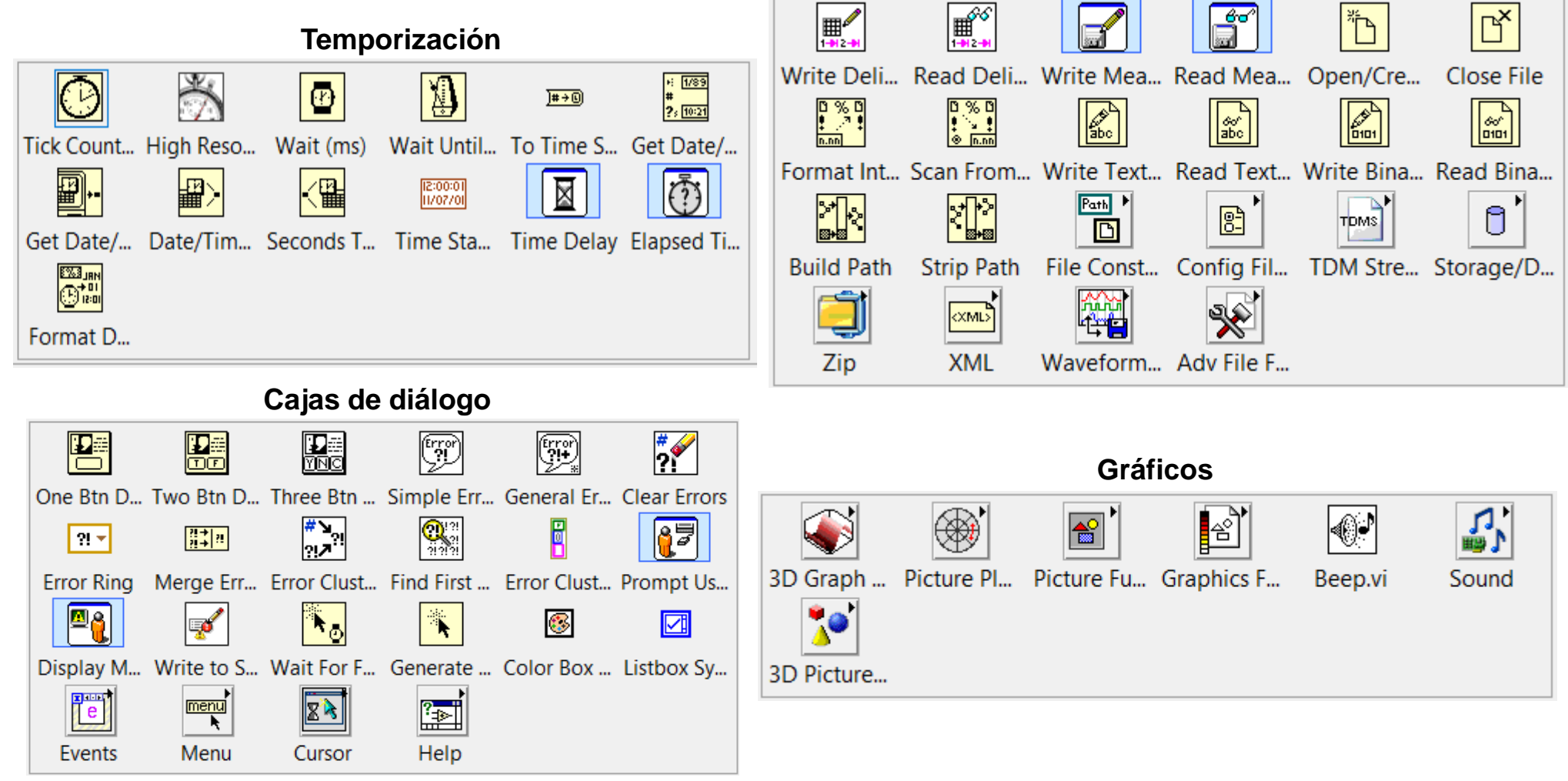

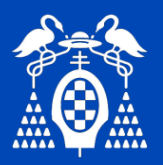

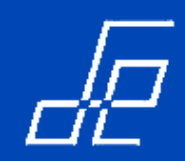

• Librerías/Toolkits:

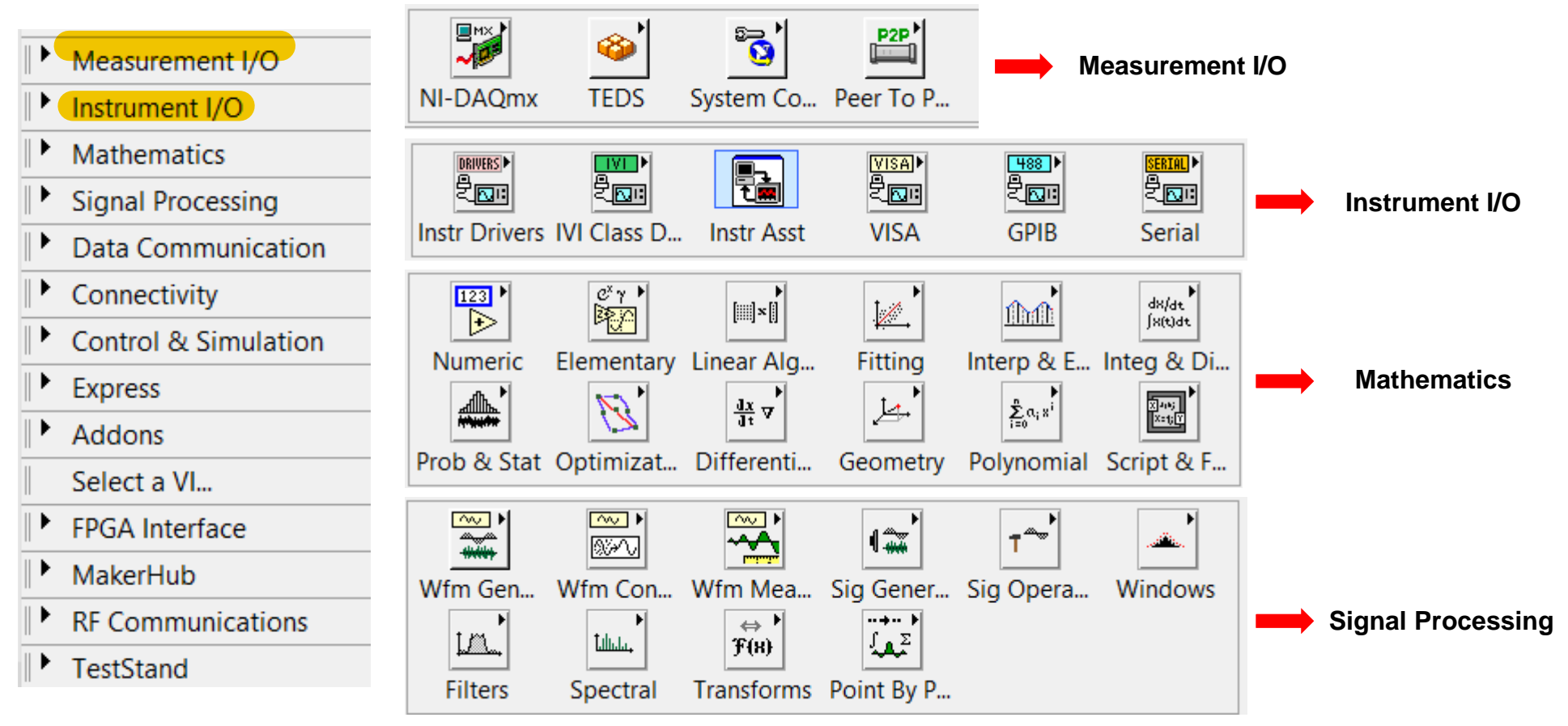

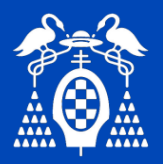

## Entorno Labview

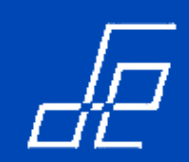

#### Diagrama de bloques: paleta de funciones.

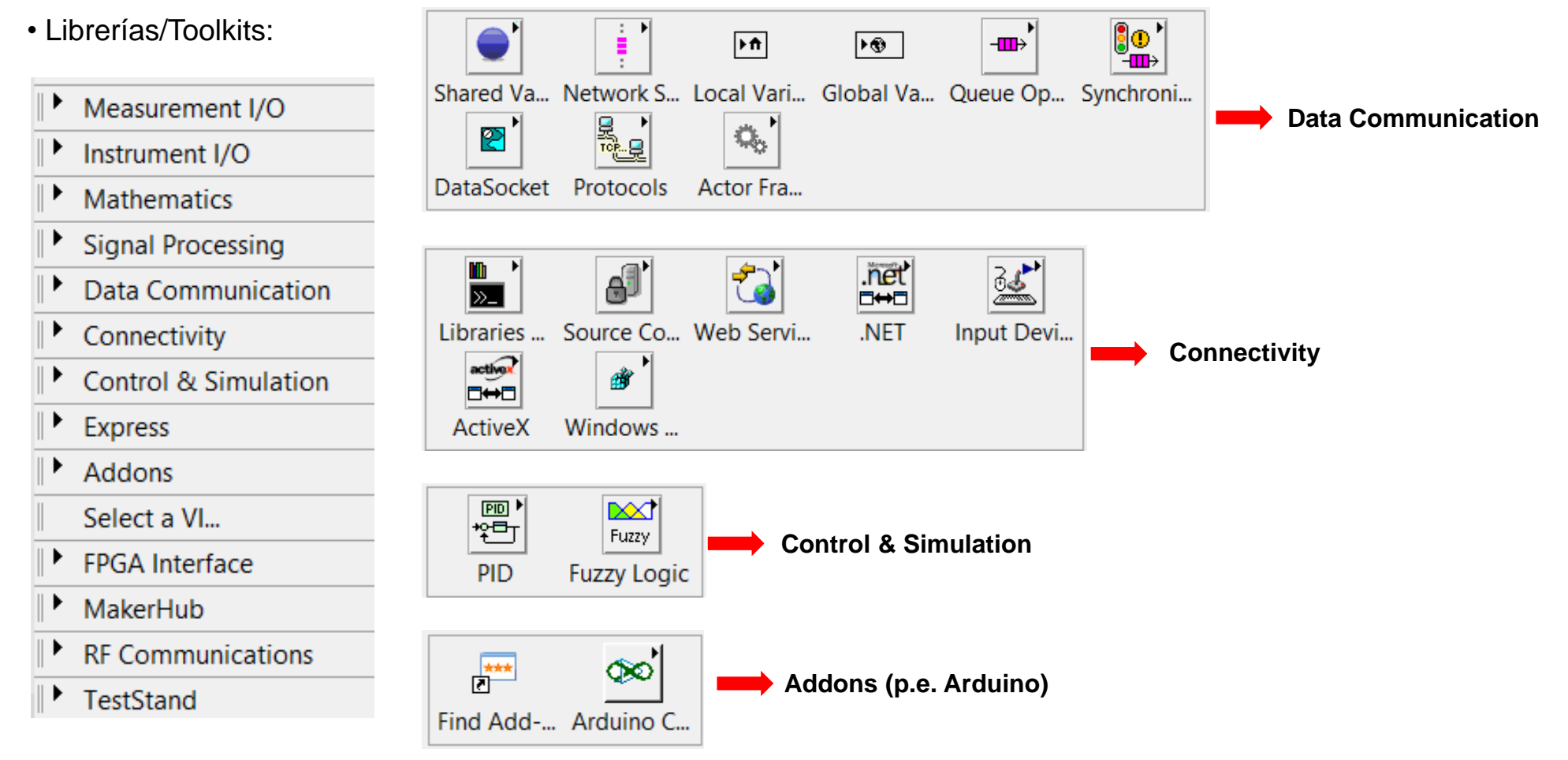

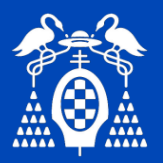

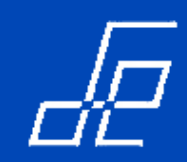

• Librerías/Toolkits:

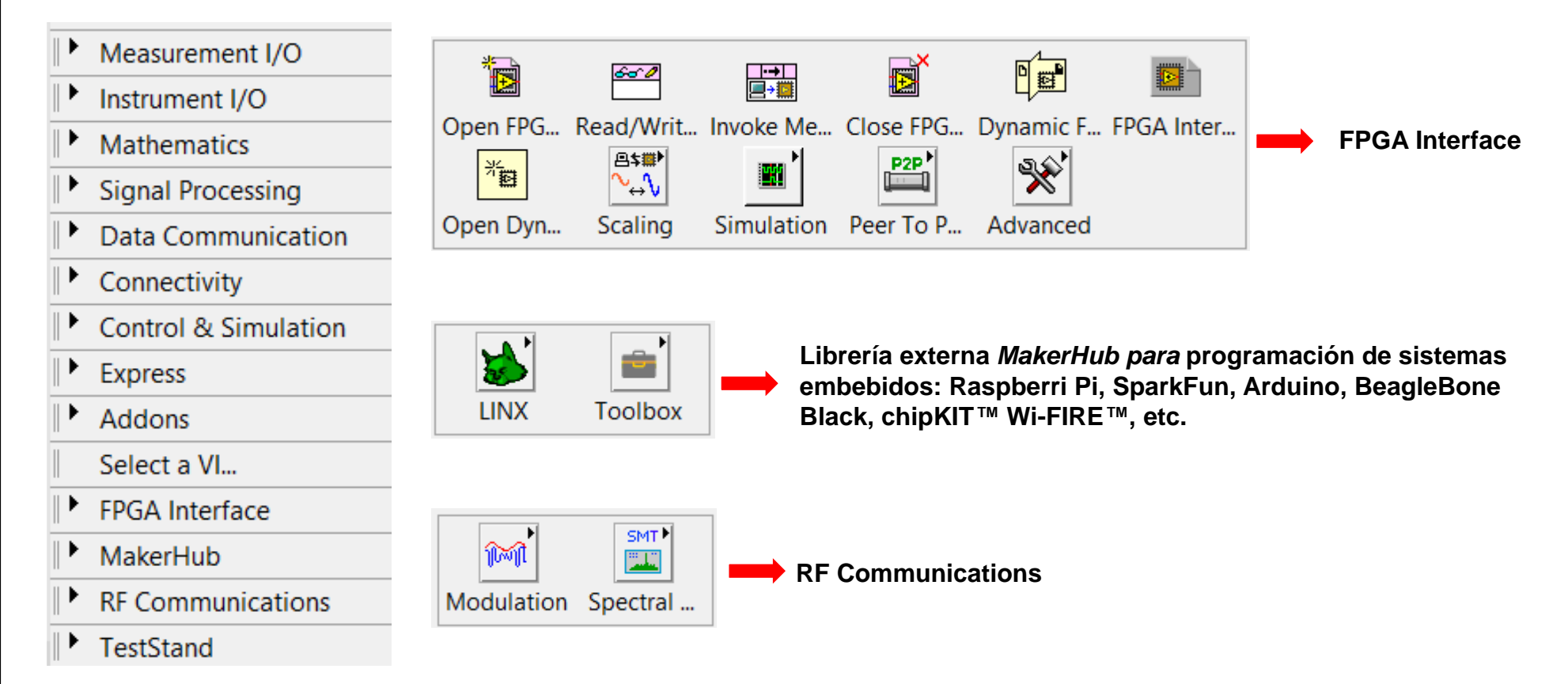

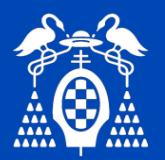

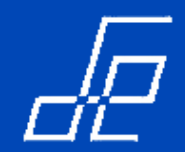

Diagrama de bloques: Puede contener controles, indicadores, nodos, subvi´s, funciones estándar y funciones Express.

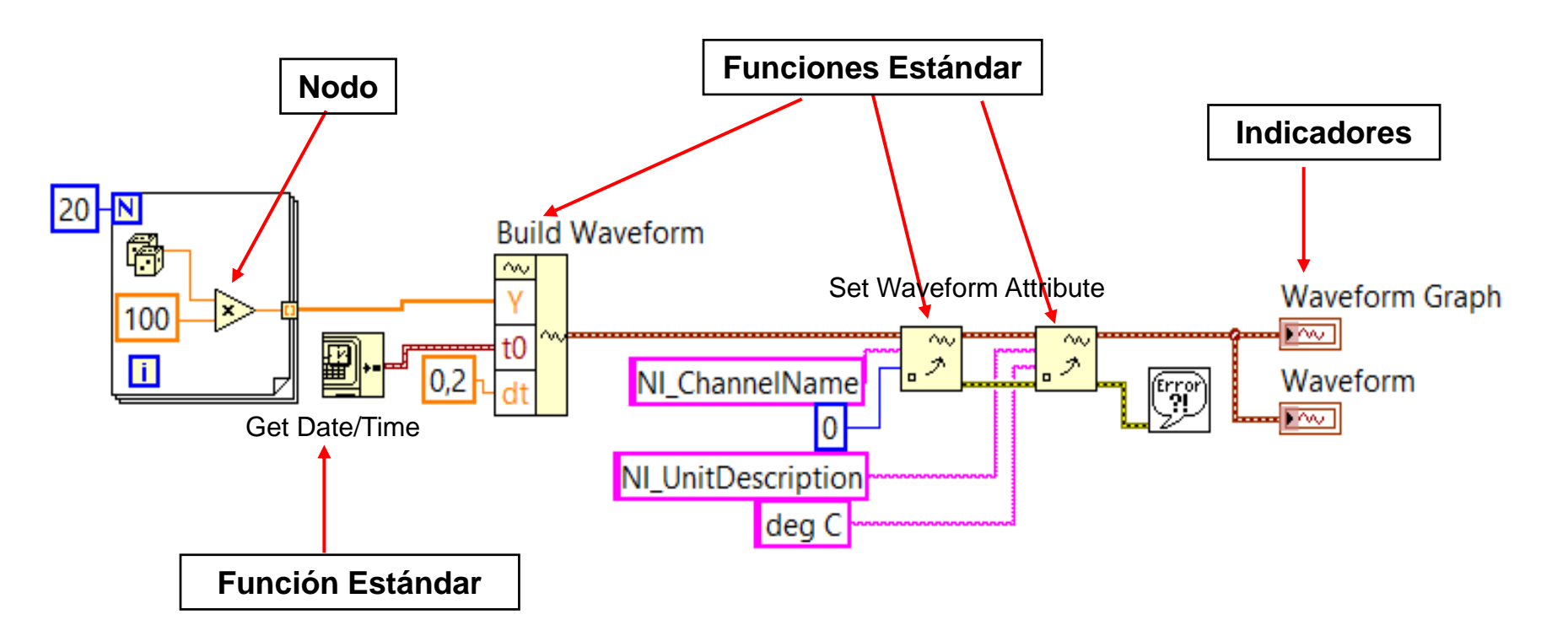

• Nodos: son objetos que tienen entradas y/o salidas y realizan operaciones cuando se ejecuta el VI.

• Funciones Estándar: funciones de bajo nivel que en general proporcionan una salida en función de las entradas. Ejemplos: funciones para manipulación de arrya y string, funciones matemáticas, etc.

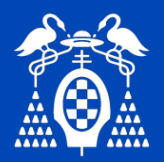

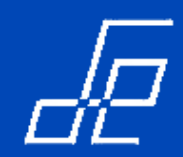

#### Diagrama de bloques: Funciones vi Express.

- Las Funciones Express son funciones de alto nivel que permiten realizer tareas complejas de forma inmediata.
- Ejemplos: Generación de señal, cálculo de estadísticos, adquisición de datos, etc.

• Labview proporciona entorno a 40 funciones Express.

• Se caracterizan por su fondo de color azul.

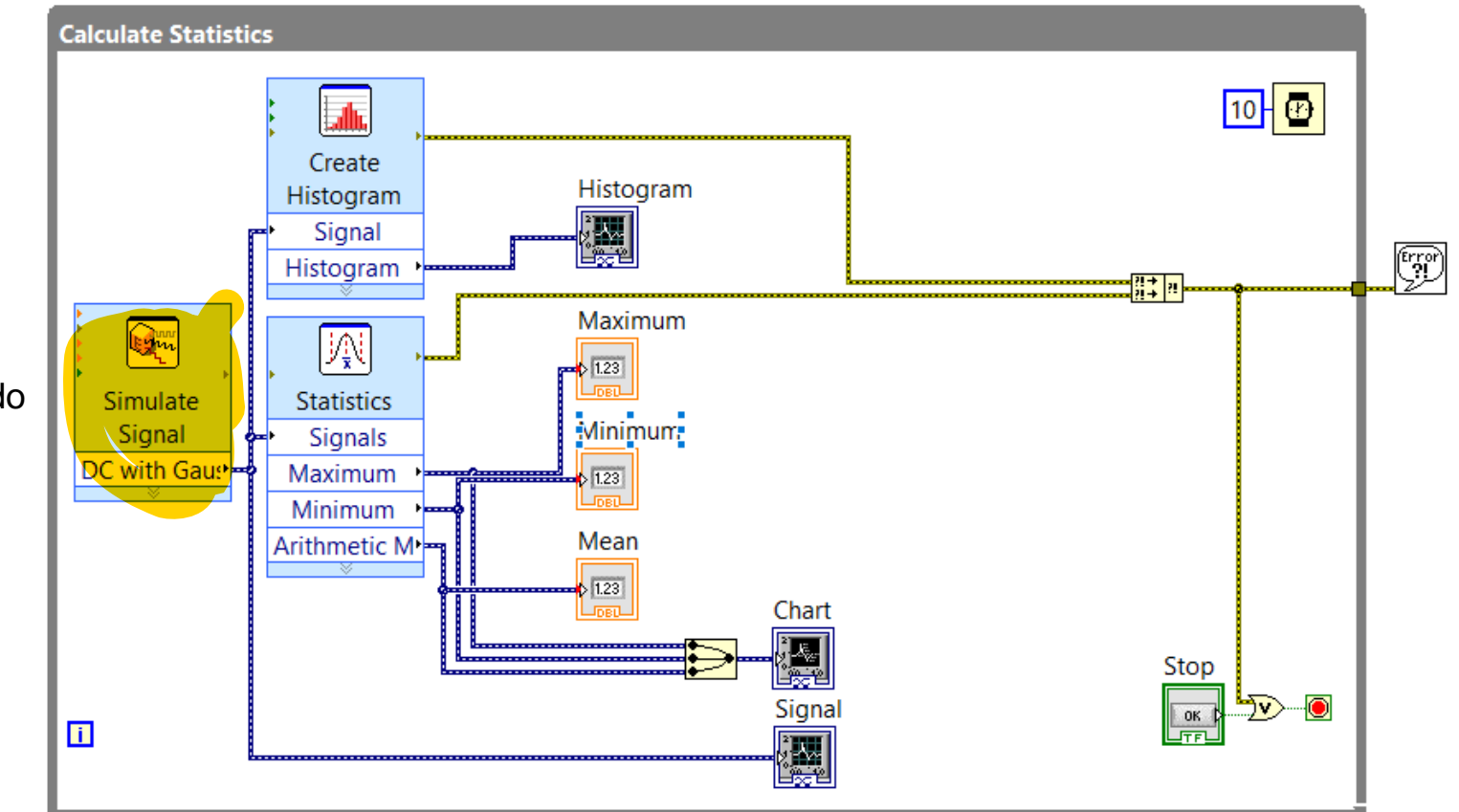

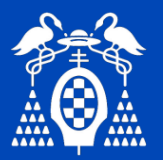

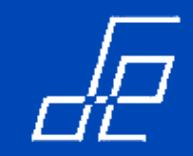

#### Diagrama de bloques: Funciones vi Express.

• Haciendo doble-click sobre la función o vi Express aparece una ventana que permite parametrizar la función.

|                         | 🙀 Configure Simulate Signal [Simulate Signal]                                                                                                    | ×                                                                                                    |
|-------------------------|----------------------------------------------------------------------------------------------------|----------------------------------------------------------------------------------------------------|
| Simulate                | Configure Simulate Signal [Simulate Signal]  Signal Signal type DC Frequency (Hz) Phase (deg) 10,1 0 Amplitude Offset Duty cycle (%) 1 0 50 Add noise Noise type Gaussian White Noise Standard deviation Seed number Trials 1 -1 1                                                                                                    | Result Preview                                                                                                    |
| Signal2<br>For in (no e | Timing         Samples per second (Hz)         1000       Image: Simulate acquisition timing         Number of samples       Run as fast as possible         100       Image: Automatic         Integer number of cycles       Actual number of samples         100       Actual frequency         101       Image: Simulate acquisition timing | <ul> <li>Relative to start of measurement</li> <li>Absolute (date and time)</li> <li>Reset Signal</li> <li>Reset phase, seed, and time stamps</li> <li>Use continuous generation</li> <li>Signal Name</li> <li>Use signal type name</li> <li>Signal name</li> <li>DC with Gaussian Noise</li> </ul> |

• en

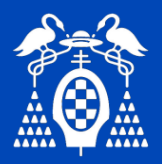

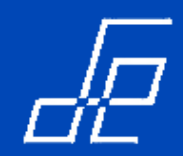

- Cada control e indicador tiene un tipo de dato asociado:
- El color del cable indica el tipo de dato asociado:

|   | Wire Type | Τ | Scalar |    | 1D Array  | 2D Array              | Color                   | Los datos numéricos soportan distintos forma          | atos               |
|---|-----------|---|--------|----|-----------|-----------------------|-------------------------|-------------------------------------------------------|--------------------|
|   | ,,        |   |        |    |           |                       |                         |                                                       |                    |
|   |           |   |        |    |           |                       | Orange (floating-point) |                                                       |                    |
|   | Numeric   |   |        |    |           |                       | Blue (integer)          |                                                       | NGO                |
|   |           |   |        |    |           |                       |                         |                                                       |                    |
| ľ |           | T |        |    |           |                       |                         | EXP REAL-Extendido Naranja 128 ±1.19                  | )e+49              |
|   | Reelean   |   |        |    |           |                       | Green                   | <b>U64 U32 U16 U8 DBL REAL-Doble</b> Naranja 64 ±1.75 | 9e+30              |
|   | Doolean   |   |        |    |           |                       | Green                   | SGL REAL-Simple Naranja 32 ±3.                        | <mark>4e+38</mark> |
|   |           | 4 |        |    |           |                       |                         |                                                       |                    |
|   |           |   |        |    |           |                       |                         | I32 Entero-LONG Azul 32 ±2147                         | 74836              |
|   | String    |   |        | ~~ | 000000000 | <b>R-R-R-R-R-R</b> -R | Pink                    | 116 Entero-WORD Azul 16 -32768.                       | +32.0              |
|   |           |   |        |    |           |                       |                         | 18 Entero-BYTE Azul 8 -128                            | 3+12               |
| l |           |   |        |    |           |                       |                         | J                                                     |                    |

#### ✓ Numérico: Entero o real.

- ✓ Booleano: True o False.
- ✓ String: Secuencia de caracteres ASCII.

|    |                                          |           |     | -              |         |       |               |
|----|------------------------------------------|-----------|-----|----------------|---------|-------|---------------|
|    |                                          |           |     |                | Ļ       |       |               |
| 3  | SGL                                      | FXP       |     | TIPO           | COLOR   | BITS  | RANGO         |
|    | <b>I16</b>                               | <b>I8</b> |     |                |         |       |               |
| ľ  | l di di di di di di di di di di di di di |           | EXP | REAL-Extendido | Naranja | 128   | ±1.19e+4932   |
| 0  | U16<br>15_0                              | U8<br>7.0 | DBL | REAL-Doble     | Naranja | 64    | ±1.79e+308    |
| -1 |                                          |           | SGL | REAL-Simple    | Naranja | 32    | ±3.4e+38      |
|    | 103G                                     |           |     |                |         |       |               |
| _  |                                          |           | 132 | Entero-LONG    | Azul    | 32    | ±2147483647   |
|    |                                          |           | 116 | Entero-WORD    | Azul    | 16    | -32768+32.67  |
|    |                                          |           | 18  | Entero-BYTE    | Azul    | 8     | -128+127      |
|    |                                          |           |     |                |         |       |               |
|    |                                          |           | U32 | NATURAL        | Azul    | 32    | 04294'967.295 |
|    |                                          |           | U16 | NATURAL        | Azul    | 16    | 065.535       |
|    |                                          |           | U8  | NATURAL        | Azul    | 8     | 0255          |
|    |                                          |           |     |                |         |       |               |
|    |                                          |           | схт | COMPLEJO       | Naranja | 2*128 | 2*±1.19e+4932 |
|    |                                          |           | CBD | COMPLEJO       | Naranja | 2*64  | 2*±1.79e+308  |
|    |                                          |           | CSG | COMPLEJO       | Naranja | 2*32  | 2*±3.4e+38    |
|    |                                          |           |     |                |         |       |               |

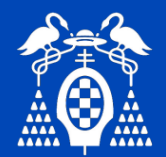

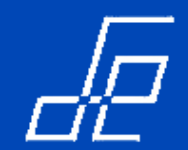

• Puntos de coerción (conversión de tipos): los puntos de coerción indican que hay dos tipos de datos numéricos de diferente tipo unidos al mismo punto.

Las coerciones en Labview:

- Requieren copia de datos.
- En determinados casos se requieren mucha memoria, como en el siguiente caso en el que se deben almacenar todos los datos aleatorios que se van generando.

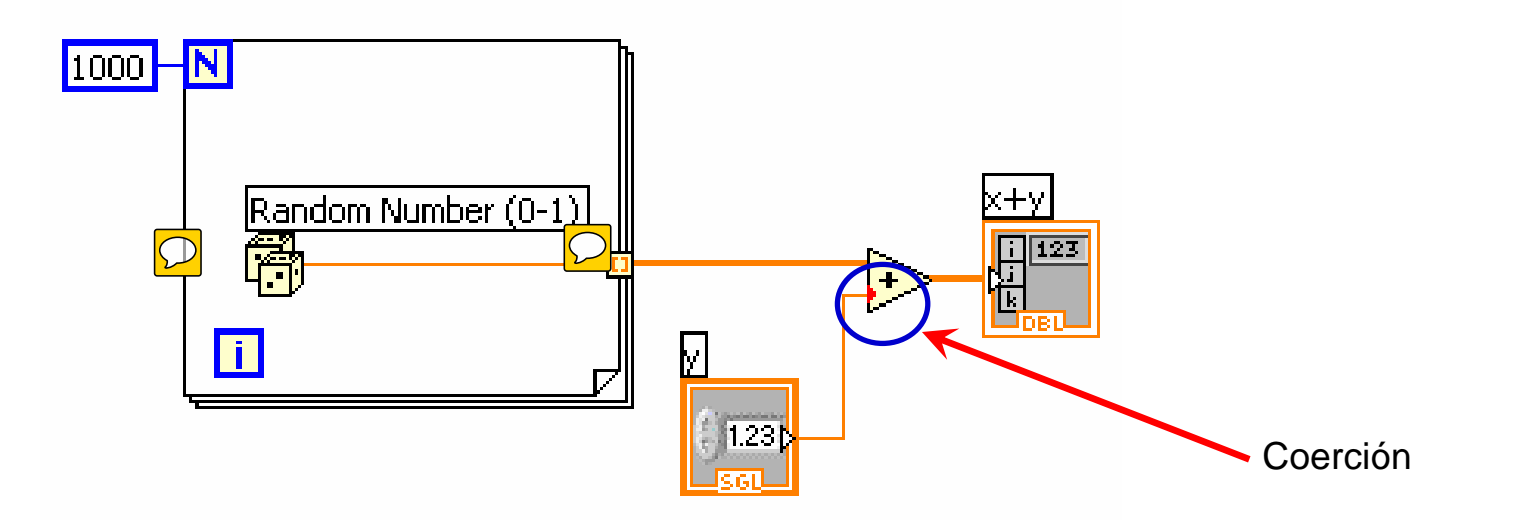

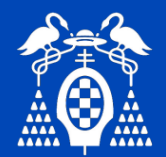

- Para evitar *coerciones* la mejor solución es realizar conversiones de tipos con los nodos disponibles para ello:
- En el ejemplo anterior se convertiría el número aleatorio a medida que se va creando, de esta manera se evita la conversión de un gran búfer de datos.

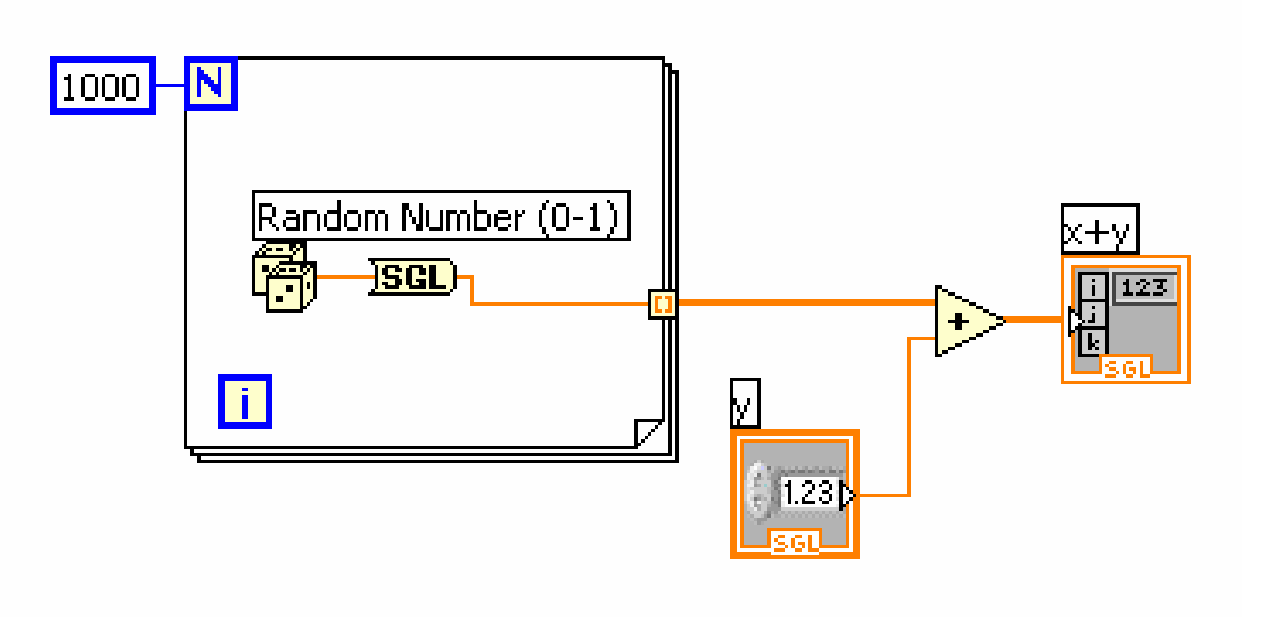

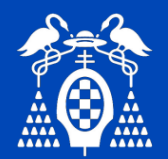

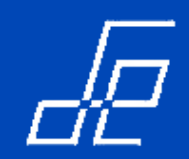

• Configurando Puntos de Coerción → Tools>>Options>>Colors to change coercion dot color

| 🔁 Options                                                                                                    |               |  |  |  |  |
|----------------------------------------------------------------------------------------------------|---------------|--|--|--|--|
| Category         New and Changed for LabVIEW 8.x         Paths         Front Panel         Block Diagram         Alignment Grid         Controls/Functions Palettes         Source Control         Debugging         Colors         Fonts         Printing         Revision History         Menu Shortcuts         Environment         Security         Shared Variable Engine | Custom Colors |  |  |  |  |

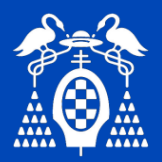

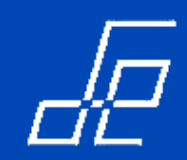

#### Paleta de herramientas (Tools Palette):

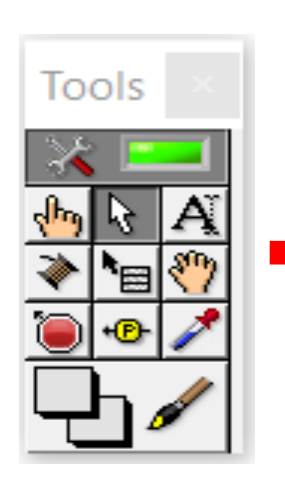

| Tool                        | lcon | Description                                                       |                                            |                          |                                                                                        |
|-----------------------------|------|-------------------------------------------------------------------|--------------------------------------------|--------------------------|----------------------------------------------------------------------------------------|
| Automatic<br>Tool Selection | * 💻  | Automatically choose the appropriate tool                         | Scrolling Tool                             | $\langle \gamma \rangle$ | Scroll the window without using the scroll bars                                        |
| Operating<br>Tool           | (hg  | Change the value of a control or select the text within a control | Breakpoint<br>Tool (Used for<br>debugging) | ١                        | Set breakpoints on VIs, functions, wires, loops, sequences, and cases                  |
| Positioning<br>Tool         | \$   | Position, resize, and select objects                              | Probe Tool<br>(Used for<br>debugging)      | +®-                      | Create probes on wires and display<br>intermediate values on a wire in a<br>running VI |
| Labeling<br>Tool            | Ą    | Edit text and create free labels                                  | Get Color<br>Tool                          | 1                        | Copy colors for pasting with the<br>Color Tool                                         |
| Wiring Tool                 | *    | Wire objects together<br>on a block diagram                       | Coloring Tool                              | <mark>-</mark> /         | Set the foreground and background colors                                               |

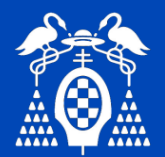

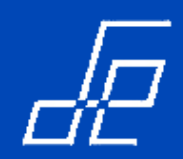

#### Técnicas de Edición.

- En el panel frontal se puede "conmutar" de la herramienta de posición a la de operación pulsando la barra espaciadora.
- En el diagrama de bloques se puede conmutar de la herramienta de posición a la de cableado pulsando la barra espaciadora.
- Se puede conmutar entre elementos de la paleta de herramientas pulsando <Tab>.
- Para realizar copias de objetos tanto en el panel frontal como en el diagrama de bloques basta con pulsar <Ctrl> y arrastras el objeto hasta el sitio deseado.
- <Ctrl+E>  $\rightarrow$  Permite conmutar del panel frontal al diagrama de bloques.
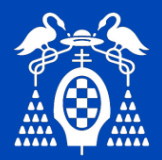

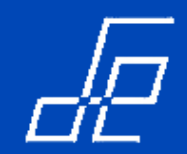

#### Técnicas de Edición.

| Keyboard Shortcuts         |                                                     |                        |                                       |                       |                                               |  |
|----------------------------|-----------------------------------------------------|------------------------|---------------------------------------|-----------------------|-----------------------------------------------|--|
| File<br>Ctrl-N<br>Ctrl-S   | Create new VI<br>Save VI                            | Ctrl-Z<br>Ctrl-Shift-Z | Undo last action<br>Redo last action  | Right-Click           | Display controls/<br>functions palette        |  |
| Ctrl-P<br>Edit             | Print                                               | Operate                | Pup \/I                               | Shift-Right-<br>Click | Display tools palette                         |  |
| Ctrl-V<br>Ctrl-U           | Paste object<br>Clean up diagram                    | Ctrl                   | Abort VI                              | Ctrl-T                | Tile block diagram and front<br>panel windows |  |
| Ctrl-Space                 | Activate quick drop                                 | Window                 |                                       | Help                  |                                               |  |
| Ctrl-B<br>Ctrl-C<br>Ctrl-X | Remove broken wires<br>Copy an object<br>Cut object | Ctrl-E                 | Display block diagram/<br>front panel | Ctrl-H                | Display context help                          |  |

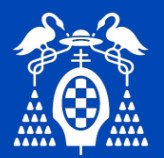

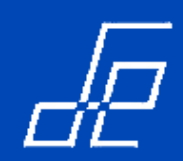

#### Técnicas de Edición.

|                      |               | Editing lools                                                 |
|----------------------|---------------|---------------------------------------------------------------|
| Tool                 | Icon          | Description                                                   |
| Show Context<br>Help | ?             | Display the context help window                               |
| Text Settings        |               | Change the font setting for the VI,                           |
| 15pt Application Fo  | ont ∣∙        | including size, style, and color                              |
| Align Objects        |               | Align selected objects                                        |
| Distribute Objects   | • <b>1</b> 0× | Space objects evenly                                          |
| Resize Objects       | ₩             | Resize multiple front panel objects to the same size          |
| Reorder              | <b>\$</b> ?▼  | Reorder the layers of the objects                             |
| Clean Up<br>Diagram  | 2             | Rearrange wires and objects on the<br>block diagram           |
| Enter                | $\checkmark$  | Appears when a new value is available to replace an old value |

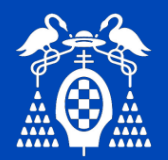

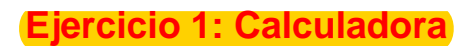

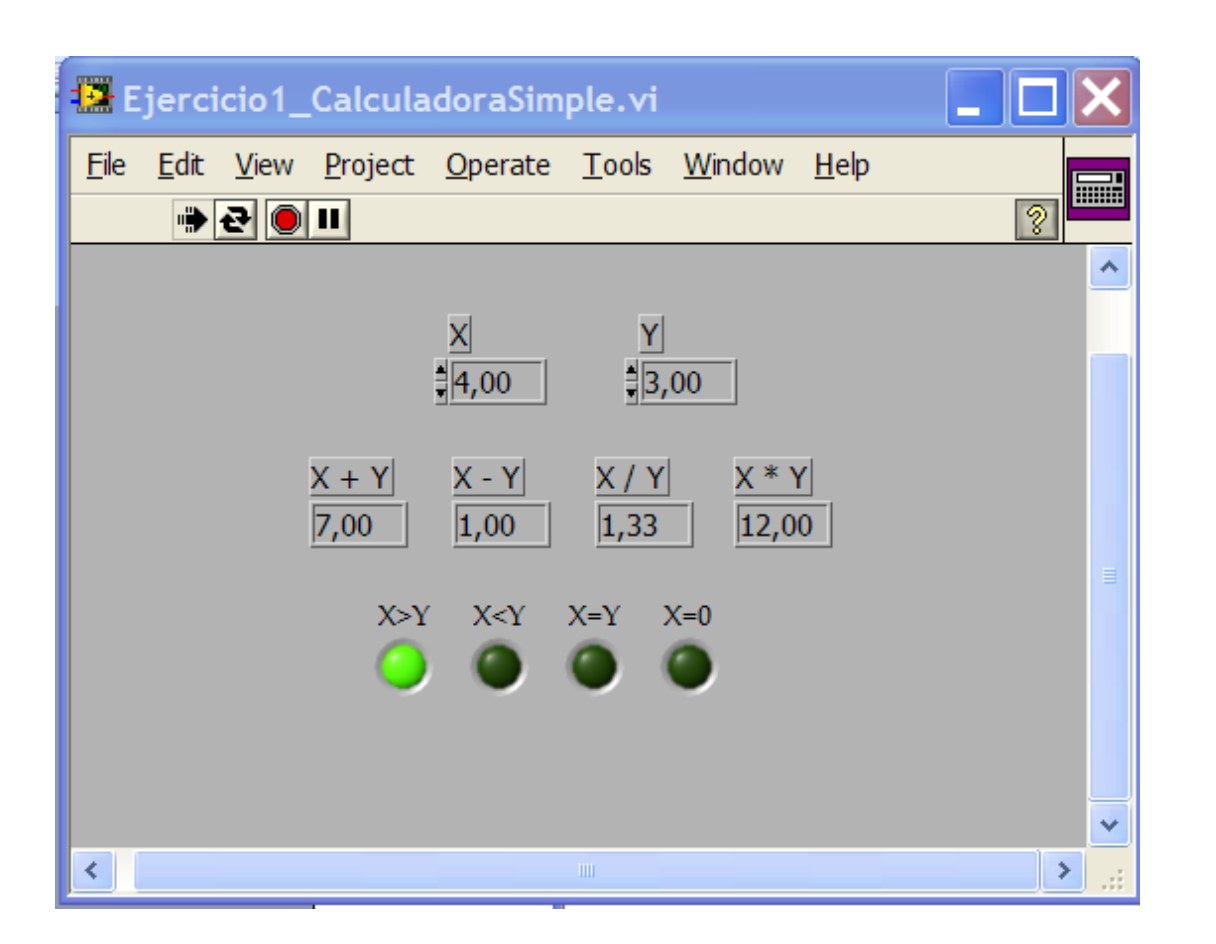

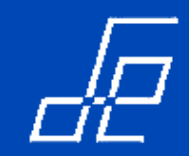

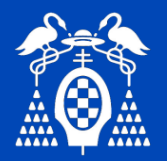

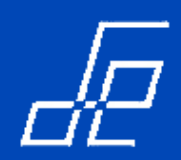

#### Flujo de programa

 En Labview NO existe un orden establecido (Derecha a Izquierda, arriba-abajo, etc.) para la ejecución del código: un nodo o función del diagrama de bloques se ejecuta cuando todas sus entradas están disponibles.

#### Ejemplo 1:

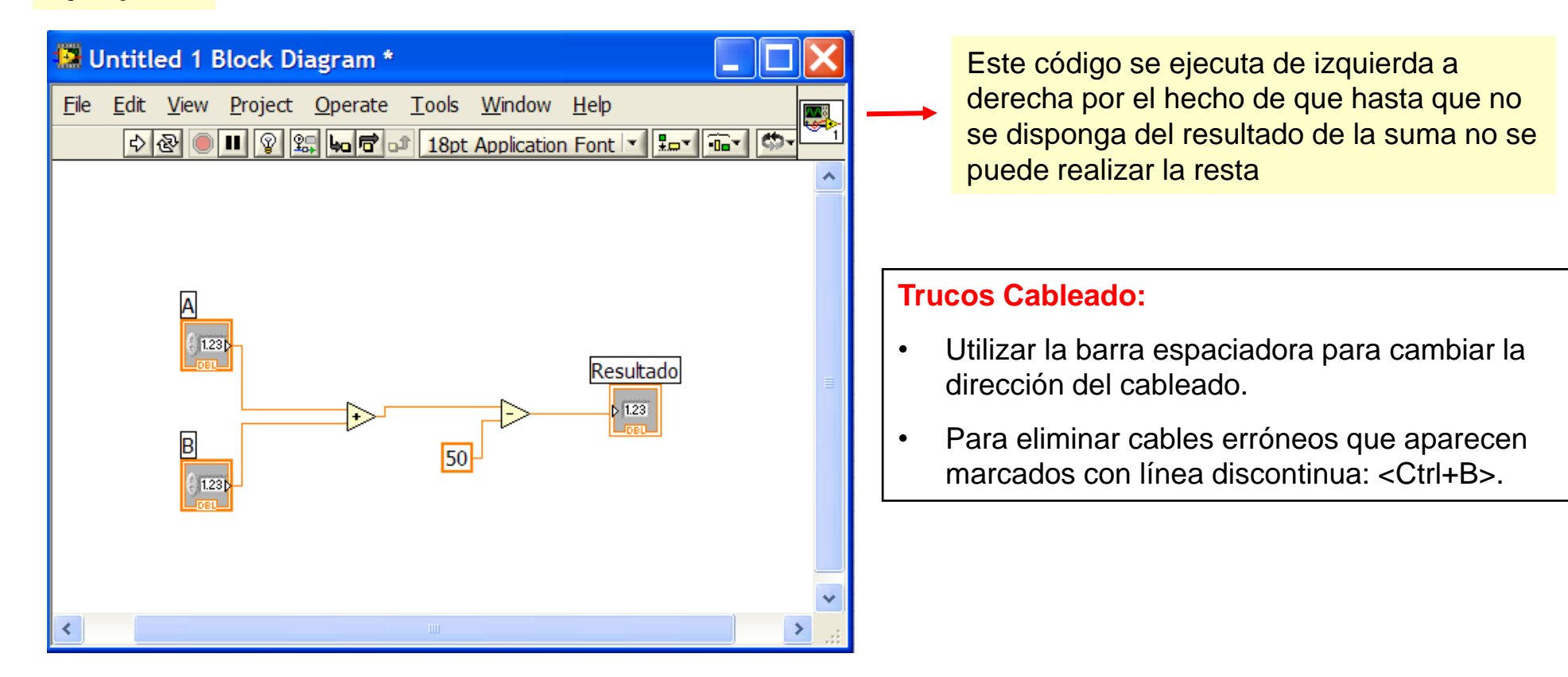

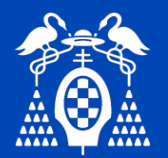

# Flujo de programa (cont.)

# Ejemplo 2:

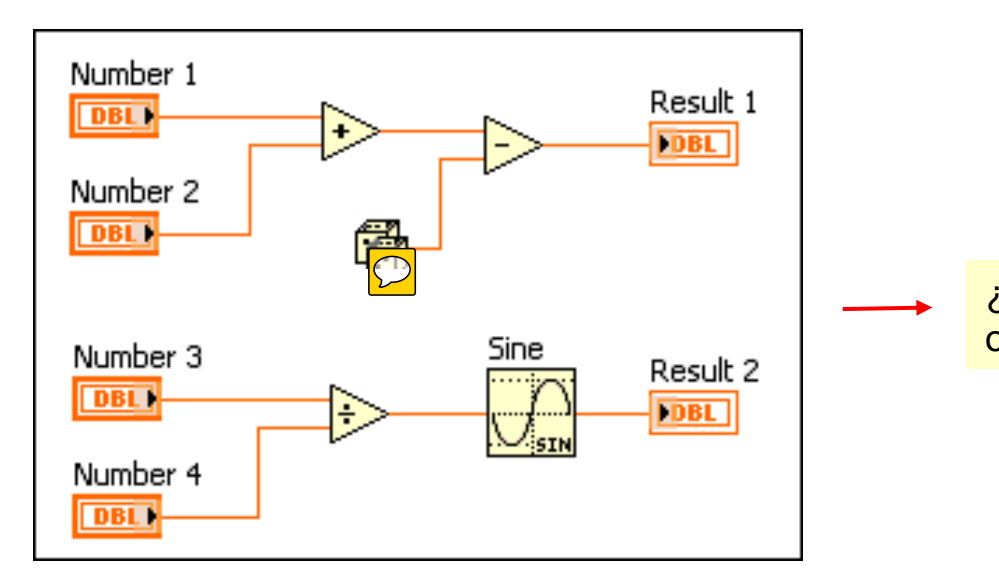

¿Qué se ejecuta primero, la suma, la resta o la división?

 $\mathcal{O}$ 

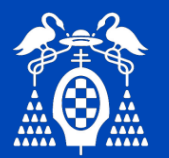

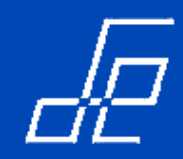

# Depuración.

| Debugging Tools           |               |                                                                |  |  |  |  |
|---------------------------|---------------|----------------------------------------------------------------|--|--|--|--|
| Tool                      | Icon          | Description                                                    |  |  |  |  |
| Run                       | $\Rightarrow$ | Execute the VI                                                 |  |  |  |  |
| List Errors               |               | List errors that prevent the VI from running                   |  |  |  |  |
| Run<br>Continuously       | ֎             | Execute the VI continuously until abort or<br>pause is pressed |  |  |  |  |
| Abort<br>Execution        |               | Stop VI execution immediately                                  |  |  |  |  |
| Execution<br>Highlighting | ÷             | Animate data movement on the block diagram wires               |  |  |  |  |
| Pause                     | II            | Temporarily stop execution to debug a portion of the VI        |  |  |  |  |
| Step Into                 | <b>4</b> 0    | Single-step into a subVI or structure to debug it              |  |  |  |  |
| Step Over                 | đ             | Execute a subVI or structure and pause at the next one         |  |  |  |  |
| Step Out                  | t_            | Execute a subVI or structure and resume<br>single-stepping     |  |  |  |  |

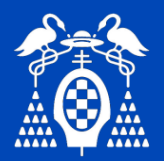

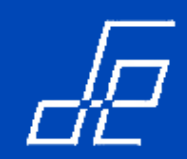

# Depuración: evitar warnings durante el desarrollo de una aplicación.

- Las herramientas de programación pueden funcionar en modo depuración (*debugg*) o en modo ejecutable (*release*).
- Cuando estamos desarrollando código por defecto la herramienta se encuentra en modo depuración (*debugg*) de manera que nos avisa de posibles anomalías (*warnings*) que nada tienen que ver con errores en el código.

# Ejemplos:

- 1. Se intenta acceder a un dispositivo no conectado al ordenador. El código es correcto pero al no encontrarse conectado el dispositivo, la aplicación genera un *warning* o aviso para indicarnos esta circunstancia.
- 2. Variables declaradas que no se utilizan  $\rightarrow$  warning: unused variable `...'
- 3. Se invoca a una función no definida en ningún sitio  $\rightarrow$  undefined reference to `...'
- En modo ejecución la aplicación no avisa de estas posibles anomalías.

En modo depuración, cuando se ejecuta la aplicación y se produce un *warning* esta pausa su ejecución y nos avisa mediante un *pop-up* dando la opción de continuar o finalizar la aplicación.

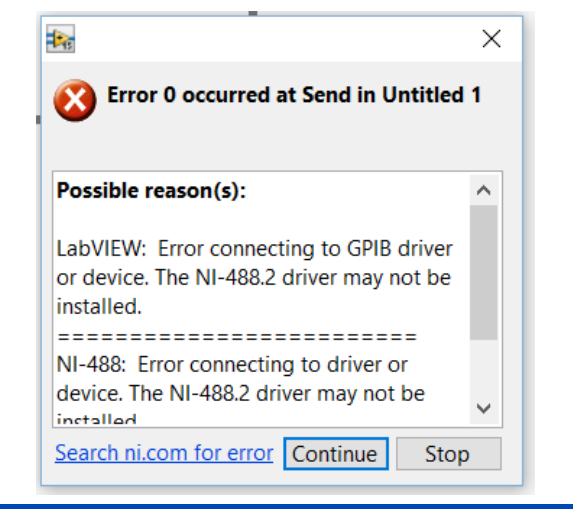

43

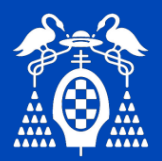

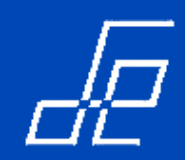

# Depuración: evitar warnings durante el desarrollo de una aplicación.

- Para cambiar el modo de ejecución (modo ejecutable a depuración o viceversa) en Labview:
  - 1. Seleccionar VI Properties del menú File del vi.
  - 2. Aparece una nueva ventana en la que se pueden modificar las propiedades del vi. Las propiedades del vi aparecen clasificadas por categorías. Seleccionar la categoría *Execution*.
  - 3. Para deshabilitar el aviso de warnings desmarcar la checkbox Enable automatic error handling.

| 1                                                                                      |                         |                                                          |                                                                                            |             |                                                                                              |                                                                                |
|----------------------------------------------------------------------------------------|-------------------------|----------------------------------------------------------|--------------------------------------------------------------------------------------------|-------------|----------------------------------------------------------------------------------------------|--------------------------------------------------------------------------------|
| 🌆 Untitled 1 Block Diagra                                                              | m *                     |                                                          |                                                                                            |             |                                                                                              |                                                                                |
| File Edit View Project<br>New VI                                                       | Operate Tools<br>Ctrl+N |                                                          | 2                                                                                          |             |                                                                                              | 3                                                                              |
| New                                                                                    |                         | 🗱 VI Properties                                          |                                                                                            | ×           | 😽 VI Properties                                                                              | ×                                                                              |
| Open<br>Close<br>Close All                                                             | Ctrl+O<br>Ctrl+W        | Category                                                 | General ✓                                                                                  |             | Category Exec                                                                                | ution                                                                          |
| Save<br>Save As<br>Save All<br>Save for Previous Version<br>Revert                     | Ctrl+S<br>Ctrl+Shift+S  | Untitled 1<br>Current revision Location<br>0 VI not save | Memory Usage<br>Documentation<br>Revision History<br>Editor Options<br>Protection          | Edit Icon   | Reentrancy<br>Non-reentrant execution<br>Shared clone reentrant execution                    | Priority<br>normal priority<br>Preferred Execution System<br>same as caller    |
| Create Project<br>Open Project<br>Save Project<br>Close Project<br>Page Setup<br>Print |                         | Source version Separate                                  | Window Appearance<br>Window Size<br>Window Run-Time Position<br>Execution<br>Print Options | on History  | Context belo for quidance with Context belo for quidance with Context belo for quidance with | Suspend when called  Clear indicators when called  Auto handle menus at launch |
| Print Window                                                                           | Ctrl+P                  |                                                          | OK                                                                                         | Cancel Help |                                                                                              | OK Cancel Help                                                                 |
| VI Properties                                                                          | Ctrl+I                  |                                                          |                                                                                            |             | , <u> </u>                                                                                   |                                                                                |
| Recent Projects<br>Recent Files                                                        | <b>&gt;</b>             |                                                          |                                                                                            |             |                                                                                              |                                                                                |
| Exit                                                                                   | Ctrl+Q                  |                                                          |                                                                                            |             |                                                                                              |                                                                                |

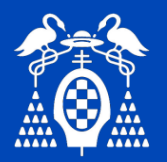

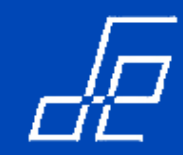

#### Multihilo.

- Labview divide automáticamente el código de cada aplicación en múltiples hilos.
- Divide automáticamente cada programa en dos hilos: un hilo para la gestión de interface de usuario y otro hilo para la ejecución del código para que el Sistema operativo pueda ejecutar la aplicación de manera más efectiva.
- •El usuario no debe poseer conocimientos sobre la compleja programación multihilo para beneficiarse de sus ventajas.

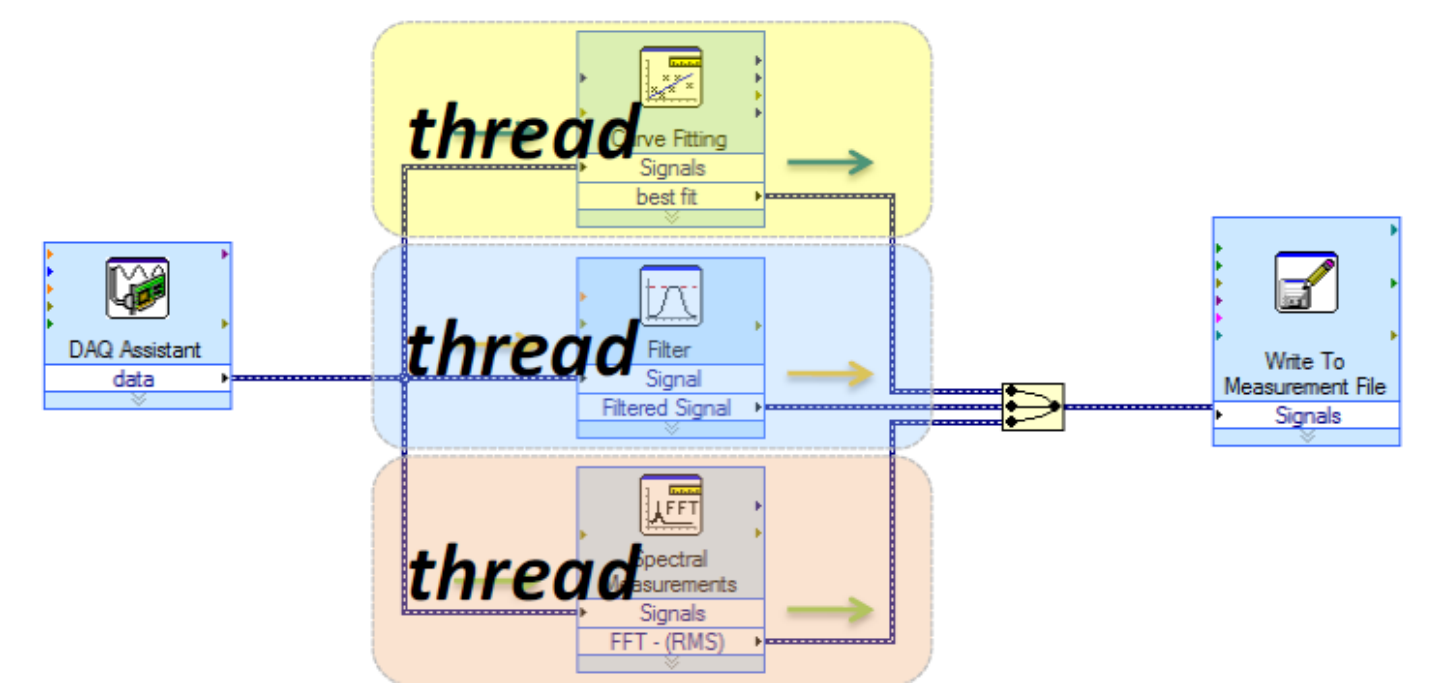

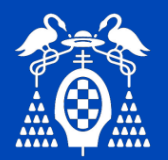

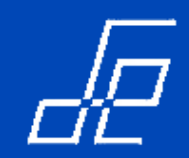

 Ejecuta el subdiagrama contenido en el rectángulo hasta que la condición indicada en el terminal condicional se cumple.

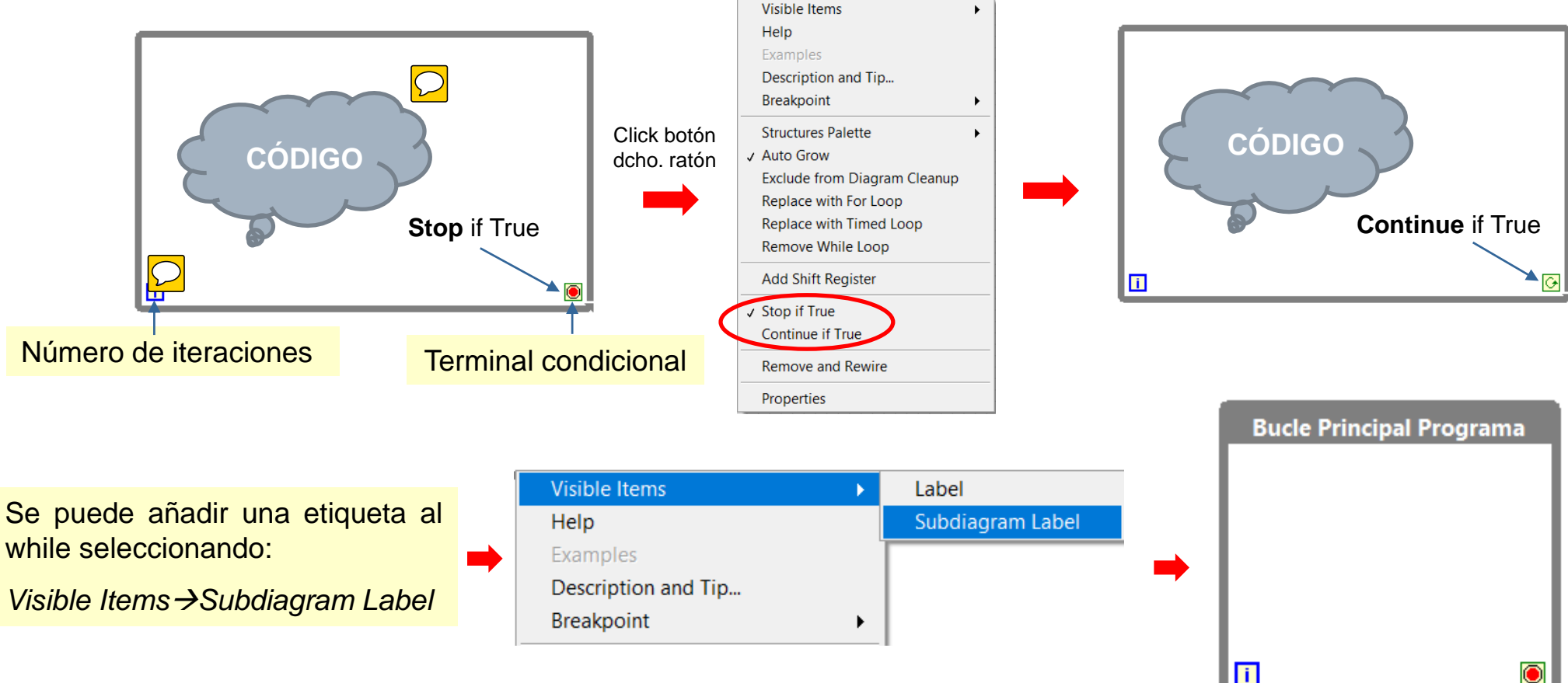

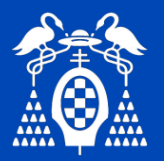

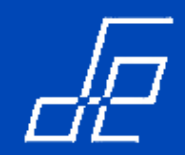

 Las aplicaciones Labview basan su ejecución en un código que se encuentra dentro de un bucle While gobernado con un botón de fin de aplicación (stop).

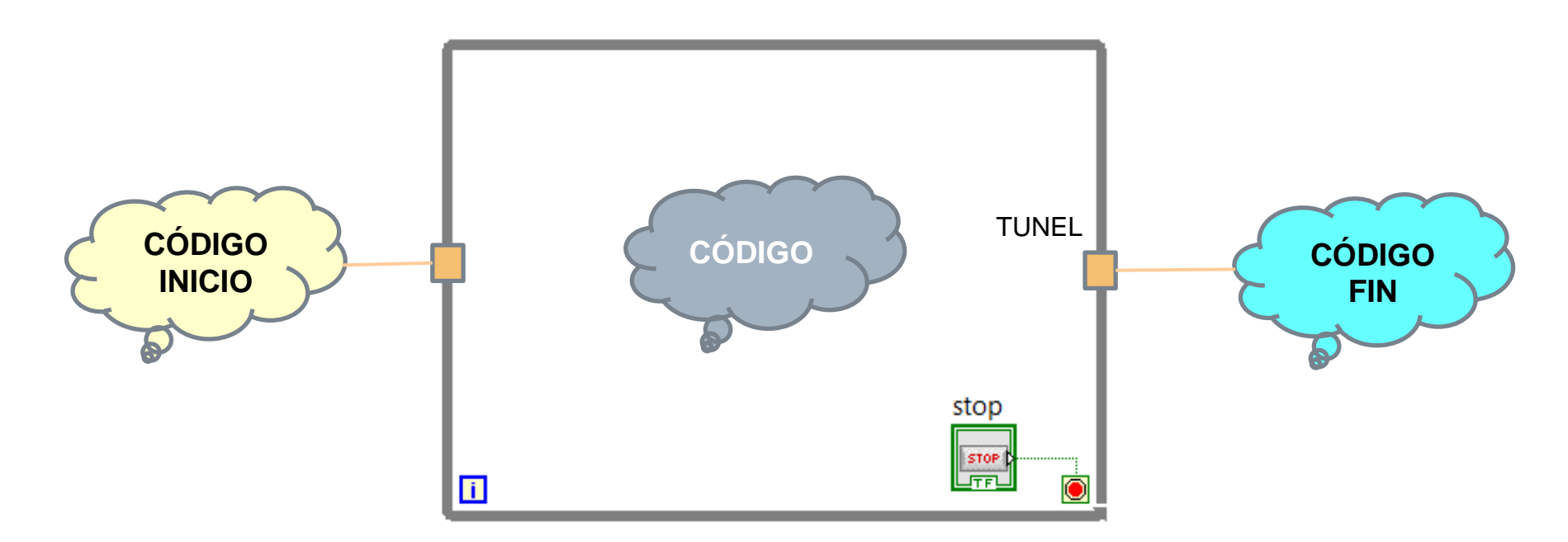

Se puede secuenciar para que se ejecute un código inicial antes del bucle principal del programa y otro una vez que finaliza este.

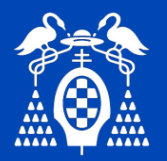

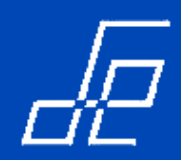

- El código inicial (CÓDIGO INICIO) suele contener inicializaciones de variables y configuraciones o inicialización de parámetros de los diferentes elementos hardware externos gobernados por el programa principal. Por ejemplo, apertura de puerto serie, inicialización de tarjetas de adquisición, inicialización de sistemas embebidos externos, etc.
- El código final (CÓDIGO FIN) suele contener el cierre de drivers de diferentes elementos hardware gobernados por el programa principal para liberar recursos: cierre de puertos serie, cierre de drive de tarjetas de adquisición, etc.
- Ejemplo aplicación de adquisición de datos:

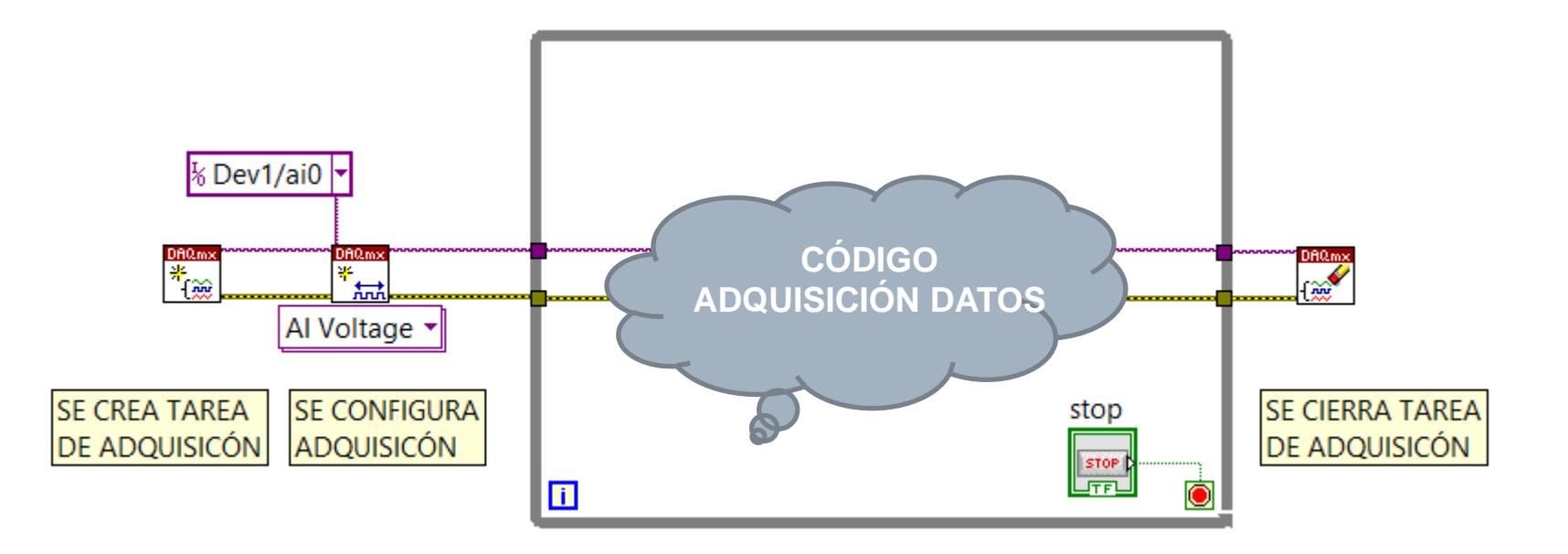

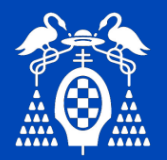

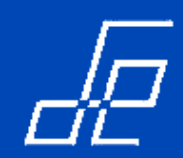

- Bucles infinitos: error muy típico en programación que implica que un bucle no finalice nunca.
- Ejemplos:

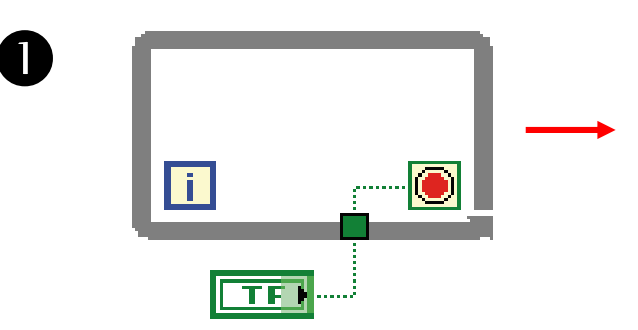

Si el control booleano que controla la finalización del bucle tiene valor FALSE cuando se inicia la aplicación se produce un bucle infinito.

Aunque el control booleano cambie de estado, ya no se leerá por estar ubicado fuera del bucle.

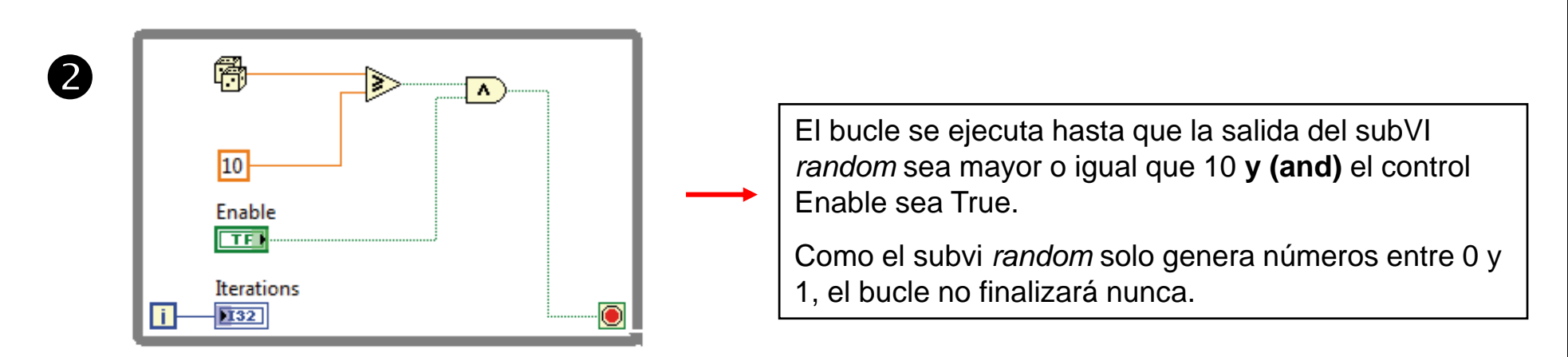

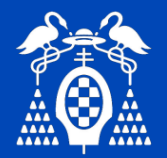

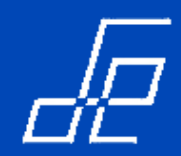

# **Bucles: While (Cont.)**

#### **Túneles:**

- Permiten pasar datos desde el interior al exterior del bucle.
- Los datos que se pasan a través de los túneles no "salen al exterior" hasta que finaliza el bucle while.
- El túnel aparece de forma automática en el momento en que cualquier cable cruza el límite del rectangulo correspondiente al while.
- Ejemplo:

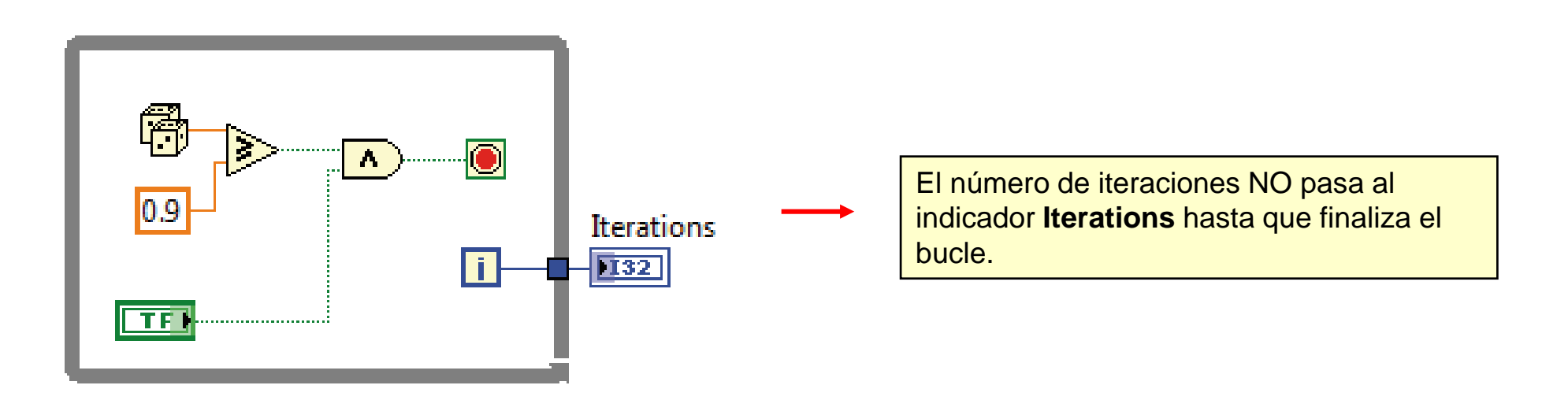

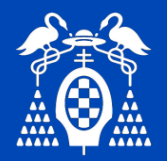

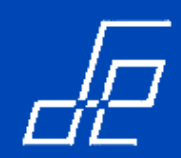

# Gráficos.

- Proporciona diferentes tipos de gráficos (2D, 3D, gráficos de intensidad, etc.).
- A los gráficos se accede desde el panel frontal:

| Graph       |             |                                                                                                    |            |                                 |
|-------------|-------------|----------------------------------------------------------------------------------------------------|------------|---------------------------------|
| 🕆 🔍 Sear    | ch 🖄 Custor | nize* 🗾                                                                                                    |            |                                 |
| 2<br>1      |             |                                                                                                    |            |                                 |
| Waveform    | Waveform    | XY Graph                                                                                                    | Ex XY Gra  | Intensity C                     |
|             |             | 2<br>1<br>2<br>2<br>1<br>2<br>2<br>2<br>2<br>2<br>1<br>2<br>2<br>2<br>1<br>2<br>2<br>2<br>1<br>2<br>2<br>2<br>1<br>2<br>2<br>2<br>2<br>2<br>2<br>2<br>2<br>2<br>2<br>2<br>2<br>2<br>2<br>2<br>2<br>2<br>2<br>2<br>2 | ÷          | r <sup>1</sup> r <sup>1</sup> r |
| Intensity G | Digital W   | Mixed Sig                                                                                                    | Compass    | Error Bar                       |
| <b>K</b> .  |             |                                                                                                    | 20         |                                 |
| Feather Pl  | XY Plot M   | Controls                                                                                                    | 3D Picture | 3D Graph                        |

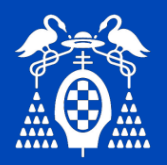

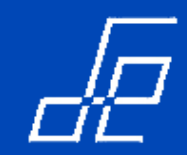

• Útil para representar datos de manera continuada.

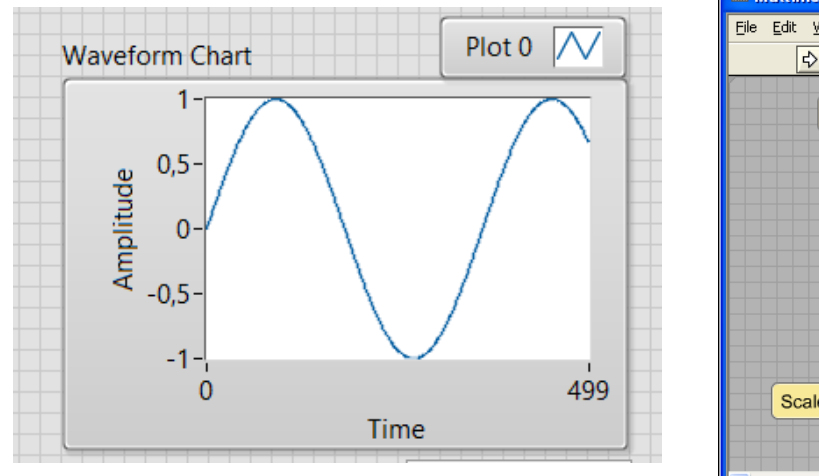

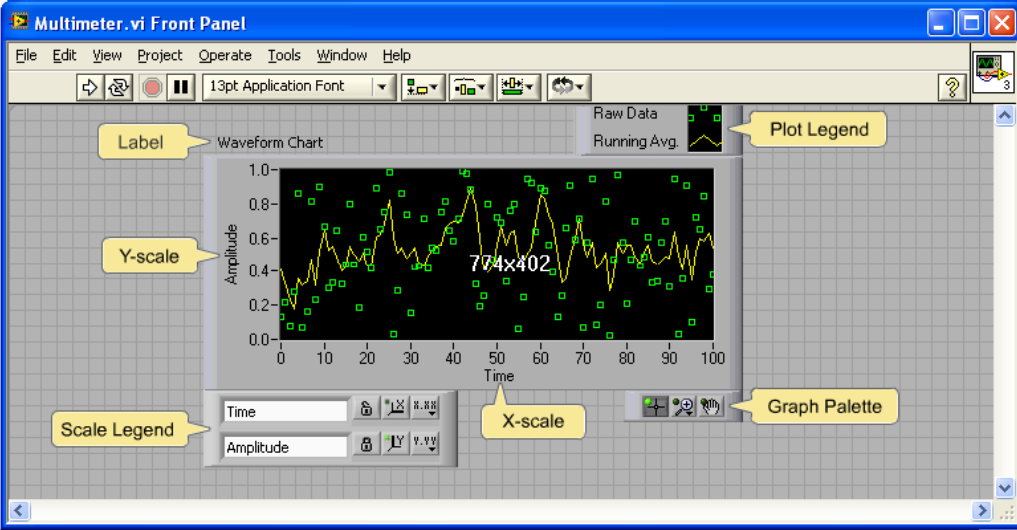

 Se pueden representar varias señales en un mismo gráfico utilizando el elemento Bundle desde Funtions → Cluster & Variants

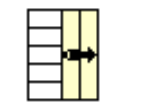

accesible

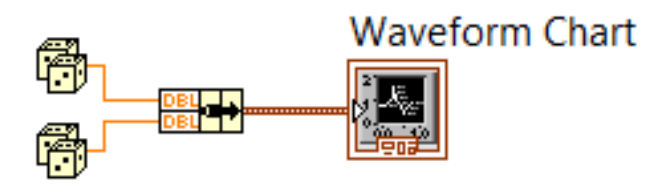

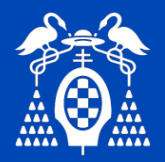

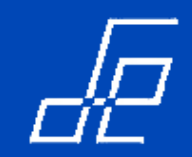

- En un gráfico de tipo chart se puede representar los siguientes tipos de datos:
- 1. Escalares: se puede representar punto a punto.
- 2. Arrays de 1D: array que contiene varios puntos.
- 3. Array 2D: array que contiene puntos de varias señales. Para esta funcionalidad es necesario "mezclar" estas señales mediante la función *Bundle*.
- 4. Wafeform Data (WDT): se trata de un tipo de datos específico utilizado por Labview y software de National Instrumentes (SignalExpress, TDMS. DAQmx, etc.) para almacenar información de señales periódicas.

Consiste en un cluster que contiene la siguiente información:

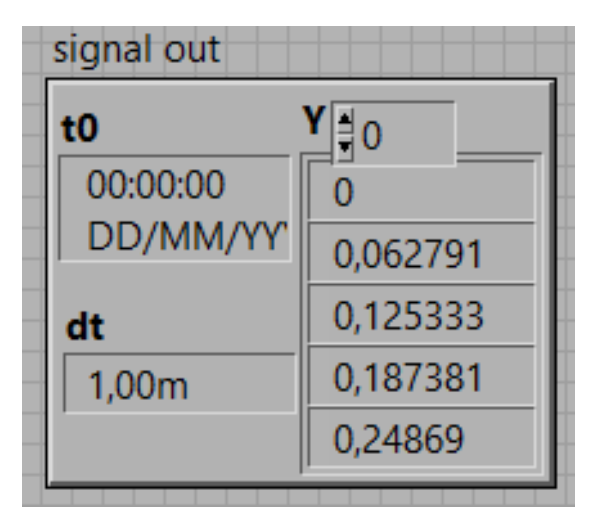

**t0**  $\rightarrow$  Se trata de una marca de tiempo (*timestamp*) que indica el momento en el que comienza la señal.

 $dt \rightarrow$  se trata de un dato de tipo numérico que indica el intervalo o diferencia de tiempo entre dos muestras consecutivas de la señal almacenada en el WDT.

 $\mathbf{Y} \rightarrow$  array 1D que contiene los valores de las muestras de la señal almacenada.

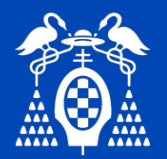

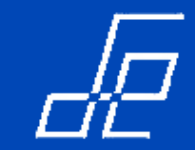

- 4. Waveform Data (WDT) (Cont.):
  - Los cluster WFD tienen su propia paleta de funciones para su gestión. Se trata de la paleta Waveform accesible desde el diagrama de bloques:

| Waveform                                                                                                    |                                                                      |                  |
|----------------------------------------------------------------------------------------------------|----------------------------------------------------------------------|------------------|
|                                                                                                    |                                                                      |                  |
| Image: Set Attrib       Get Attrib       Get Attrib       Analog to       Digital to         Idx Wfm       Copy Wf       Align Times       Get Wfm       Get Final       Wfm Dura         Idx Wfm       Copy Wf       Align Times       Get Wfm       Get Final       Wfm Dura         Scale Delt       Get XY Val       Get Time       Image: Scale Wfm       Get Time       Image: Scale Wfm       Upgital Wf       Wfm File | Get Waveform<br>Components<br>Waveform Datatype<br>Waveform Datatype | ]t0<br>]dt<br>]γ |

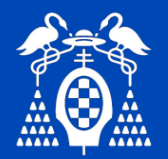

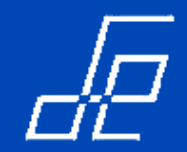

- 4. Waveform Data (WDT) (Cont.):
- Existe un conjunto de vi´s para generación, acondicionamiento y medida de señales en formato WDT accesibles desde la librería Signal Processing o desde la paleta programming -> waveform del diagrama de bloques:
  - 1. Waveform Generation.
  - 2. Waveform Conditioning.
  - 3. Waveform Measurement.

| Signal Processing |             |             |            |  |  |
|-------------------|-------------|-------------|------------|--|--|
| 🕆 🔍 Sear          | ch 🖄 Custor | mize▼       |            |  |  |
|                   | Signal C    | peration    |            |  |  |
|                   |             |             |            |  |  |
| Wfm Gen           | Wfm Con     | Wfm Mea     |            |  |  |
| 1 🛲 🖢             | T           |             |            |  |  |
| Sig Gener         | Sig Opera   | Windows     |            |  |  |
| LW.               | لىللىلى.    | ⇔ ►<br>F(R) |            |  |  |
| Filters           | Spectral    | Transforms  | Point By P |  |  |

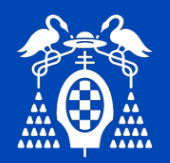

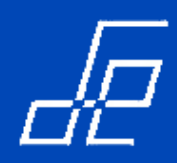

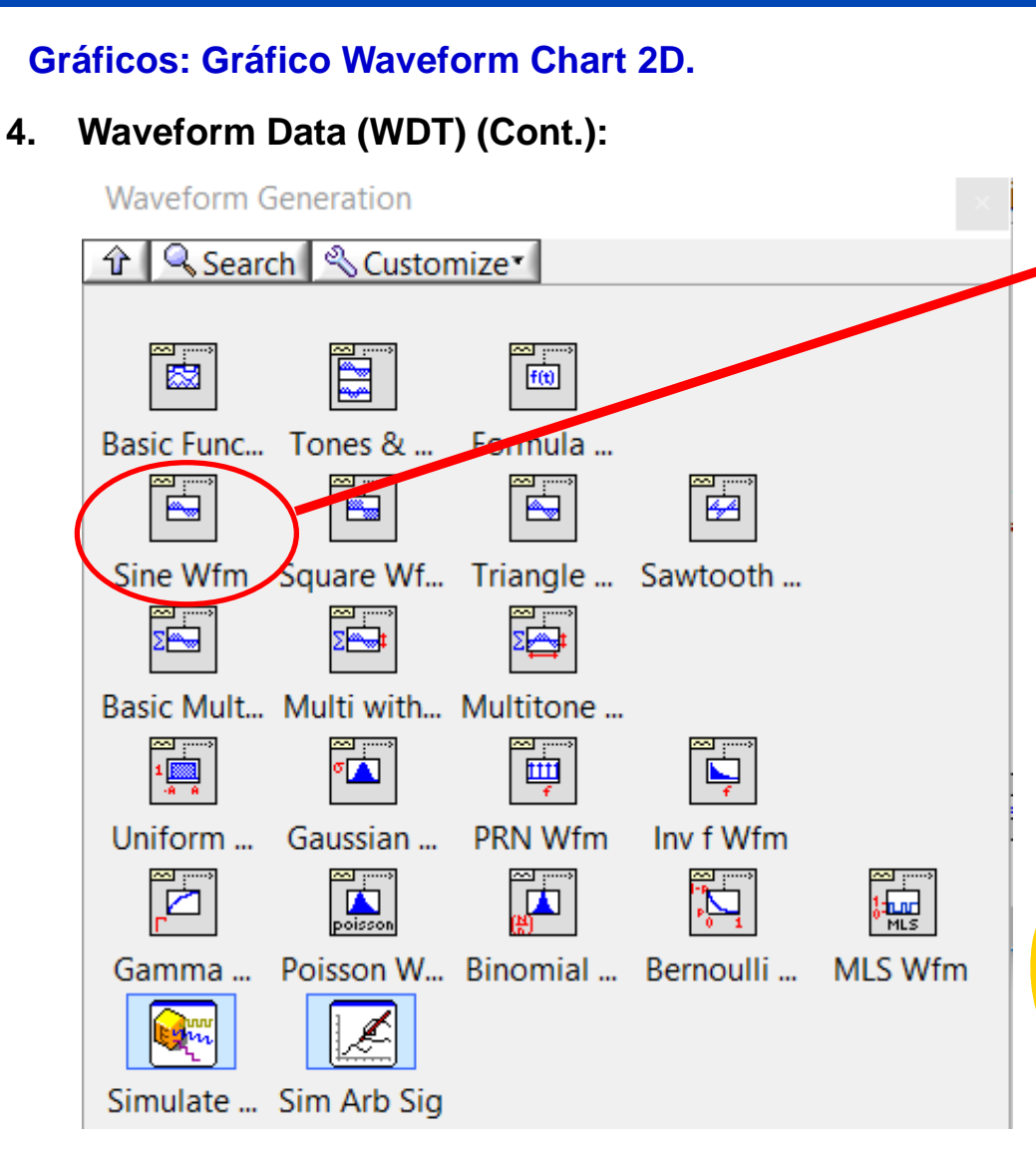

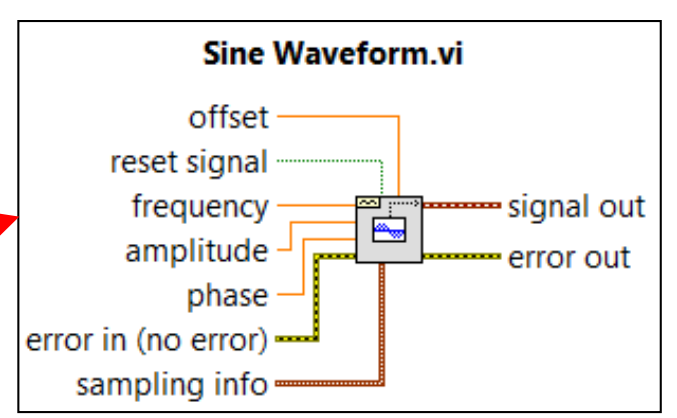

#### Siendo:

- frequency: frecuencia de la señal generada, F<sub>señal</sub>.
- amplitude: amplitud de la señal generada
- phase: fase de la señal generada.
- offset: componente continua (DC) de la señal generada.
- reset signal: si es true resetea la fase de la señal generada y la marca de tiempos (timestamp). Su valor por defecto es false.
- **sampling info:** se trata de un cluster que contiene información del muestreo de la señal generada:

# sampling info

- Fs Fs 1,00k #s • #s 1000
  - *Fs*: frecuencia de muestreo en muestras/segundo. Valor por defecto 1000.
  - **#s**: Número de muestras a generar. Valor por defecto 1000.

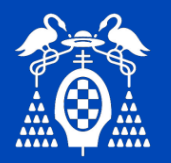

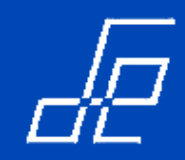

4. Waveform Data (WDT) (Cont.):

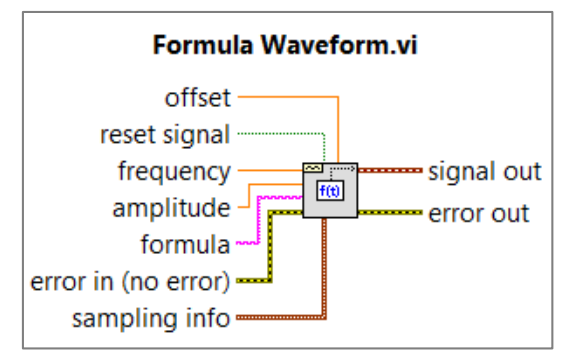

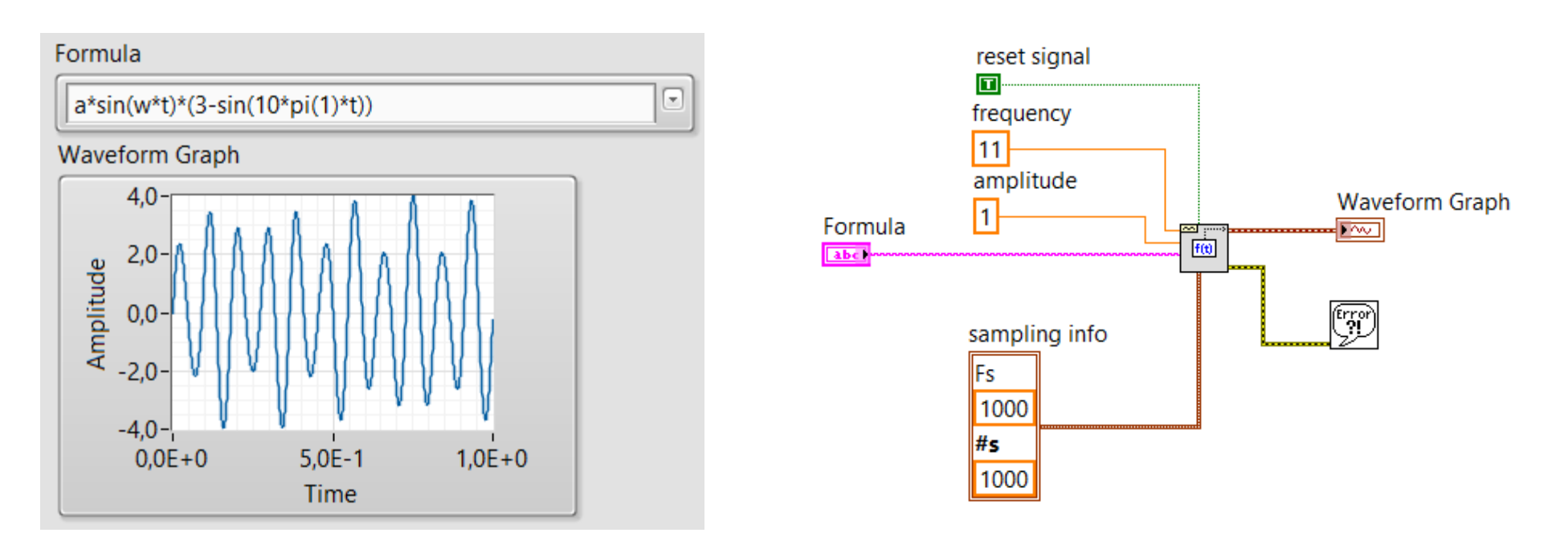

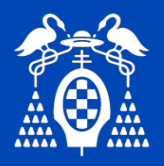

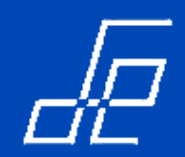

4. Waveform Data (WDT) (Cont.):

Funciones para obtener medidas de las señales Waveform Data: Waveform Measurements.

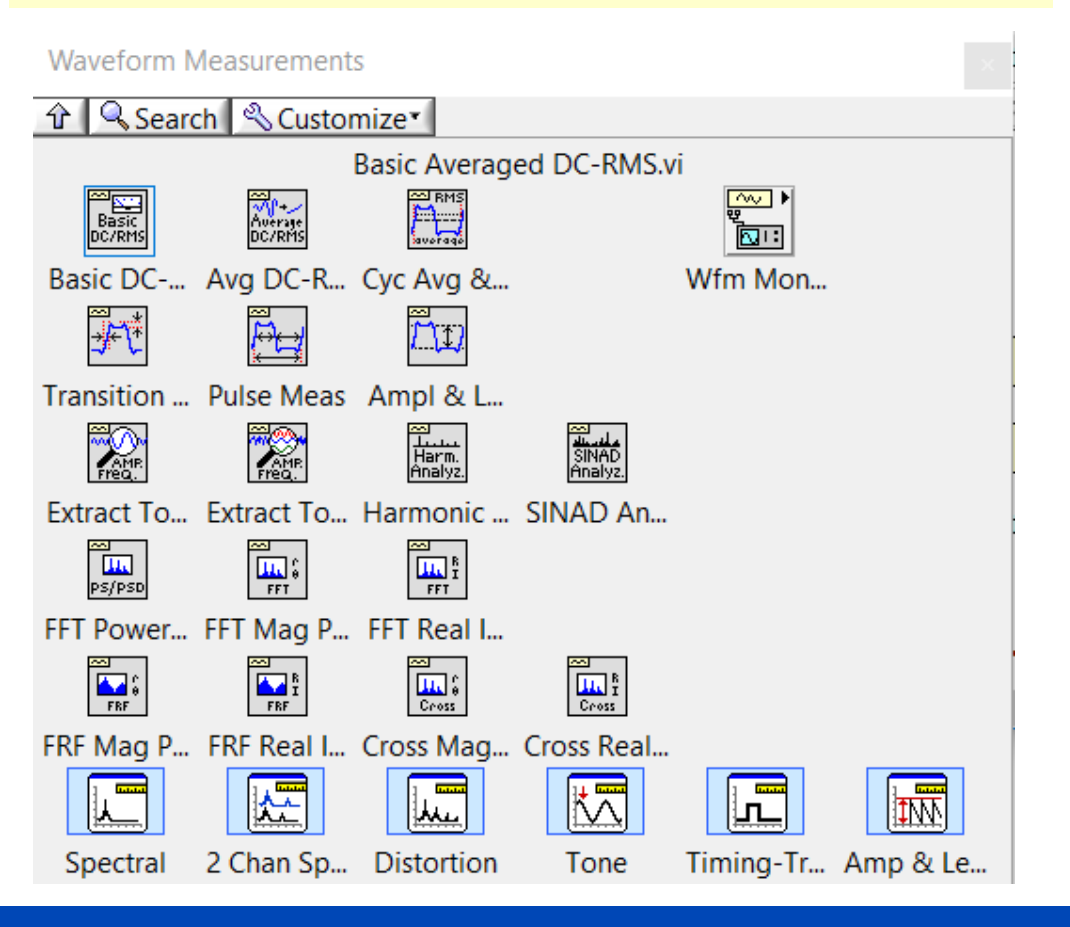

#### Funciones para acondicionamiento de las señales Waveform Data: **Waveform Conditioning.**

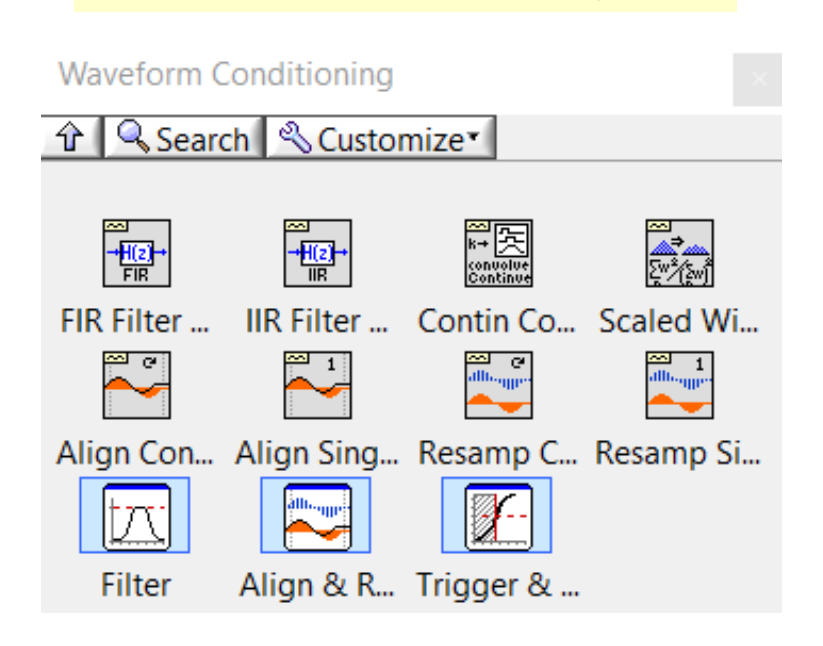

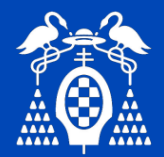

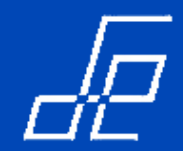

**Ejercicio:** Generar dos ciclos de una señal senoidal mediante el vi **sine** y de una cosenoidal (vi **cosine**) disponible en la librería *Mathematics (Mathematics \rightarrowElementary \rightarrowTrigonometric).* 

- Representarla en un gráfico de tipo Chart los valores obtenidos punto a punto a intervalos de 20 ms (Ts=20ms).
- 2. Almacenar los valores obtenidos en dos arrays 1D y representarlos posteriormente en un gráfico de tipo Chart.
- 3. Almacenar los valores obtenidos en un array 2D y representarlo posteriormente en un gráfico de tipo Chart.
- 4. Añadir una barra de desplazamiento horizontal al gráfico que permita desplazarse a través de la señal.

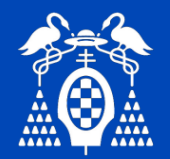

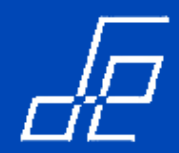

Ejercicio: Realizar el vi correspondiente al generador de funciones de la figura:

- 1. Utilizando las funciones para generación de señal en formato WDT (Waveform Data).
- 2. Mediante el vi express par generación de señal Simulate Signal

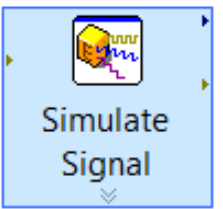

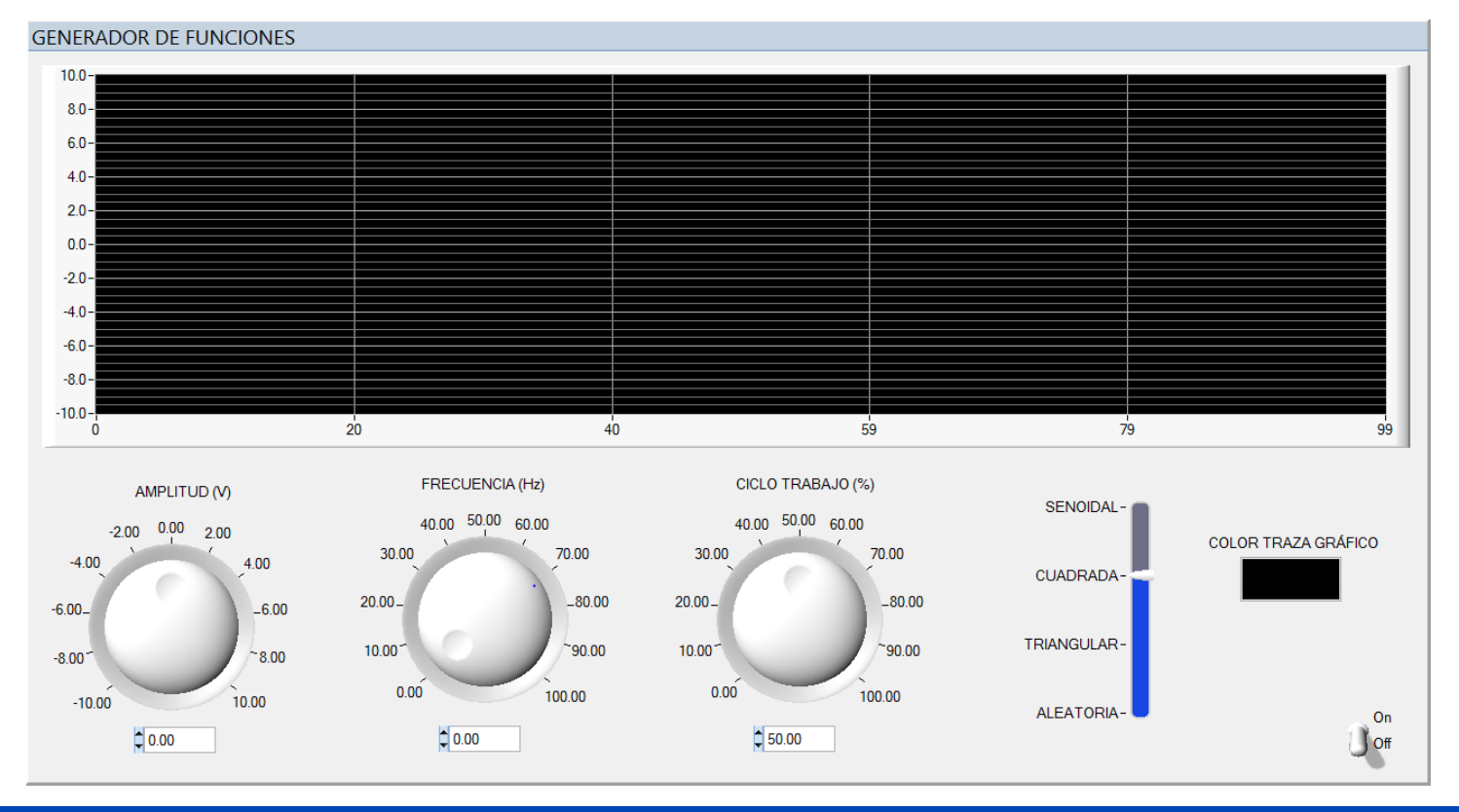

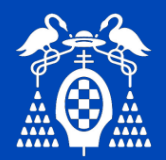

# Gráficos: Gráfico Waveform Graph 2D.

- Útil para representar un número limitado de datos.
- Los datos a representar se deben encontrar previamente almacenados en un array. NO permite la representación de escalares
- Se representan los valores de la función contra su índice.

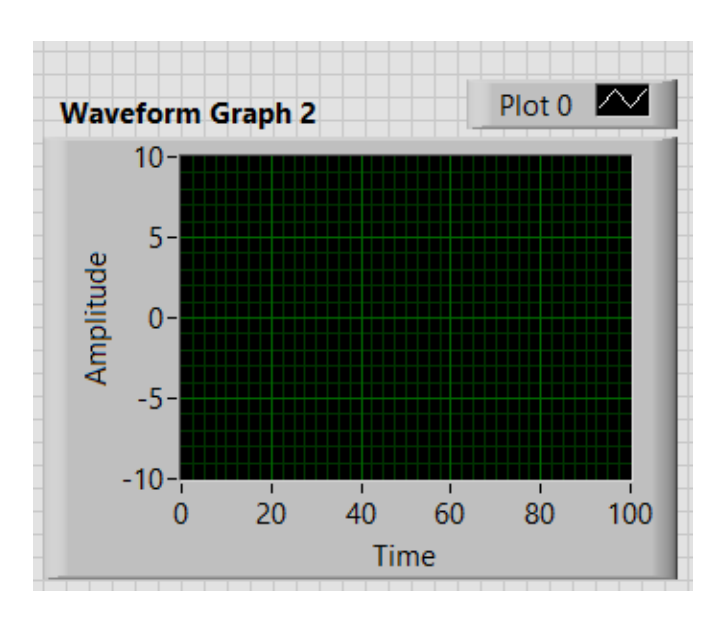

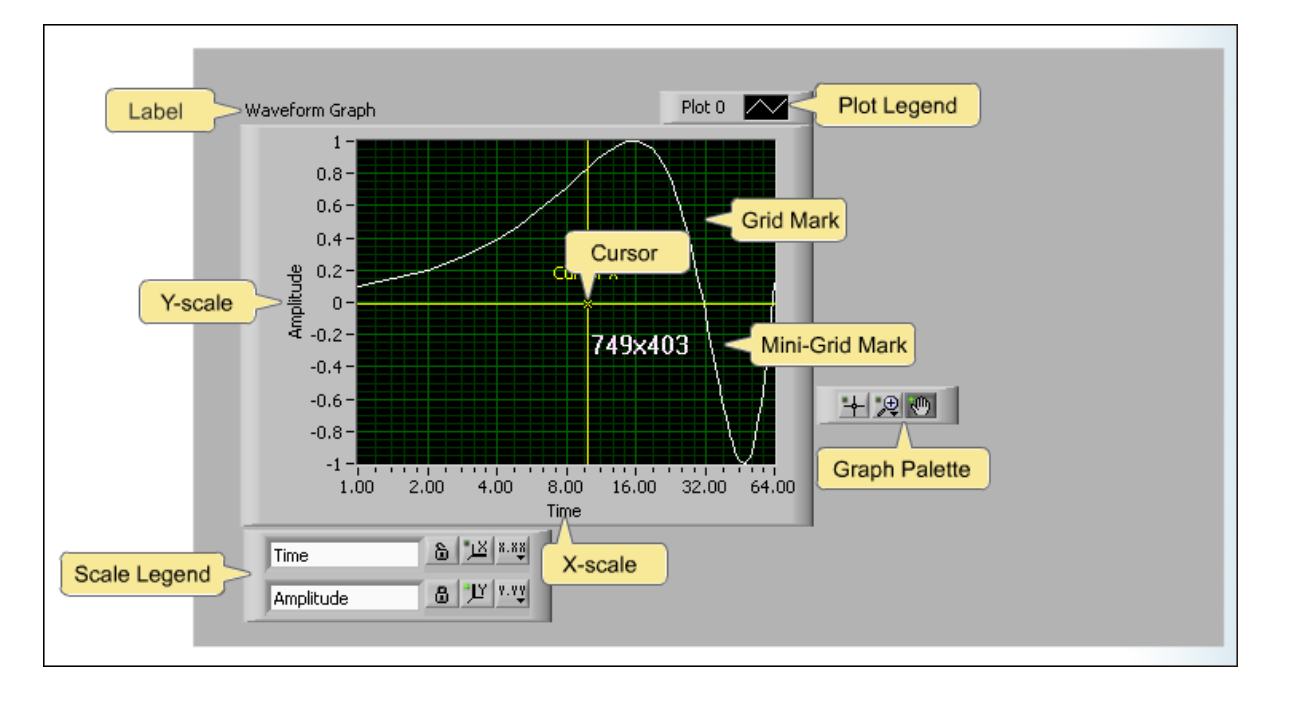

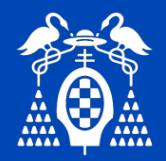

4.

# Gráficos: Gráfico Waveform Graph 2D.

- En un gráfico de tipo Graph se pueden representar los siguientes tipos de datos:
- 1. Arrays de 1D: array que contiene varios puntos/muestras.
- 2. Array 2D: array que contiene puntos/muestras de varias señales. Para esta funcionalidad es necesario "mezclar" estas señales mediante la función *Bundle*.
- 3. Wafeform Data (WDT).

Array 2D de Cluster:

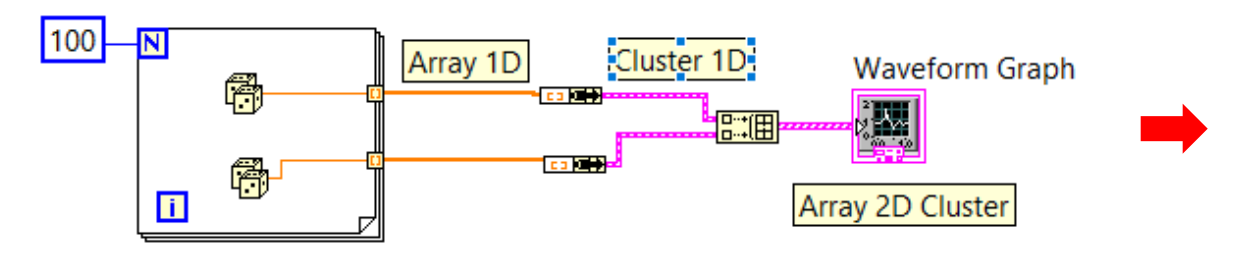

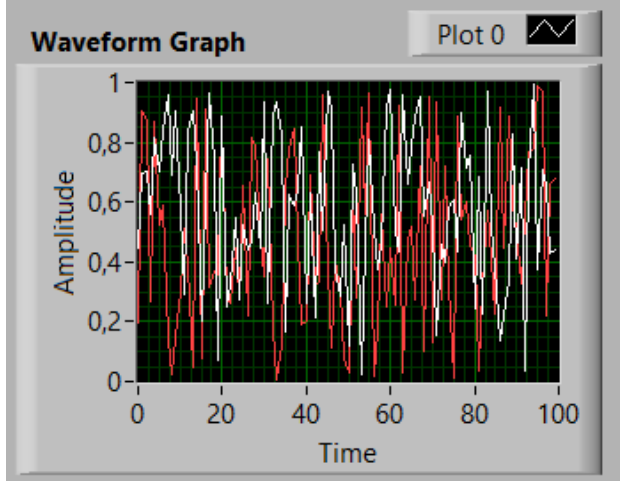

5. Cluster en formato WDT (una señal):

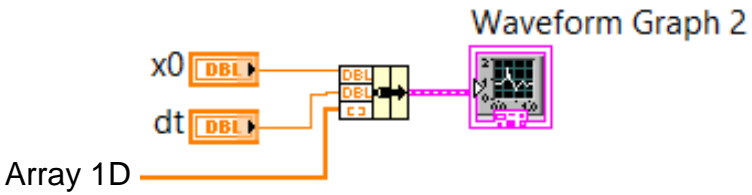

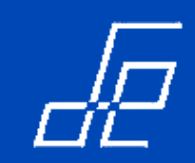

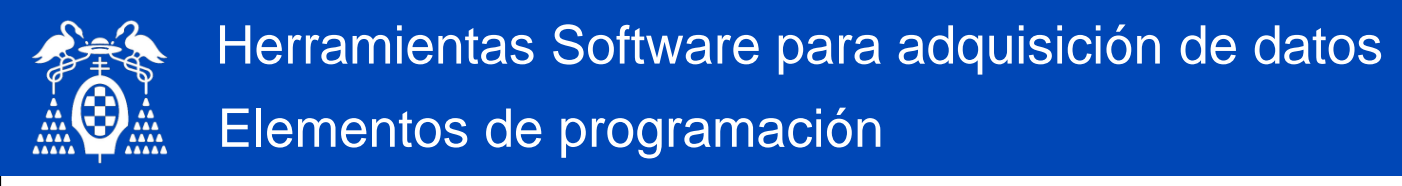

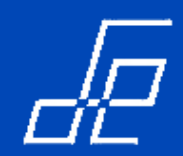

# Gráficos: Gráfico Waveform Graph 2D.

6. Cluster en formato WDT (varias señales que comparten el mismo x0 y dt):

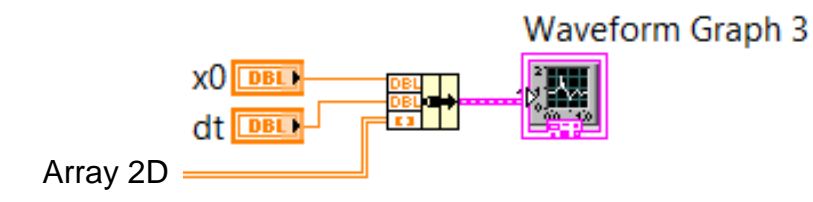

7. Array 2D de cluster: Cada gráfica tiene sus valores de *x0* y *dt*.

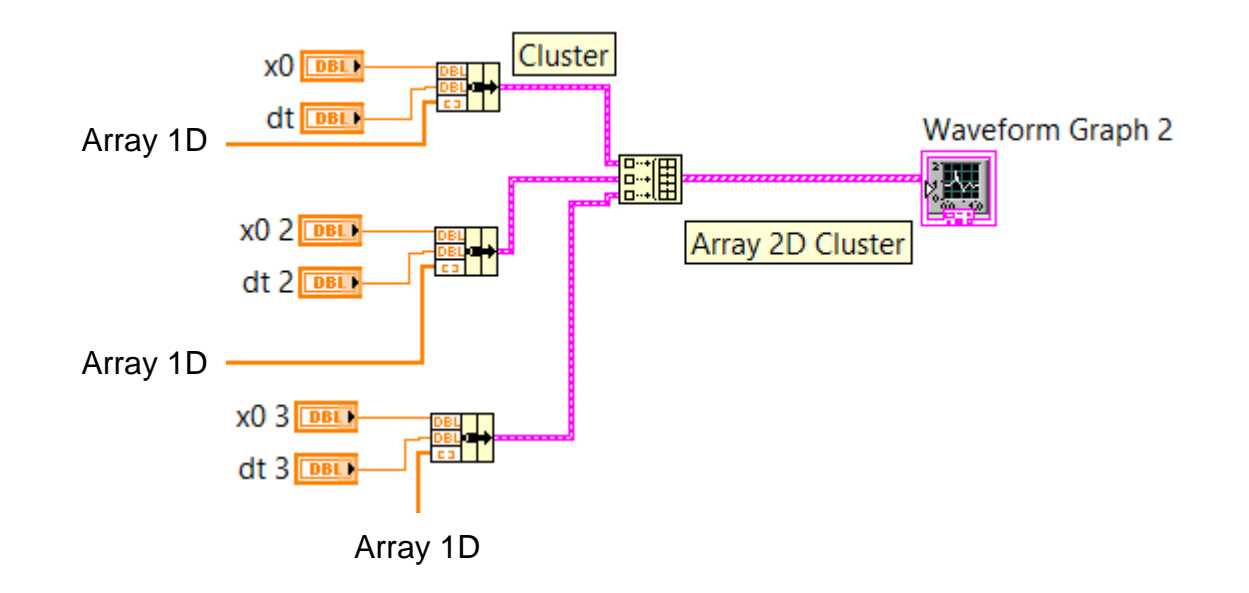

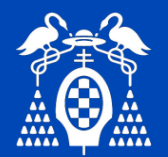

#### Gráficos: Gráfico Waveform XY

• Permite representar una array de datos que contiene los valores del eje **x** contra otro que contiene los valores del eje **y**.

• Los valores de los ejes x e y se encuentran en dos vectores 1D.

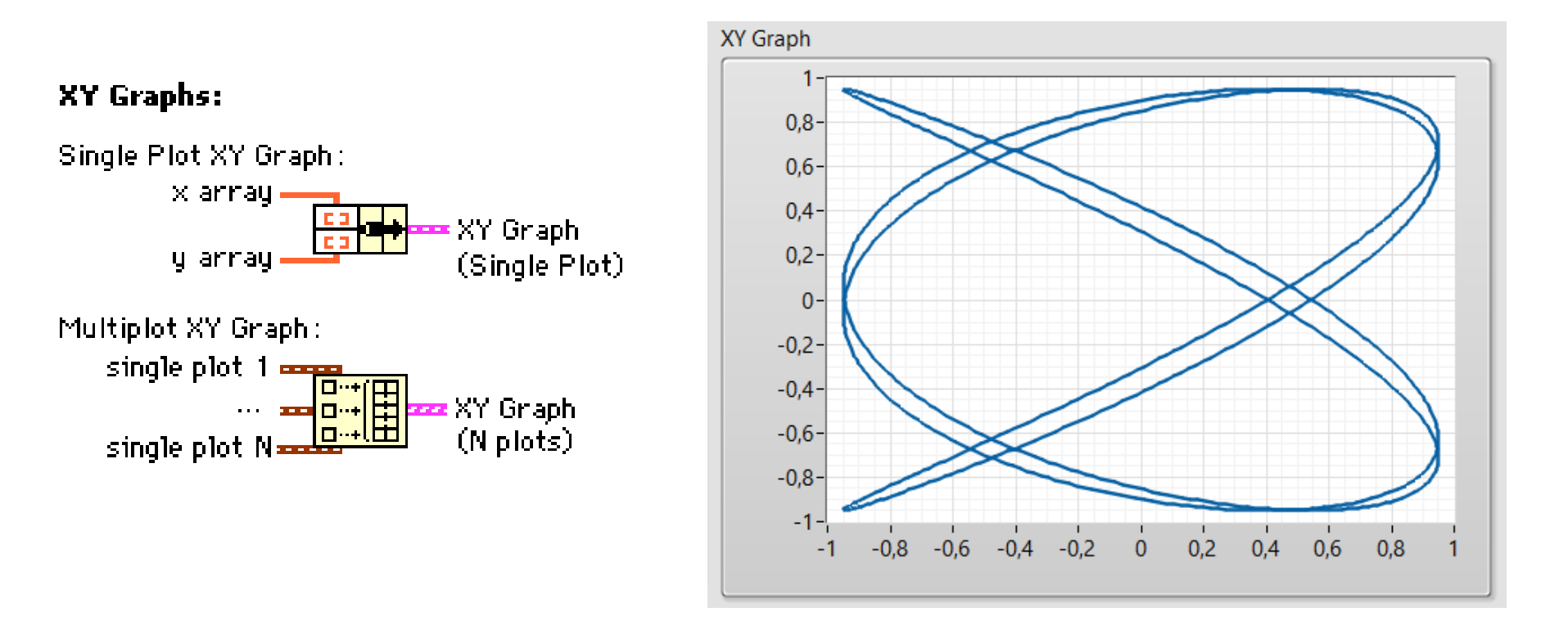

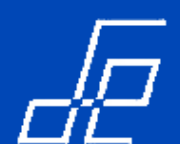

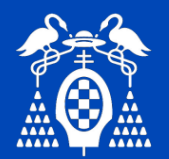

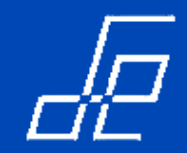

# Gráficos: Gráfico Waveform XY

• Ejemplo: generación figuras de Lissajous.

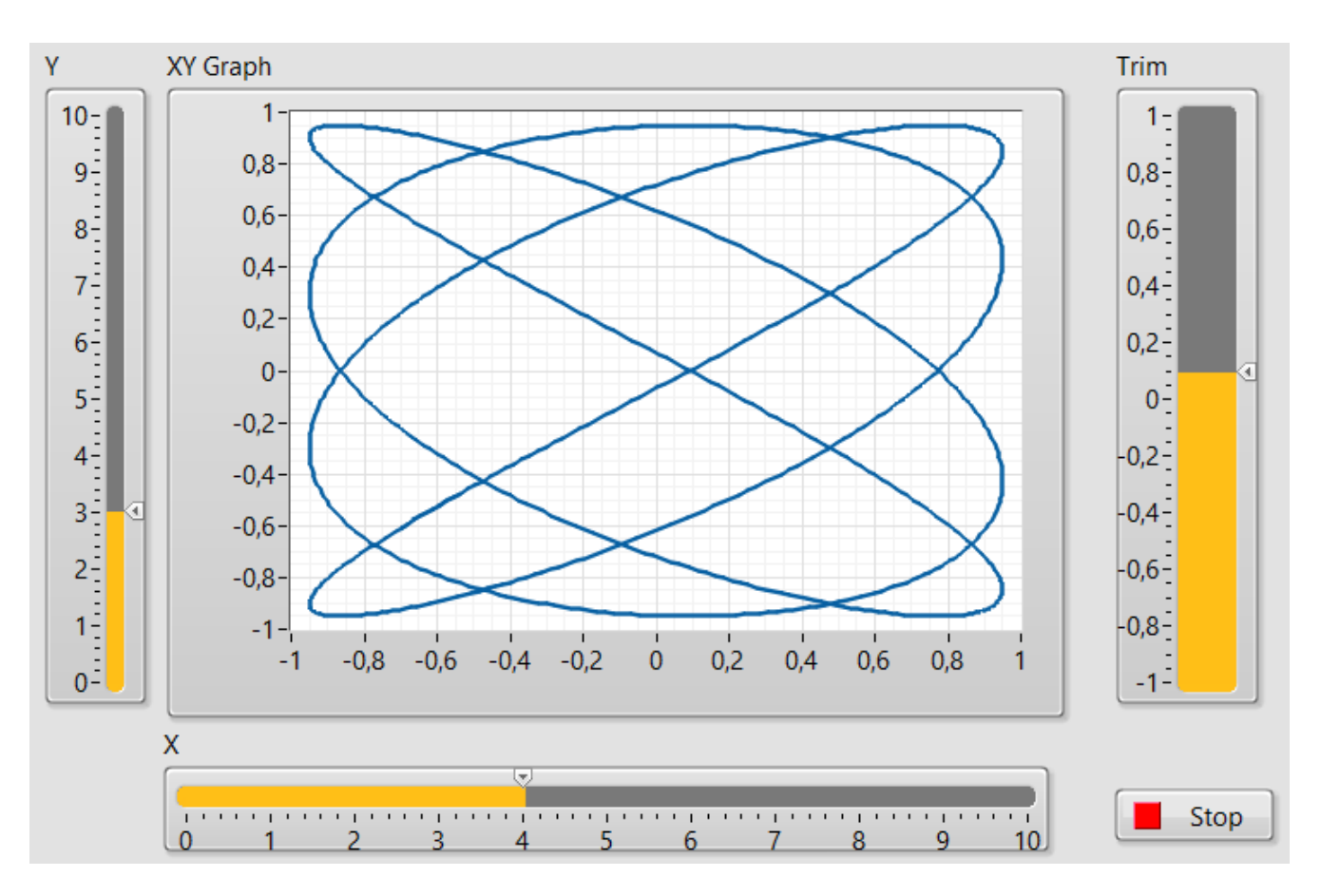

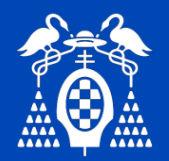

# Gráficos: Gráfico Waveform XY.

• Ejemplo: generación figuras de Lissajous.

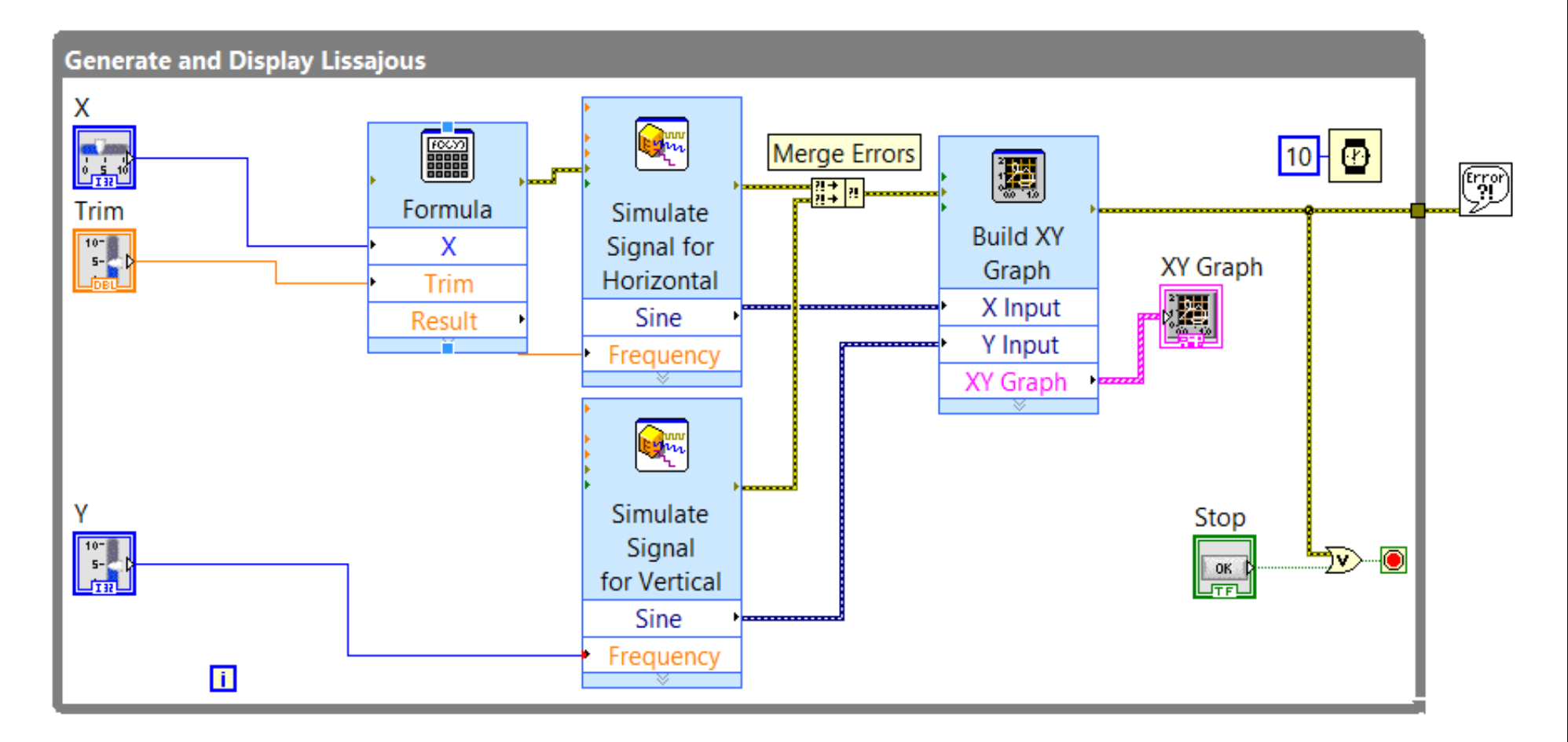

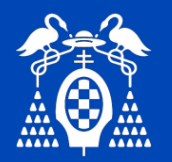

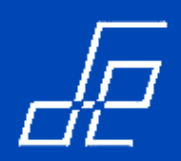

**Ejercicio:** Realizar el código que genere dos señales senoidales de la misma frecuencia que representan la tensión y corriente sobre una carga utilizando para ello la función *Sinewaveform*.

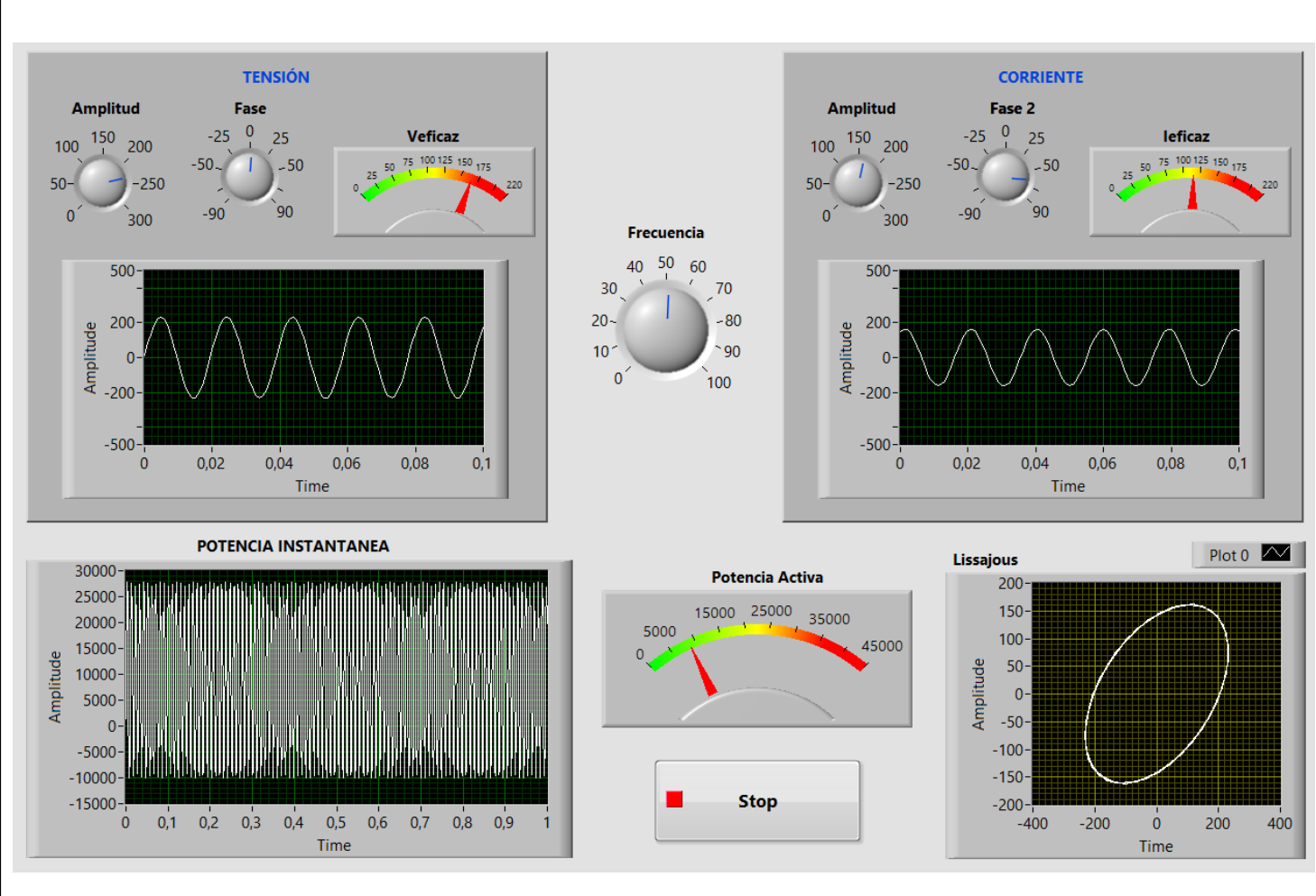

•Obtener a partir de estas señales: sus valores eficaces, potencia instantánea, potencia activa y representación de Lisajjous de ambas señales.

•Representar la información tal y como se muestra en la figura:

**NOTA:** Potencia activa es el valor medio de la potencia instantánea.

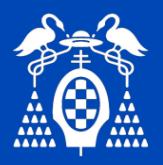

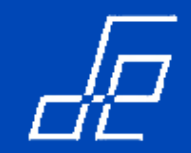

#### Gráficos: menús.

• Se pueden realizar operaciones sobre los gráficos a través del menú flotante que aparece al pulsar el botón derecho del ratón sobre estos.

• Operaciones: reset del gráfico, apariencia, barras de desplazamiento, escalas, etc. .

| Visible Items  Find Terminal Change to Control Make Type Def. Description and Tip Create Replace     | ·<br>·                                                                               |
|----------------------------------------------------------------------------------------------------|--------------------------------------------------------------------------------------|
| Data OperationsAdvancedFit Control to PaneScale Object with Pane                                     | Reinitialize to Default Value<br>Make Current Value Default<br>Cut Data<br>Copy Data |
| X Scale<br>Y Scale<br>Transpose Array<br>Autosize Plot Legend<br>Stack Plots<br>Chart History Length | Paste Data<br>Clear Chart                                                            |
| Export<br>Properties                                                                                 |                                                                                      |

| Visible Items          | • | ✓ Label                          |
|------------------------|---|----------------------------------|
| Find Terminal          |   | Caption                          |
| Change to Control      |   | ✓ Plot Legend                    |
| Make Type Def.         |   | Scale Legend                     |
| Description and Tip    |   | Graph Palette<br>Digital Display |
| Create                 | • | ✓ X Scrollbar                    |
| Replace                | • | X Scale                          |
| Data Operations        | • | V Scale                          |
| Advanced               | • | Unit Label                       |
| Fit Control to Pane    |   |                                  |
| Scale Object with Pane |   |                                  |
| X Scale                | • |                                  |
| Y Scale                | • |                                  |
| Transpose Array        |   |                                  |
| ✓ Autosize Plot Legend |   |                                  |
| Stack Plots            |   |                                  |
| Chart History Length   |   |                                  |
| Export                 | • |                                  |
| Properties             |   |                                  |

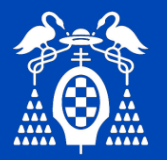

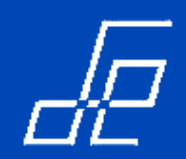

#### **Temporización**

- En un bucle, cuando finaliza una iteración comienza a ejecutarse la siguiente de forma inmediata, a no ser que se alcance la condición de STOP.
- En muchas ocasiones se hace necesario controlar el tiempo entre iteraciones. Por ejemplo si se quiere adquirir una muestra cada 10 segundos, se necesita que la iteración se ejecute cada 10 segundos.
- Durante el tiempo de espera, el procesador puede ejecutar otras tareas.
- Para temporizar los bucles y sincronizar tareas se pueden utilizar los vi's Wait Until Next ms Multiple.

| Wait Functions              | Features                                                                                                    |                                                          |
|-----------------------------|----------------------------------------------------------------------------------------------------|----------------------------------------------------------|
| Wait Until Next ms Multiple | Monitors a millisecond counter and waits until the<br>millisecond counter reaches a multiple of the amount<br>specified. This function is primarily used to synchronize                                                                                 |                                                          |
|                             | activities. For instance, you can place this function in a<br>loop to control the loop execution rate. For this function to<br>be effective, your code execution time must be less than<br>the time energiand for this function. The execution rate for | La duración de la primera<br>iteración es indeterminada. |
|                             | the first iteration of the loop is indeterminate.                                                                                                    |                                                          |
| Wait (ms)                   | Waits until the millisecond counter counts to an amount<br>equal to the input specified. This function ensures that the<br>loop execution rate is at least the amount of the input that                                                                 | 100 - 🕐                                                  |
|                             | nas been specified.                                                                                                    | 100-                                                     |

69

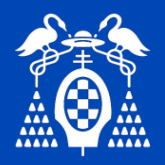

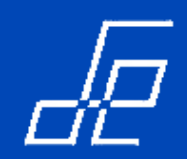

#### Temporización

- Ambas funciones se utilizan para bloquear/parar la ejecución de un bloque de código durante un periodo de tiempo especificado.
- Normalmente se utilizan para controlar la velocidad a la que se ejecuta cada iteración de un bucle.
- La diferencia entre las funciones Wait y Wait Until Next ms Multiple son:
  - Wait: bloquea el código hasta que finaliza el tiempo especificado en su terminal milliseconds to wait.
  - Wait Until Next ms Multiple: bloquea el código hasta que el valor del reloj del sistema en milisegundos es divisible( múltiplo) por el valor especificado en su terminal millisecond multiple.
- En la siguiente figura se muestra el momento en el que ambas funciones bloquean el código supuesto que en sus respectivas entradas se ha cableado un valor de 100 ms. y que el código empieza a ejecutarse en t=50ms.

Importante: Cuando se insertan en un bucle, las dos funciones se ejecutan en paralelo con el código del bucle.

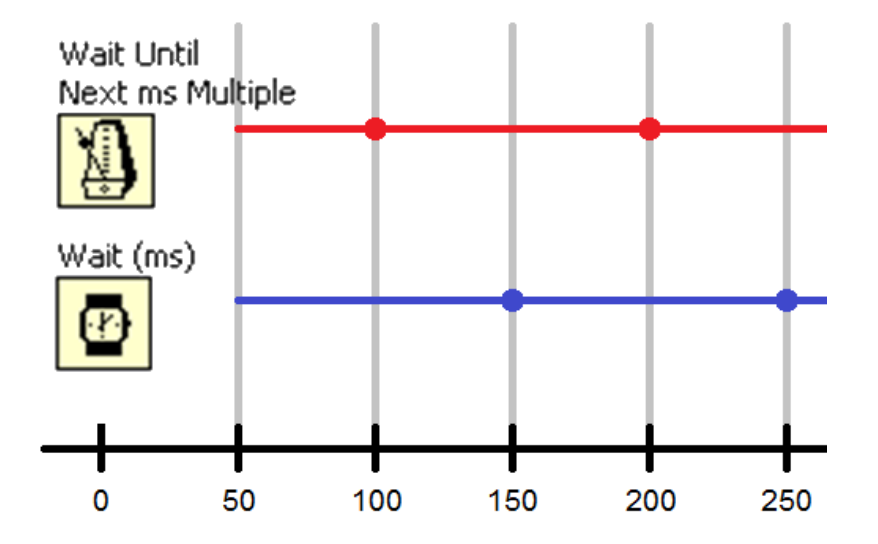

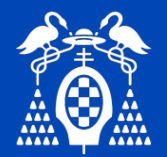

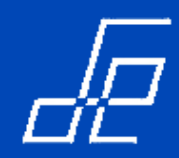

# Temporización (cont.)

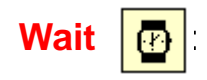

- Espera la cantidad de tiempo especificada, equivale a un Delay.
- Se utiliza típicamente para establecer retardos entre segmentos de código (p.e. en estructuras *sequence*).
- Cuando se ubica en un bucle se ejecuta en paralelo con el resto de código.

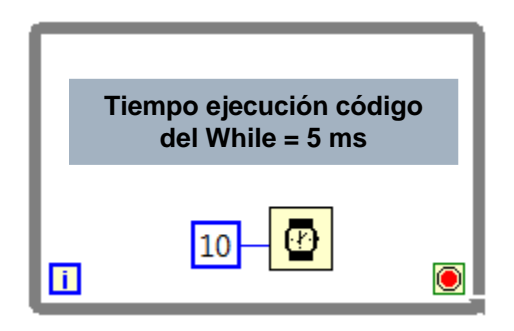

El bucle finaliza transcurridos 10 ms.

Desde que finaliza el código del while (5ms) hasta los 10 ms que faltan para que finalice el Wait la CPU puede ejecutar otro código, es decir el while no consume todo el tiempo de procesador.

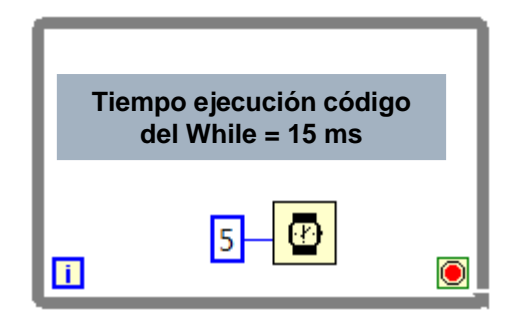

El bucle se ejecuta cada 15 ms. El Wait no sirve de nada en este caso por ser su duración inferior al tiempo que tarda en ejecutarse el código del While.

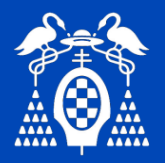

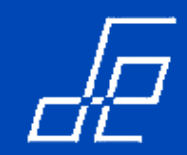

#### Temporización (cont.)

Wait until next ms Multiple

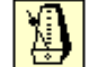

• El tiempo de la primera iteración es aleatorio entre 0 y el tiempo indicado al Wait until next ms. Esto de debe a que este vi obtiene una marca de tiempos (*timestamp*) del reloj interno del PC y espera hasta que el valor de este *timestamp* es divisible por el valor que se le ha cableado.

Por este motivo, la primera vez que se ejecuta, el tiempo depende del valor absoluto del tiempo en el que el bucle empieza a ejecutarse. Las ejecuciones siguientes se encontrarán alineadas con este tiempo y esperaran el tiempo indicado.

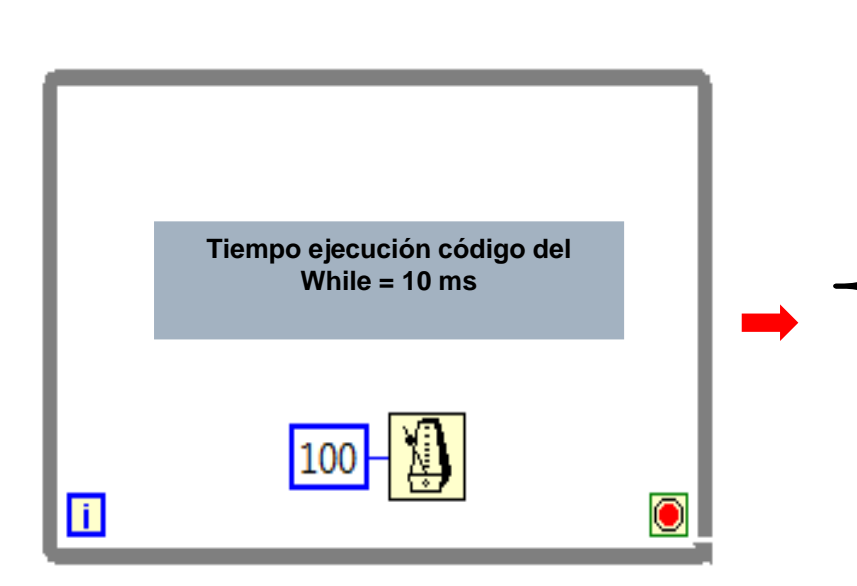

• El bucle se ejecuta en los tiempos múltiplos de 100 ms.

• Transcurridos los10 ms que tarda en ejecutarse el código contenido en el while y hasta los 100 ms indicados en el *wait until next ms* la CPU puede ejecutar otro código, es decir **el while no consume todo el tiempo de procesador.** 

• Al igual que en el caso del *Wait*, si el código tiene una duración superior al del valor cableado al *Wait Until Next ms Multiple*, este último no tendrá efecto alguno.
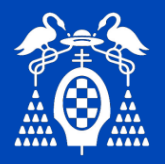

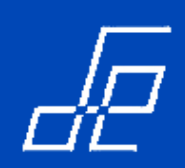

## Temporización (cont.)

Wait until next ms Multiple

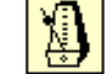

• *Wait Until Next ms Multiple* se utiliza para sincronizar con el reloj del sistema bucles que se ejecutan en paralelo.

# En el ejemplo:

- Los dos bucles se ejecutan en tiempos múltiples de 200 ms.
- El código del primer bucle tarda en ejecutars 100 ms y el del segundo bucle 150 ms.
- Los dos bucles están sincronizados para ejecutar la próxima iteración cada tiempo del reloj del sistema múltiple de 200 ms.
- Mediante este método se asegura que cada bucle empieza la siguiente iteración en el mismo instante de tiempo.

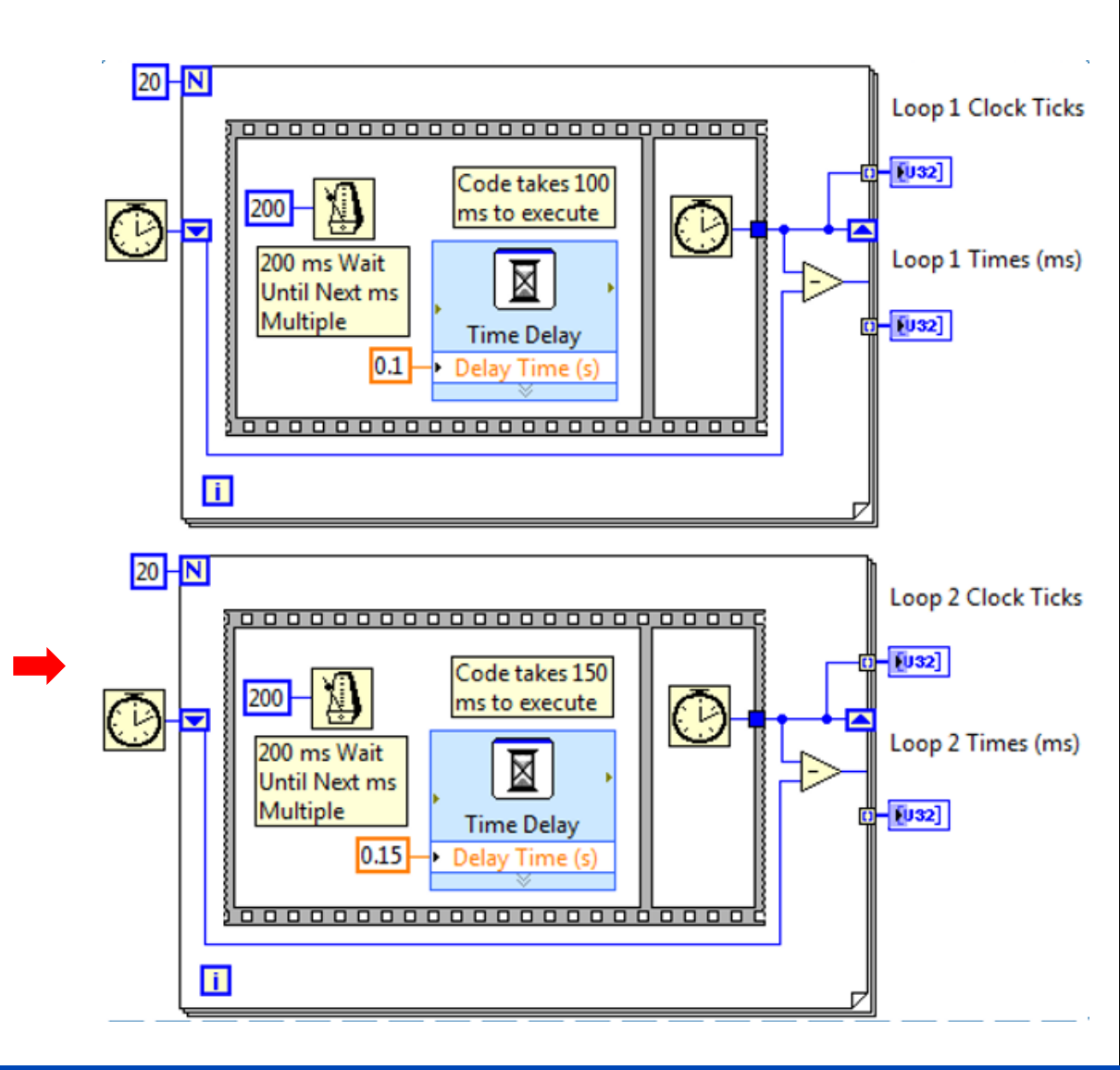

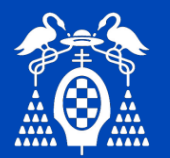

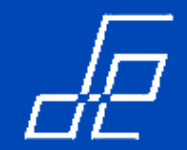

### Temporización:

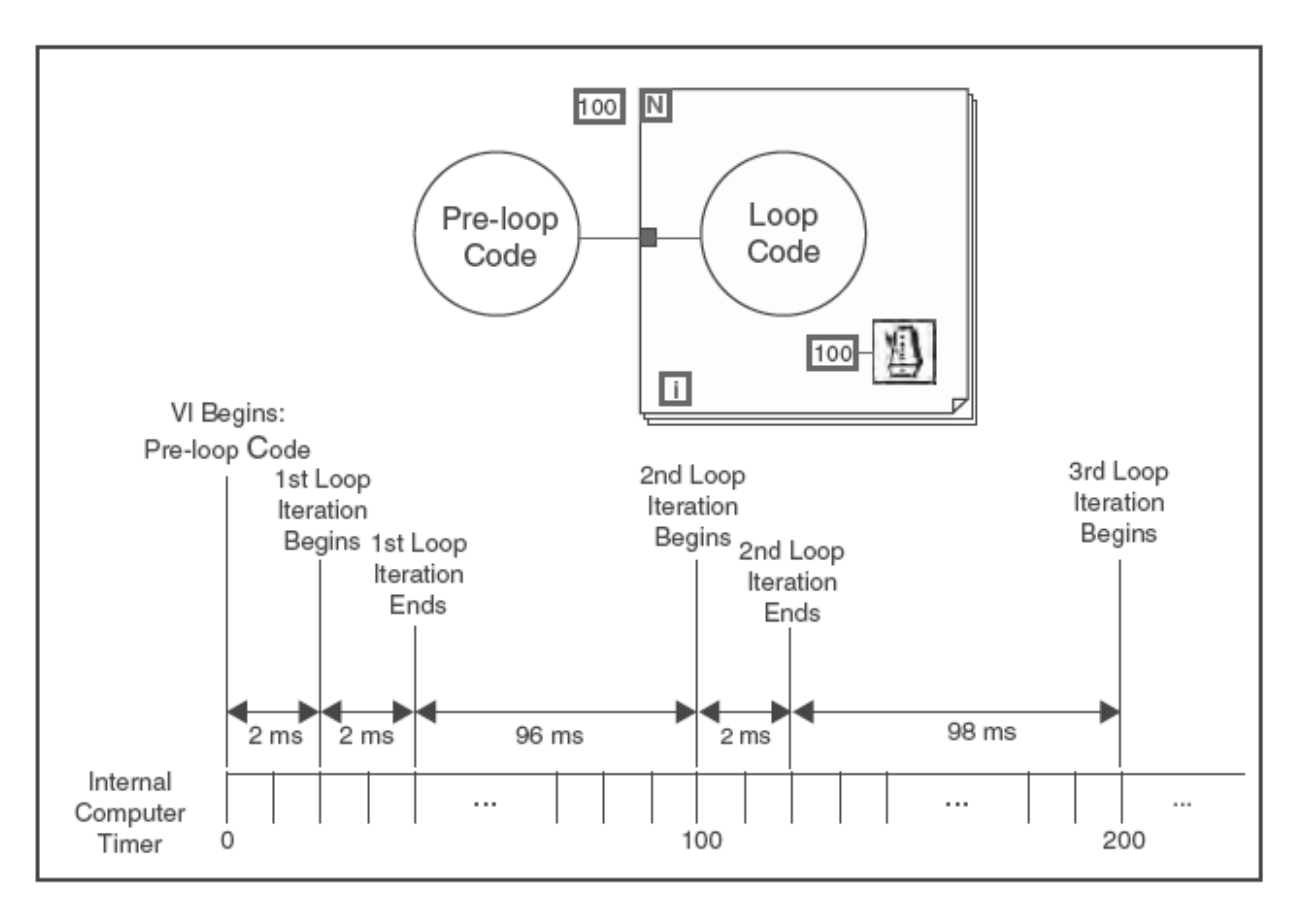

Timing diagram for Wait Until Next ms Multiple function

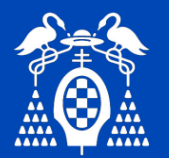

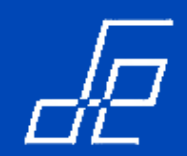

# Temporización:

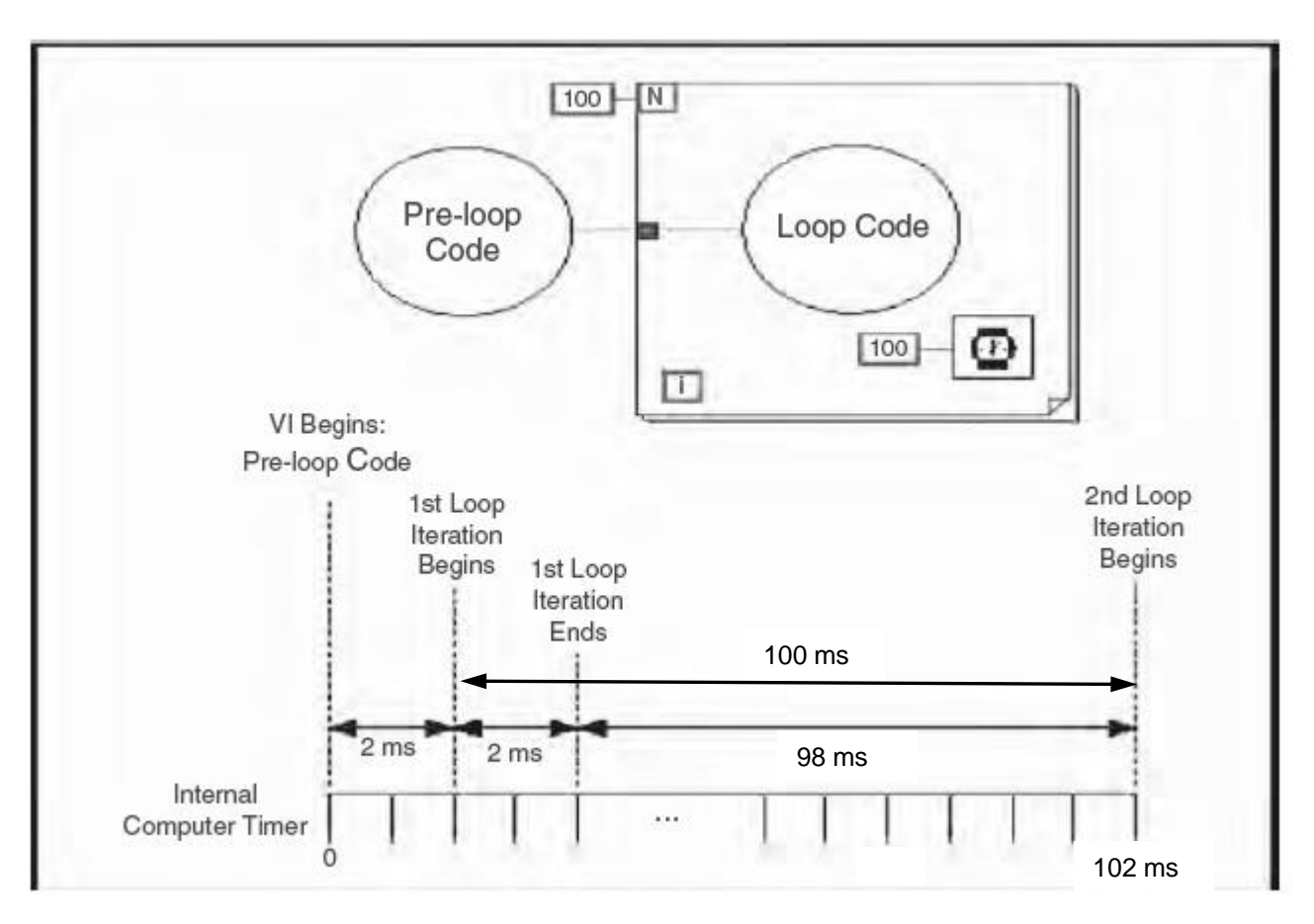

Timing diagram for Wait ms function

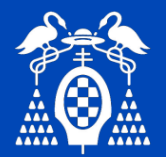

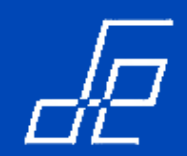

## **Temporización: Elapsed Time Express**

• El **Elapsed Time Express VI** indica la cantidad de tiempo que ha transcurrido desde el periodo de tiempo especificado en el parámetro de entrada *SetStartTime*.

• Esta función no proporciona tiempo al procesador para completar otras tareas.

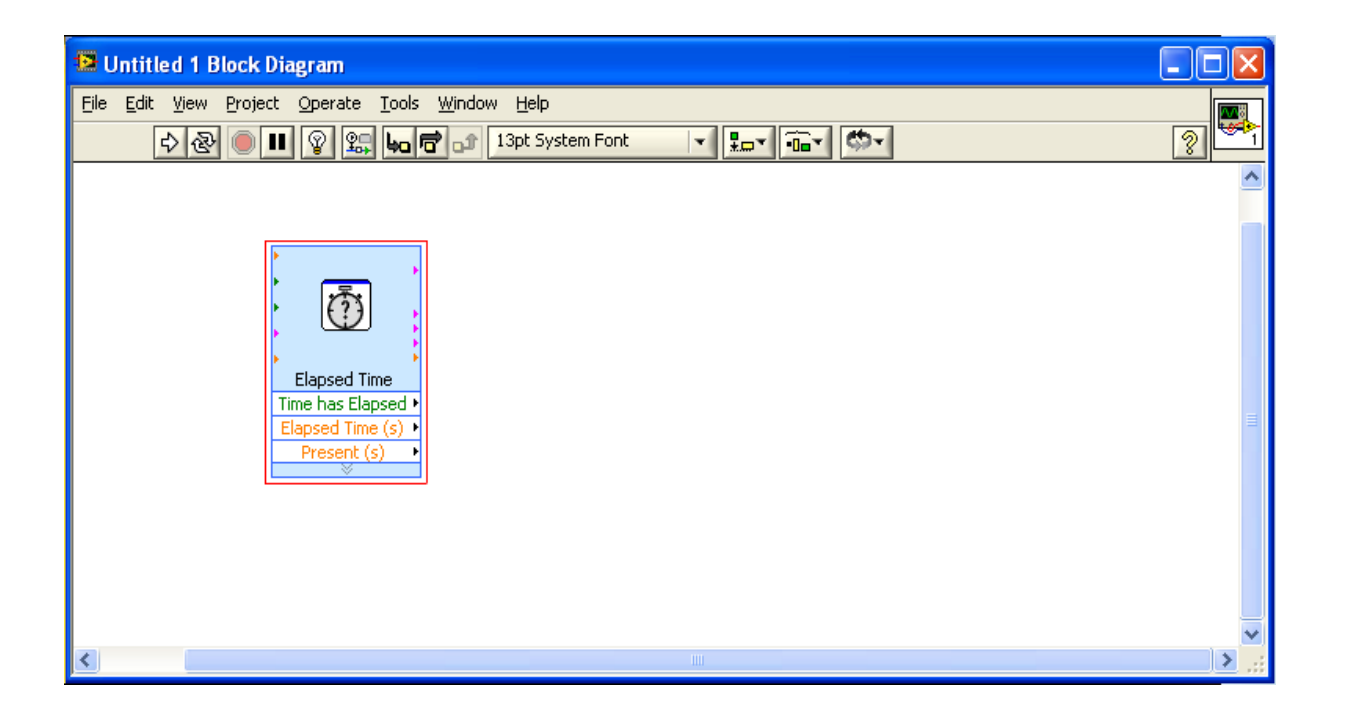

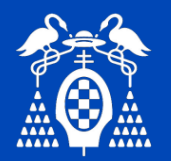

# Ejercicio 3: bucle while.

• Generar números aleatorios y representarlos en un gráfico.

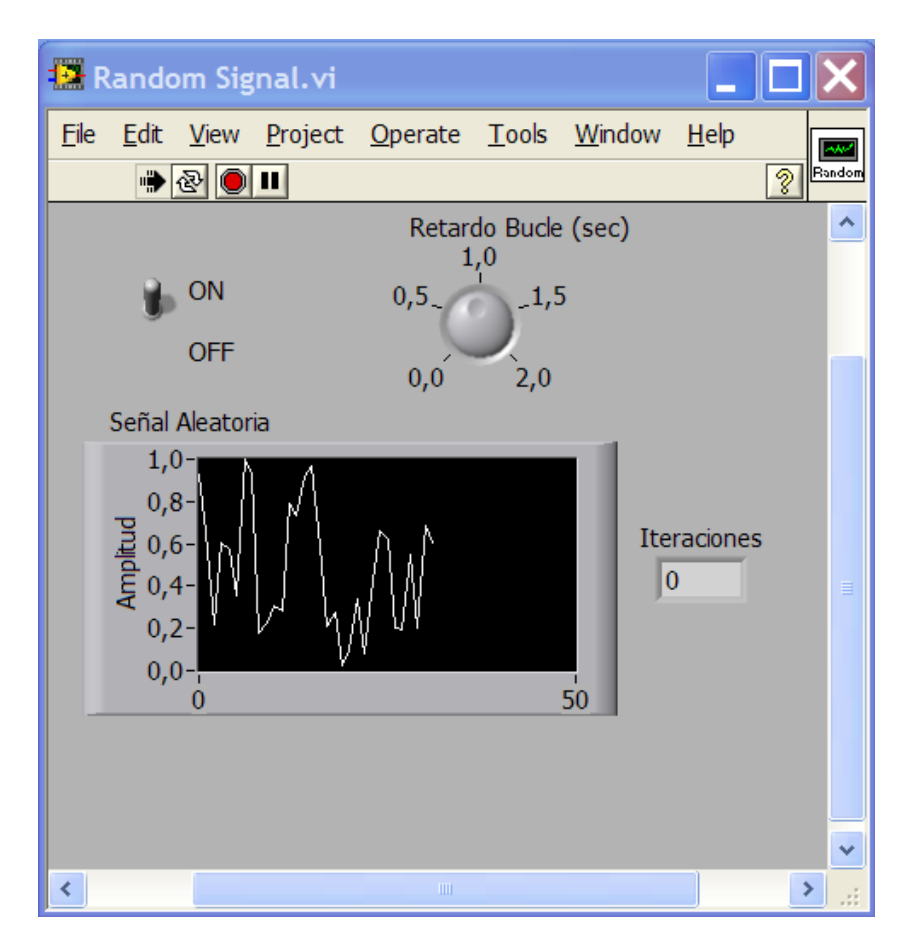

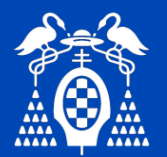

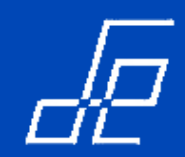

# **Bucles: For**

• Ejecuta el subdiagrama contenido en el rectángulo el número de veces indicado en el terminal de cuenta.

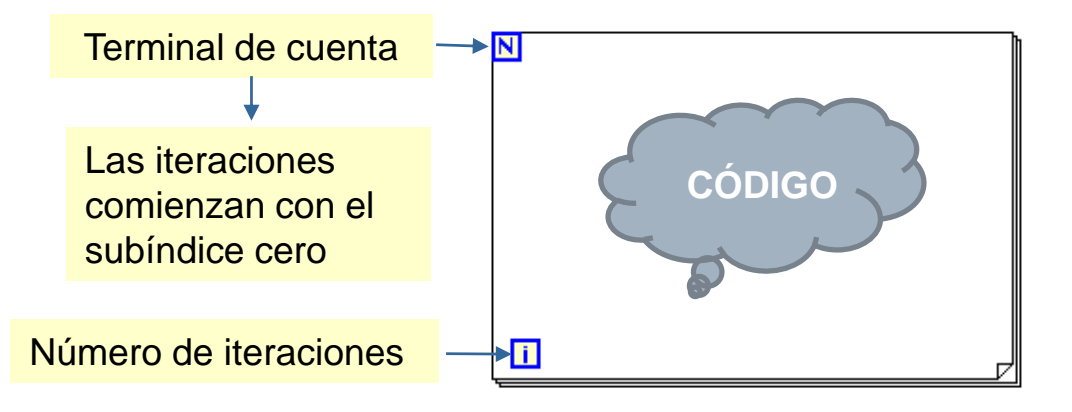

• Ejemplo:

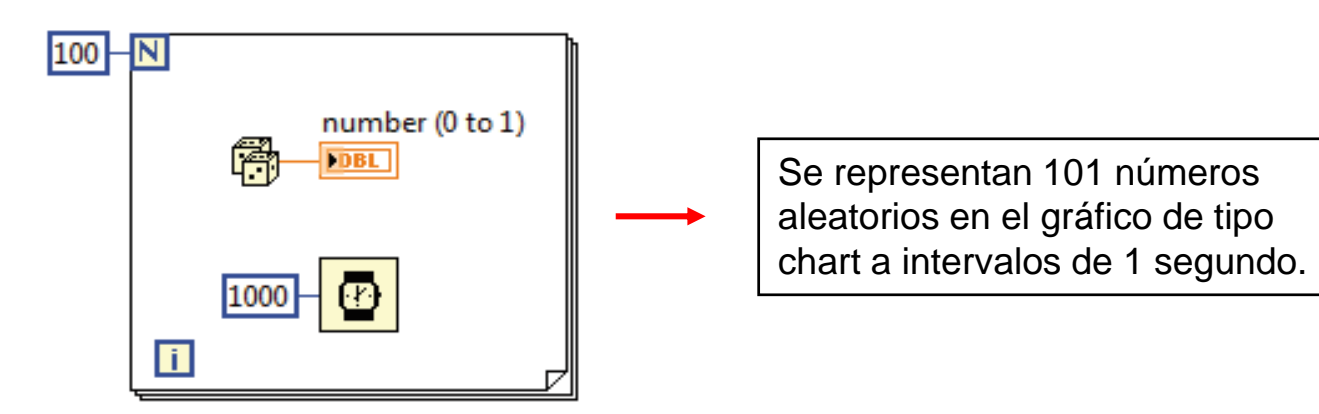

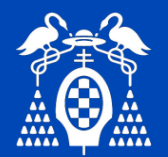

- Los registros de desplazamiento transfieren valores de una iteración de los bucles While y For a la siguiente.
- Permiten acceder a información de iteraciones previas.
- Aparecen como un par de terminales enfrentados y situados en los lados verticales del borde que delimita la estructura de los bucles While y For.

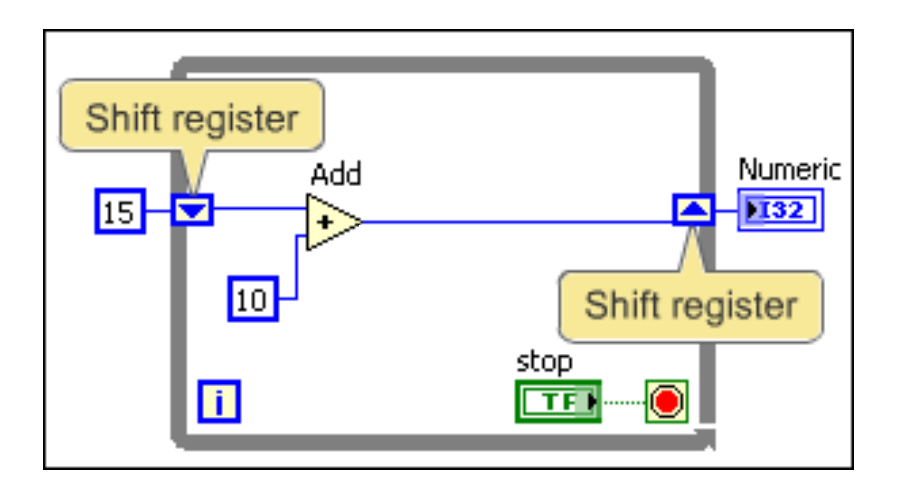

- El terminal de la derecha contiene una flecha hacia arriba y almacena los datos de la iteración que acaba de finalizar/ejecutarse.
- LabView transfiere los datos conectados a los terminales de la derecha al finalizar cada iteración.

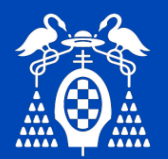

• Funcionamiento de los registros de desplazamiento:

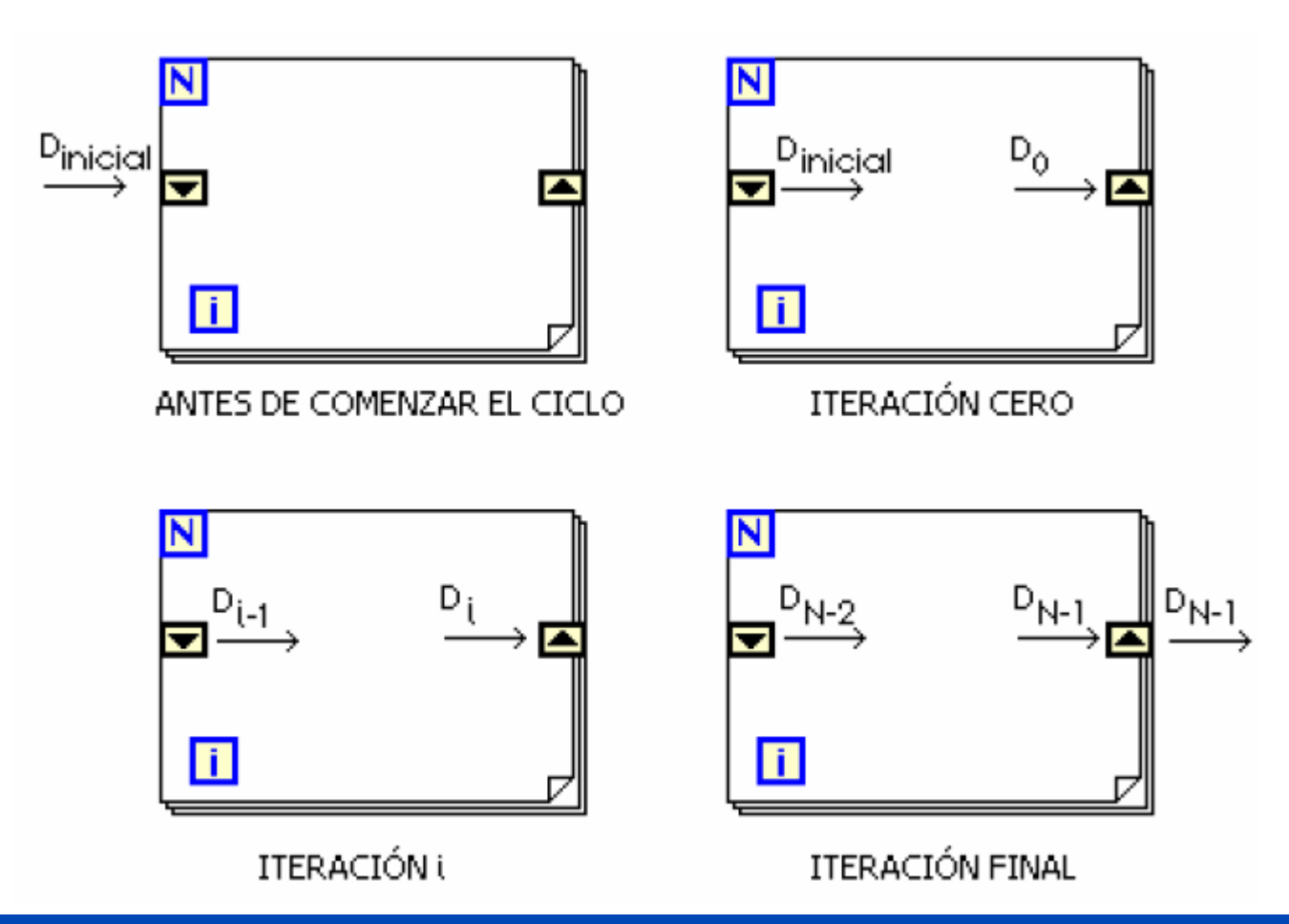

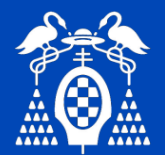

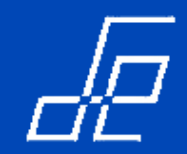

• Ejercicio: Verificar la secuencia de transmisión de valores de los registros de desplazamiento con la siguiente aplicación que simplemente suma una unidad en cada iteración del bucle del programa.

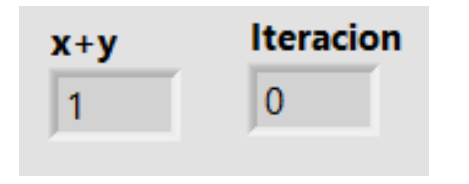

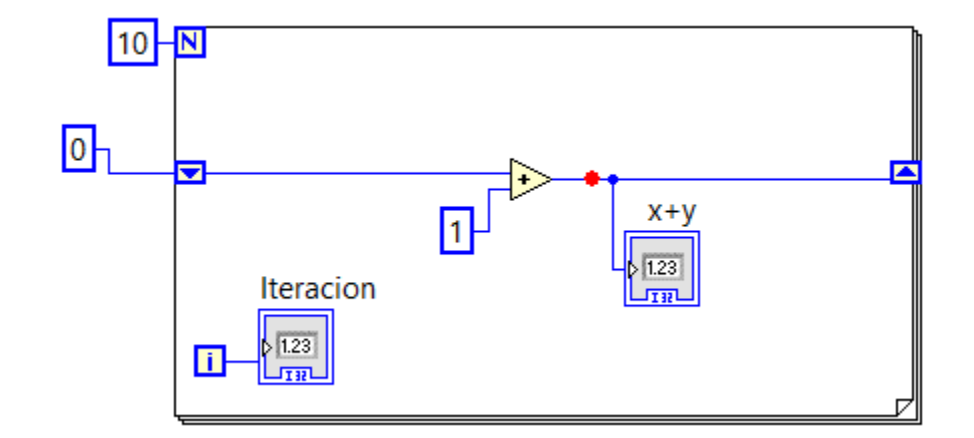

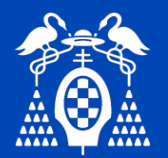

- Permite transferir cualquier tipo de dato.
- Los datos cableados a los terminales de un registro de desplazamiento deben ser del mismo tipo.
- Para añadir un registro de desplazamiento basta con hacer clic con el botón derecho del rattón sobre el borde que delimita las estructuras While y For y seleccionar **Add Shift Register** del menú flotante que aparece.
- Se pueden añadir tantos registros de desplazamiento como sean necesarios:

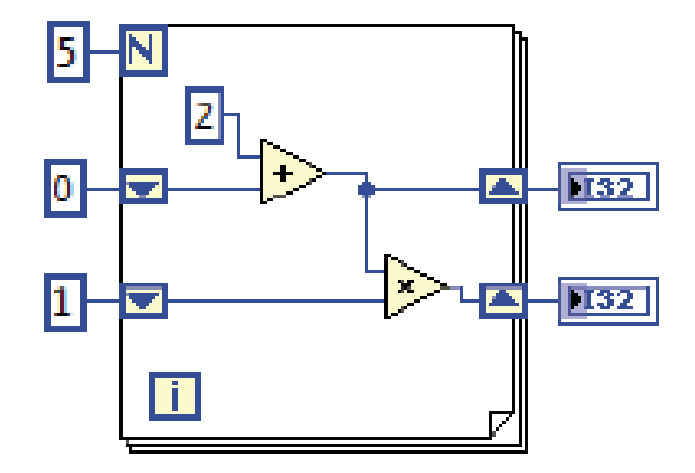

• Para eliminar un registro de desplazamiento basta con hacer clic con el botón derecho del ratón sobre el borde izquierdo o derecho de la estructura While o For y seleccionar *Remove All* del menú flotante que aparece.

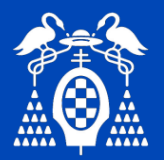

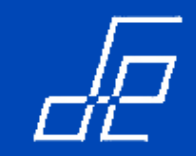

- Para evitar posibles comportamientos erráticos es conveniente inicializar los registros de desplazamiento.
- Para inicializarlos basta con cablear un control o constante al registro de desplazamiento. Cuando se ejecuta el vi el valor de inicialización pasa al registro de desplazamiento.

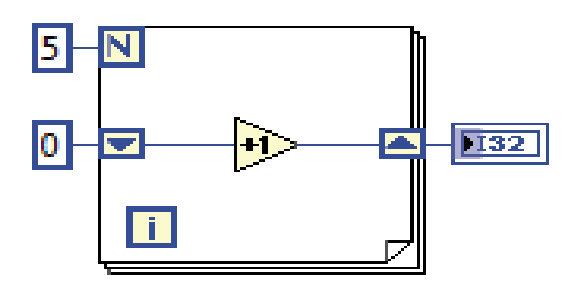

• Ejemplo de Registro de Desplazamiento sin inicializar

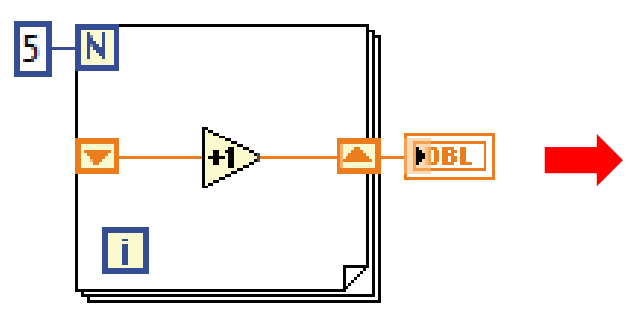

El VI finaliza cuando el registro de desplazamiento pasa el valor 5 al indicador. Cuando se vuelve a ejecutar el VI, el registro de desplazamiento empieza con un valor inicial de 5, que se corresponde con el último valor de la ejecución previa, y así sucesivamente.

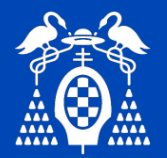

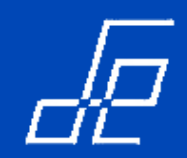

# Registros de desplazamiento apilados (*Stacked Shift Registers*)

- Los registros de desplazamiento apilados permiten acceder a valores de varias iteraciones previas, de forma que puedan utilizarse en la iteración actual.
- Para añadir un registro de desplazamiento apilado hacer clic con el botón derecho del ratón sobre el lado izquierdo del borde que delimita la estructura While o For y seleccionar **Add Element** del menú flotante que aparece.

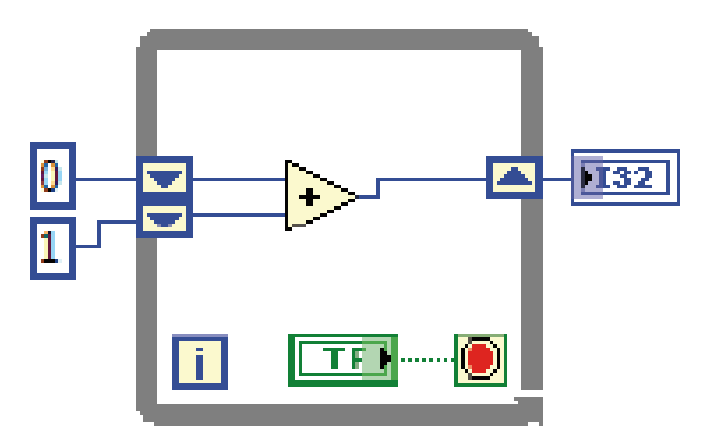

• En el ejemplo anterior el primer terminal contiene el valor de la última iteración y el segundo terminal contiene el de la iteración anterior. Si hubiera un tercer terminal, este almacenaría el valor de dos iteraciones anteriores y así sucesivamente.

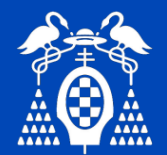

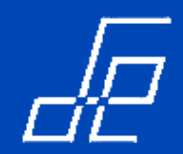

#### Ejercicio 4: registros de desplazamiento.

Representar en cuatro indicadores los cuatro últimos valores de las cuatro últimas iteraciones de un bucle While. En cada iteración, que debe ejecutarse cada segundo, el valor del registro de desplazamiento debe incrementarse en cinco unidades.

| <b>12</b> A  | lmac         | enar( | Cuatrol         | teracion        | es.vi         |                |               |
|--------------|--------------|-------|-----------------|-----------------|---------------|----------------|---------------|
| <u>F</u> ile | <u>E</u> dit | View  | <u>P</u> roject | <u>O</u> perate | <u>T</u> ools | <u>W</u> indow |               |
|              | •            | & 🔵   | <u> </u>        |                 |               |                | <u> 8 🗖 🖉</u> |
|              | X(i)         |       |                 |                 |               |                | <u>^</u>      |
|              | 50           |       | STO             | OP 90           |               |                |               |
|              | X(i-1)       |       |                 | _               |               |                |               |
|              | 45           |       |                 |                 |               |                |               |
|              | X(i-2)       |       |                 |                 |               |                | =             |
|              | 40           |       |                 |                 |               |                |               |
|              | X(i-3)       |       |                 |                 |               |                |               |
|              | 35           |       |                 |                 |               |                | ~             |
| <            |              |       |                 |                 |               |                | >             |

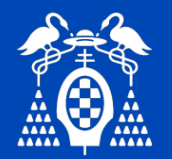

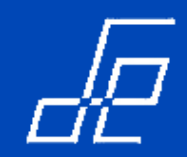

# Ejercicio 5: registros de desplazamiento.

Adquirir muestras aleatorias cada segundo y calcular la media de las últimas tres muestras adquiridas. En el gráfico deben representarse dos trazas: la de la muestra actual y la de la muestra promediada.

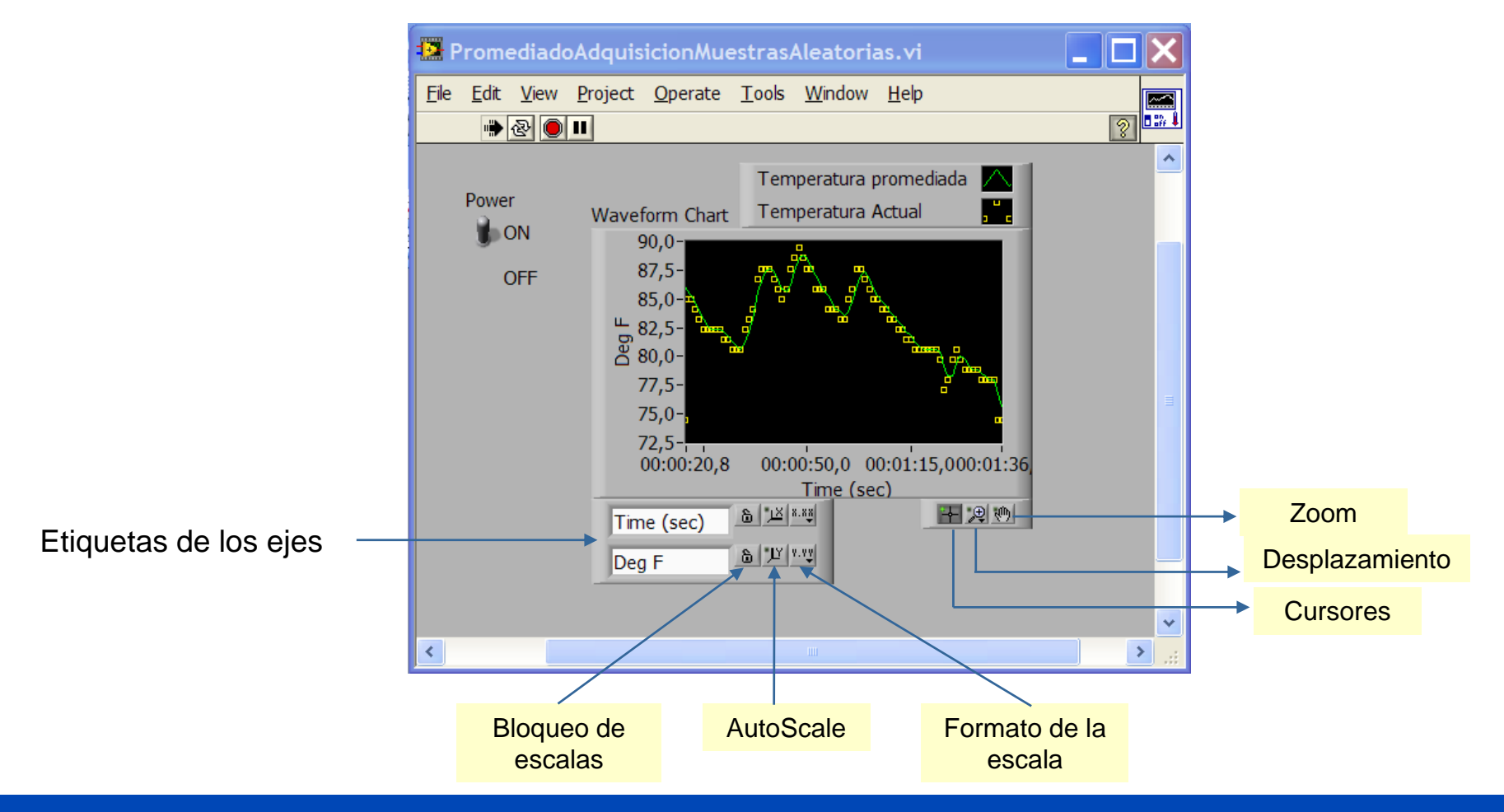

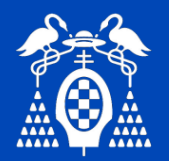

# Toma de decisiones: Estructura Case

- Una estructura Case contiene dos o más subdiagramas.
- Se ejecuta el subdiagrama correspondiente al valor que tiene cableado el terminal de condición.

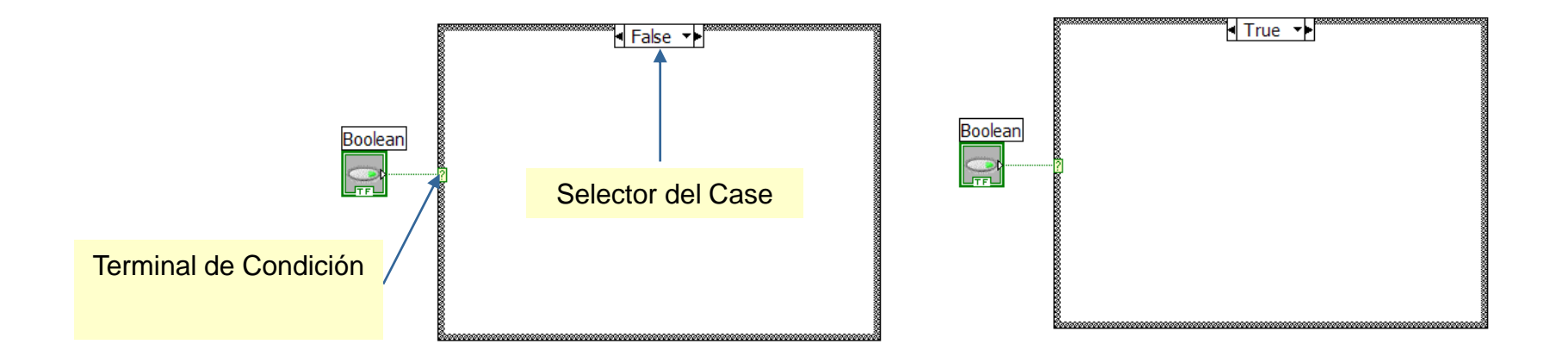

- Se puede especificar un subdiagrama para que se ejecute código en el caso de que el valor conectado al terminal de condición no coincida con ningún valor de los indicados en el selector. A este subdiagrama se le denomina *"Case por defecto"*.
- Para especificar Case por defecto: hacer clic con el botón derecho del ratón sobre el borde que limita la estructura Case y seleccionar la opción *Make This The Default Case* del menú flotante .

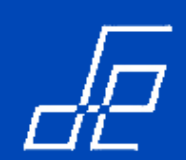

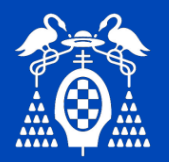

## Toma de decisiones: Estructura Case

• Ejemplo: Conversión de temperatura a grados Celsius.

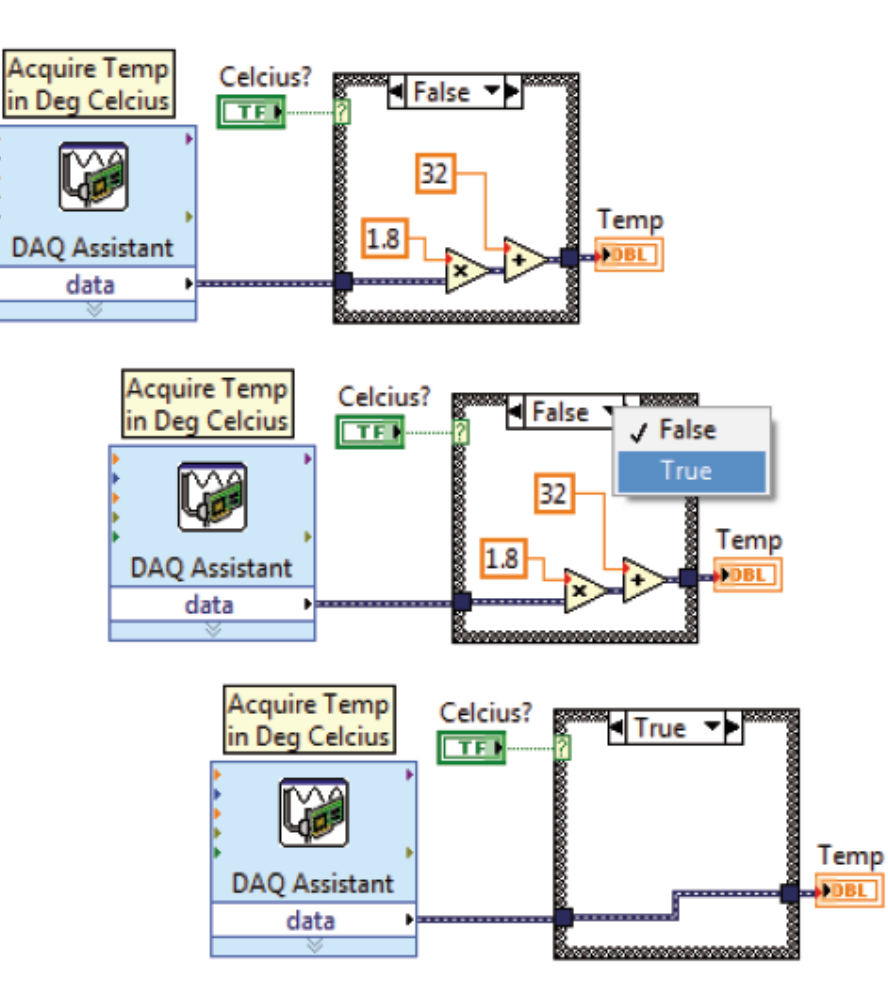

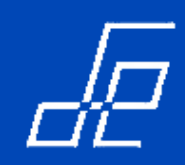

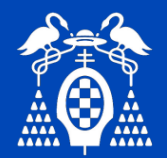

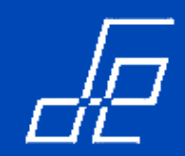

### Estructura Case: Entradas y túneles de salida

• Se pueden crear múltiples entrada y túneles de salida para una estructura Case:

>Las entradas están disponibles para todos los Cases, aunque no todos los Cases las necesiten.

> Los túneles de salida se definen para cada Case. Cuando un Case no tiene un valor de salida cableado al túnel se produce un error. LabView indica dicho error rellenando de color blanco el centro del rectángulo que identifica al túnel.

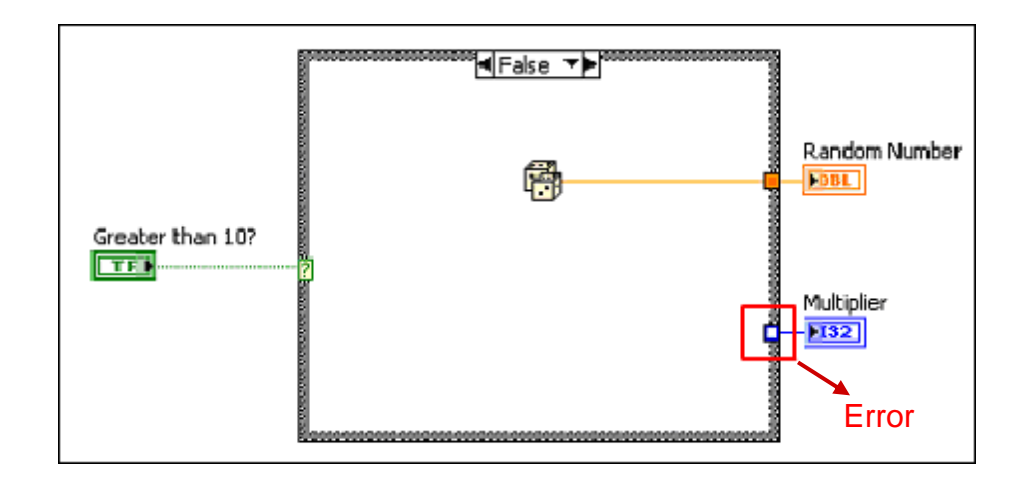

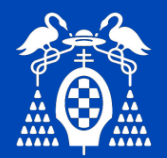

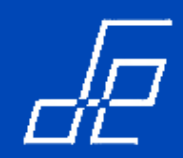

## Estructura Case: Entradas y túneles de salida

- Para corregir este error situarse sobre el case que contiene el túnel sin cablear y seleccionar del menú flotante la opción **Use Default If Unwired** para asignar el valor por defecto al túnel sin cablear.
- Los valores por defecto en función del tipo de dato son los siguientes:

| DataType | Default Values |
|----------|----------------|
| Numeric  | 0              |
| DBLI I8  | 0 0            |
| Boolean  | FALSE          |
| TFD      | Ø              |
| String   | empty ("")     |
| abel     |                |

• Es conveniente evitar la opción *Use Default lf Unwired* por los siguientes motivos:

- El diagrama de bloques no queda debidamente documentado lo que puede ser confuso para otros programadores que utilicen ese código.
- > La depuración del código es más compleja.

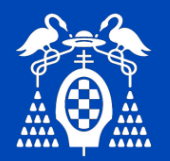

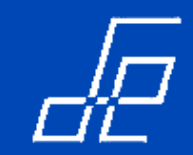

## Estructura Case: Tipos de Case

• Depende del tipo de dato que se conecte al terminal de condición o selector, así se tiene:

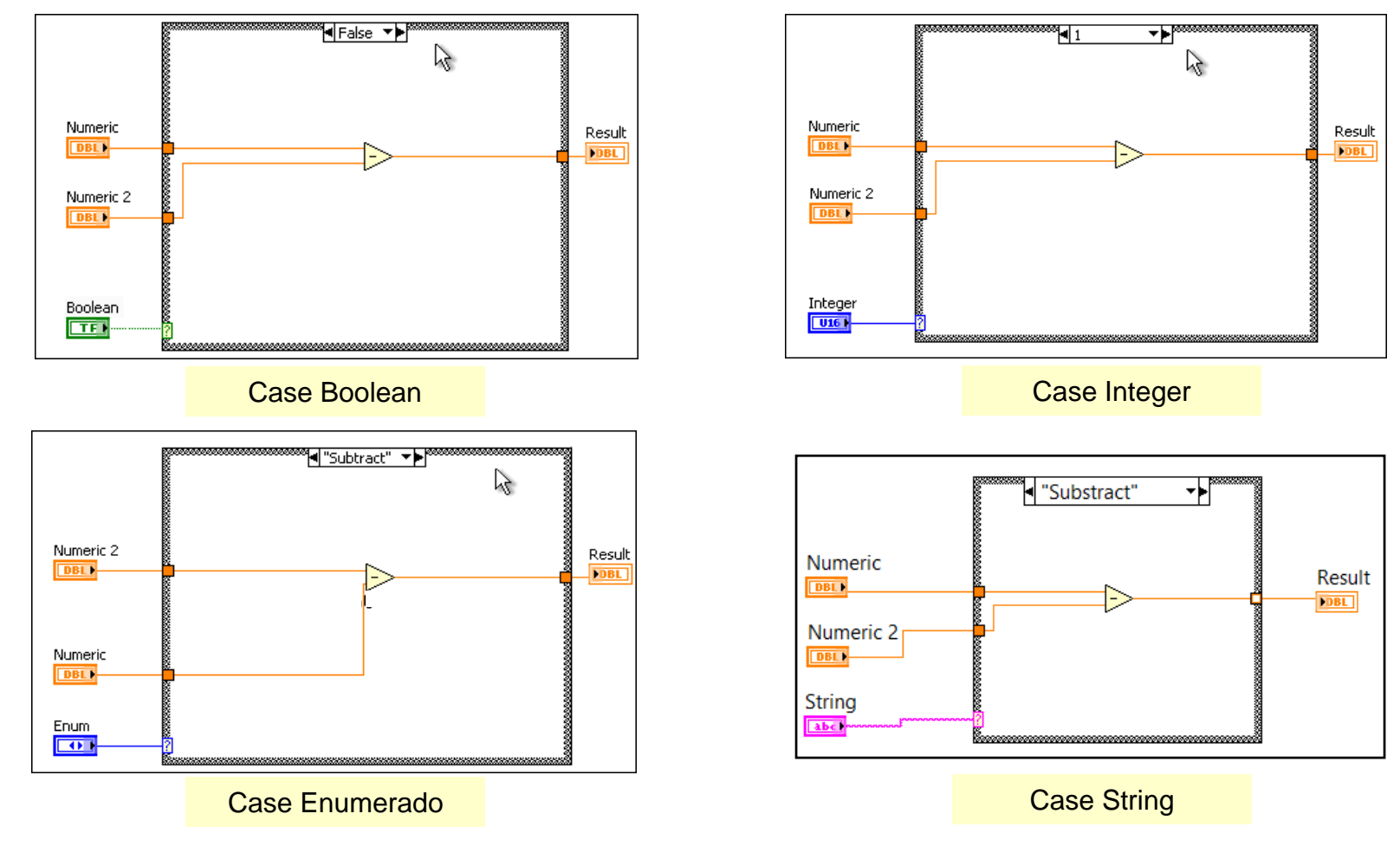

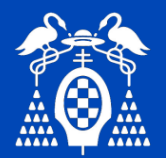

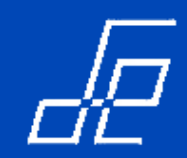

## **Estructura Case: Selector**

• En el selector de un Case se puede especificar un único valor o un rango de valores:

Ejemplos:

① 10..20 → Especifica que incluye todos los números comprendidos entre 10 y 20 incluidos estos dos valores.

@ ..50  $\rightarrow$  Representa todos los números menores o iguales a 50.

③ ..10, 12..14  $\rightarrow$  Comprende números menores o iguales a 10 y comprendidos entre 12 y 14 (incluidos)

• Si se cablea una variable en coma flotante al terminal de condición, LabView redondea su valor al entero más próximo. El selector del Case no permite variables en coma flotante.

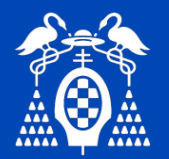

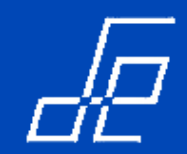

#### **Estructura Case: Selector**

• Si el selector contiene un dato de tipo diferente al del terminal de condición, el valor aparecerá marcado en rojo para indicar esta circunstancia.

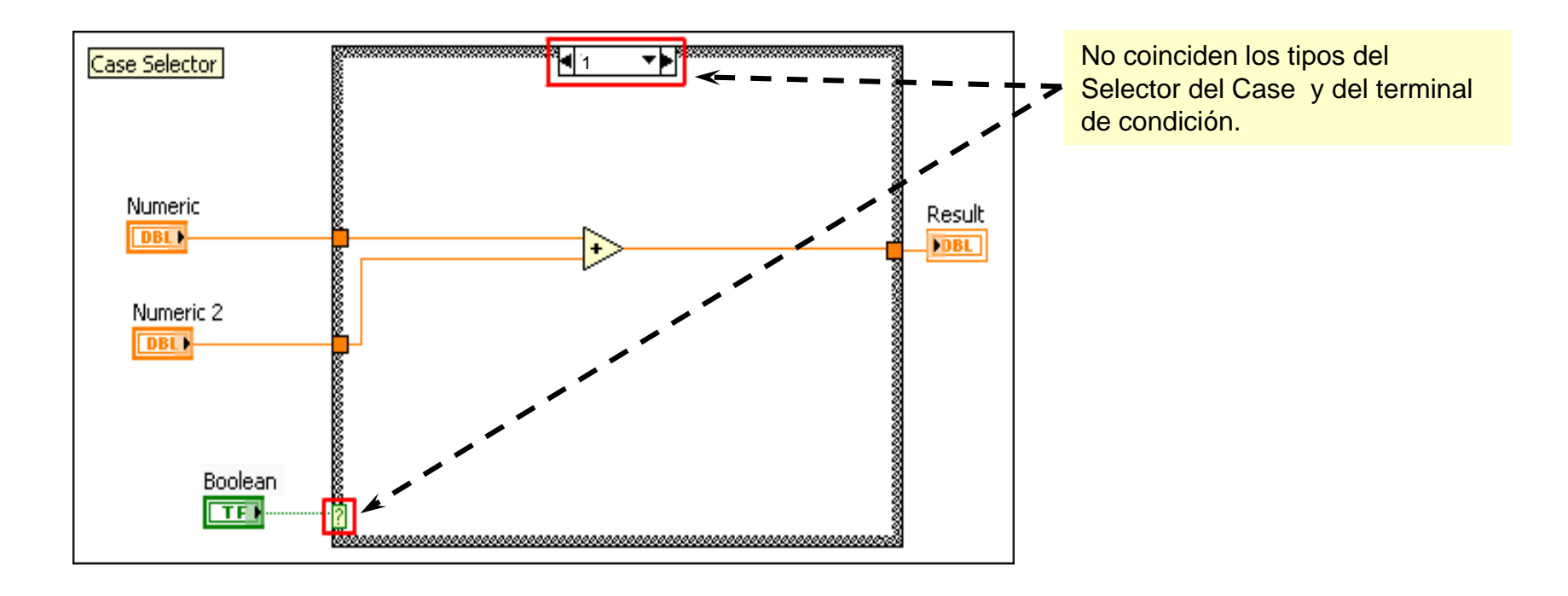

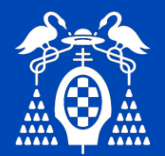

## **Estructura Case: Selector**

- Función Select : permite determinar que dato se selecciona en función de que la condición sea verdadera o falsa.
  - Se encuentra en la subpaleta *Comparison* del diagrama de bloques.

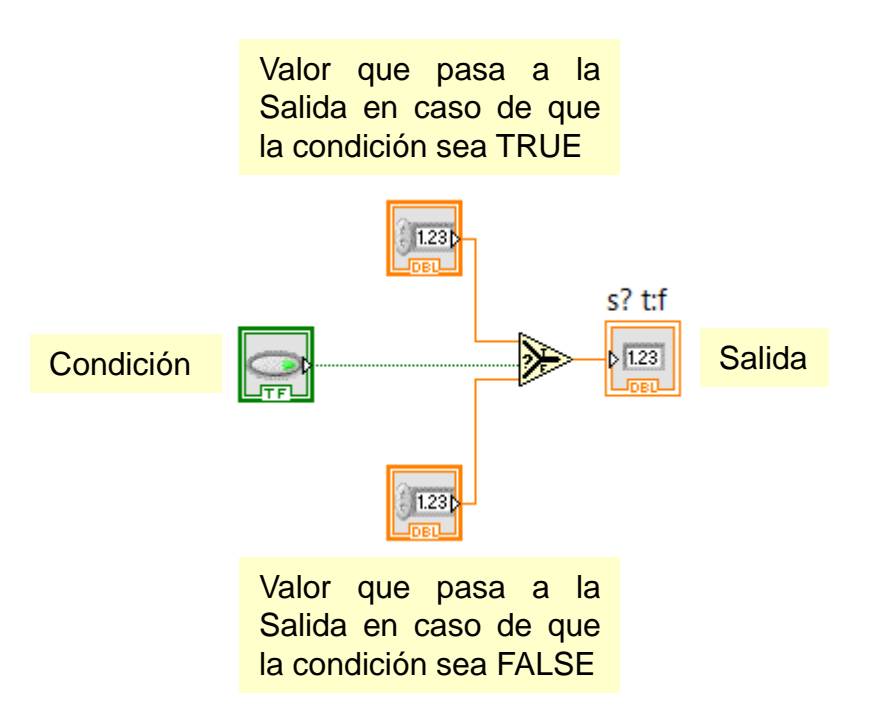

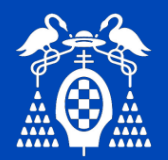

Ejercicio 6: calculadora con estructura Case.

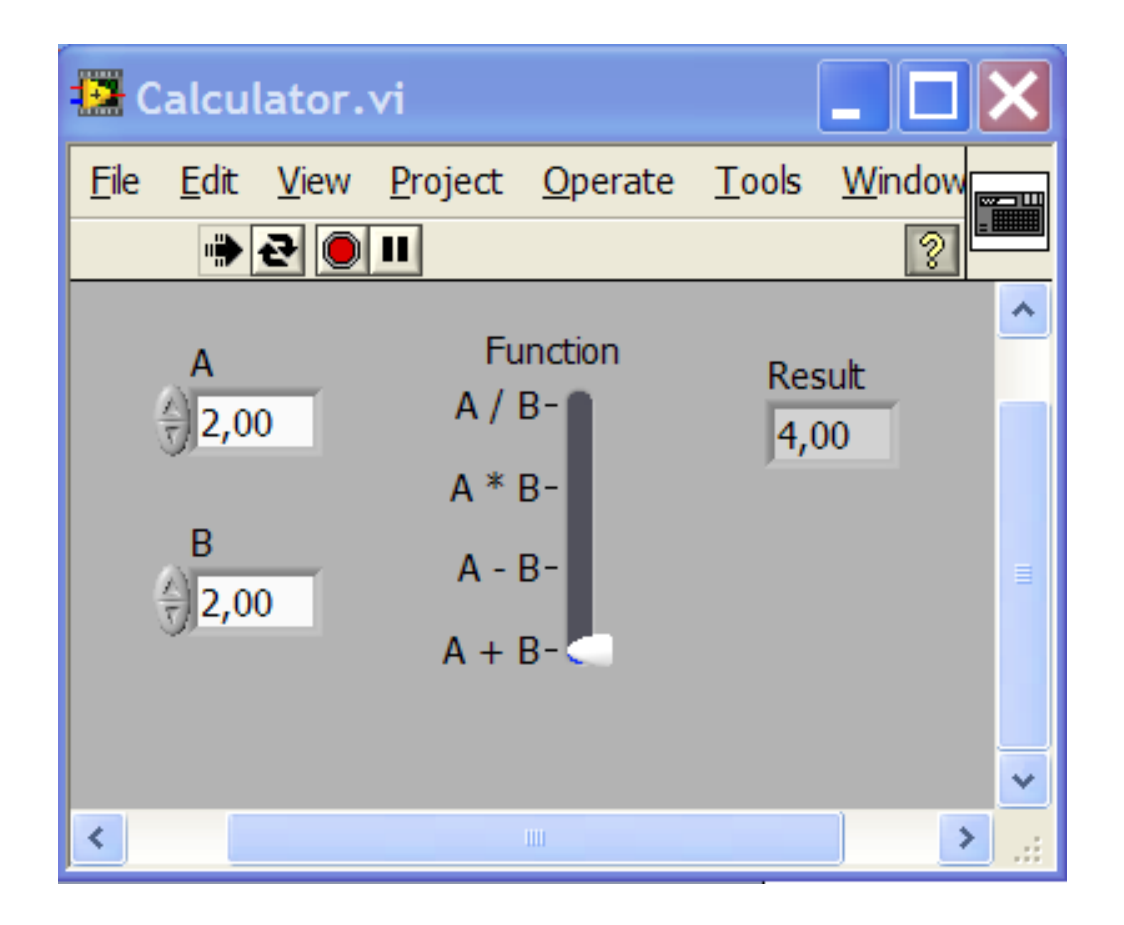

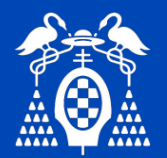

#### Ejercicio 7: control de temperatura.

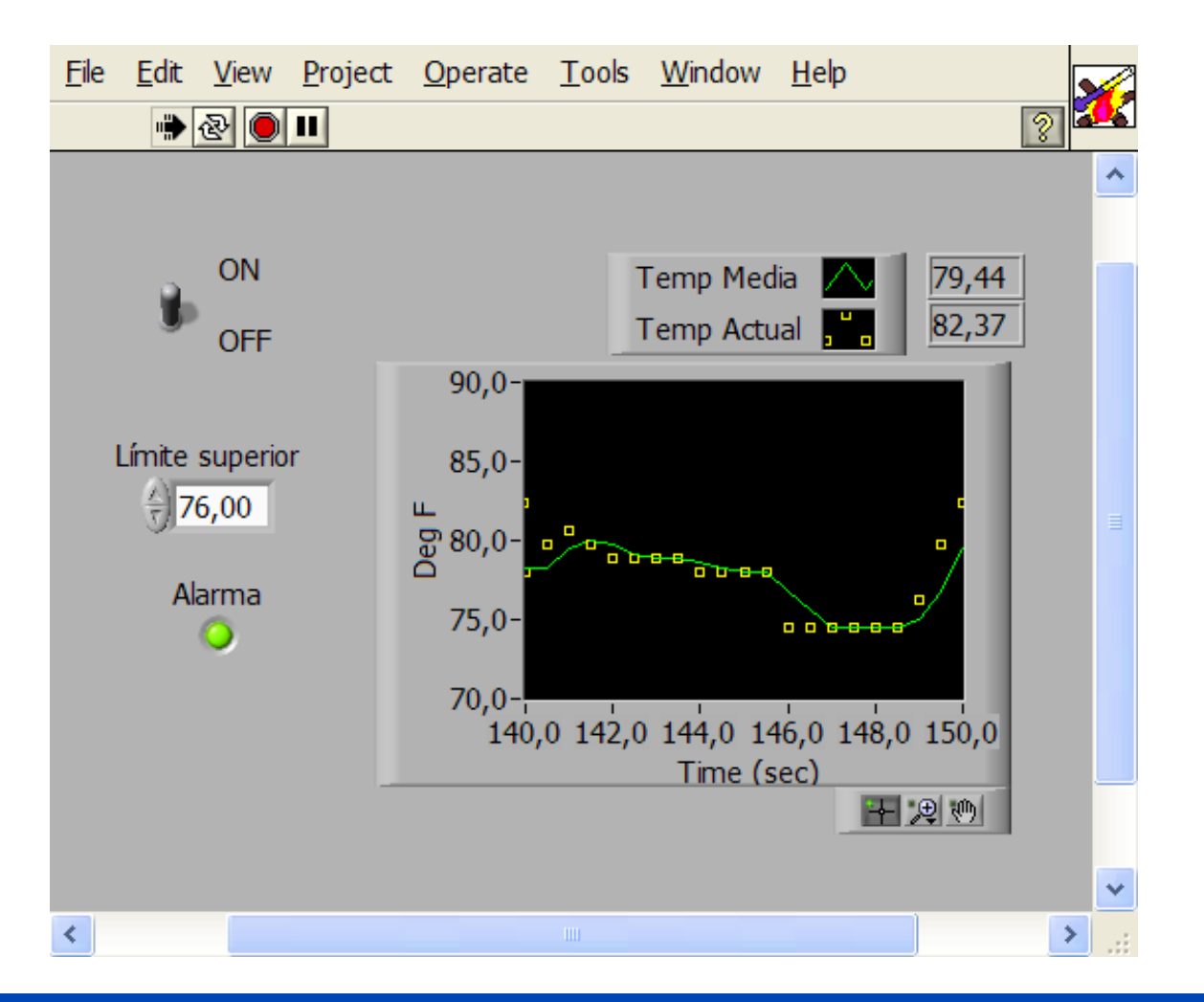

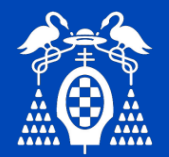

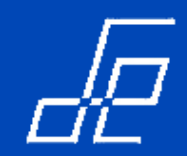

# Ejercicio 7: control de temperatura (Continuación).

1.- En el gráfico de tipo *Waveform Chart* se representan dos trazas, una que contiene la temperatura actual (traza amarilla) y otra que contiene el promedio de las tres últimas temperaturas (traza verde).

2.- Para simular la temperatura actual utilizar una función random que genere temperaturas entre 70 y 90°C.

3.- Cuando la temperatura actual supere el límite prefijado en el control *Límite Superior* deberá encenderse el led *Alarma* y emitirse un sonido Beep (*Paleta de funciones → Programming → Graphics & Sounds*).

4.- Las muestras deben adquirirse cada 500 ms.

5.- Para almacenar los valores de las últimas temperaturas y poder promediarlas deben utilizarse registros de desplazamiento.

6.- Para hacer el promediado utilizar el nodo **Compound Arithmetic** + (*Paleta de funciones*  $\rightarrow$  *Arithmetics*  $\rightarrow$  *Numeric*)

7.- Para representar las dos trazas en el gráfico utilizar el nodo Bundle  $\rightarrow$  (Paleta de funciones  $\rightarrow$  Programming  $\rightarrow$  Cluster & Variant).

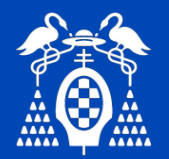

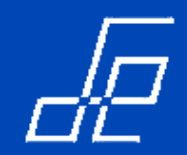

- La mayoría de VI's programados con LabView realizan tareas secuenciales que pueden programarse de diferentes maneras.
- Considerar por ejemplo el siguiente VI:
  - Se adquiere una tensión.
  - Se muestra una caja de diálogo para indicar al usuario que conecte la alimentación del circuito.
  - Se adquiere otra tensión.
  - Se muestra otra caja de diálogo indicándole al usuario que desconecte la alimentación del circuito

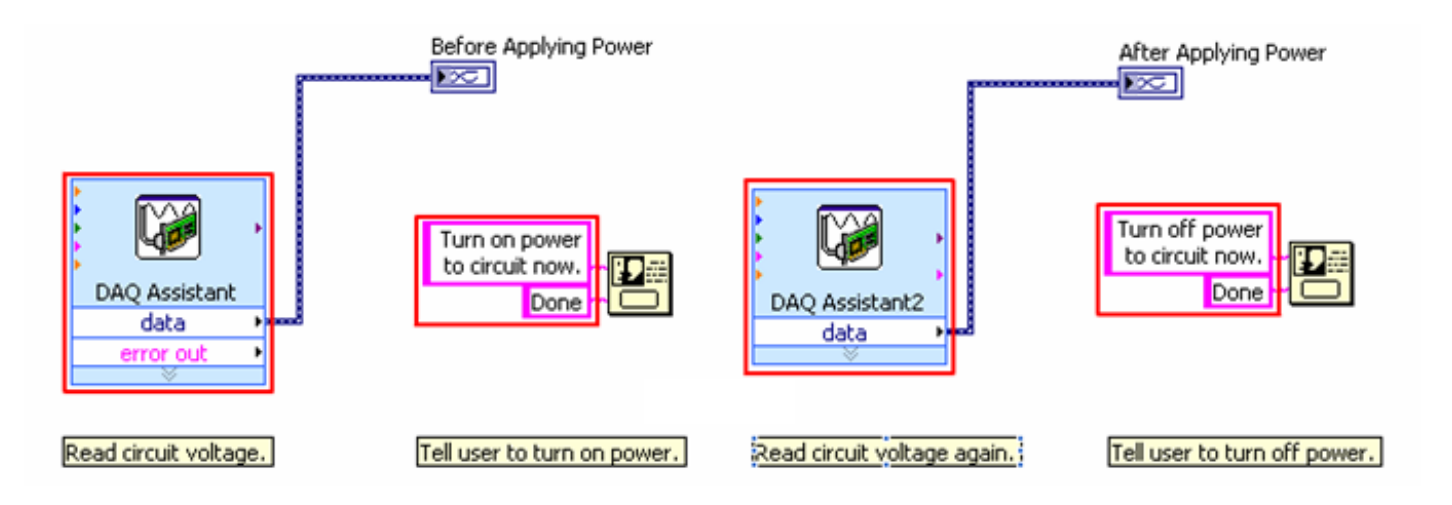

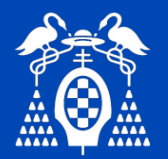

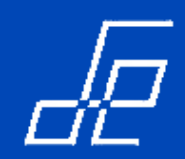

• En el VI anterior no existe ningún elemento que indique el orden de ejecución, por tanto no se puede saber cual se ejecutará en primer lugar.

• Para solucionar este problema se pueden cablear los subVI's a través del *error cluster* tal y como se muestra en la siguiente figura:

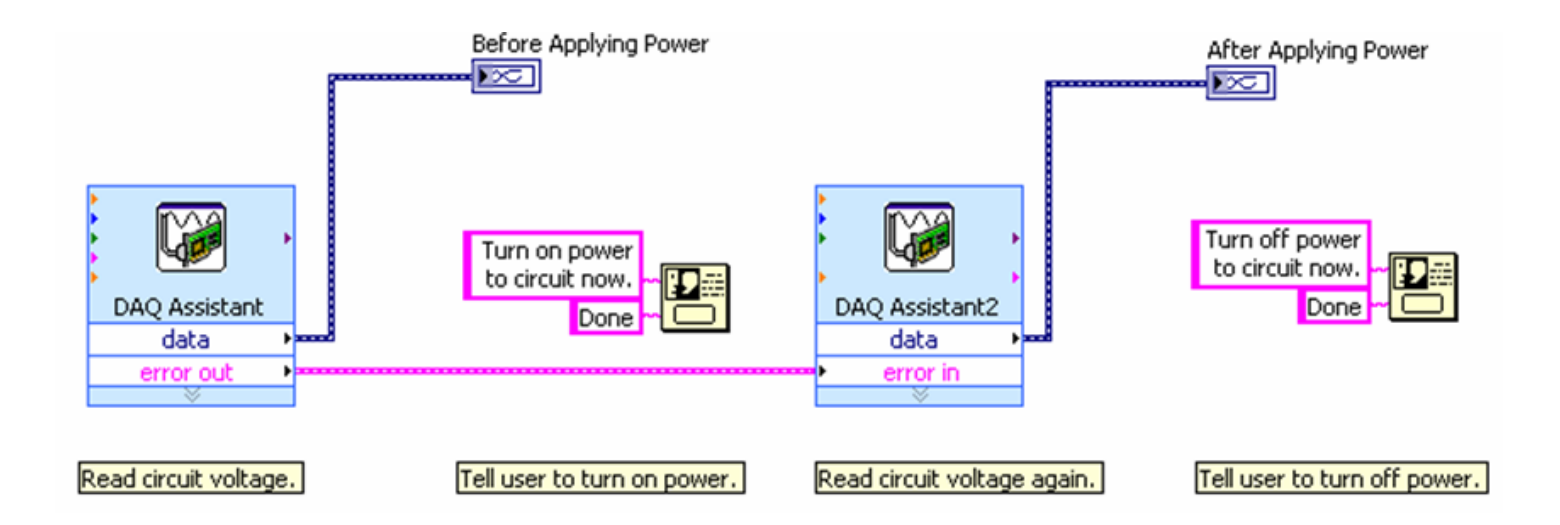

• De esta manera se fuerza el orden de ejecución de los DAQ Assistants, pero no el de las cajas de diálogo ya que están no contienen *error cluster*.

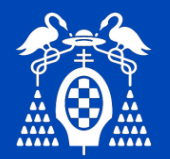

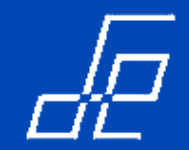

• Para solucionar este problema se utiliza la estructura SEQUENCE.

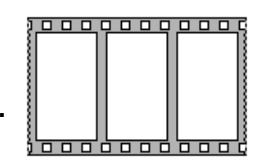

• La estructura SEQUENCE fuerza el orden en que se ejecuta el código. Está formada por varios fotogramas, de manera que se ejecuta el contenido de cada fotograma de manera secuencial. Hasta que no se completa la ejecución de un fotograma no se ejecuta el siguiente.

• El ejemplo anterior quedaría tal y como se muestra en la siguiente figura:

| 😰 sequence tasks.vi Block Diagram                                                                                                    |             |
|----------------------------------------------------------------------------------------------------|-------------|
| Eile Edit View Project Operate Tools Window Help                                                                                                    |             |
| 🗘 🐼 🔘 🔢 😵 🖳 🛏 🖻 🗊 13pt System Font 🛛 🔻 🚛 🕇 🖏 🗸                                                                                                    | <u> ?</u> 1 |
|                                                                                                    | <u>^</u>    |
| Before Applying Power                                                                                                    | Power       |
| DAQ Assistant Turn on power Done DAQ Assistant2 Done Daq Assistant2 Done Done                                                                                                    |             |
| Read circuit voltage. Tell user to turn on power. Read circuit voltage again. Tell user to turn                                                                                                    | off power.  |
| Image: Image: | .::         |

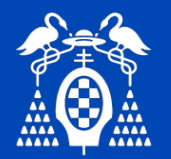

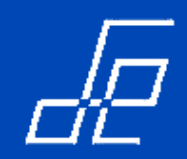

• Aunque la estructura SEQUENCE garantiza el orden de ejecución, por tanto **prohíbe la ejecución de operaciones en paralelo**, su utilización debería por tanto evitarse siempre que sea posible con el fin de aprovechar al máximo las ventajas del paralelismo que intrínsecamente ofrece Labview.

• Otro aspecto negativo es que la estructura SEQUENCE NO permite parar la ejecución a través de la secuencia.

• La mejor manera para establecer la secuencialidad de los VI's es utilizar estructuras Case y cablear el error cluster al terminal de operación del Case, permitiendo de esta manera que el código contenido en el Case (las cajas de diálogo en el ejemplo anterior), se ejecute únicamente si no hay errores:

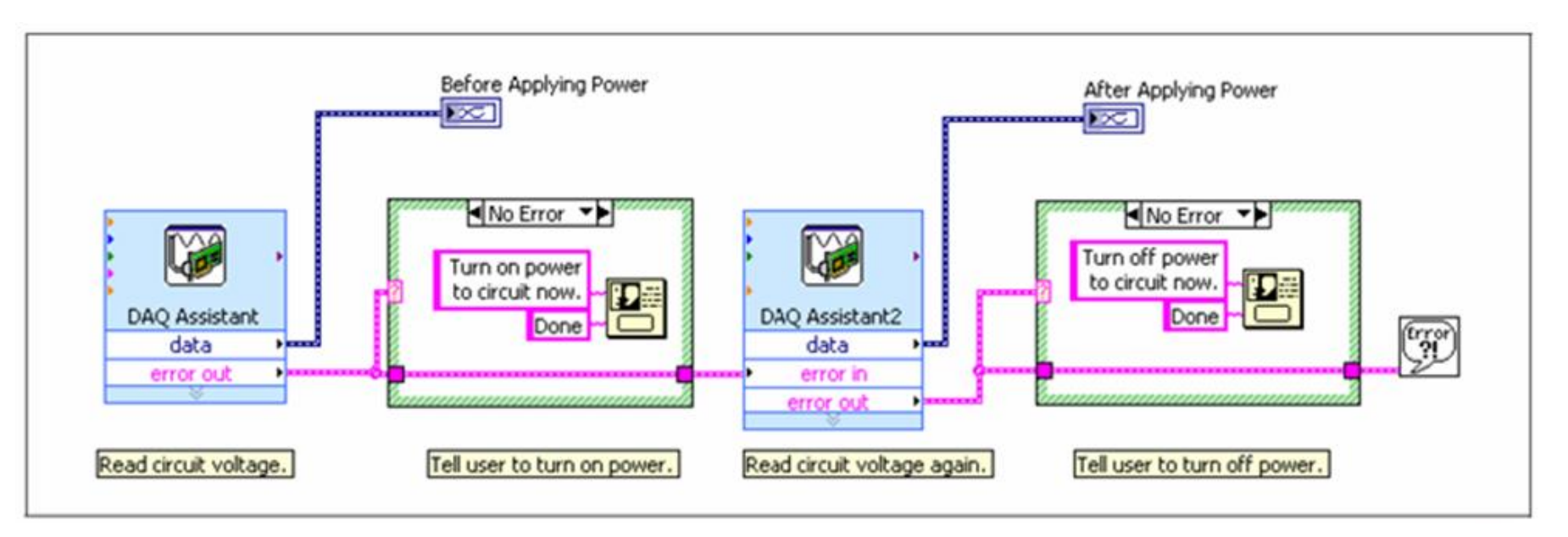

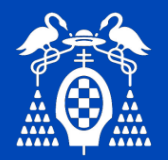

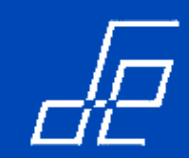

• Hay dos tipos de estructura SEQUENCE: STACKED SEQUENCE y FLAT SEQUENCE.

# • STACKED SEQUENCE.

Tiene un menú en la parte superior en el que se indica la numeración del fotograma que se muestra y el número total de estos que contiene.

| ▲ 2 [02] ► |  |
|------------|--|
|            |  |

# • FLAT SEQUENCE.

Es más visual, en este caso los fotogramas se visualizan uno a continuación de otro.

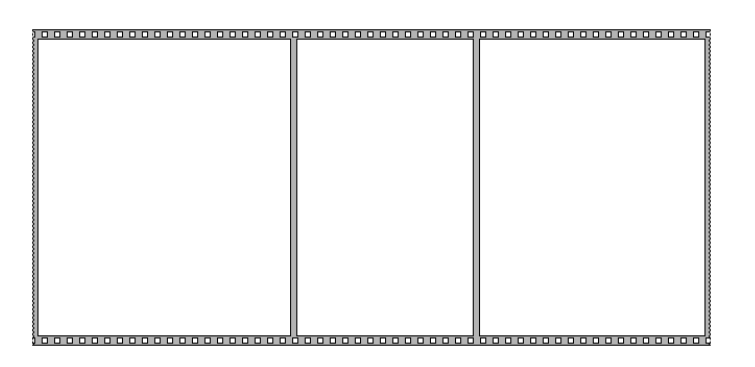

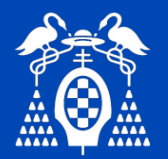

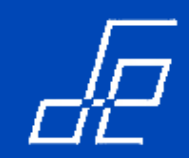

• Para pasar datos de un fotograma a otro de un estructura STAKED SEQUENCE se utiliza un **terminal de secuencia local** (sequence local terminal).

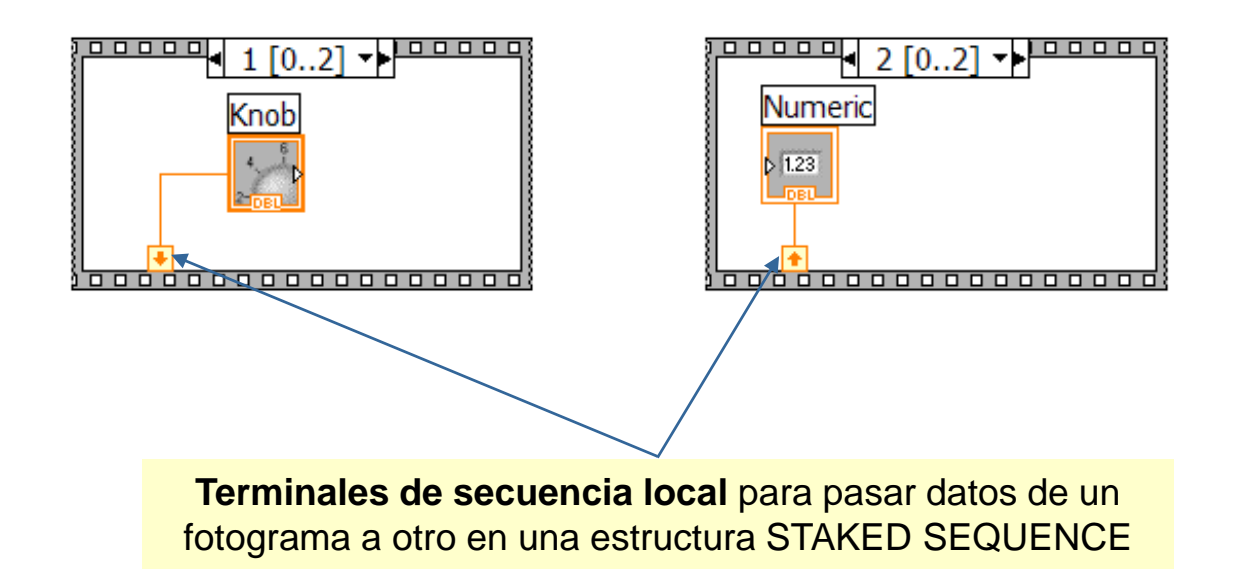

• La estructura STAKED SEQUENCE puede tener túneles y se tratan de la misma manera que en el CASE: solo pueden tener una salida y puede haber distintas entradas en cada fotograma.

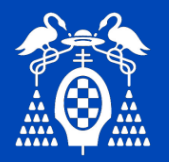

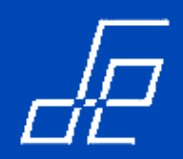

• Programación basada en eventos: método de programación en el que los programas esperan que se produzca un eventos para ejecutar determinadas acciones:

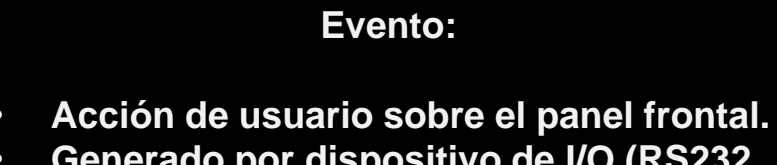

• Generado por dispositivo de I/O (RS232, SAD, etc.).

Ejecución de código asociado al evento en el diagrama de bloques.

#### • Programación basada en Polling:

- Método de programación en el que mediante un bucle se chequea de forma continua si se ha producido algún cambio en el panel frontal.
- Este método "consume" mucho tiempo de CPU.
- Puede fallar a la hora de detectar determinados cambios si estos se producen en instantes de tiempo similares.
- Programación mediante estructura Event:
  - Método de programación basado en eventos que elimina la necesidad de sondeo continuo.
  - Se reducen notablemente los requerimientos de CPU.
  - Simplifica el código del diagrama de bloques.
  - No hay posibilidad de pérdida de eventos  $\rightarrow$  los eventos recibidos se almacenan en una cola de eventos.
  - Maneja/gestiona los eventos generados en el interface de usuario (panel frontal).

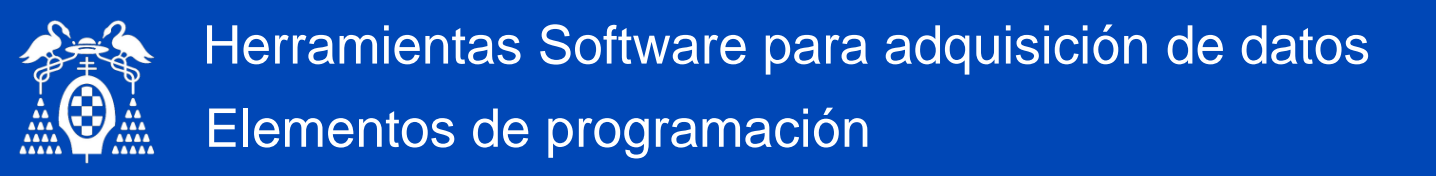

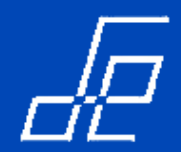

• Ejemplo de programación basada en eventos por **Polling**  $\rightarrow$  Bucle continuo  $\rightarrow$  Poco eficiente desde el punto de vista de CPU.

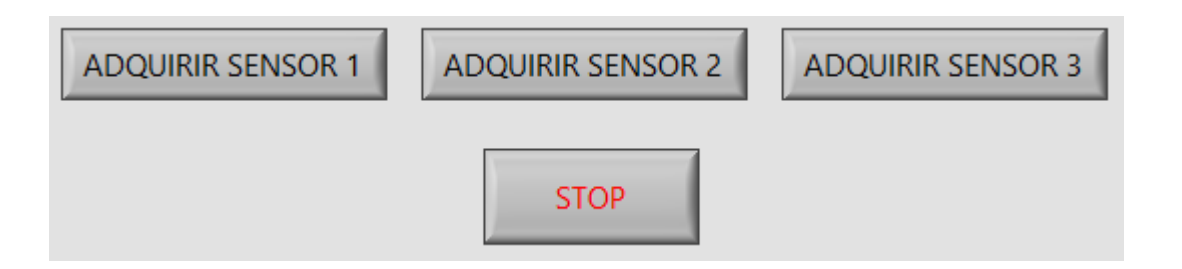

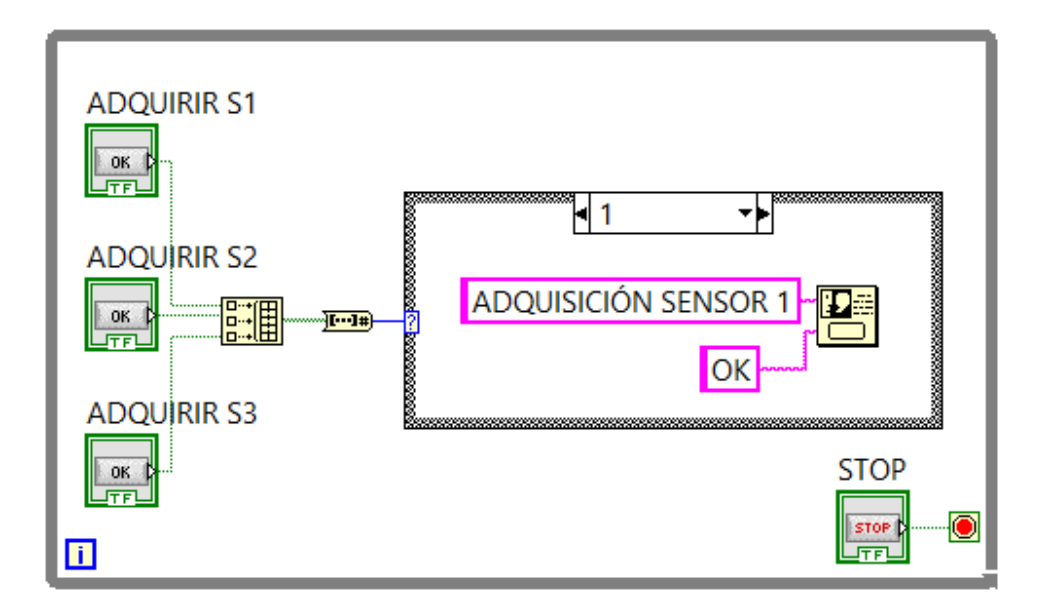

| ×                    |
|----------------------|
| ADQUISICIÓN SENSOR 1 |
| ОК                   |

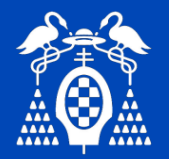

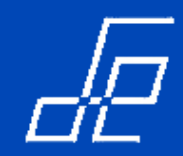

- Conceptos Programación Basada en Eventos:
  - 1. Definición de evento: es una notificación asíncrona de que algo ha ocurrido, por ejemplo cualquier acción generada por el usuario sobre el interface de usuario de una aplicación: pulsar un botón determinado del interface de usuario con el botón izquierdo del ratón o con el derecho, pulsar una determinada tecla, mover el ratón, mover un potenciómetro para que cambie de valor, etc.

**NOTA:** aunque la estructura Event maneja los eventos generados en el interface de usuario, los eventos pueden tener otros orígenes como dispositivos de entrada/salida (puerto serie, tarjetas de adquisición, etc) u otras partes de código.

- 2. Cuando se produce un evento el sistema operativo (SO) es el responsable de identificar y responder al evento. El SO indica/informa a la aplicación los eventos que el usuario genera sobre los distintos objetos u elementos que forman el interface de usuario. Para ello se debe indicar al sistema operativo (SO) cuales son los objetos del interface de usuario y los eventos asociados a estos que se desean detectar para ejecutar algún tipo de acción → registro de eventos en el SO.
- 3. Registrados los eventos en el SO, cada vez que se produzca uno de ellos, el SO "avisa" a la aplicación y está ejecuta el código asociado al evento generado por el usuario.
- 4. Cuando se produce un evento, la aplicación ejecuta el código asociado y queda a la espera del siguiente evento.
- 5. Los eventos se ejecutan en el orden en los que se han generado o producido.

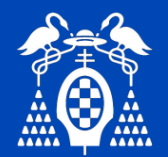

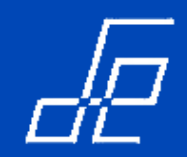

- 6. Es la estructura más eficiente para capturar la actividad (eventos) en el interface de usuario de una aplicación ya que paraliza/"duerme" la ejecución de los bucles en los que se encuentra hasta que recibe del SO uno de los eventos previamente registrados por la estructura.
- 7. Mientras la estructura está a la espera de eventos enviados desde el sistema operativo NO se consume tiempo de CPU, de ahí su mayor eficiencia. La estructura EVENT bloquea el programa (no se leen el resto de controles ubicados fuera de la estructura event) hasta que se genera un evento: TIMEOUT, pulsar un botón, etc.
- 8. Contiene varios subdiagramas en los que se definen los distintos eventos registrados para el sistema operativo. Para añadir subdiagramas: opción *Add Event Case* del menú flotante.

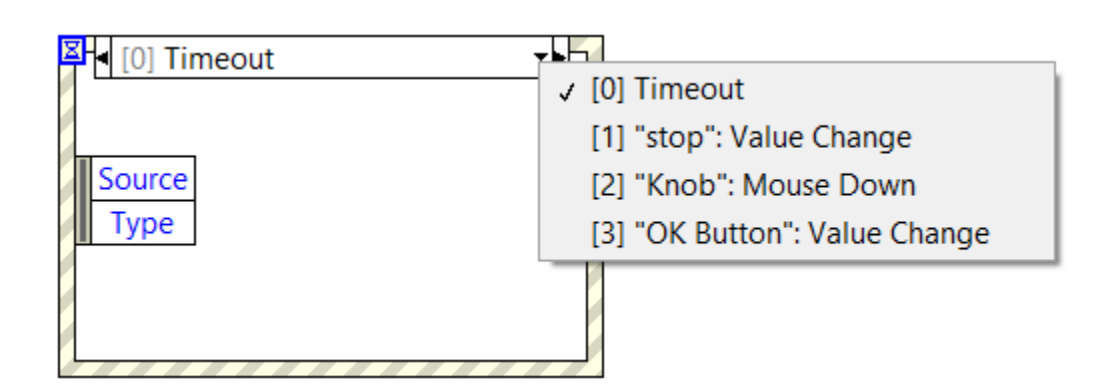

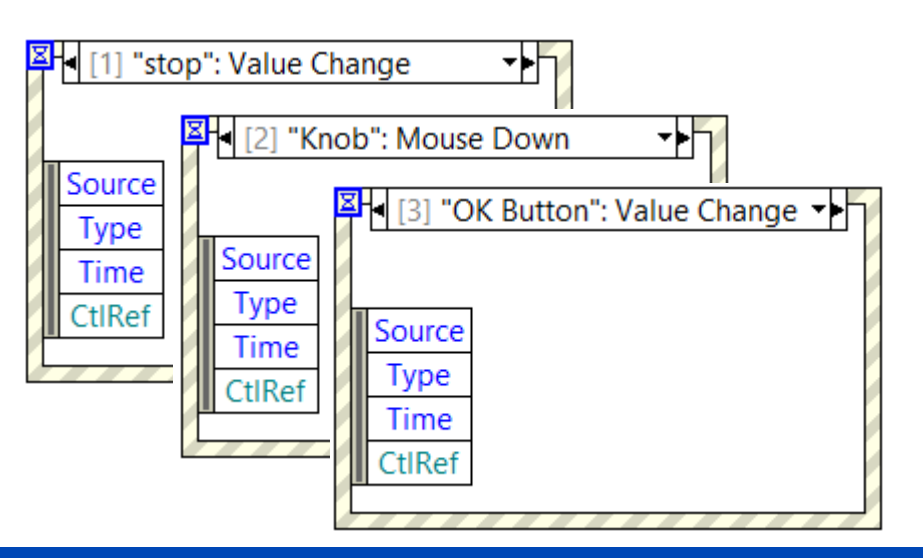

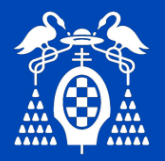

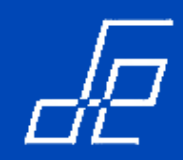

9. Evento por defecto: evento **TIMEOUT**. El código del subdiagrama para el evento TIMEOUT se ejecuta cuando pase el número de milisegundos indicados en el terminal *Event Timeout* sin que se haya producido alguno de los eventos registrados en el resto de subdiagramas.

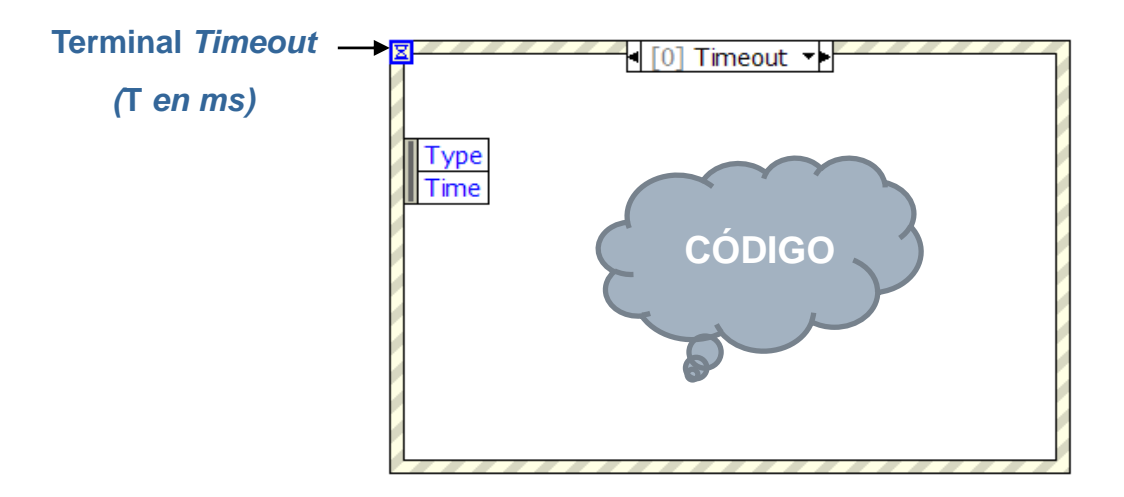

**Ejemplo** → Si se cablea al terminal TIMEOUT el valor 1000 (1 segundo), el sistema operativo generará el evento TIMEOUT si transcurrido 1 segundo no se ha generado/producido alguno de los eventos definidos en el resto de subdiagramas.

En definitiva, el timer que controla la generación del evento TIMEOUT se resetea cada vez que se genera/produce alguno de los eventos registrados en la estructura Event.
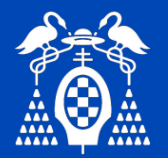

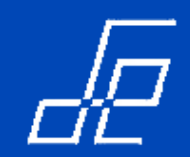

### Estructura Event: Funcionamiento.

• Por defecto el valor del terminal TIMEOUT es -1, lo que indica que al sistema operativo que **NO** debe generar nunca el evento TIMEOUT.

• En este caso, la estructura EVENT solo responde a los eventos generados por el usuario. El subdiagrama del evento TIMEOUT es como si no existiera. Por tanto, solo cuando se genere uno de los eventos registrados es cuando se leerá y se ejecutará el código ubicado fuera de la estructura EVENT.

• Por este motivo se debe añadir un subdiagrama para el botón STOP, si no se registra evento para el botón STOP su estado no se lee y por tanto el programa no finalizaría nunca.

#### NOTAS:

- 1. Cuando se utiliza la estructura EVENT para la gestión del interface de usuario es conveniente que se incluyan en este todos los controles gestionados por sus correspondientes eventos.
- 2. No deben incluirse dos o más estructura EVENT en el mismo programa (vi), en caso contrario obtendremos funcionamientos anómalos.

(véase http://zone.ni.com/reference/en-XX/help/371361M-01/lvhowto/caveatsrecmndtnsevnts/).

• Eliminar el subdiagrama del evento TIMEOUT equivale a cablearle -1 al terminal de TIMEOUT. De hecho, si no se va a utilizar el evento TIMEOUT se puede eliminar este subdiagrama.

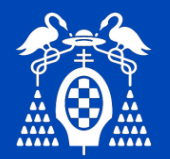

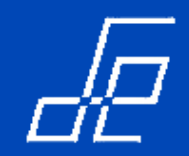

#### Estructura Event: elementos estructura Event.

• La estructura Event está formada por los siguientes elementos: *Event Data Node, Event Filter Node, Event Selector Label,* terminal para *Timeout.* que aporta información sobre la fuente del evento: una referencia al control sobre el que se ha provocado el evento, su valor actual, valor anterior al evento, etc.

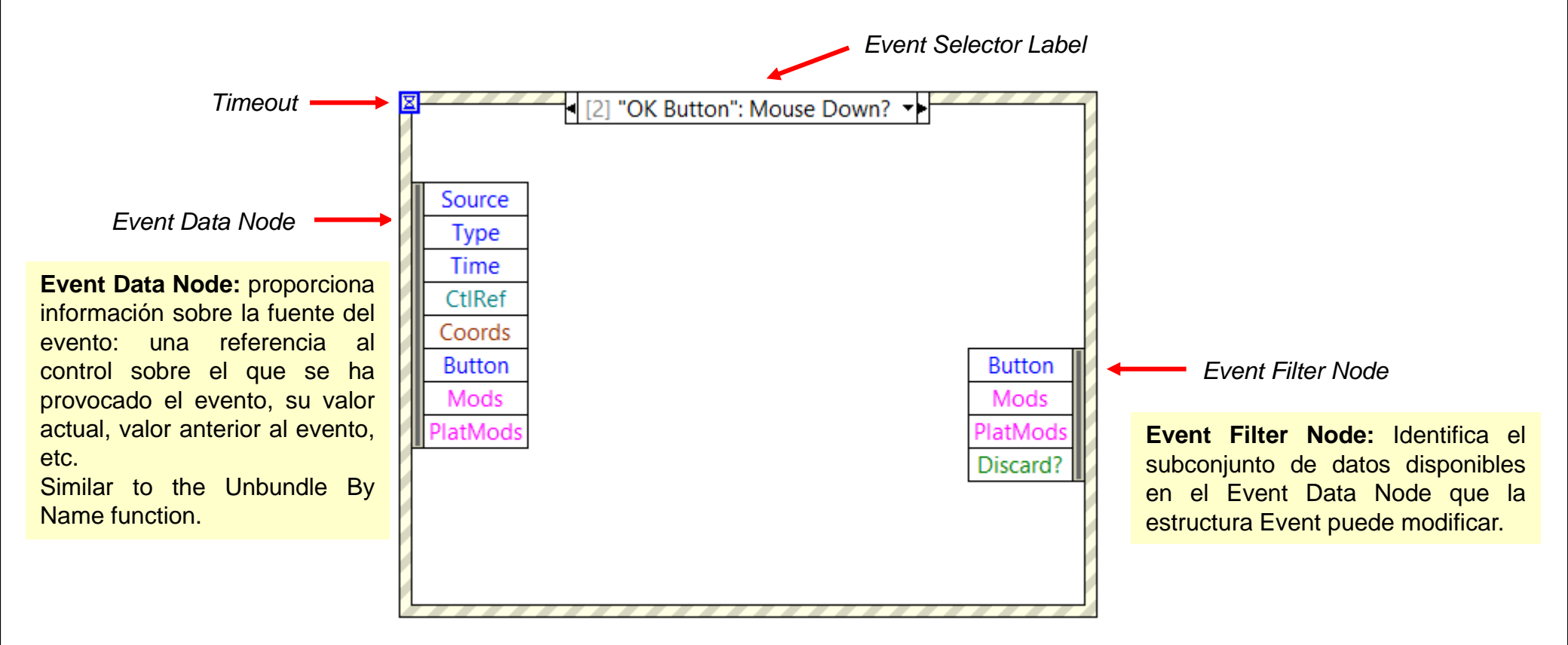

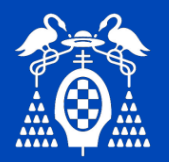

#### Estructura Event: programación basada en eventos.

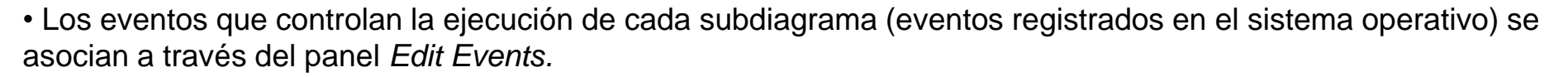

• Los subdiagramas se añaden de la misma manera que en las estructuras CASE, a través del menú contextual que aparece al hacer clic con el botón derecho del ratón sobre el borde de la estructura.

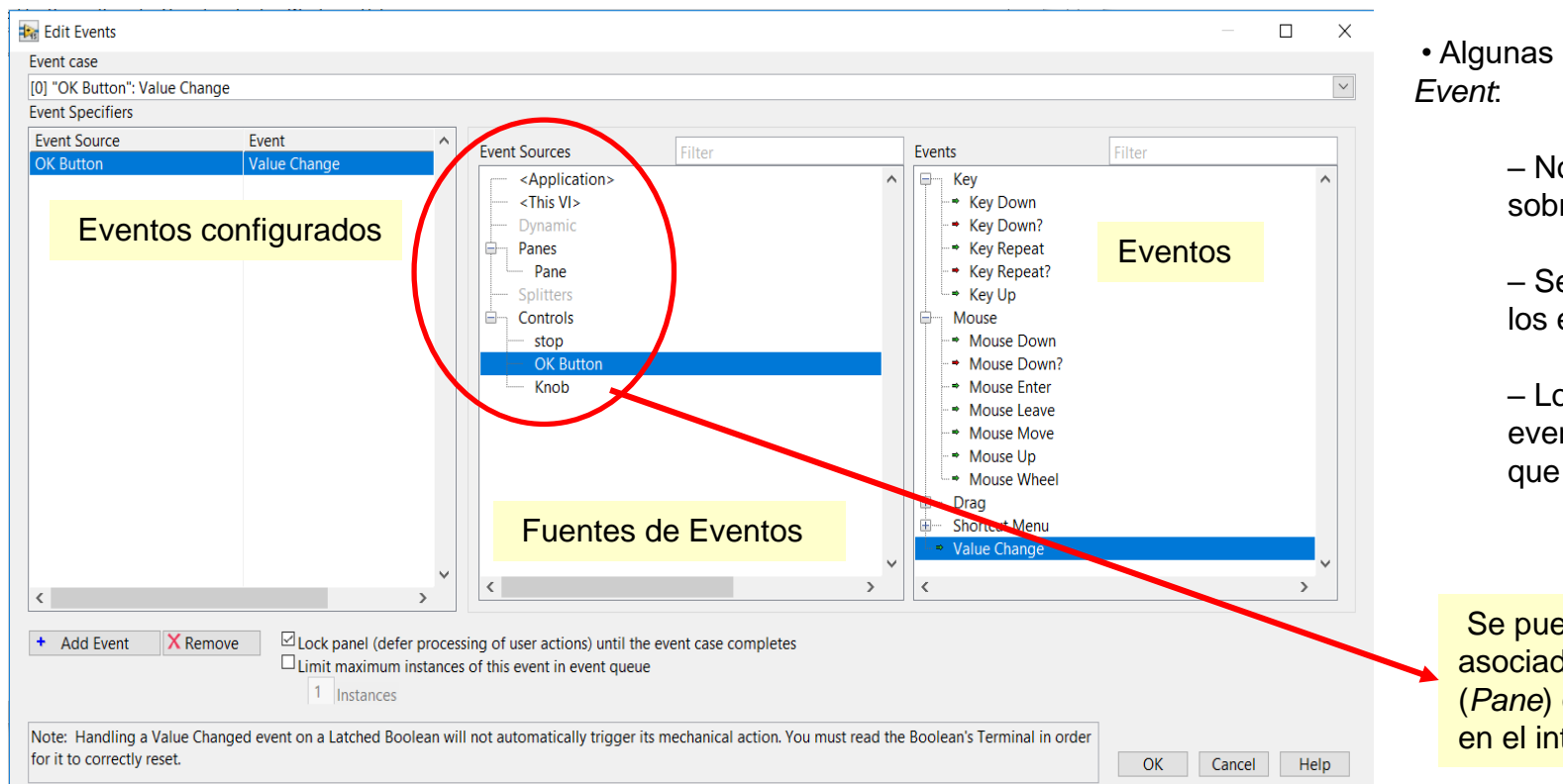

• Algunas características de la estructura *Event*:

> No hace polling, por lo que no se sobrecarga al procesador.

 Se garantiza la captación de todos los eventos.

 Los subdiagramas (cases) de eventos se ejecutan en el orden en que se han generado o producido.

Se pueden registrar eventos asociados al VI (*<This VI>*), al panel (*Pane*) o a cualquier control presente en el interface de usuario (*Controls*).

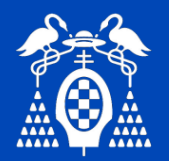

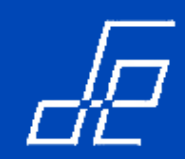

# Ejemplo para verificar funcionamiento de la Estructura Event

• Para verificar el funcionamiento de la estructura EVENT se diseña el siguiente programa:

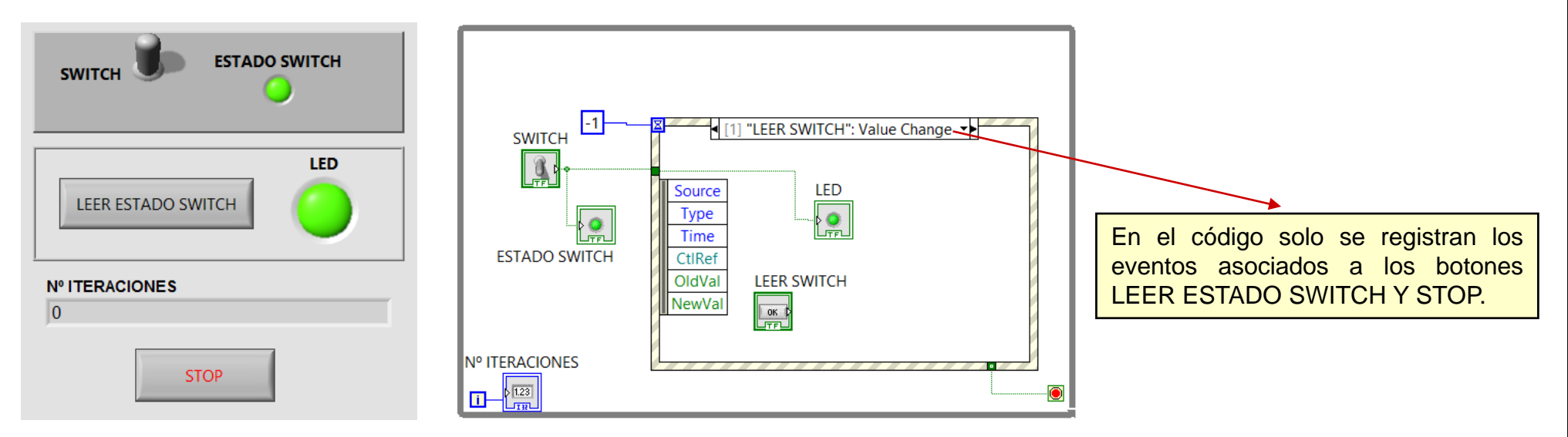

- Según se puede deducir del código fuente se pretende el siguiente funcionamiento:
  - El led ESTADO SWITCH indica el estado del control SWITCH.
  - Al pulsar el botón LEER ESTADO SWITCH el indicador LED muestra también el estado del control SWITCH.
  - El indicador Nº ITERACIONES muestra el número de iteraciones del bucle que se han ejecutado

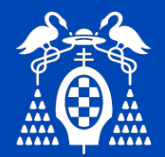

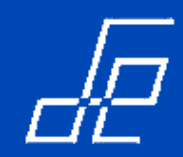

# Ejemplo para verificar funcionamiento de la Estructura Event (Cont.)

- Modificar el código cableando los siguientes tiempos al terminal de TIMEOUT:
  - TIMEOUT = -1
  - TIMEOUT = 2000 (2 segundos)
  - TIMEOUT = 0
- Observe y justifique el comportamiento del código en cada caso.

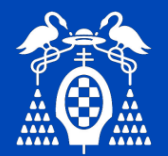

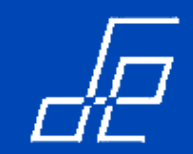

# Estructura Event: Tipos de eventos.

- Los eventos se dividen en dos categorías: Filtrado (Filter Events) y Notificación (Notify Events).
  - 1. Eventos de Notificación: son los que informan de los eventos generados sobre el panel frontal.
    - Ejemplos eventos asociados a operaciones sobre el panel frontal: se ha pulsado botón del ratón, se ha liberado botón del ratón, se ha movido el ratón, se ha arrastrado un objeto, se ha pulsado una tecla, etc.
  - 2. **Eventos de Filtrado**: son eventos capturados por la estructura *Event* antes de que Labview los procese.
    - El código asociado al case del filtro de eventos se utiliza para decidir si el evento debería ser o no procesado.
    - **Ejemplo**: Filtro de evento "*Panel Close*?" utilizado para presentar en pantalla un pop-up que indique al usuario si realmente desea finalizar la aplicación.

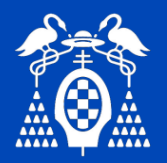

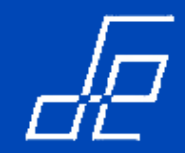

# Estructura Event: Tipos de eventos.

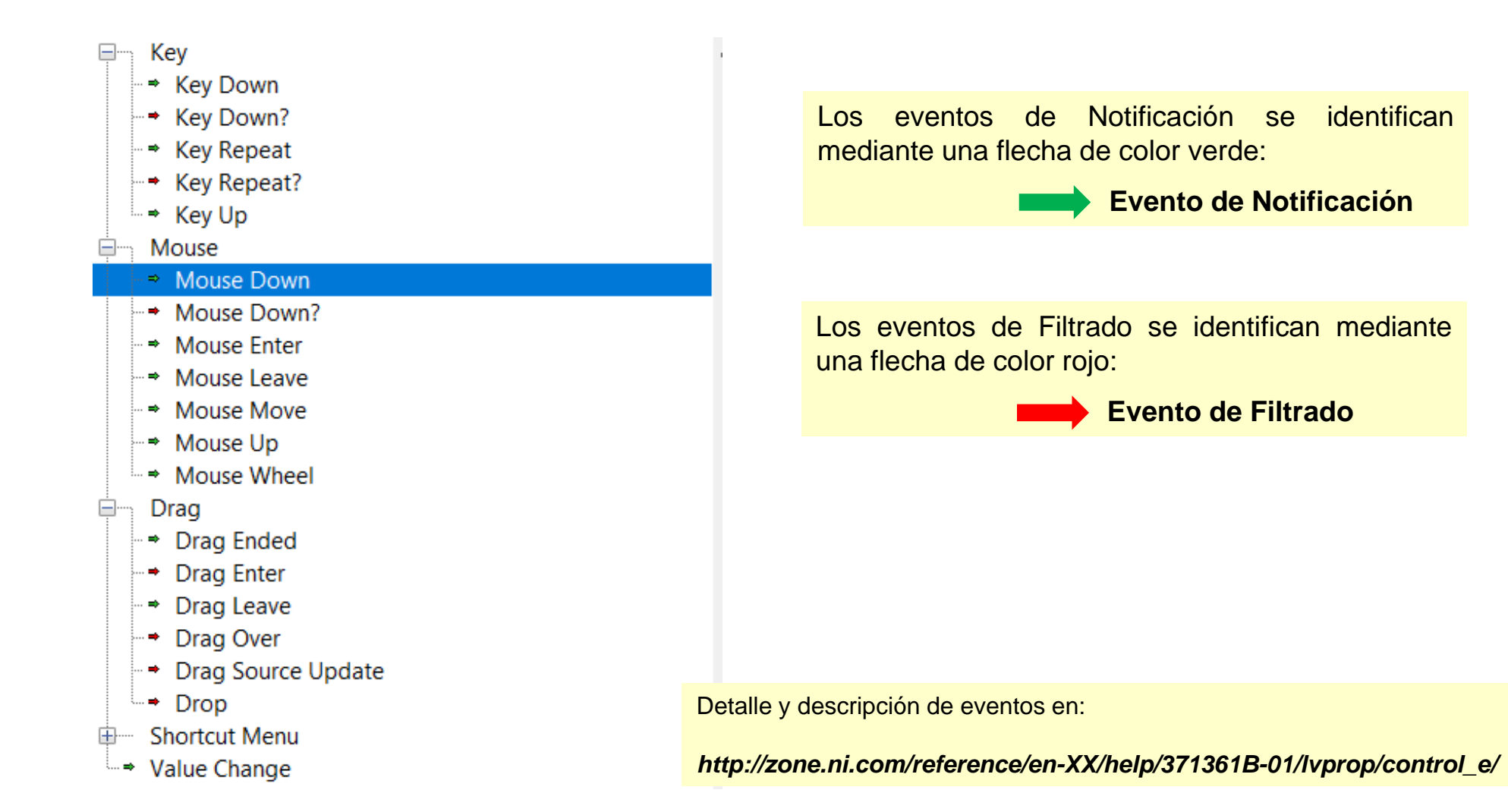

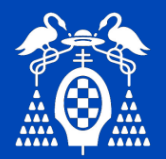

# Estructura Event: Tipos de eventos.

EJEMPLO: Filtro de eventos para consultar si realmente se desea abandonar la aplicación.

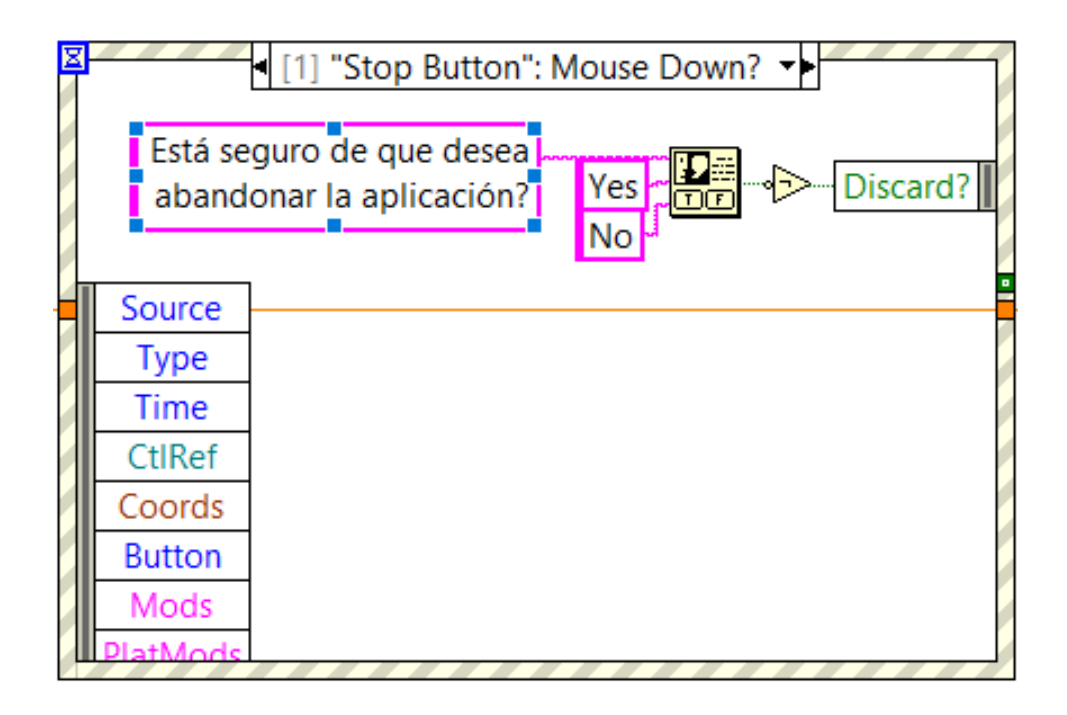

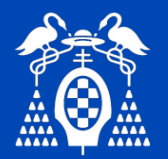

# Estructura Event: eventos dinámicos.

• EVENTOS DINÁMICOS: utilizados para registrar eventos de la aplicación, vi o controles del panel frontal en tiempo de ejecución.

- Paleta Dialog & User Interface → Events → Register for Events.
- El proceso se realiza en cuatro pasos (ver http://zone.ni.com/reference/en-XX/help/371361K-01/lvhowto/dynamic\_register\_event/):

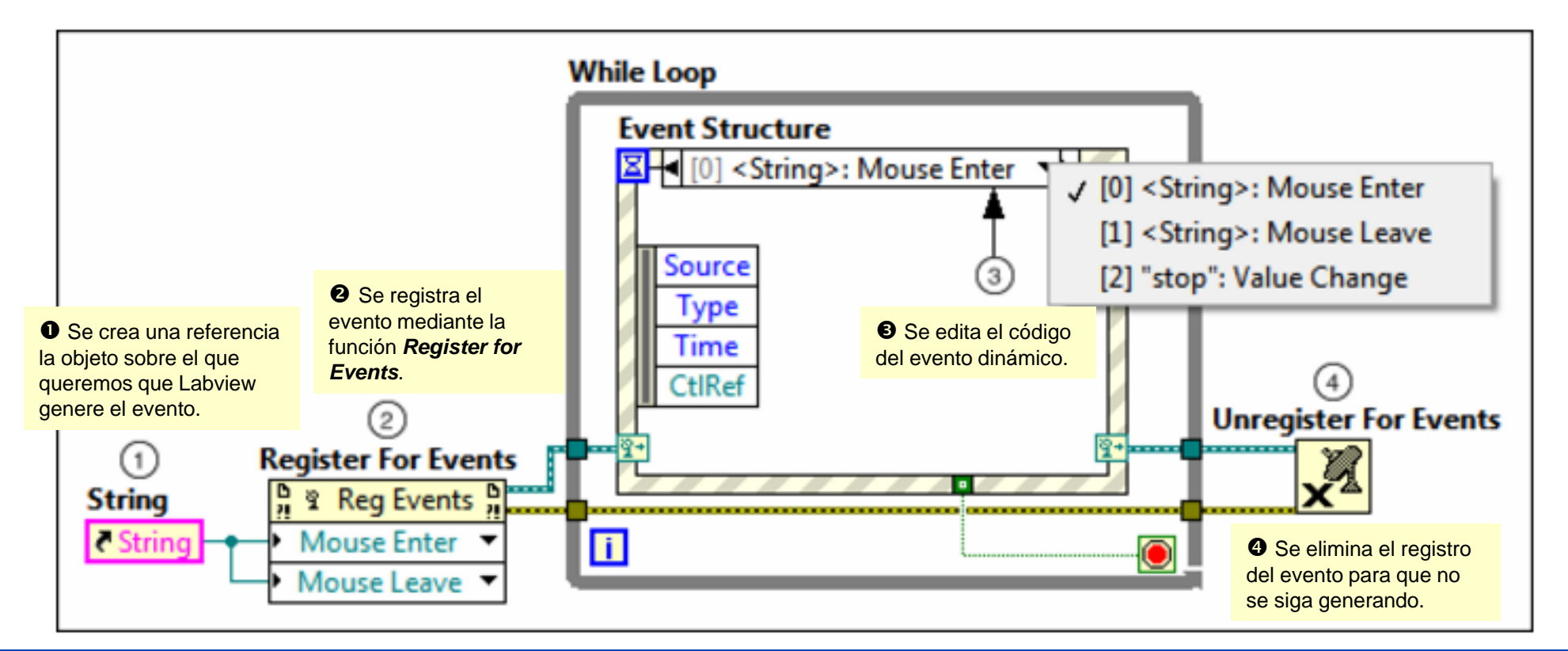

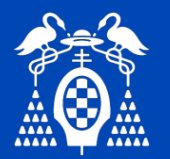

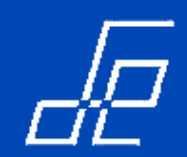

# Estructura Event: Eventos Dinámicos.

 Para que aparezcan los icono que indican que se trata de un evento dinámico seleccionar Show Dynamic Event Terminals del menú flotante de la estructura Event.

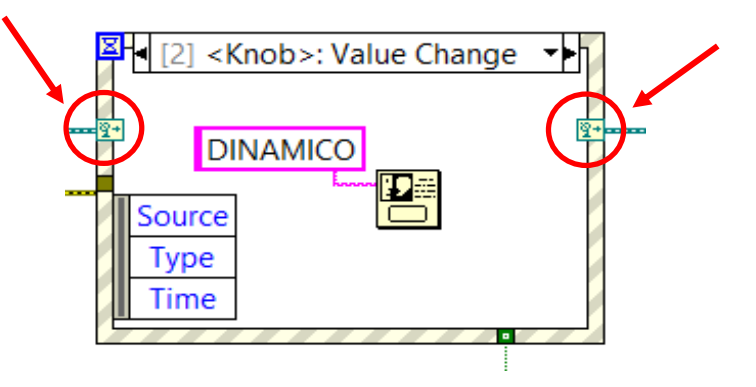

• Para editar el subdiagrama correspondiente al evento dinámico seleccionarlo en la ventana de edición de eventos en la sección *Dynamic:* 

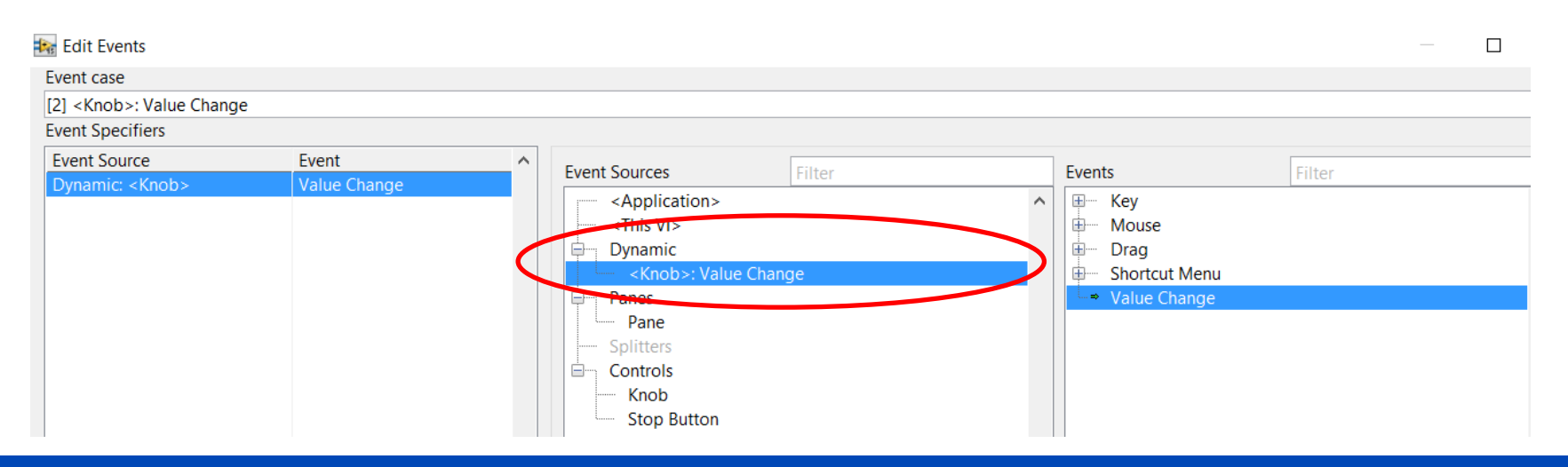

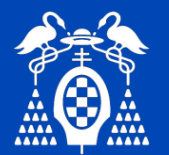

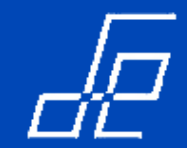

# **Estructura Event**

• EVENTOS DINÁMICOS: en la paleta *Dialog & User Interface → Events → Register for Events* se encuentran las funciones o vi´s para la gestión de eventos dinámicos.

| Events     |             |            |                    |
|------------|-------------|------------|--------------------|
| î 🔍 Searc  | ch 🔦 Custor | nize▼      |                    |
|            |             |            |                    |
|            | е           | ×          | <u>回</u><br>1番11 あ |
| Register F | Event Stru  | Unregister | Flush Even         |
| ۲<br>*     | <br>•_•     | ×          |                    |
| Create Us  | Generate    | Destroy U  |                    |

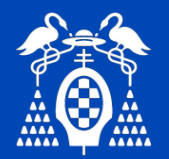

# Ejercicio 8: estructura Event.

Cada vez que se seleccione con el control *Selector* un número comprendido entre 0 y 3, deberá aparecer un mensaje pop-up indicando el número que se acaba de seleccionar.

Si transcurren más de 5 segundos sin modificar el valor del selector, se deberá mostrar un mensaje indicando esta circunstancia.

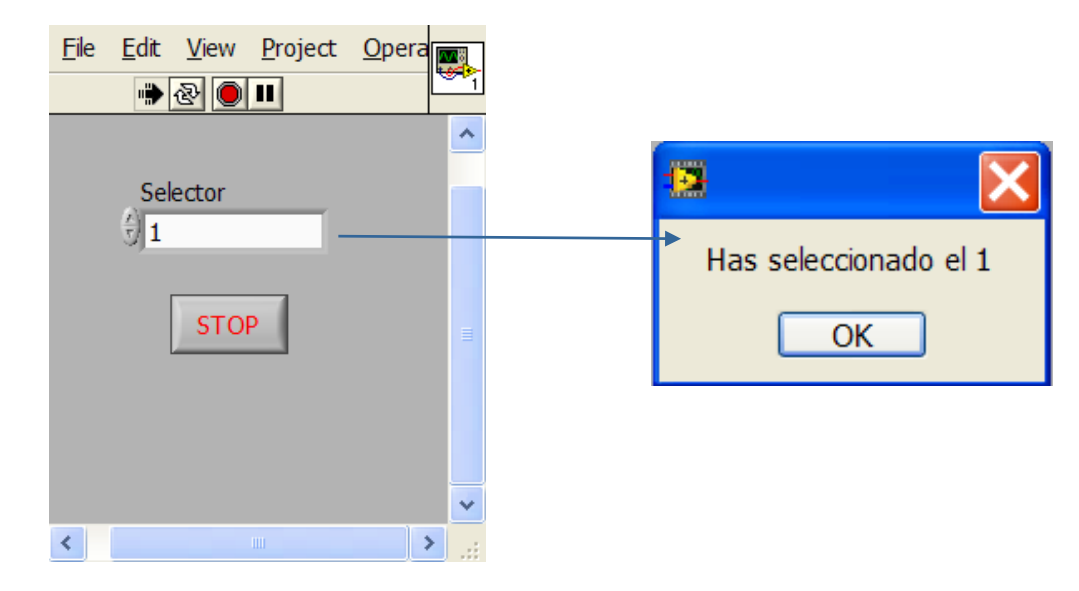

Para construir el mensaje a presentar en el pop-up utilizar el VI express BUILT TEXT (Functions  $\rightarrow$  Express  $\rightarrow$  Out  $\rightarrow$  Built Text)

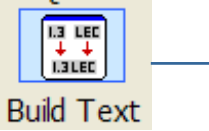

Crea un string de salida como combinación de un texto y de uno o varios parámetros de entrada

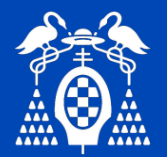

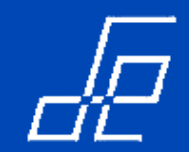

# Ejercicio 9: estructura Event.

Programar vi para que en la caja de texto aparezca un mensaje indicando el botón que se ha pulsado, tal y como se muestra en la figura.

- 1. Programarlo utilizando técnicas de polling tradicionales, esto es, sin utilizar la estructura *Event*.
- 2. Programarlo utilizando la estructura Event.

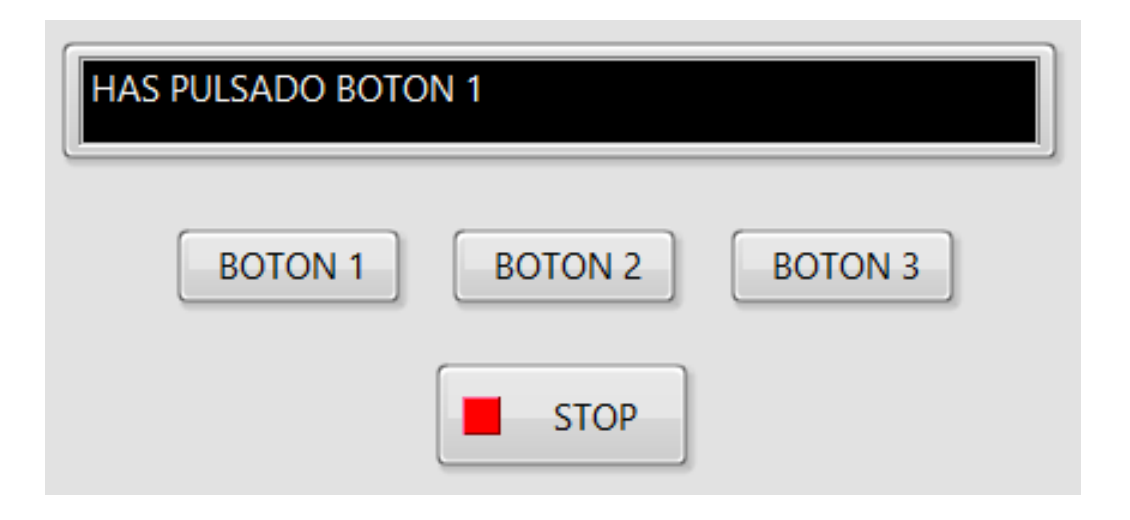

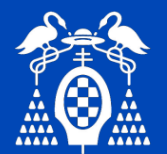

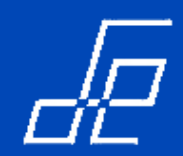

# **Estructura Diagram Disable**

• Esta estructura se utiliza para comentar el código, por lo que son especialmente útiles en los procesos de depuración.

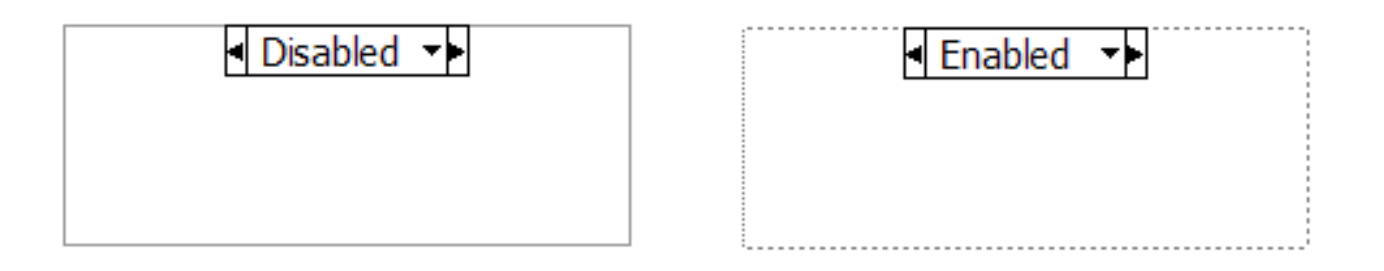

• Funciona como una CASE con dos subdiagramas: *Disabled* y *Enabled*. Se ejecuta únicamente el código contenido dentro del subdiagrama *Enabled*.

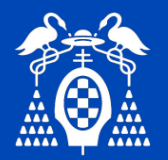

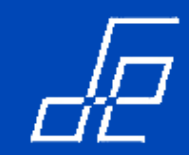

# **Arrays**

# • Los arrays se crea en el panel frontal $\rightarrow$ Paleta Array, Matrix & Cluster $\rightarrow$ Array.

• Una vez creado, en el panel frontal se visualiza el índice del primer elemento mostrado y elementos del array. Si se desea se pueden añadir barras de desplazamiento.

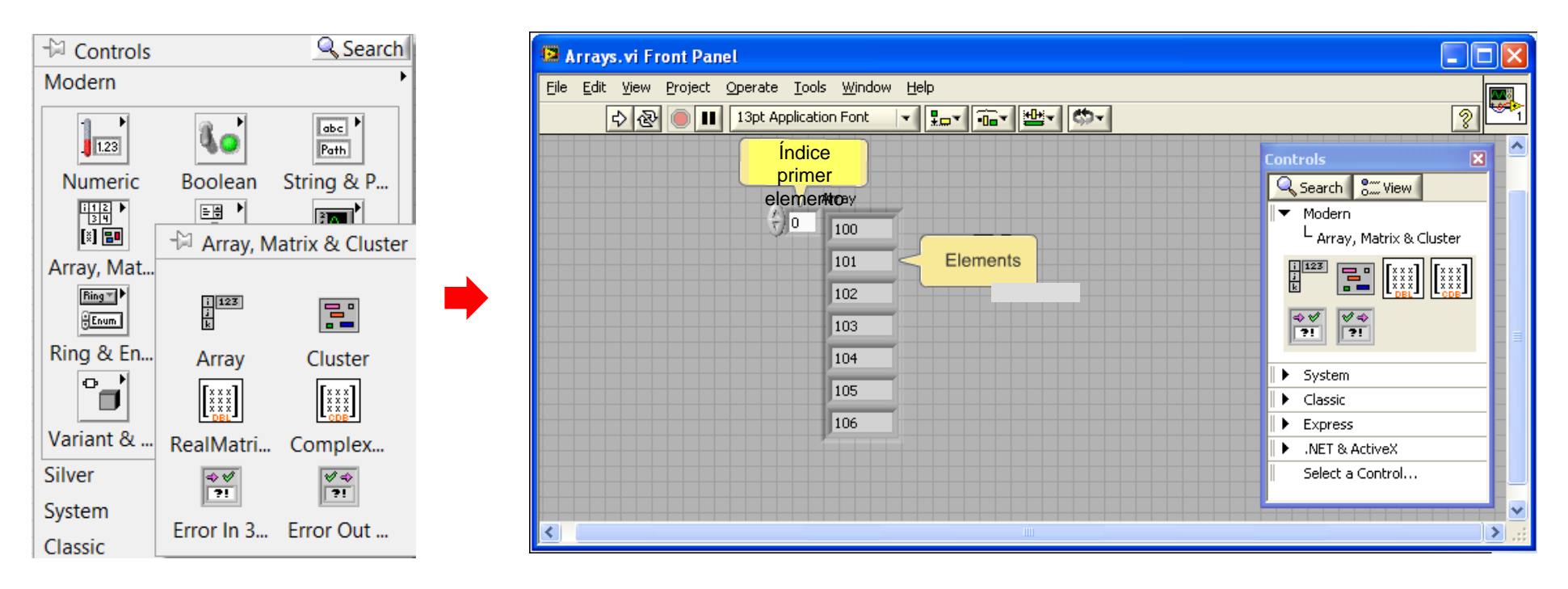

• El índice del primer elemento del array es cero.

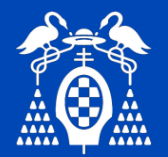

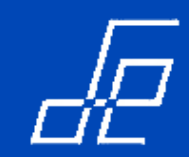

# Arrays: crear arrays.

- 1. Se crea el array "vacío" **Paleta** *Array, Matrix* & *Cluster* → *Array* del panel frontal.
- 2. Se define el tipo de datos del array. Para ello se crea un control o indicador del tipo deseado y se arrastra al interior del array. Puede definirse un array de cualquiera de los tipos contemplados por Labview: numéricos enteros, reales, booleanos o string.

Si se desea crear un array constante, se debe arrastrar a su interior una constante.

3. Se visualiza el array creado: índice y elementos.

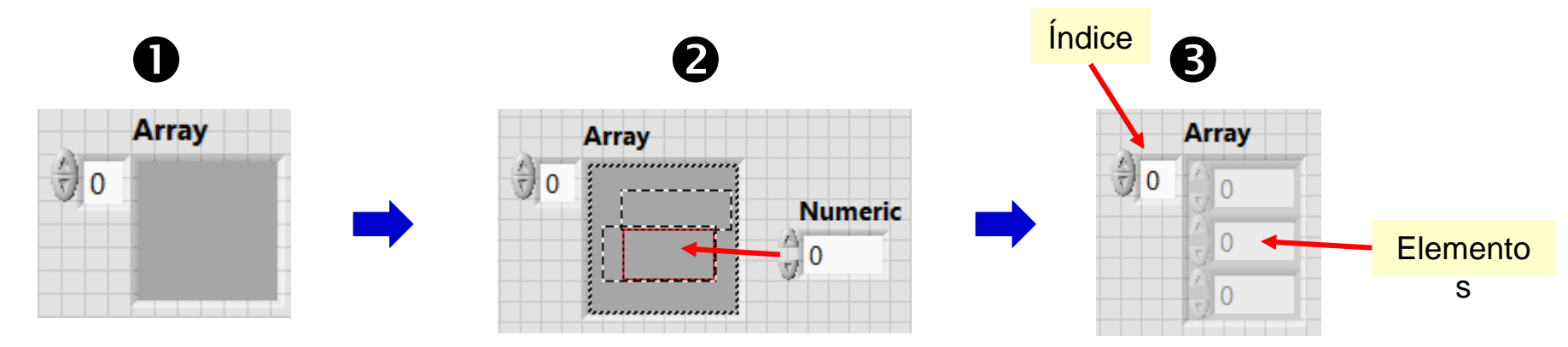

• Se pueden crear arrays constantes desde la paleta de funciones del diagrama de bloques:

Functions  $\rightarrow$  Programming  $\rightarrow$  Arrays  $\rightarrow$  Array Constant

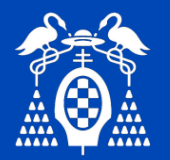

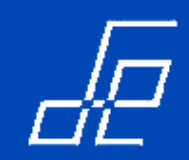

# Arrays: crear Arrays de varias dimensiones.

• Para definir arrays de más de una dimensión basta con situarse sobre el índice del array (en el **panel frontal**), hacer clic con el botón derecho del ratón y seleccionar la opción *Add dimension* del menú flotante que aparece en pantalla:

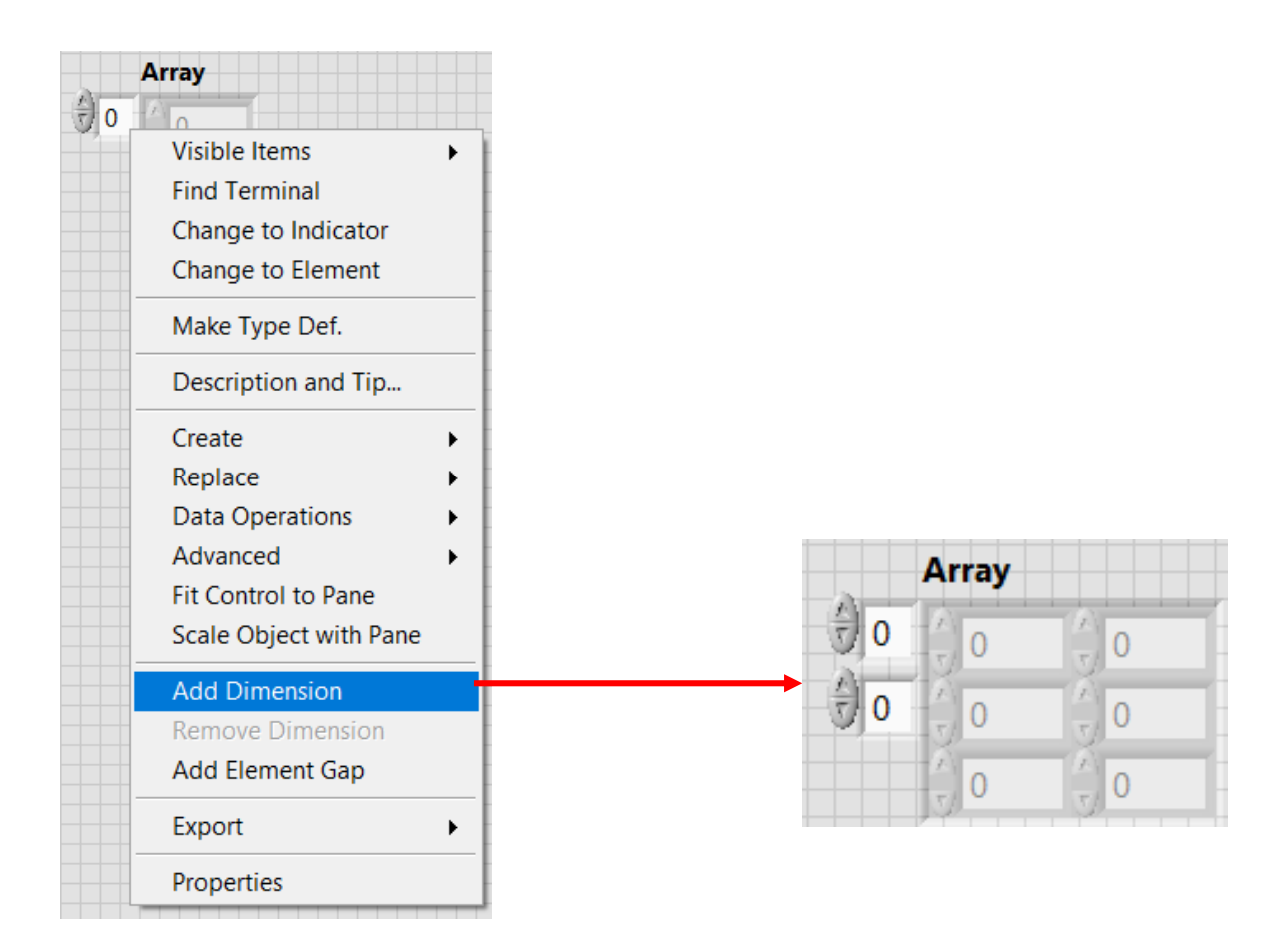

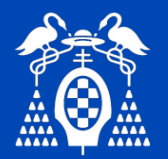

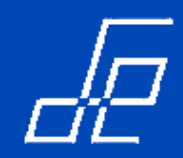

# Arrays: Auto-Indexing.

• Si se cablea un array mediante un túnel de entrada a una estructura For o While se crea por defecto un túnel de tipo *auto-index*. Este tipo de túnel permite leer/escribir un elemento del array en cada iteración del bucle.

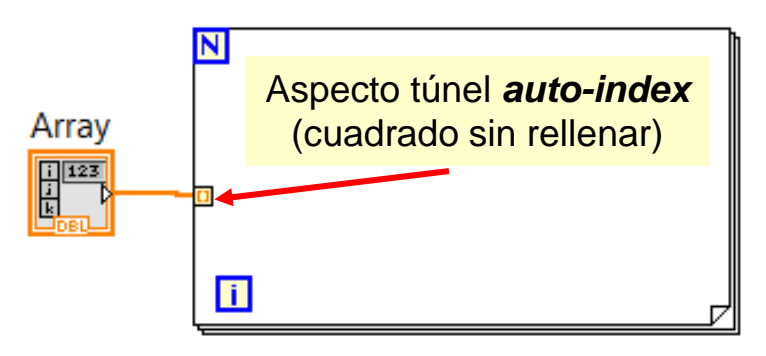

• El túnel *auto-index* se puede activar o desactivas mediante las opciones *Enable Indexing* y *Disable Indexing* que aparecen en el menú flotante que aparece al hacer clic con el botón derecho del ratón sobre el túnel.

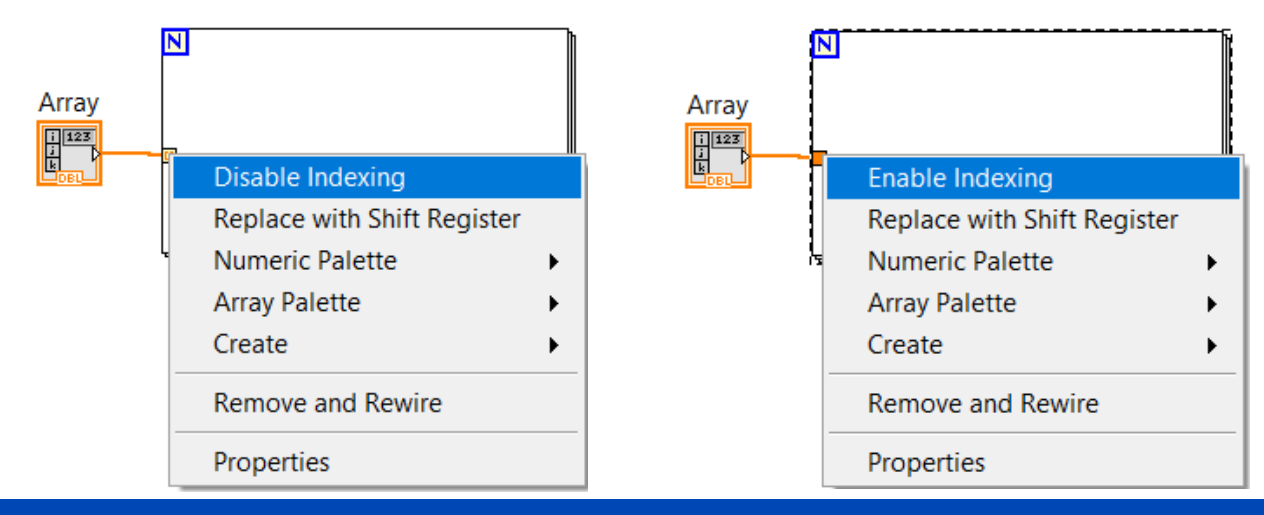

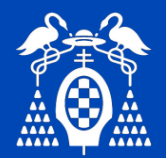

# Arrays: Algunas consideraciones.

- Reubicar memoria tiene un alto coste computacional cuando se realiza de manera continua/iterativa.
- Debe limitarse el uso de las funciones que tienden a causar un "reacomodo" de memoria:
  - En el caso de los Arrays: Build Array.
  - En el caso de cadenas de caracteres: Concatenate Strings.

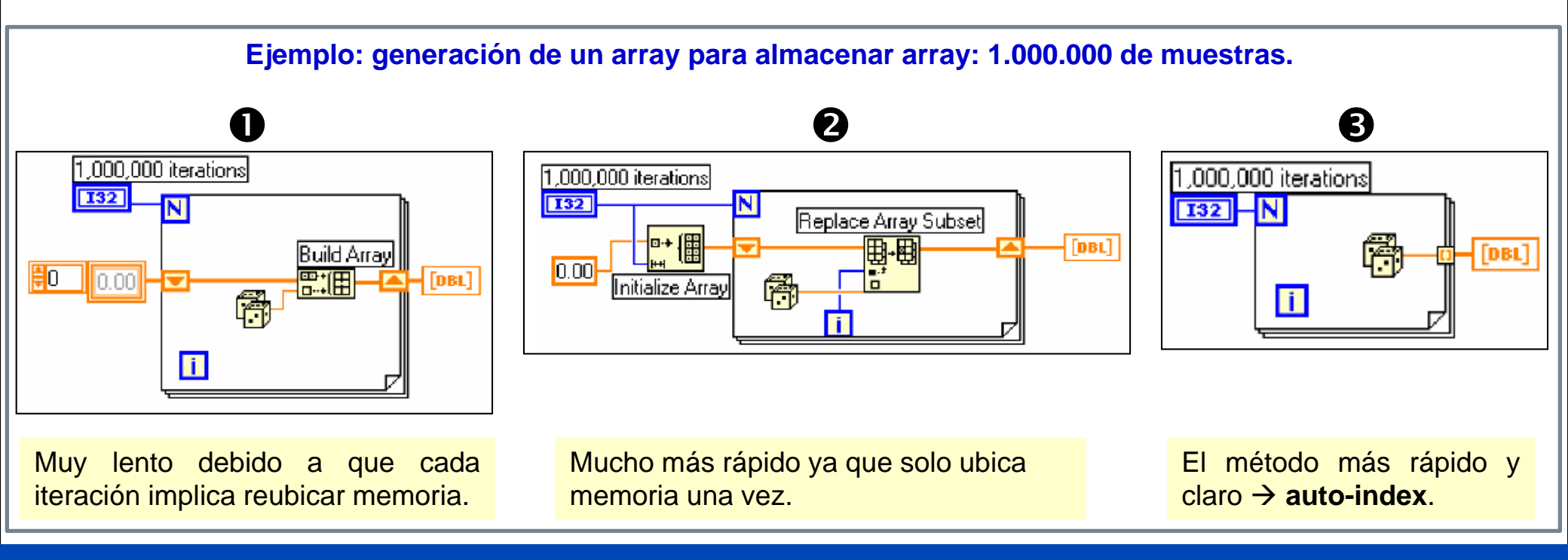

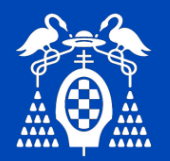

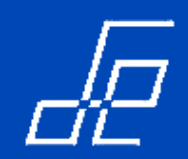

# Arrays: Funciones para gestión de Arrays.

• Disponibles en la paleta de funciones del **Diagrama de bloques**: Functions  $\rightarrow$  Programming  $\rightarrow$  Array

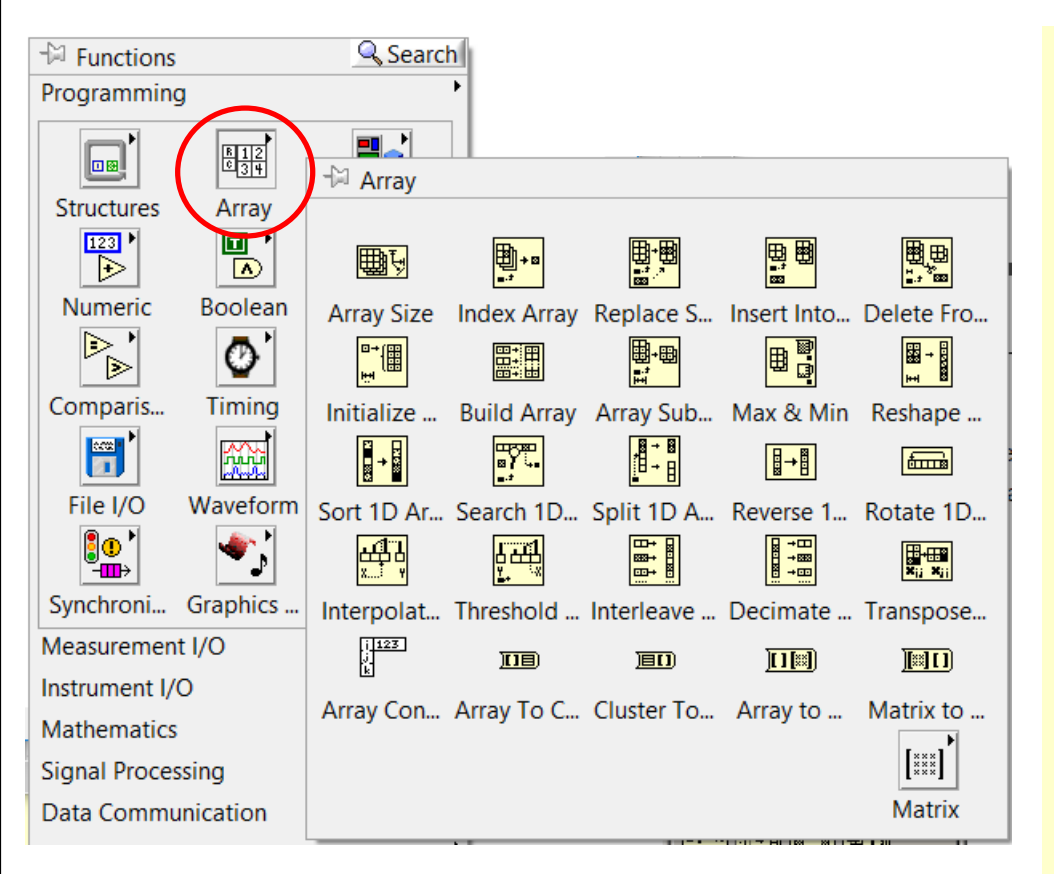

Dentro de las funciones cabe destacar las siguientes:

1.- Array Size: Devuelve el número de elementos de un array.

2.- **Initialize Array**: Crea un array n-dimensional e inicializa sus elementos a un valor determinado.

3.- **Build Array**: Concatena varios arrays o añade elementos nuevos a arrays n-dimensionales.

4.- Array Subset: Permite obtener un subarray a partir de un array.

5.- Index Array: Permite obtener determinados elementos de un array. En el caso de arrays 2D permite obtener filas o columnas completas. Para extraer filas o columnas completas no se puede utilizar la función *subset array* hay que utilizar la función *index array*.

6.- Max & Min: Permite obtener los elementos mayor y menor del array.

7.- Search: Permite buscar un elemento en un array.

8.- Transposes: Permite calcular la transpuesta.

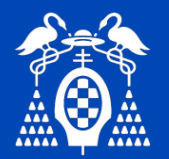

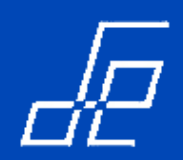

# Ejercicio 9: Arrays.

- 1. Crear un array de 20 números aleatorios con la función *random* para almacenarlos en un array y representarlos en un gráfico de tipo Graph.
- Una vez generados y representados los 20 números y solamente en el caso de que se tenga garantías de que estas dos operaciones han finalizado, leer los 20 números almacenados en el array y representarlos uno a uno en un gráfico de tipo Chart a intervalos de 500 milisegundos.
- 3. Cada vez que se ejecute el programa el array y los dos gráficos deberán resetearse.

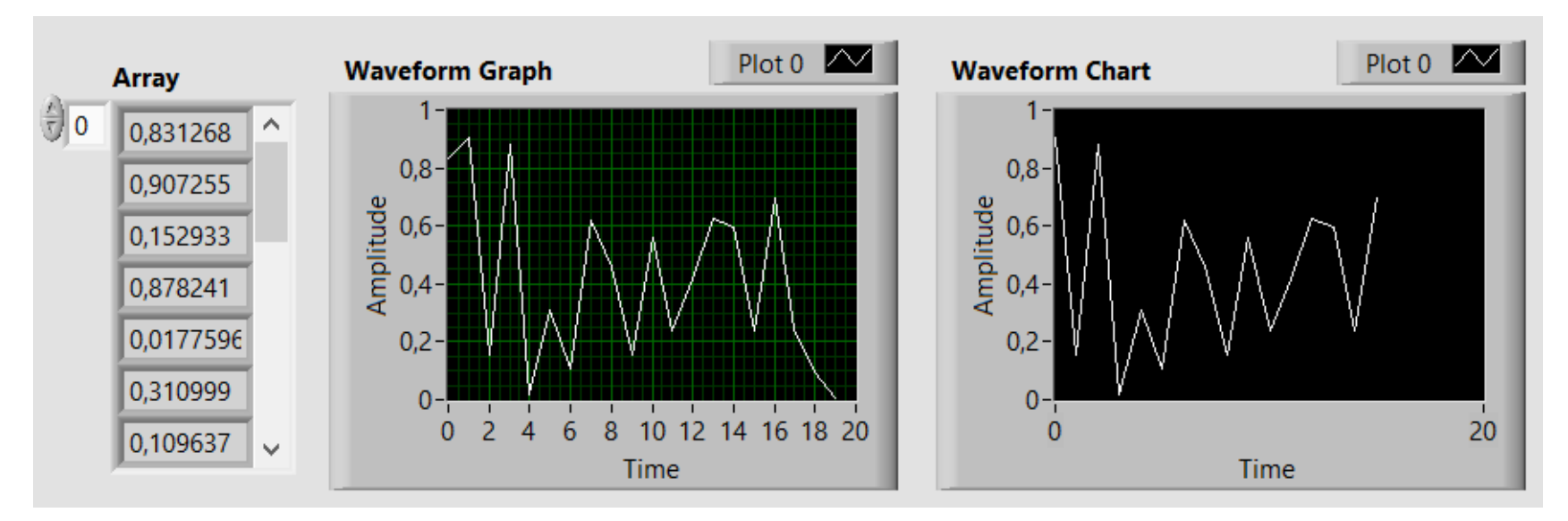

#### NOTAS:

- Utilizar Property Nodes para inicializar los objetos.
- No puede utilizarse la estructura Sequence para secuenciar la lectura y escritura del array

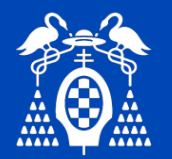

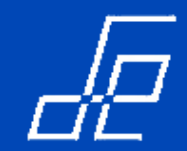

# Ejercicio 10: Arrays.

- Generar el siguiente interface de usuario de forma que a partir de dos Arrays originales de 1D y 2D se realicen las operaciones indicadas teniendo en cuenta las siguientes consideraciones:
- 1. Los Arrays originales 1D y 2D deben generarse mediante código utilizando bucles.
- Obtener la siguiente información de los Arrays originales 1D y 2D: tamaño, valor máximo y mínimo y las posiciones (índices) en los que se encuentran.
- 3. Ordenar el array 1D original en orden ascendente y descendente.
- 4. Reemplazar un elemento en el array 1D y 2D original.
- 5. Reemplazar la fila indicada en el array 2D por el array 1D.
- 6. Reemplazar la columna indicada en el array 2D por el array 1D.

| Array 1D Original<br>100<br>101<br>102<br>103<br>103<br>INFORMACIÓ ARI<br>Tamaño<br>4<br>Máximo Indice M<br>103<br>3<br>Mínimo Indice M<br>100<br>0 | AAY 1D<br>ORDENAR<br>(Ascendent<br>Array Ascende<br>100<br>101<br>101<br>102<br>103                                  | e) ORDEN<br>(Descend<br>ente Array Des<br>103<br>102<br>101<br>100 | IAR<br>lente)<br>cendente      | REEM<br>ndice Elemento                                  | PLAZAR<br>Array Reemplazado               |
|----------------------------------------------------------------------------------------------------|----------------------------------------------------------------------------------------------------|--------------------------------------------------------------------|--------------------------------|---------------------------------------------------------|-------------------------------------------|
| Original 2D Array           0         1         2         3           4         5         6         7                                               | INFORMACIÓ ARRAY 2D<br>Tamaño 2D<br>4 4 4<br>Máximo 2D Posición Máxin<br>15 3 3<br>Mínimo 2D Posición Mínir<br>0 0 0 | mo<br>Valor Nuevo<br>v 55                                          | REEN<br>(Ele<br>Índice Columna | (PLAZAR<br>imento)<br>Nue<br>0 1<br>4 5<br>8 9<br>12 13 | vo Array<br>2 3<br>55 7<br>10 11<br>14 15 |
| 8         9         10         11           12         13         14         15                                                                     | REEMPLAZAR                                                                                                    | COLUMNA                                                            |                                | REEMPLAZAR                                              | FILA                                      |
|                                                                                                    | Índice Columna Array Columna                                                                                         | umna Reemplazada                                                   | Índice Fila                    | Array Fila                                              | Reemplazada                               |
|                                                                                                    | 4 5                                                                                                    | 55 101                                                             |                                | 4 5                                                     | 55 7                                      |
|                                                                                                    | 8 9                                                                                                    | 10 102                                                             |                                | 100 101                                                 | 102 103                                   |
|                                                                                                    |                                                                                                    | 14 103                                                             |                                | 12 13                                                   |                                           |

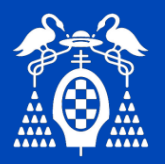

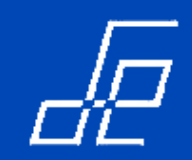

# Ejercicio 11: Arrays.

- Generar el seno y coseno de los ángulos comprendidos entre 1 y 1000 grados para posteriormente representarlos en un gráfico de tipo GRAPH. Mediante el Selector **Selección señal a representar** se elige la señal a representar en el gráfico (seno o coseno).
- Representar los valores seno y coseno obtenidos en los Arrays FILA y COLUMNA tal y como aparecen en el interface de usuario de la figura. En el array *Array a Representar* se deben mostrar los valores se la señal elegida para representar.

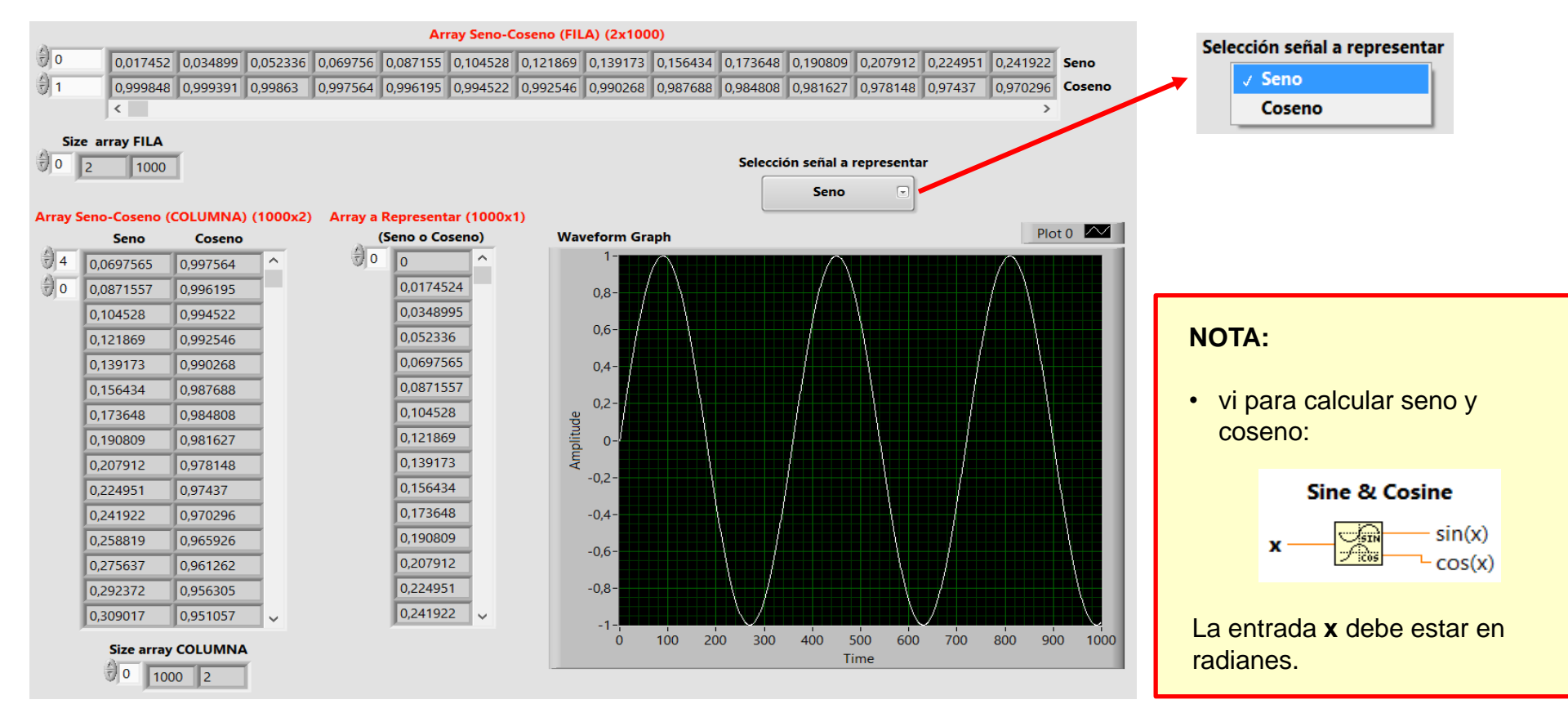

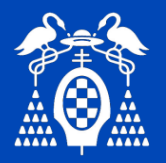

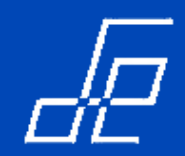

• Un cluster en LabView es el equivalente a las estructuras de los lenguajes basados en texto: una colección de variables de diferentes tipos.

•Se crean desde el panel frontal → Controls Modern/Classic → Array, Matrix & Cluster

• Para crear un cluster se coloca uno vacío y se arrastran a su interior los tipos de datos que se desea contenga el cluster.

• Se pueden crear también arrays de cluster.

| 😰 Cluster.vi Front Panel                         |              |
|--------------------------------------------------|--------------|
| Eile Edit View Project Operate Tools Window Help |              |
|                                                  | <u> 8</u> 24 |
|                                                  |              |
|                                                  |              |
| Cluster                                          |              |
| Numeric OK Button                                |              |
| String Control                                   |              |
|                                                  |              |
|                                                  |              |
|                                                  |              |
|                                                  |              |
|                                                  |              |
| <u>×</u>                                         | بب ع         |

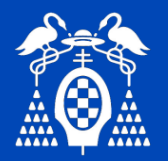

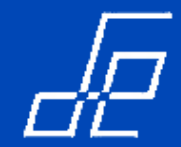

Se pueden crear cluster en tiempo de programación cableando varios controles o indicadores a través de la función *Boundle* que se encuentra en la paleta de funciones del diagrama de bloques (*Functions → Programming → Cluster & Variant → Boundle*):

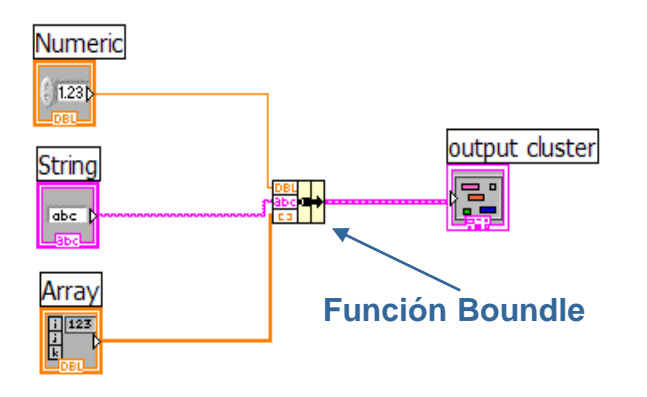

• Para acceder a los elementos de un cluster de manera individual se puede utilizar la función Unboundle (Functions → Programming → Cluster & Variant → Boundle):

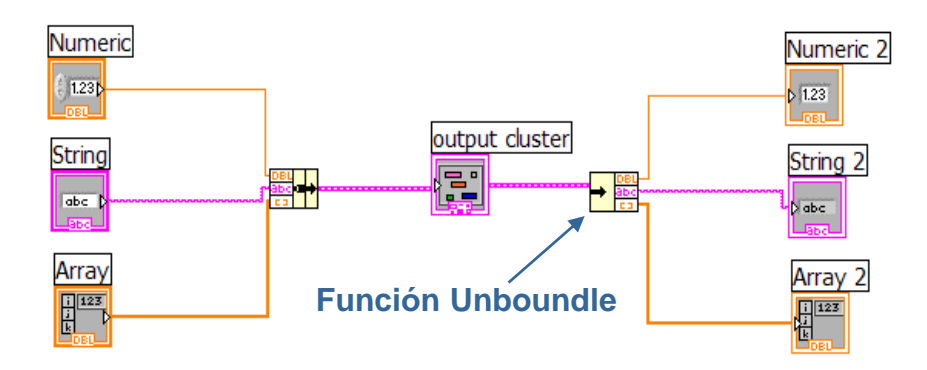

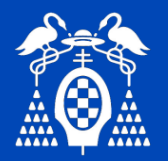

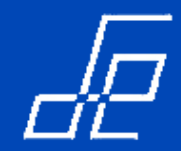

• Funciones para gestión de Cluster:

| Cluster, Class, & Variant × |                                     |                      |                |            |            |
|-----------------------------|-------------------------------------|----------------------|----------------|------------|------------|
| 🗘 🤇 Search 👋 Customize 🛛 🗐  |                                     |                      |                |            |            |
|                             |                                     |                      |                |            |            |
|                             | <mark>→ comp</mark><br>name<br>;tem | comp<br>name<br>;tem | <b>→</b> 目     |            |            |
|                             | Unbundle                            | Bundle By            | Unbundle       | Bundle     | Cluster Co |
|                             | ■+<br>■+<br>■+<br>■+                |                      | ) <b>=[1</b> ) |            | ta.        |
| •                           | Build Clus                          | Index & B            | Cluster To     | Array To C | Call Paren |

- Un Cluster se puede convertir en array mediante la función *Kluster to Array* siempre que los datos del cluster seán del mismo tipo.
- Un array se puede convertir en cluster mediante el vi Array to Cluster,

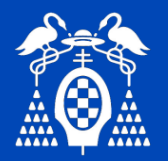

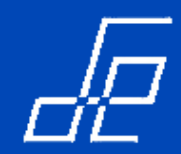

- Los elementos del cluster tienen un orden lógico que en ningún caso está relacionado con su posición. El primer elemento del cluster es el 0.
- Cuando se elimina un elemento el orden se ajusta automáticamente.
- El orden de los elementos determina el orden en el que los elementos aparecerán en los terminales de las funciones *Boundle* y *Unboundle*.
- El orden de los elementos se puede modificar haciendo clic con el botón derecho del ratón sobre el borde del cluster y seleccionando la opción *Reorder Controls In Cluster*.

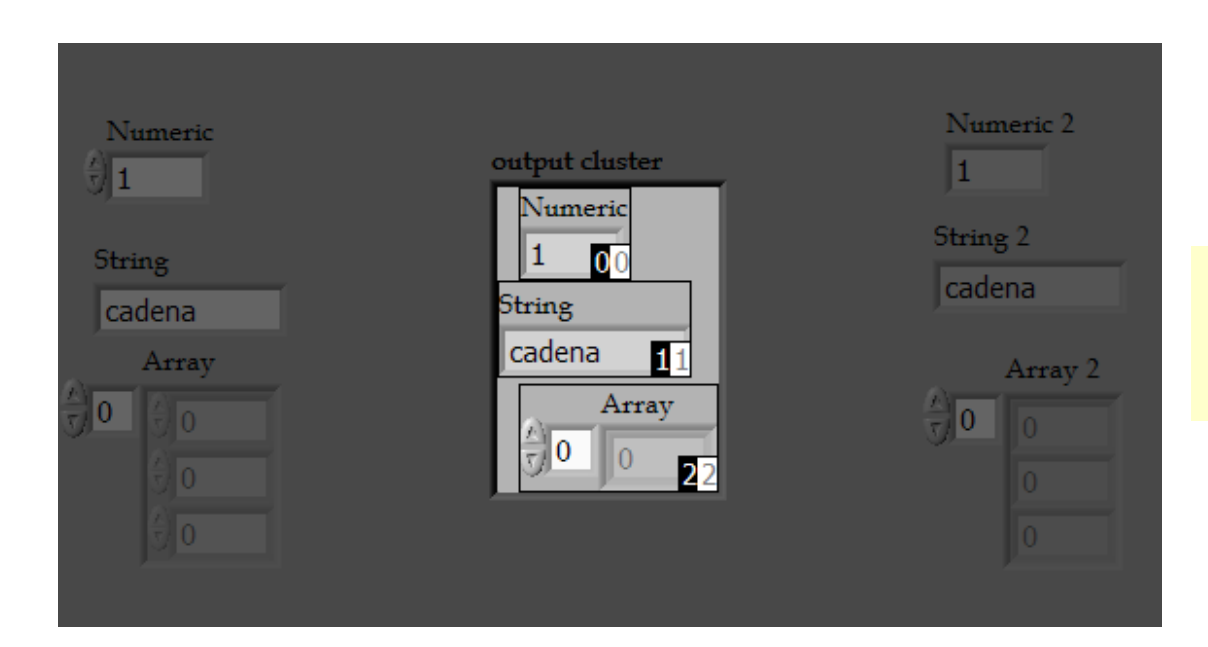

Para conectar dos cluster, además de coincidir el número y tipo de todos los elementos, debe coincidir también su número de orden.

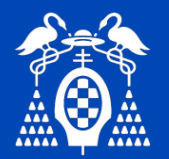

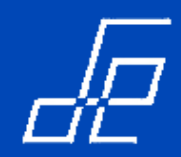

- Como en el caso de los arrays se pueden crear cluster constantes. Para ello en la paleta de funciones del diagrama de bloques seleccionar: *Functions*  $\rightarrow$  *Programming*  $\rightarrow$ *Cluster & Variant*  $\rightarrow$  *Cluster Constant*.
- Creado el cluster constante se deberá arrastrar a su interior los elementos constantes que se desea lo formen.

| 📴 Cluster Constants.vi Block Diagram *                                                                                                    | Functions 🛛 🔀                                |       |
|----------------------------------------------------------------------------------------------------|----------------------------------------------|-------|
| Eile       Edit       View       Project       Operate       Tools       Window       Help         Image: State of the state of the state of the | Search Striven<br>▼ Programming<br>L Numeric | 2     |
|                                                                                                    |                                              |       |
|                                                                                                    |                                              | 2 .:: |

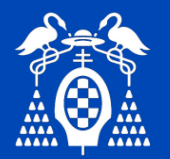

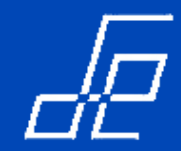

# Cluster de error

• LabView contiene un cluster *custom* denominado cluster de error que puede utilizarse en la fase de depuración para obtener información de los errores.

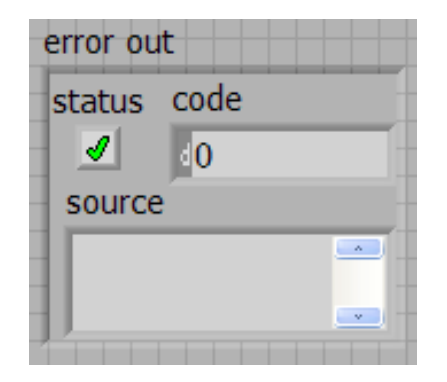

- Como se puede observar contiene tres elementos:
  - 1.- Status: indica si la ejecución ha sido o no correcta.
  - 2.- Code: indica el código del error.
  - 3.- **Source**: describe el origen del error.

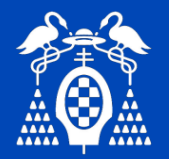

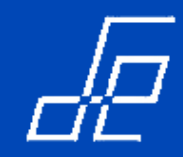

# Ejercicio 11: Cluster.

Crear un cluster que contenga un control numérico, dos switchs, y una barra de desplazamiento (*Slide*). A partir de este cluster crear otro que contenga los mismos elementos con algunas modificaciones: el indicador numérico muestra una unidad más, el switch 1 está complementado. Crear también dos elementos individuales uno numérico que muestre el mismo valor que el control numérico del cluster y un led que indique la posición del switch 2. Además se deberá crear otro pequeño cluster que contenga otro switch con el mismo valor que el switch 1 y un indicador numérico con el valor señalado por la barra de desplazamiento.

| 🛂 EjercicioCluster_1                                   | .vi                                          |                   |
|--------------------------------------------------------|----------------------------------------------|-------------------|
| <u>F</u> ile <u>E</u> dit <u>V</u> iew <u>P</u> roject | <u>O</u> perate <u>T</u> ools <u>W</u> indow | Help              |
| 🐡 🕑 🔲 💷                                                |                                              | 2                 |
| Cluster                                                | Cluster Modificado                           | <u>^</u>          |
| Numérico                                               | Numérico<br>18,00                            | Numérico<br>17,00 |
| Switch 1 Switch 2                                      | Switch 1 Switch 2                            | Switch 2          |
| Slide<br>0 2 4 6 8 10                                  | Slide<br>0 2 4 6 8 10                        |                   |
| * cluster de control *                                 | * cluster indicador *                        |                   |
|                                                        | Small Cluster                                |                   |
| STOP                                                   | Switch 1 Valor Si                            | ide               |
|                                                        | * cluster indicador *                        |                   |
| <                                                      |                                              |                   |

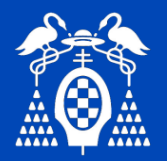

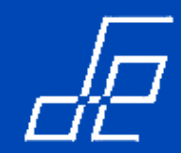

# String

• Para insertar un control o indicador String seleccionar en la paleta de controles del **Diagrama de Bloques** *Programming* -> *String* o en el **Panel Frontal** *Strings* & *Paths*:

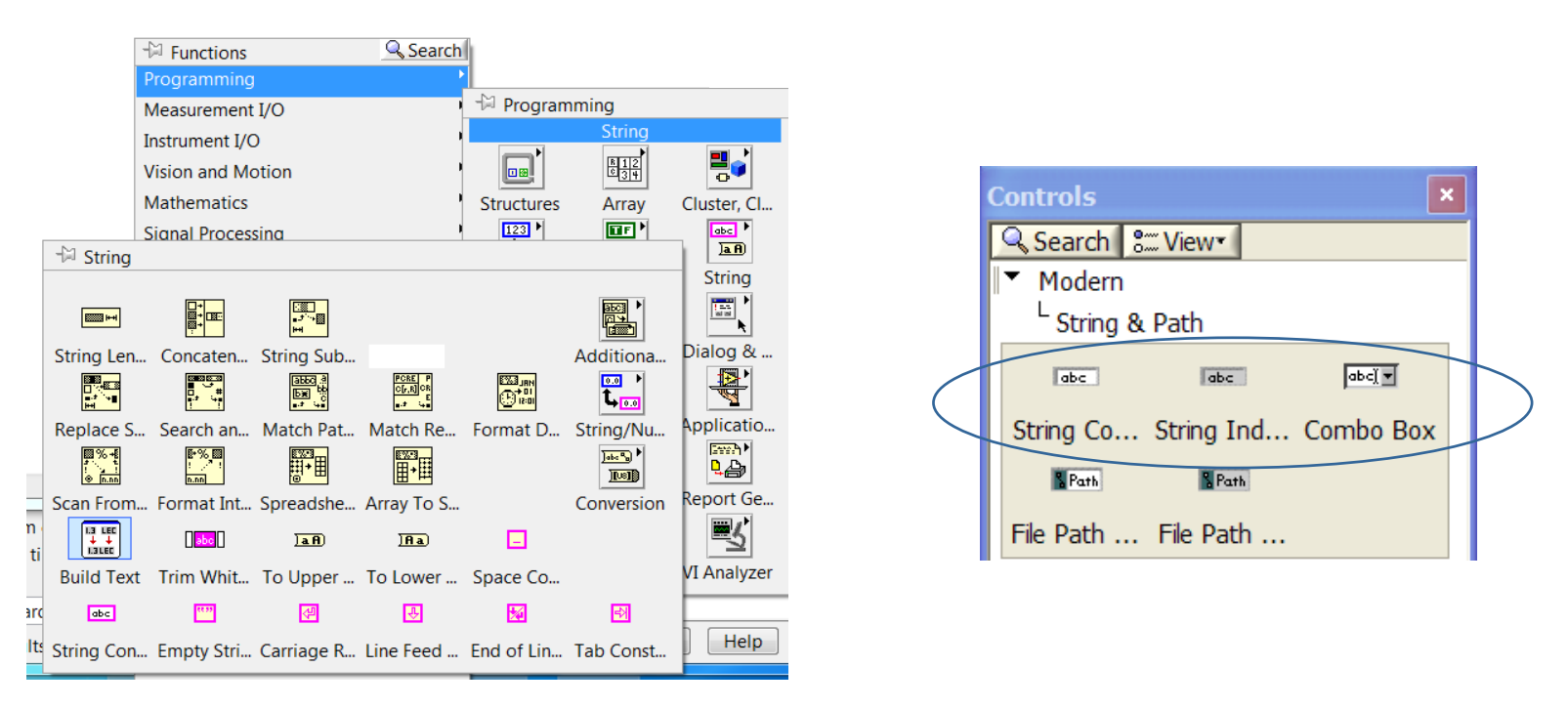

- Las cadenas de texto pueden contener caracteres no imprimibles como: fin de línea (\n), retorno de carro (\r), espacio (\s), tabulador (\t), fin de documento (\f), etc.
- Se pueden crear cadenas constantes desde el panel de funciones del diagrama de bloques:

# Function $\rightarrow$ Programming $\rightarrow$ String $\rightarrow$ String Constan

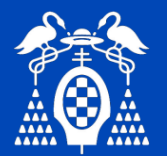

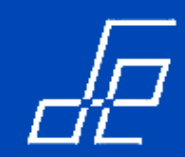

# String

• En la paleta de funciones se encuentran todas las funciones para manipular strings:

# Function $\rightarrow$ Programming $\rightarrow$ String

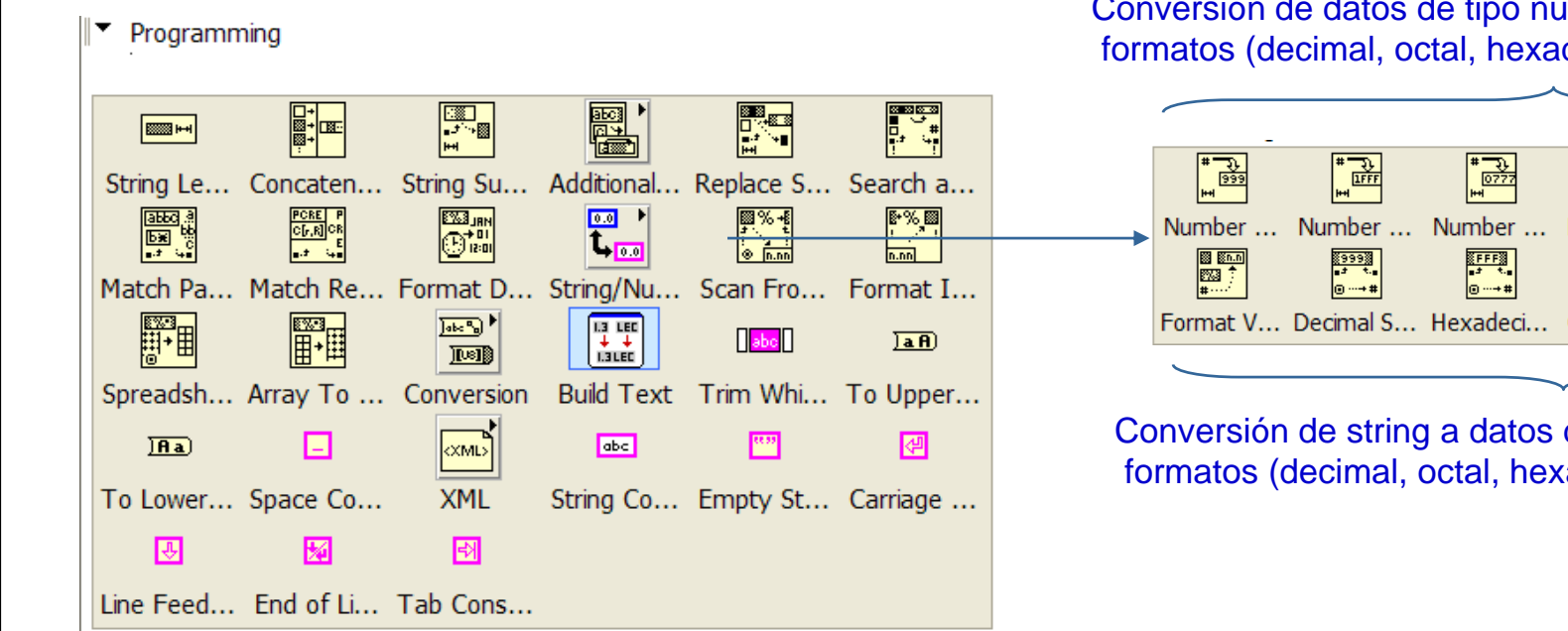

Conversión de datos de tipo numérico a string en distintos formatos (decimal, octal, hexadecimal, exponencial, etc.)

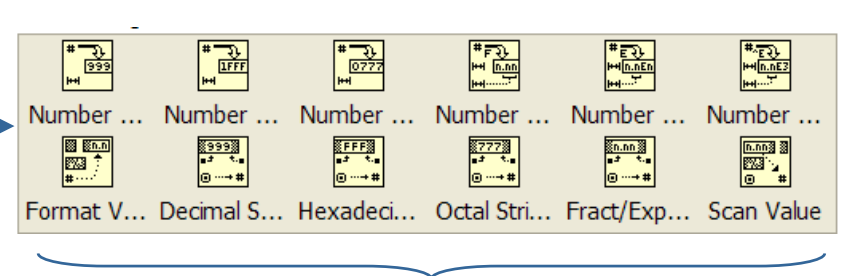

Conversión de string a datos de tipo numérico en distintos formatos (decimal, octal, hexadecimal, exponencial, etc.)

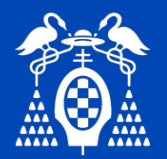

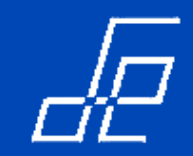

# String: Build text Express

• Permite crear un string a partir de un texto y una serie de entradas parametrizadas.

| • | Programm                    | ning                   |                              |                         |              |                     |  |
|---|-----------------------------|------------------------|------------------------------|-------------------------|--------------|---------------------|--|
|   | <b>•••</b>                  |                        |                              |                         |              |                     |  |
| S | String Le                   | Concaten               | String Su                    | Additional              | Replace S    | Search a            |  |
|   | abbc .a<br>bæ bb<br>∎.≉ ;₊∎ | PCRE P<br>C[,R]CR<br>E |                              | 0.0 ·<br><b>L</b> , 0.0 | 88 % +8<br># | ₿*%<br>!? !<br>n.nn |  |
| Μ | 1atch Pa                    | Match Re               | Format D                     | String/Nu               | Scan Fro     | Format I            |  |
|   |                             |                        | ● <mark>• • ≈ • • • •</mark> |                         | abc          | <u>la A</u> )       |  |
| S | preadsh                     | Array To               | Conversion                   | Build Text              | Trim Whi     | To Upper            |  |
|   | <u>]Aa</u> )                |                        |                              | abc                     |              | 4                   |  |
| Т | o Lower                     | Space Co               | XML                          | String Co               | Empty St     | Carriage            |  |
|   | Ŧ                           | <b>M</b>               | EN.                          |                         |              |                     |  |
| L | ine Feed                    | End of Li              | Tab Cons                     |                         |              |                     |  |

| Configure Build Text [Build Text]                                                                                                    |
|----------------------------------------------------------------------------------------------------|
| Text with Parameters in Percents (%parameter name%) Has seleccionado el %numero%                                                                                                    |
| Configure Parameters         Parameter         numero         Text         Format         Text         Number         Minimum field width         Boolean         Use minimum field width         Use minimum field width         Use minimum field width         Use minimum field width         Use minimum field width         Use get field         Using spaces         Using zeros         Precision         Use specified precision |
| Sample number Sample result<br>12,35 12                                                                                                    |
| OK Cancel Help                                                                                                    |

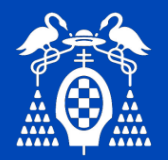

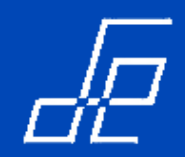

### Path

- Sirven para indicar u obtener rutas absolutas o relativas a directorios o ficheros locales o de máquinas pertenecientes a otra red.
- Para insertar un control o indicador Path seleccionar en la paleta de controles del panel frontal Strings & Paths:

|                                |        | 🔛 Path Pro                      | perties: Path              |               |              | X    |
|--------------------------------|--------|---------------------------------|----------------------------|---------------|--------------|------|
|                                |        | Appearance                      | Browse Options             | Documentation | Data Binding | < >  |
| Controls ×                     |        | Prompt                          |                            |               |              |      |
| Modern                         |        |                                 |                            | -             |              |      |
|                                | Path 🕒 | Pattern Lab                     | el                         | Patte         | m            |      |
| String Co String Ind Combo Box |        | Selection N<br>Files<br>Folders | 1ode<br>⊚ Existir<br>∩ New | g Butto       | n Text       |      |
| File Path File Path            |        | Files or f                      | folders ONew o             | or existing   |              |      |
|                                |        | Start Path                      |                            |               |              |      |
|                                |        |                                 |                            |               |              |      |
|                                |        |                                 |                            | ОК            | Cancel H     | Help |

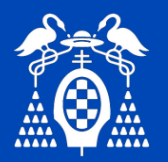

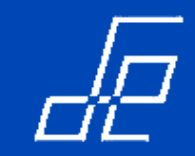

# Listas y Tablas

• Para insertar una lista o tabla seleccionar en la paleta de controles del Panel Frontal List & Table:

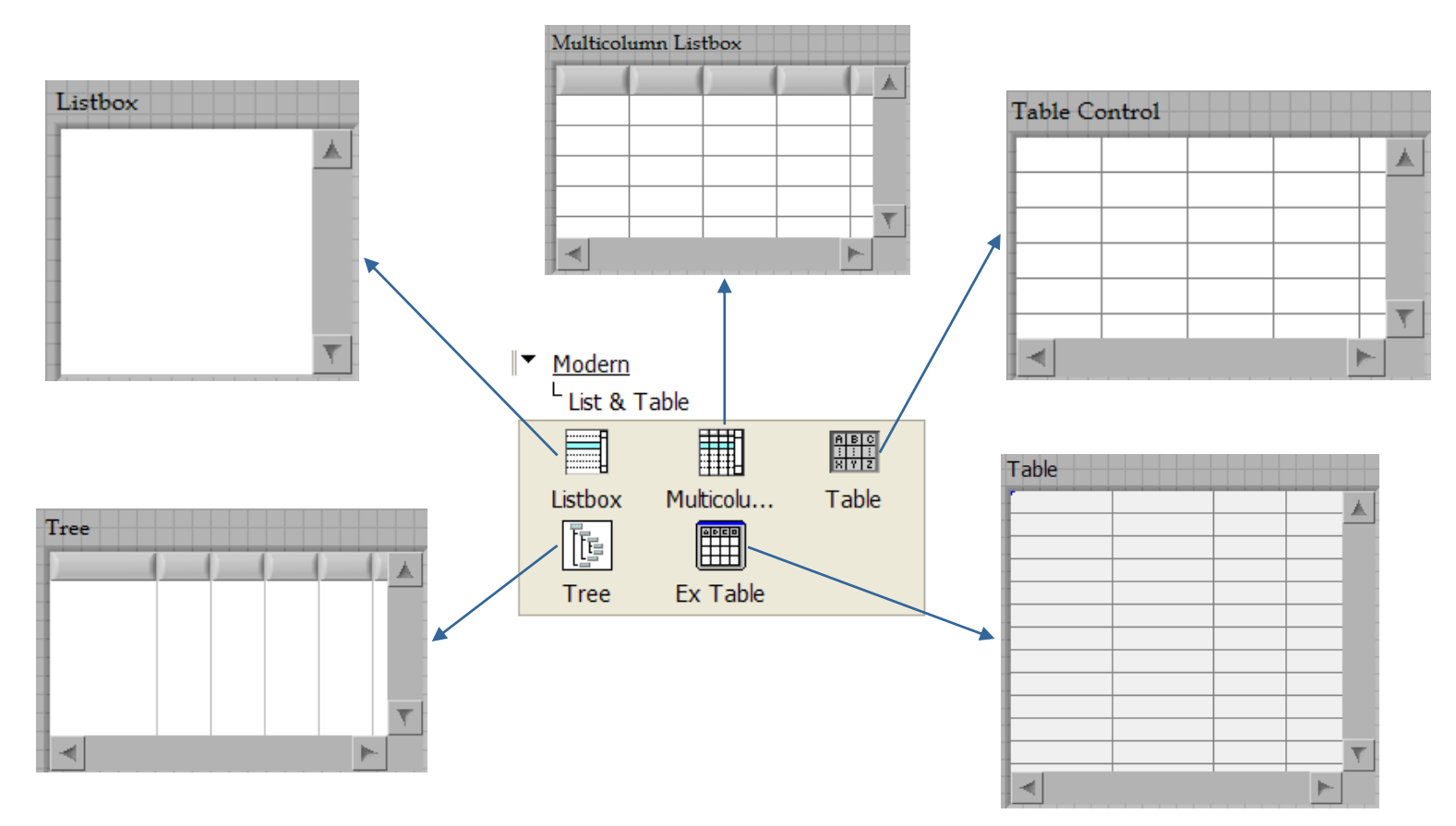

• NOTA: Los datos de entrada a una tabla son de tipo String.

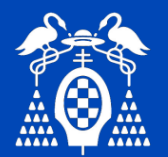

# Ejercicio 12: Tablas y Arrays.

• Realizar programa de forma que para representar en una tabla 10 números aleatorios, su cuadrado y su raíz cuadrada con cuatro decimales tal y como se muestra en la siguiente figura:

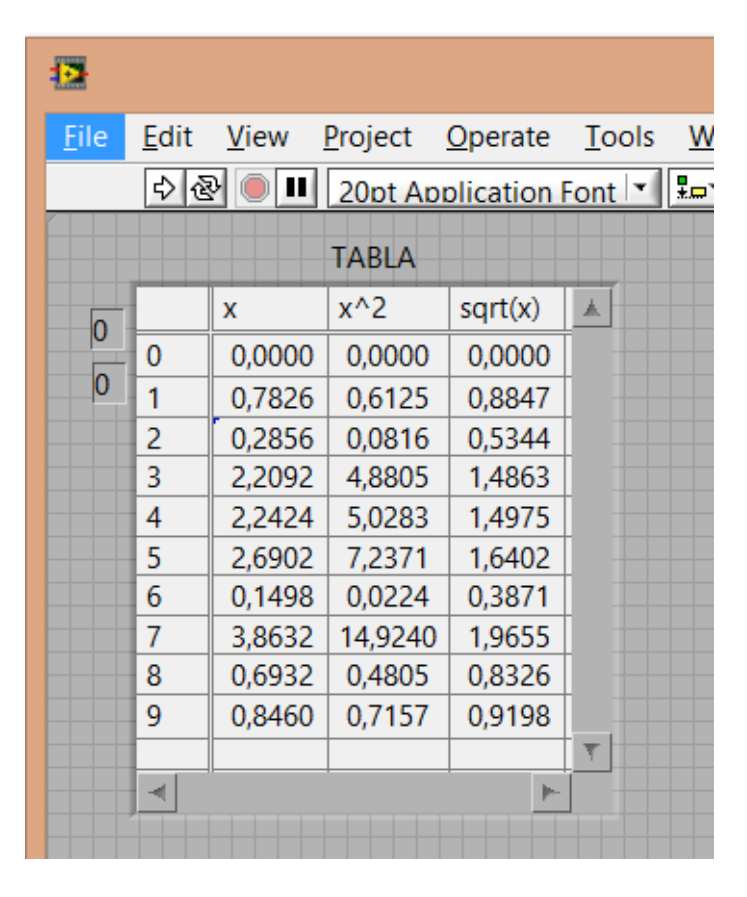

- Elementos necesarios:
  - Build Array
  - Transpose 2D Array
  - Number To Fractional String

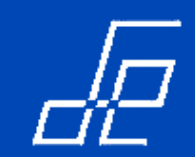
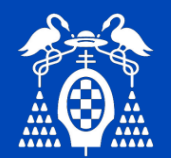

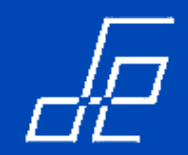

## Otras estructuras: Formula Node.

- Evalúa una expresión matemática escrita como texto en la que pueden utilizarse los siguientes operadores:
  - \*\* → Exponenciación.
    +,-,\*,/,% → Operaciones matemáticas básicas.
    <<, >> → Desplazamientos lógicos.
    &,|,&&, ||, ! → Operadores lógicos.
    ...?..... → Evaluación condicional.
    =: → Asignación.

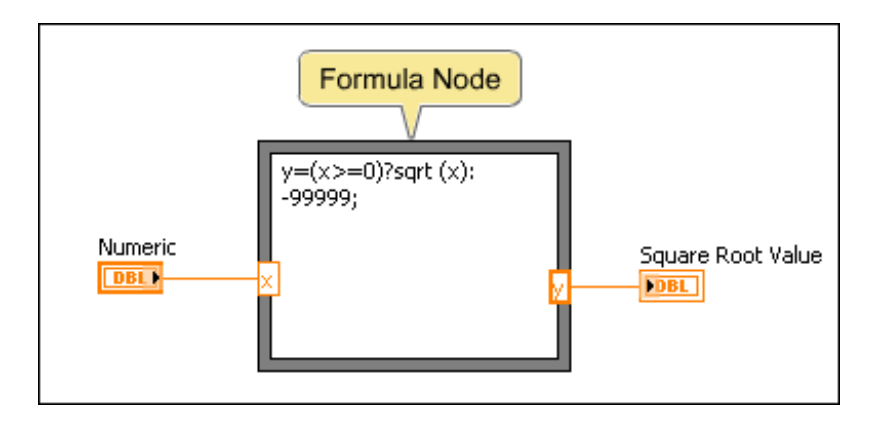

- Como se puede observar utiliza una sintaxis muy parecida a la de lenguaje C.
- Permite utilizar funciones matemáticas como: *abs, cos, sin, acosh, asin, atan, tan, floor, ceil, cot, pow(x,y), sqrt, log, log2, max, mod, etc.* 
  - Se pueden utilizar prácticamente todas las funciones de la paleta de funciones Mathematics.

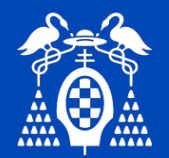

#### Otras estructuras: Formula Node.

- Permite también el uso de las siguientes estructuras:
  - if (condición) {Sentencias\_if} else {Sentencias\_else}
  - do {Sentencias} while (condición)
  - while (condición) {sentencias}
  - for (asignación;condición;operación) {sentencias}
  - switch (condición) cases

• Las variables de entrada y salida se crean haciendo clic sobre el borde de la estructura y seleccionando Add *input* o Add output respectivamente del menú flotante que aparece en pantalla.

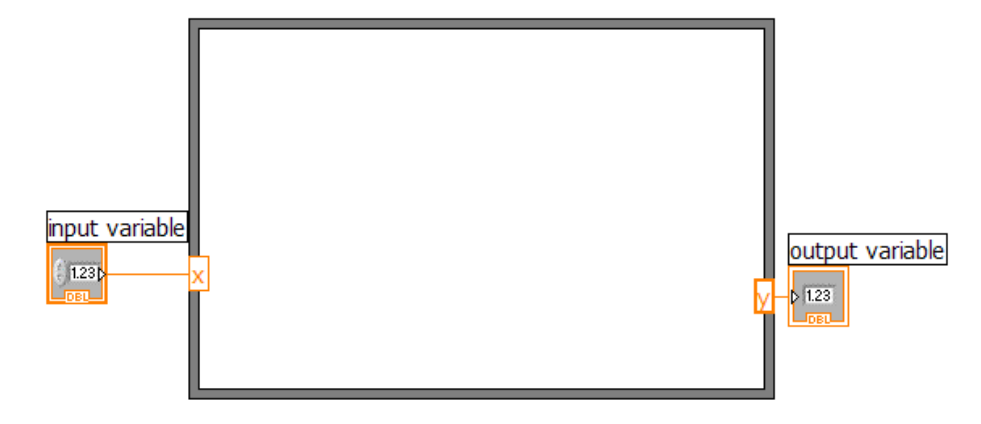

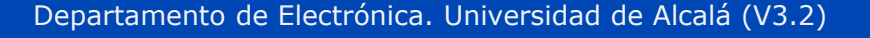

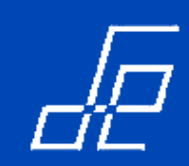

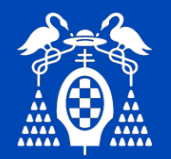

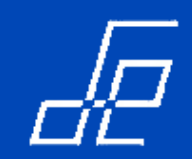

## Otras estructuras: MathScript Node.

• Este nodo permite la inserción de código muy semejante al de MATLAB para su ejecución.

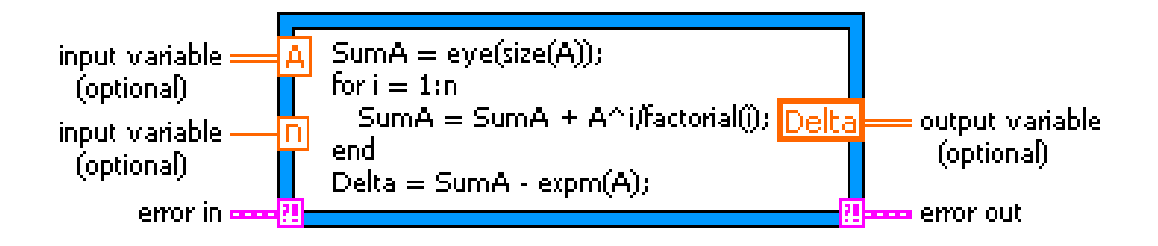

• A diferencia de versiones anteriores, el MathScript Node no realiza llamadas a otros programas y su código se compila junto con el resto de elementos del VI.

• Este elemento dispone de cientos de funciones que pueden consultarse en la ayuda.

• Como en el caso del *Formula Node*, se deben crear variables de entrada y salida. En este caso, a las variables de salida se les debe asignar un tipo de datos (Real, complejo, array 1D real, array 1D complejo, array 2D real, etc.

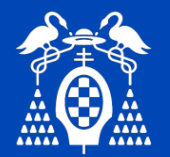

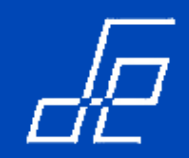

#### Otras estructuras: MathScript Node.

• Desde el diagrama de bloques, seleccionando en el menú *Tools* la opción *MathScript Window* (*Tools* – *MathScript Window*) se puede acceder a una ventana que permite editar y depurar el código del Script:

| LabVIEW MathScript                                              |        |                                            |                 |      |  |
|-----------------------------------------------------------------|--------|--------------------------------------------|-----------------|------|--|
| File Edit View Help<br>Output Window<br>Connected to MathScript | ~      | Variables Script History                   |                 |      |  |
| >>x=1;<br>>><br>>>                                              |        | Partition/Variable<br>Global<br>Local<br>X | Dimensio<br>1x1 | Type |  |
|                                                                 | •      | Graphical first?                           |                 |      |  |
| Command Window                                                  | ▲<br>▼ |                                            |                 |      |  |

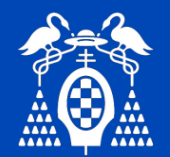

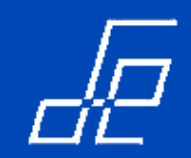

- Las variables locales son copias del terminal de un control o indicador del panel frontal que se pueden utilizar en cualquier lugar del diagrama de bloques para leer o escribir datos al control o indicador al que están asociadas.
- Se utilizan cuando se quiere realizar el acceso, bien de lectura, bien de escritura, a un control o indicador desde subdiagramas en los que este no está visible.
- Su alcance se limita al **vi** en el que están presentes.
- Solo es posible crear variables locales de controles e indicadores que tienen etiqueta (label).

Para crear una variable local basta con situarse sobre el control o indicador al que va ir asociada, hacer clic con el botón derecho del ratón y seleccionar la opción **Create>>Local Varible** del menú flotante:

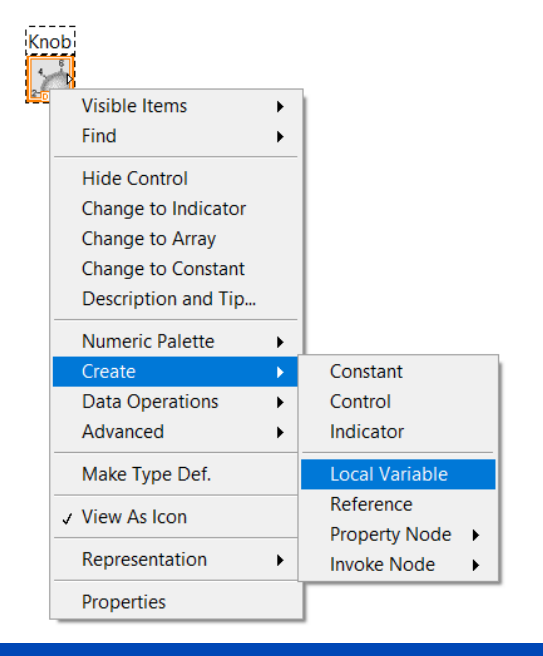

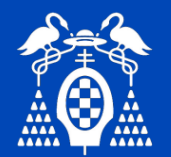

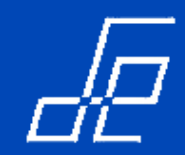

- El aspecto de la variable local es similar al de un terminal, toma el color representativo del tipo de la variable y muestra en su interior la etiqueta del control o indicador asociado.
- Por defecto las variables locales se crean en modo escritura (operan como si fueran un indicador). Se pueden cambiar a modo lectura seleccionando la opción *Change To Read* del menú flotante:

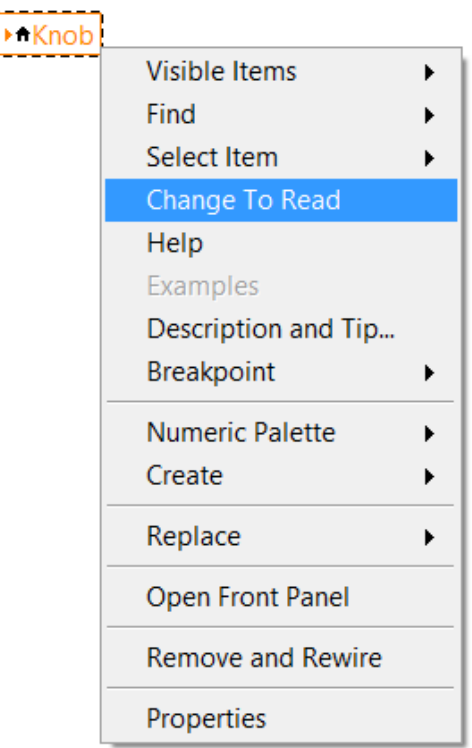

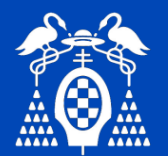

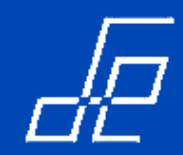

- Ejemplo utilización variables locales: Ejecución y finalización de dos bucles simultáneos.
  - Se requiere que las dos tareas se realicen simultáneamente.

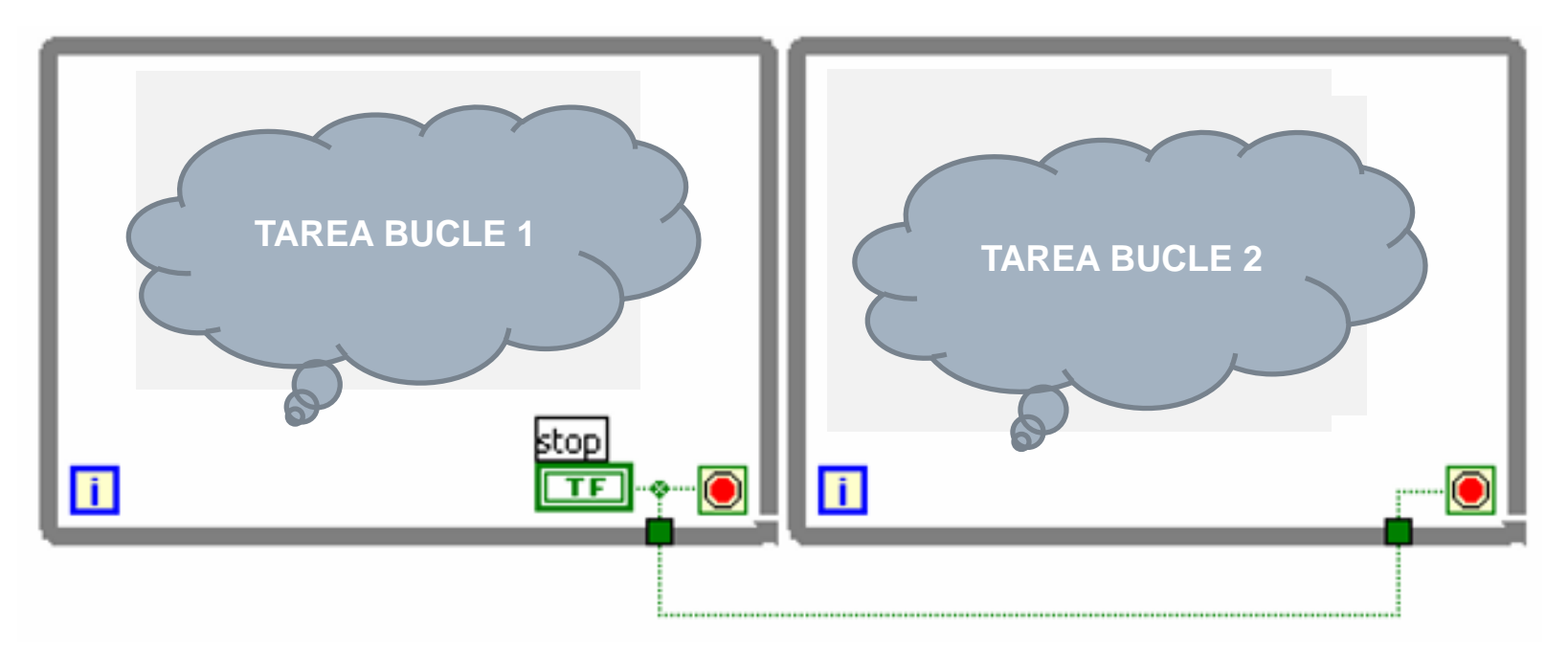

**OPCIÓN INCORRECTA:** La tarea del bucle 2 comienza su ejecución cuando el usuario pulse el botón stop y solo se ejecutará una vez.

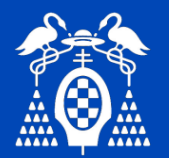

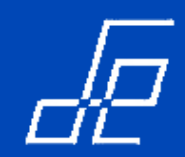

• **Ejemplo utilización variables locales:** Ejecución y finalización de dos bucles simultáneos.

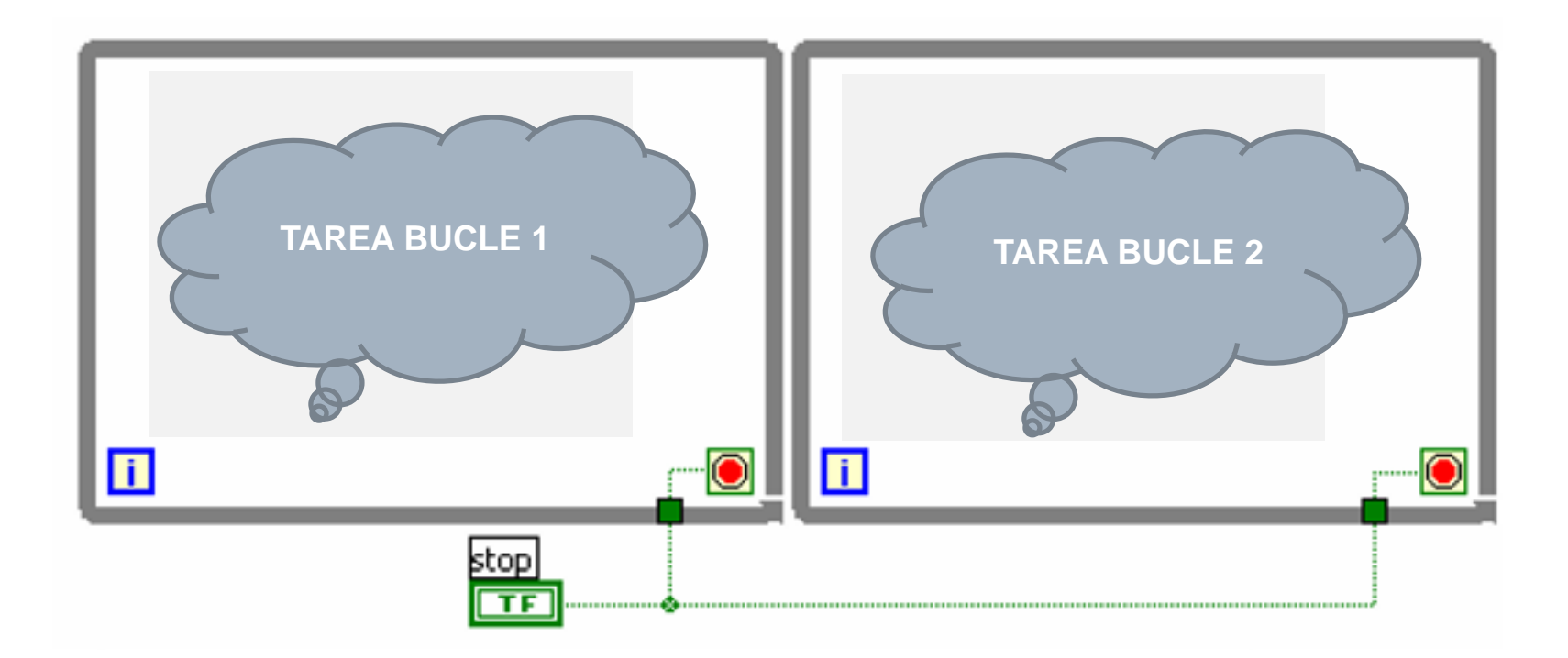

**OPCIÓN INCORRECTA:** Los dos bucles se ejecutan en paralelo pero el botón **stop** se lee al comenzar la ejecución del programa por lo que esta entra en un bucle infinito.

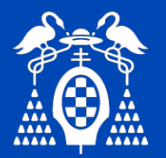

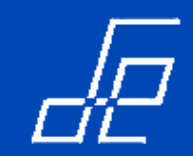

**Ejemplo utilización variables locales:** Ejecución y finalización de dos bucles simultáneos.

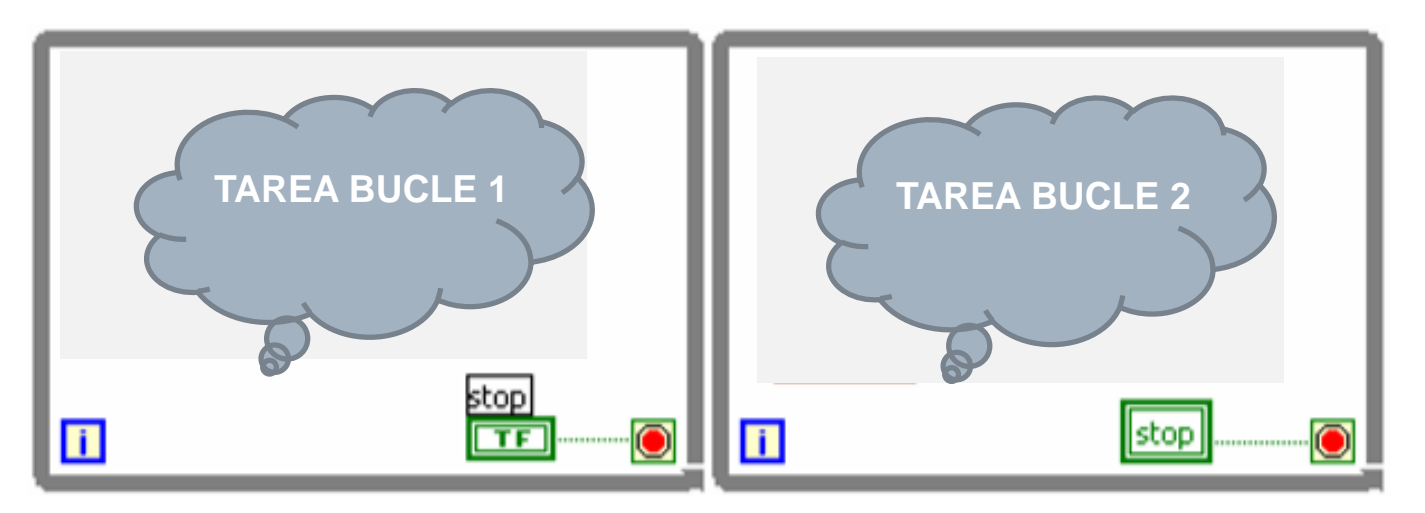

OPCIÓN CORRECTA: Creando una variable local del botón stop.

**NOTA:** Los controles de tipo BOOLEANO con acción mecánica tipo *Latch* no permiten crear variables locales. Para ello hay que cambiarles el comportamiento (acción mecánica) a cualquiera de las tres opciones de tipo *Switch (p.e Switch until released)*.

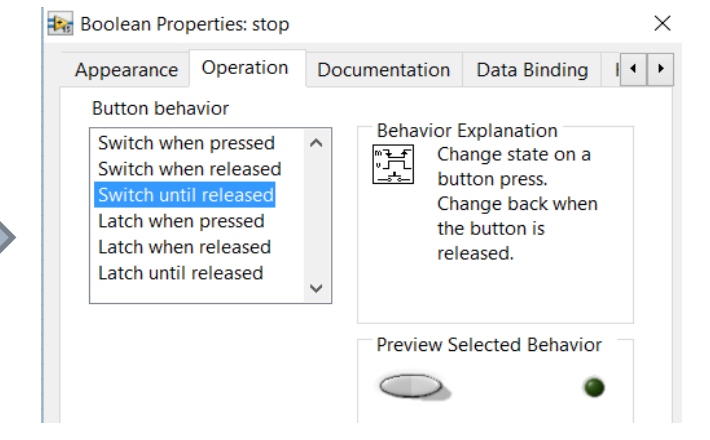

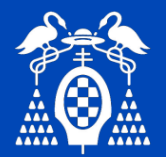

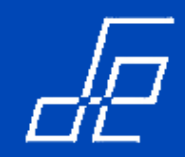

- Permiten modificar las propiedades de los controles e indicadores en tiempo de programación. En definitiva, los Property Nodes representan una propiedad o estado de los objetos que puede ser escrito o leído.
- Los nodos de propiedades se crean seleccionando la opción Create->Property Node del menú flotante del control o indicador.

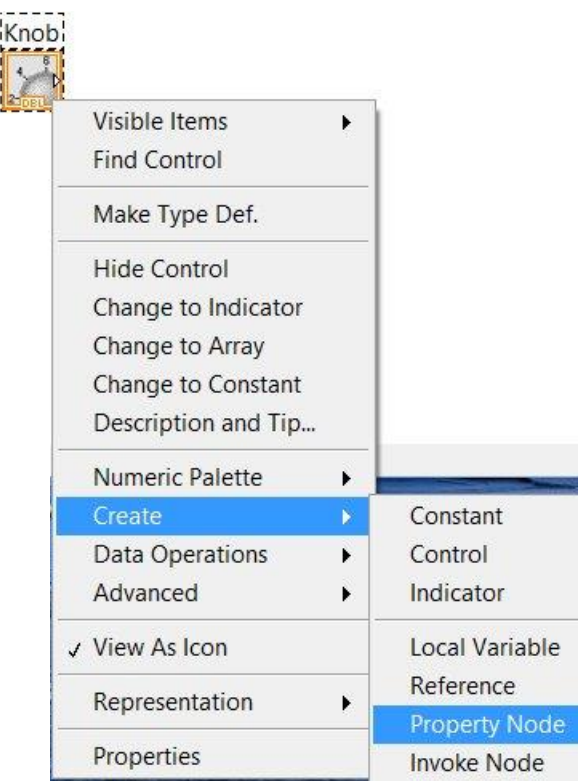

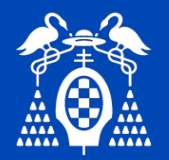

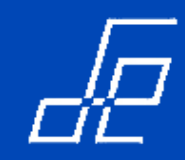

- Algunas de las propiedades que se pueden modificar: valores por defecto al ejecutarse la aplicación, rangos, visibilidad, colores, etc.
- Cuando se crea el nodo de propiedades presenta el aspecto de un terminar.

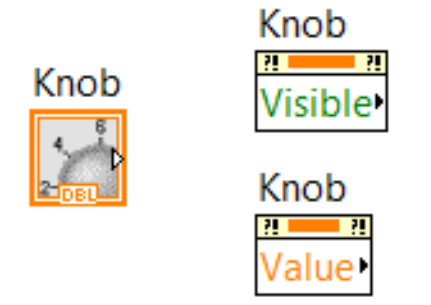

 Dependiendo del tipo de propiedad el nodo creado puede ser de lectura o escritura. En cualquier caso se puede cambiar de un modo a otro a través del menú flotante que aparece al hacer clic con el botón derecho del ratón sobre el nodo.

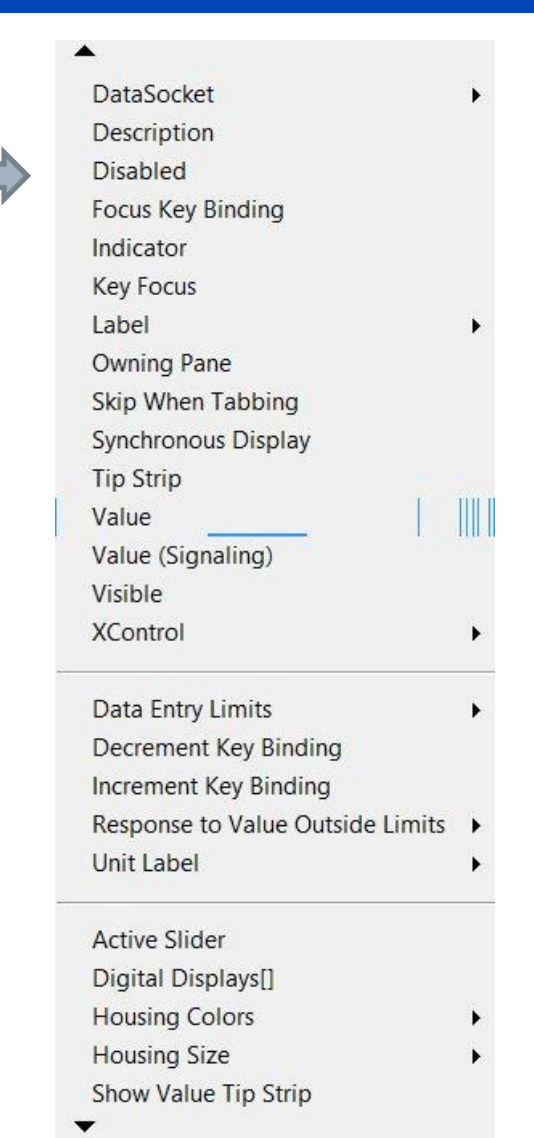

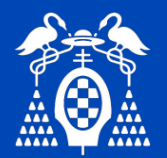

• Creado un nodo de propiedades se puede utilizar para leer/escribir varias propiedades simultáneamente, basta con ampliar el tamaño del nodo creado.

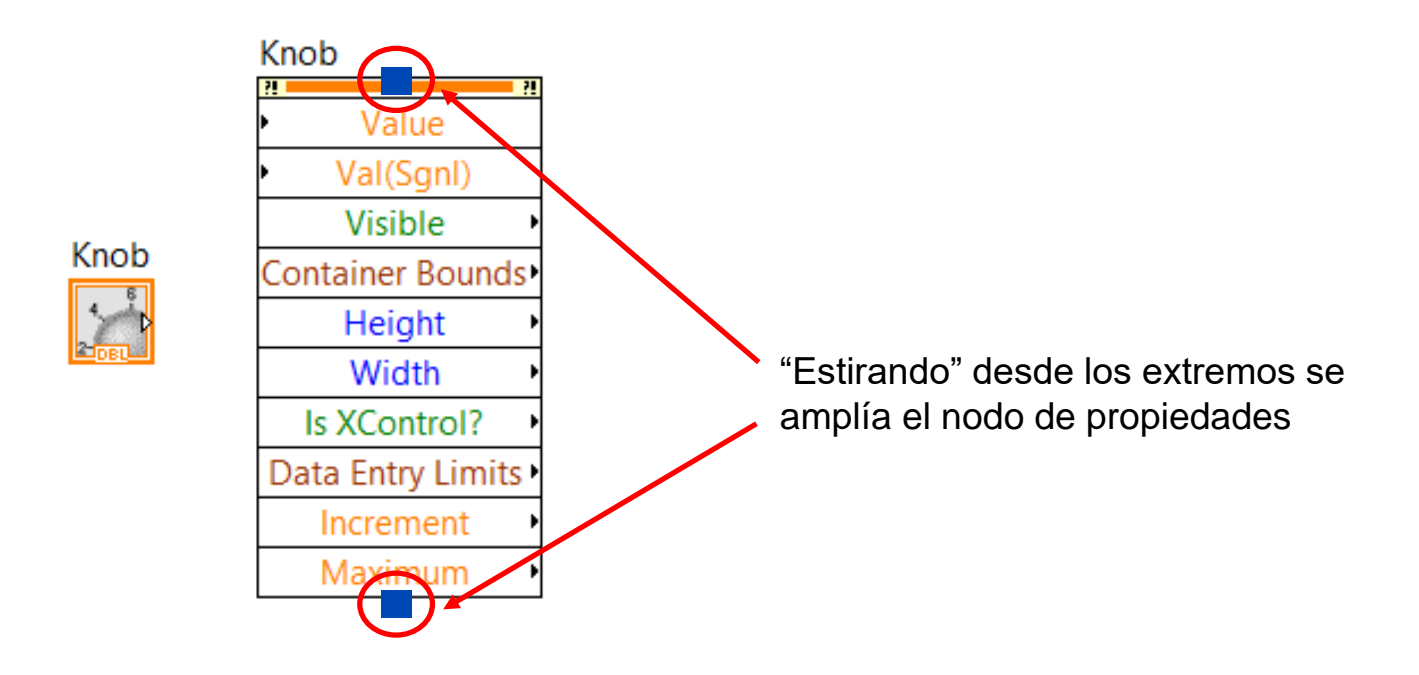

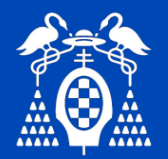

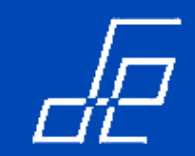

**Ejemplo**: borrar gráficos *Waveform* y *Graph* en tiempo de ejecución.

- Los gráficos Waveform se borran escribiendo un array vacío en la Property Node History Data.
- Los gráficos Graph se borran escribiendo un array vacío en la Property Node Value.

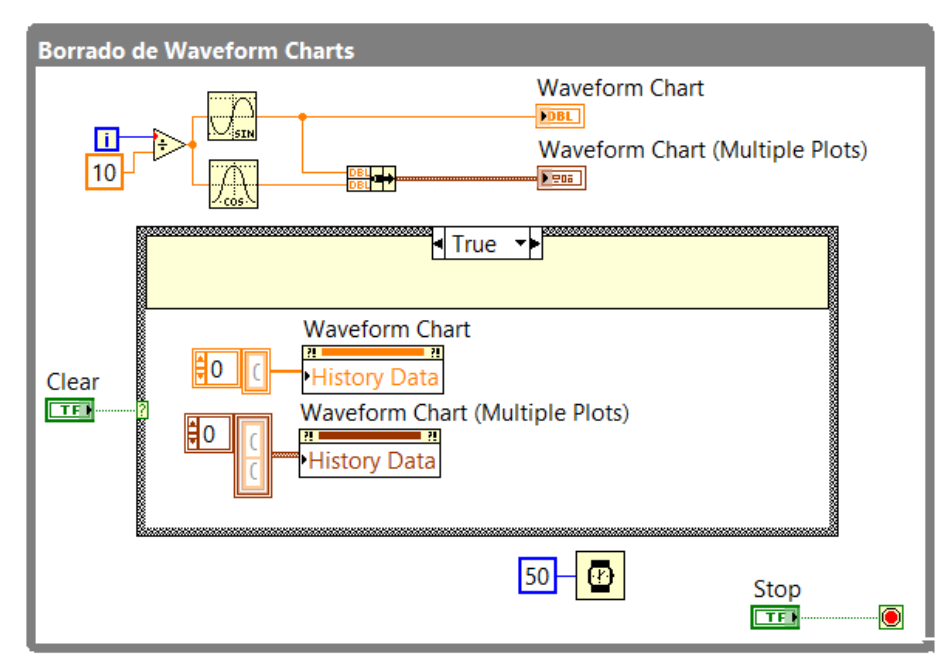

# Borrado gráfico Waveform Chart

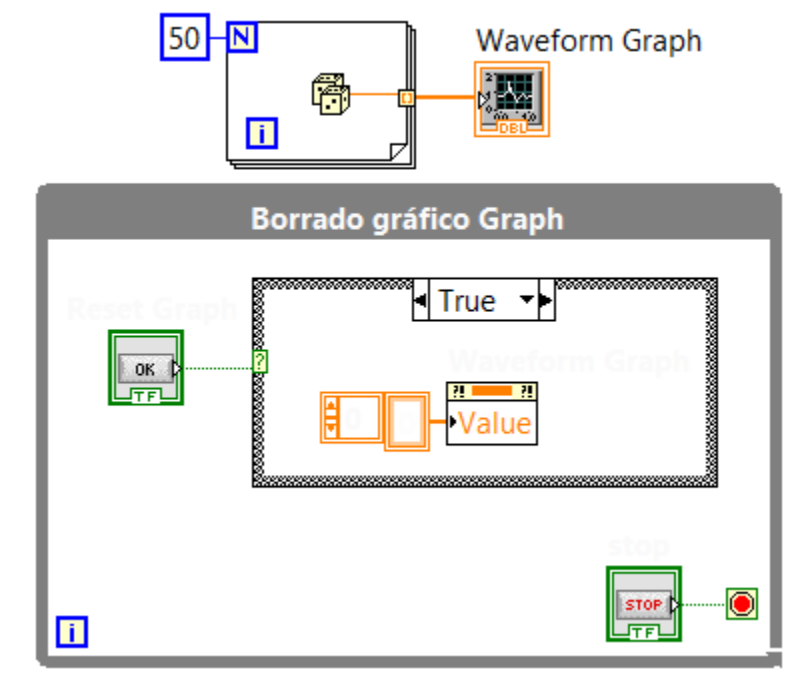

# Borrado gráfico Graph

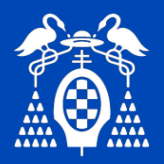

.

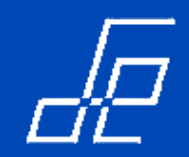

## Invoke Node (Métodos).

- Los *Invoke Nodes* permiten ejecutar **métodos** (acciones) sobre los objetos de un panel frontal.
- Dependiendo del Invoke Node puede requerir parámetros o argumentos de entrada y/o salida.

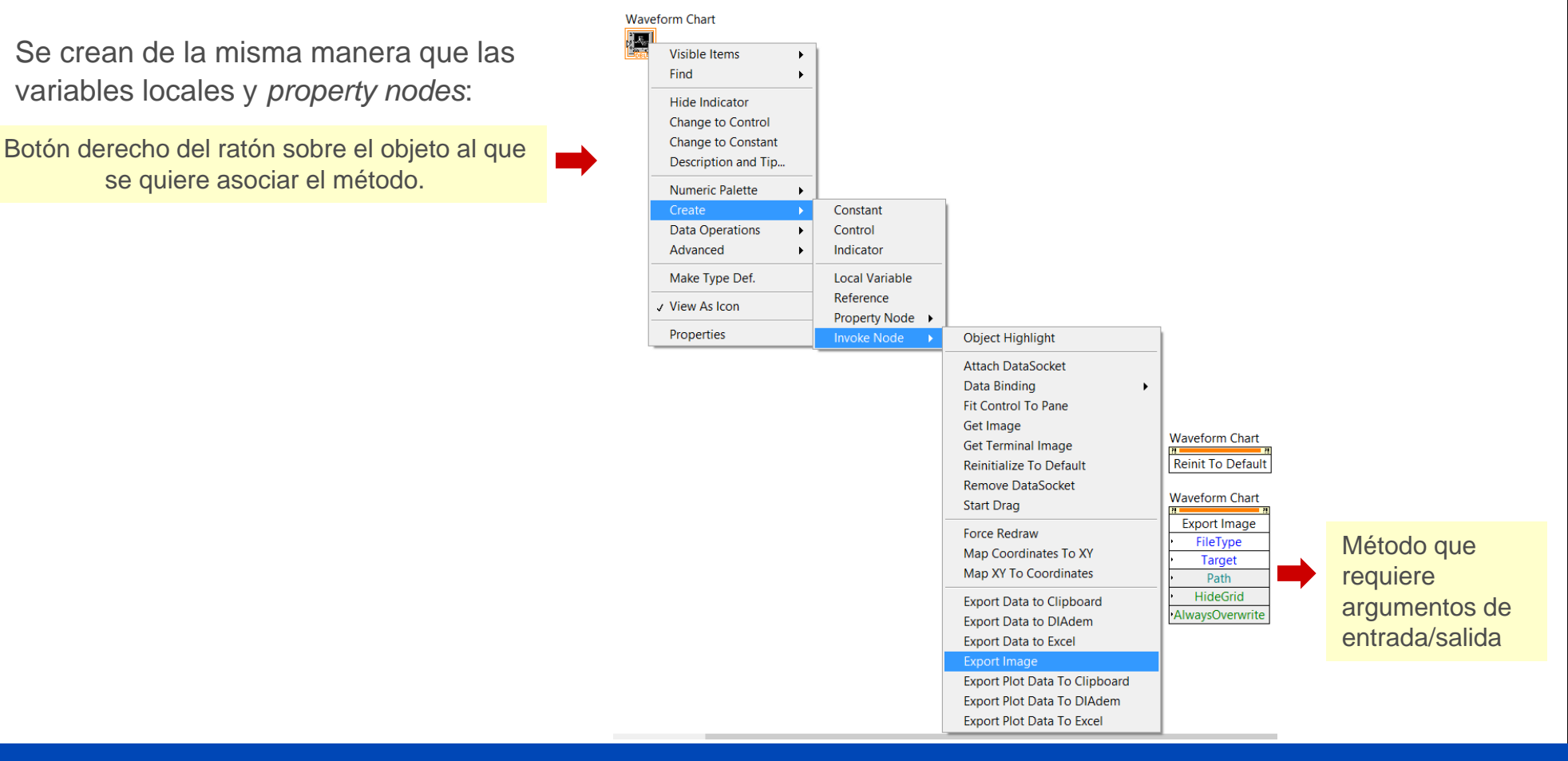

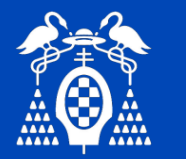

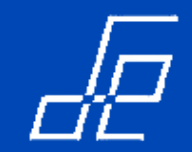

# Invoke Node (Métodos).

# **Ejemplos:**

1. Reiniciar controles y/o indicadores a su valor por defecto  $\rightarrow$  *Invoke Node* **Reinit to Default.** 

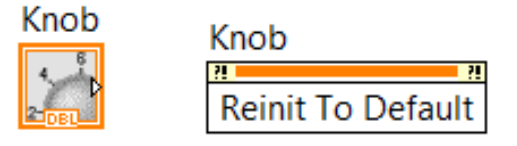

2. Exportar un gráfico a una imagen  $\rightarrow$  *Invoke Node* **Export Chart**.

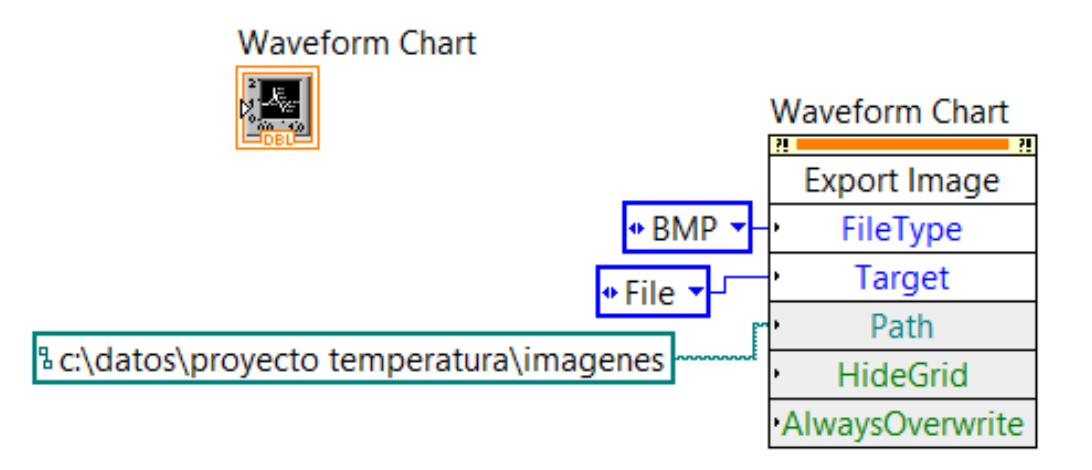

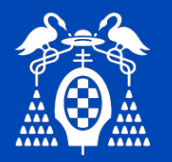

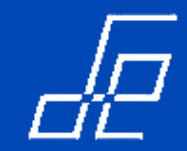

## **Ficheros**

• Las funciones para manejo de ficheros se encuentran en la paleta de funciones del diagrama de bloques:

| <ul> <li>Programm</li> </ul> | ning                  |                           |                    |            |
|------------------------------|-----------------------|---------------------------|--------------------|------------|
| <sup>L</sup> <u>File I/O</u> |                       |                           |                    |            |
|                              |                       |                           |                    | *          |
| Write Spr                    | Read Spr              | Write Me                  | Read Me            | Open/Cre   |
| Ľ                            | □ % □<br>• _ 7 •<br>• | D % D<br>↓ ↓ ↓<br>⊗ [n.nn | abc                | abc        |
| Close File                   | Format I              | Scan Fro                  | Write Te           | Read Te    |
| <b>1</b> 101                 |                       | ⋧ <mark>≁</mark><br>⊯⊷∞   | ⋧ <mark>₽</mark> ⋗ | Path •     |
| Write Bin                    | Read Bin              | Build Path                | Strip Path         | File Const |
| <u>8</u>                     | трмз                  | 0                         |                    | ×          |
| Config Fil                   | TDM Stre              | Storage                   | Zip                | Adv File F |

# Functions $\rightarrow$ Programming $\rightarrow$ File I/O

• Para acceder a un fichero, tanto en modo lectura como escritura, lo primero que se debe hacer es abrir el fichero

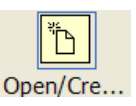

- Al abrir el fichero se obtiene una referencia necesaria para los posteriores accesos (lectura/escritura) al fichero. <sup>o</sup>
- Una vez finalizada la lectura o la escritura en el fichero debe cerrarse

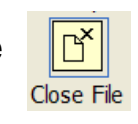

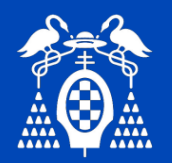

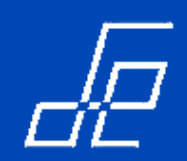

#### Ficheros de texto: Lectura y escritura.

• VI para escribir texto en un fichero:

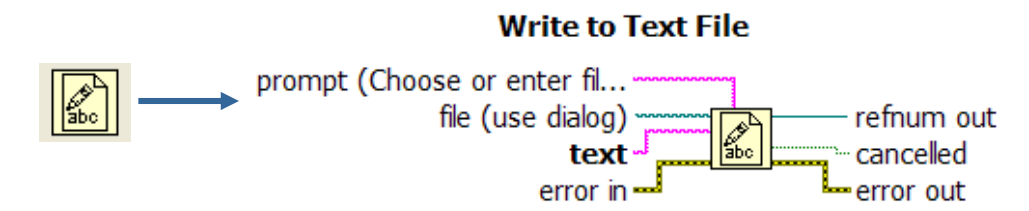

- Si el fichero indicado a esta función proviene de un Path  $\rightarrow$  Se sustituye el contenido de fichero indicado en el Path por el actual.

- Si el fichero proviene de una referencia obtenida al abrir el fichero → La escritura se realiza a partir de una posición determinada.

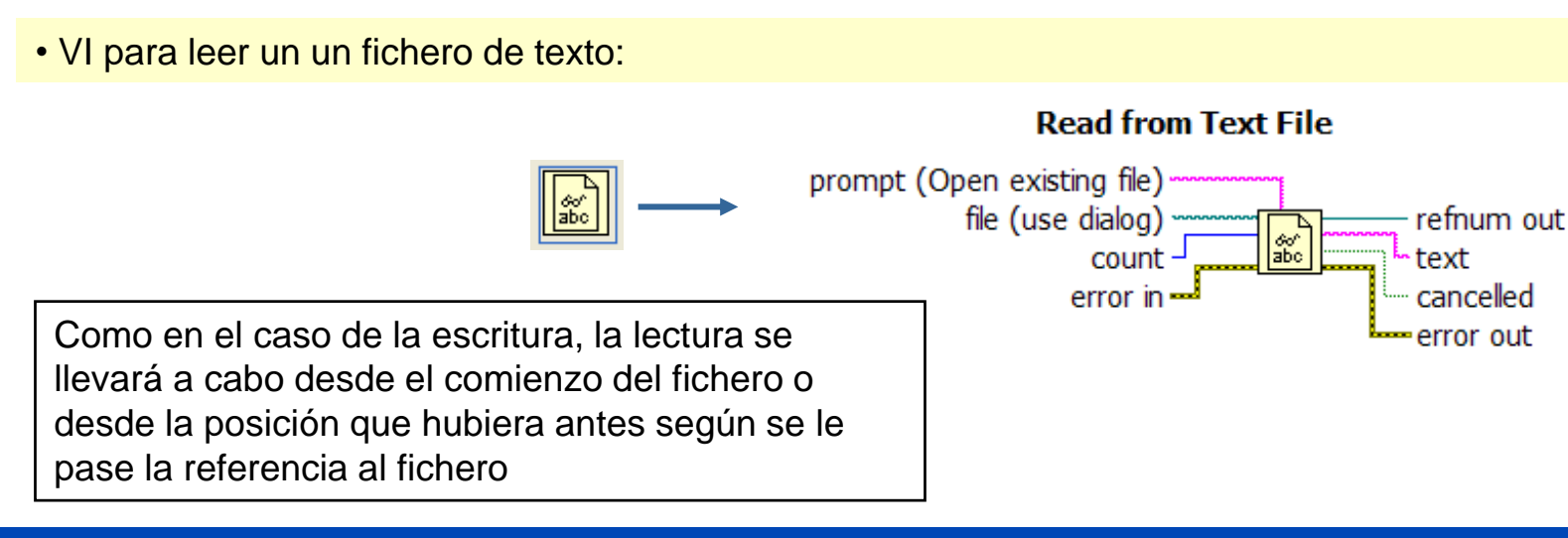

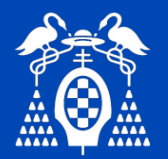

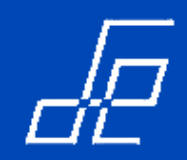

# Ficheros: Binarios y Spreadsheet.

• Existen funciones para escribir/leer ficheros binarios muy semejantes a las utilizadas para escritura/lectura de ficheros de texto.

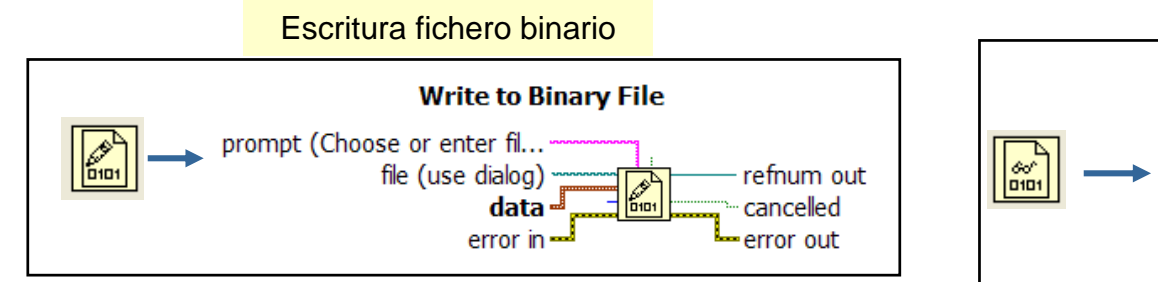

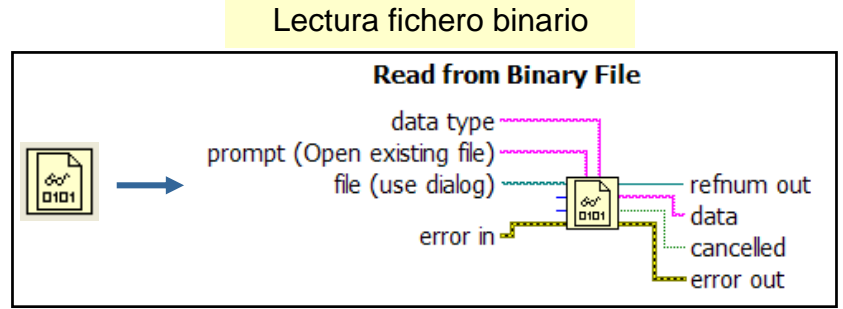

- Ficheros spreadsheet: Estos ficheros tienen extensión .csv y se utilizan para almacenar tablas.
  - Cada línea del fichero es una fila de la tabla
  - Las columnas pueden separarse mediante tabuladores o el carácter ";".
  - Se caracteriza por que pueden ser leidos por otras aplicaciones como por ejemplo Excel.

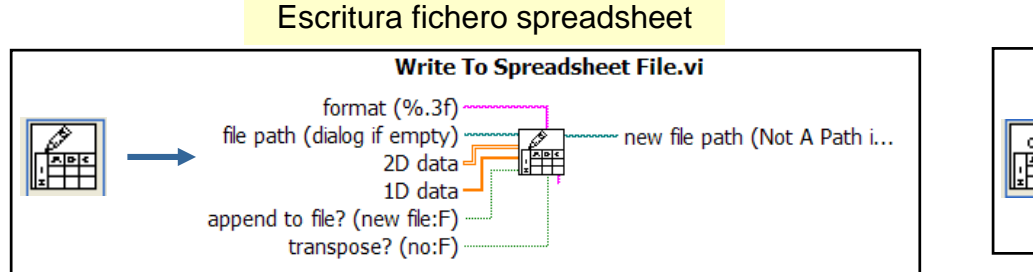

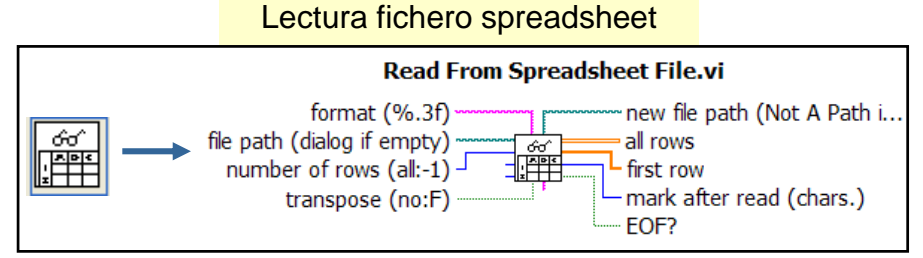

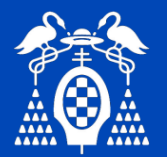

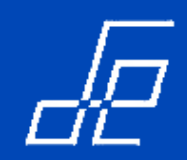

#### Ficheros: Funciones Express.

• Hay dos funciones Express relacionadas con ficheros que están especialmente diseñadas para almacenar (*Write Measurement*) y recuperar información (*Read Measurement*) de señales, por ejemplo información de adquisiciones de datos.

| Escritura: Write Measurement                                                                                                    | 🔛 Configure Write To Measurement File [W                                                                                                    | rite To Measurement File] 🛛 🗙                                                                                                    |
|----------------------------------------------------------------------------------------------------|----------------------------------------------------------------------------------------------------|----------------------------------------------------------------------------------------------------|
| <ul> <li>Programming<br/>File I/O</li> <li>Write Spr Read Spr Write Me. Read Me Open/Cre</li> <li>Write Spr Read Spr Write Me. Read Me Open/Cre</li> <li>Close File Format I Scan Fro Write Te Read Te</li> <li>Write Bin Read Bin Build Path Strip Path File Const</li> <li>Write Bin Read Bin Build Path Strip Path File Const</li> <li>Toms</li> <li>Config Fil TDM Stre Storage</li> </ul> | File Name         C:\Documents and Settings\TOÑO\Mis documentos\LabVIEW Data\test.lvm         Action            Save to one file         Ask user to choose file         Ask only once         Ask each iteration         If a file already exists | File Format         ● I ext (LVM)         ● Binary (TDMS)         ● Binary with XML Header (TDM)         ☑ Lock file for faster access         Segment Headers         ● One header per segment         ● One header only         ● No headers         X Value Columns         ● One column per channel         ● One column only         ● Empty time column         Delimiter         ● Tab         ● Comma |

Help

Cancel

OK

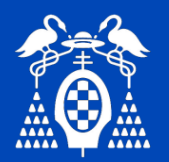

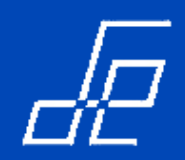

#### Ficheros: Funciones Express.

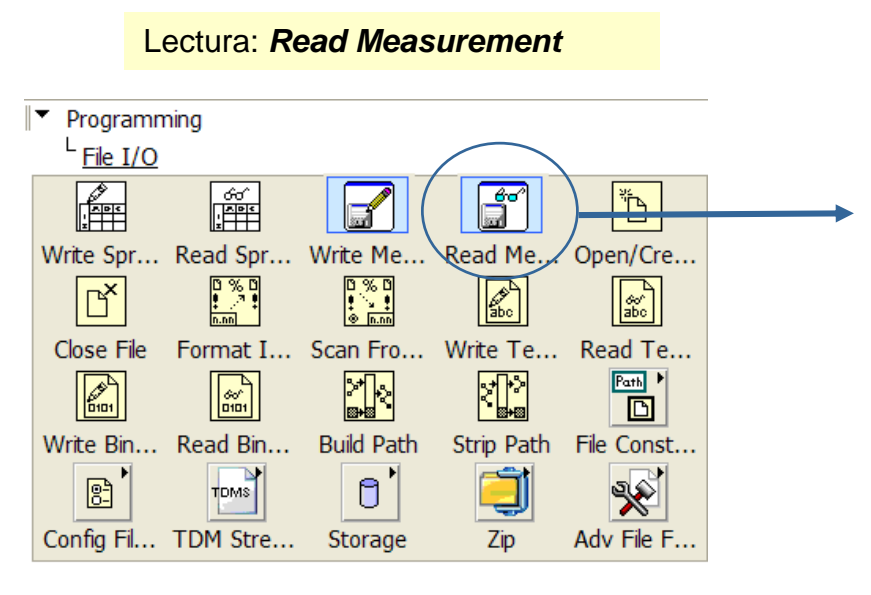

| Time Stamps<br>Relative to start of measure<br>Absolute (date and time) | File Format<br>I ext (LVM)<br>Binary (TDMS)<br>Binary with XML Header (TDM) |                                   |               |  |
|-------------------------------------------------------------------------|-----------------------------------------------------------------------------|-----------------------------------|---------------|--|
| Retrieve segments of original<br>Retrieve segments of specification     | Action<br>Ask user to                                                       | Action<br>Ask user to choose file |               |  |
| Generic Text File<br>☐ Read generic text files                          | Sample data                                                                 |                                   | Read File Now |  |
| Delimiter<br>(i) I ab<br>() Comma                                       |                                                                             |                                   |               |  |
| Start row of numeric data                                               |                                                                             |                                   |               |  |
| First row is channel names                                              |                                                                             |                                   |               |  |
| First column is time channel                                            |                                                                             |                                   |               |  |
| Decimal Point<br>() . (dot)                                             |                                                                             |                                   |               |  |
| 🔾 , (comma)                                                             | <                                                                           |                                   | >             |  |

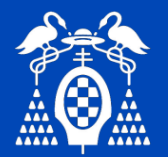

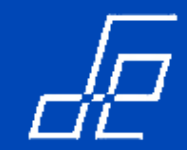

#### Ejercicio 13: Ficheros.

Modificar el código del ejercicio 7 para de forma que los datos de temperatura adquiridos se almacenen en un fichero de texto junto con la hora a la que se ha adquirido cada uno de ellos. Al arrancar la aplicación debe solicitar el nombre y localización del fichero en el que se deseen almacenar los datos.

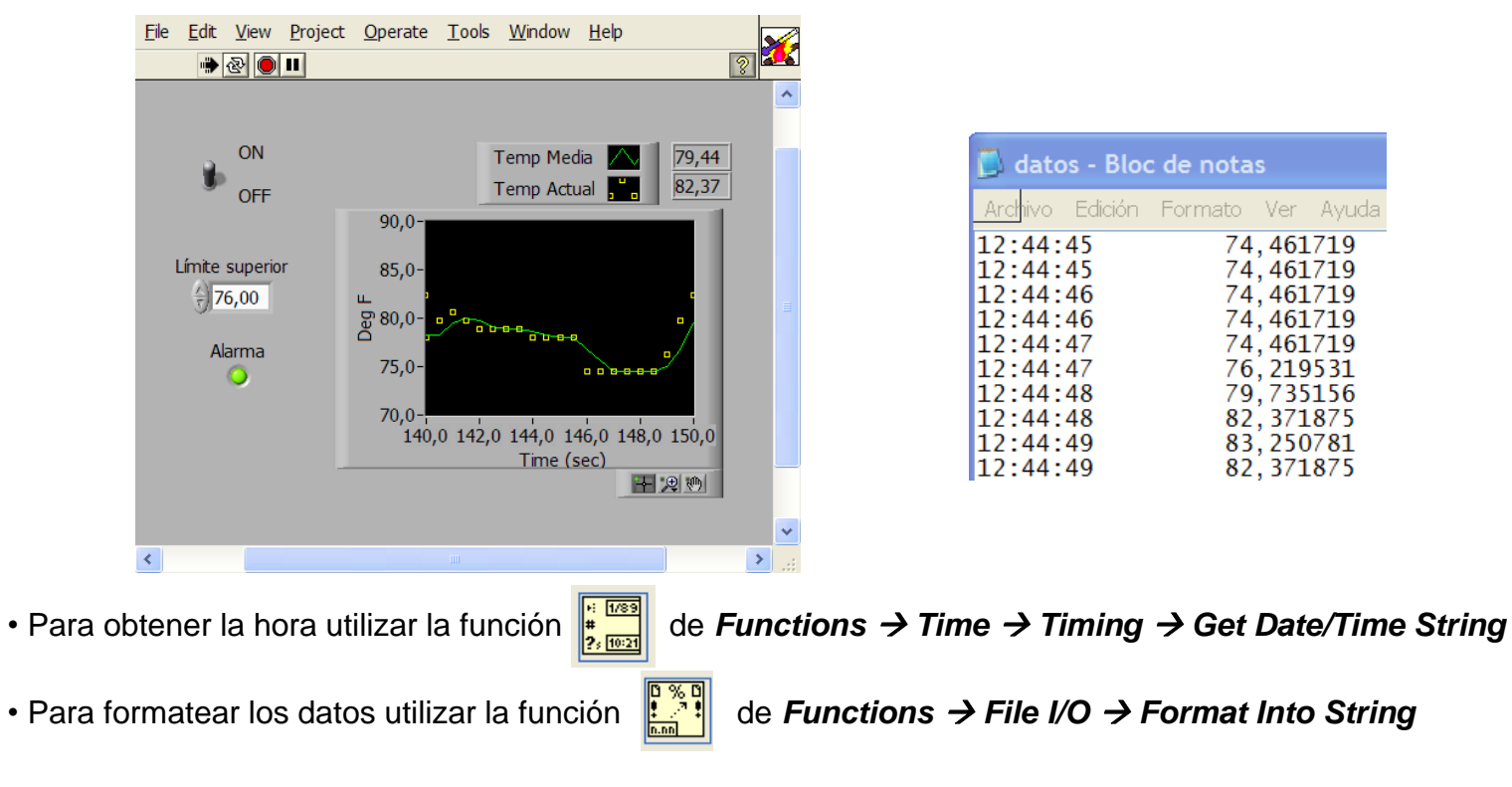

• Para tabular las columnas de hora y temperatura e introducir los finales de línea utilizar las constantes tabulador 🦉 y fin de línea 📷 respectivamente. (*Functions → String*)

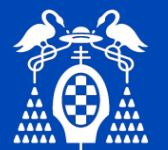

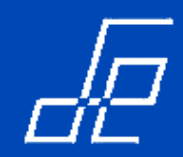

## Ejercicio 14: Ficheros.

13.1.- Modificar el código del ejercicio 12 para que el fichero de texto presente el aspecto de la siguiente figura.

| 📓 prueba - Bloc de notas                                                                                       |                                                                                  |                                                                     |                                                                                 |                                                                      |                                                                    |  |  |
|----------------------------------------------------------------------------------------------------|----------------------------------------------------------------------------------|---------------------------------------------------------------------|---------------------------------------------------------------------------------|----------------------------------------------------------------------|--------------------------------------------------------------------|--|--|
| Archivp Edic                                                                                                   | ción Formato Ve                                                                  | er Ayuda                                                            |                                                                                 |                                                                      |                                                                    |  |  |
| Date T<br>03/12/200<br>03/12/200<br>03/12/200<br>03/12/200<br>03/12/200<br>03/12/200<br>03/12/200<br>03/12/200 | TimeTemp0721:30721:30721:30721:30721:30721:30721:30721:30721:30721:30721:30721:3 | Avg<br>7:08<br>7:08<br>7:09<br>7:10<br>7:11<br>7:12<br>7:13<br>7:14 | Comment<br>84,13<br>84,13<br>83,25<br>83,25<br>85,01<br>85,89<br>87,65<br>87,65 | 84,13<br>84,13<br>83,84<br>83,54<br>83,84<br>84,72<br>86,18<br>87,06 | Normal<br>Normal<br>Normal<br>Normal<br>Normal<br>Normal<br>Normal |  |  |

13.2.- Añadir una tabla al interface de usuario para que puedan visualizarse las 5 columnas del fichero de texto.

Para escribir los datos numéricos a la tabla es necesario convertirlos a texto con la función:

Functions → String → String/Number Conversion → Number to Fractional String

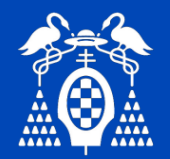

# **REFERENCIAS.**

- 1. <u>www.ni.com</u>
- 2. http://www.ni.com/academic/students/learn/esa/
- 3. NI Technical Symposium, National Instruments, 2006.
- 4. Introduction to LabVIEW<sup>™</sup> Graphical Programming Hands-On Seminar. Customer Manual, Edición Agosto 2010.
- 5. Curso básico Labview 6i, Germán A. Holguín, Sandra Milena, Alvaro A. Orozco, Universidad Tecnológica de Pereira.